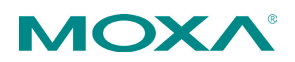

# MX-ROS V3 - NAT-108 Series User Manual

Version 1.0 March 2025

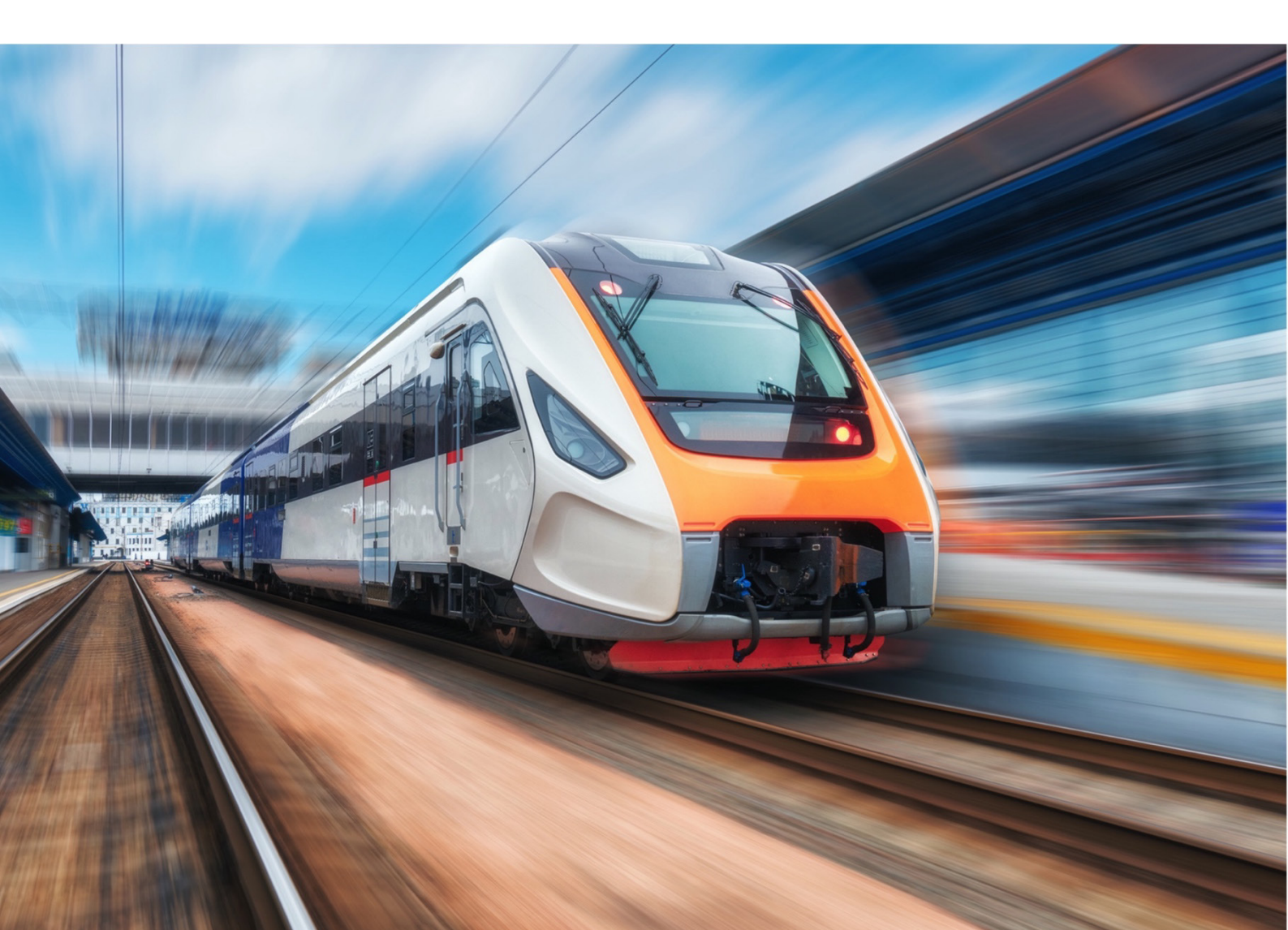

# **Table of Contents**

| Overv | view                                                         | 12  |
|-------|--------------------------------------------------------------|-----|
| In    | ntroduction                                                  | 13  |
| W     | /hat's in This Document                                      | 14  |
| w     | /ho This Document Is For                                     | 15  |
| Sı    | upported Series and Firmware Versions                        | 16  |
| Su    | upported Features List                                       | 17  |
| D     | ocument Conventions                                          | 21  |
| Quick | Start                                                        | 22  |
| U     | sing a Web Browser to Configure the Industrial Secure Router | 23  |
| UI Re | ference                                                      | 26  |
| U     | I Reference Overview                                         | 27  |
| Tł    | he MX-ROS User Interface                                     | 28  |
| Ο     | ptions Menu                                                  | 29  |
|       | Options Menu - User Privileges                               | .29 |
|       | Reboot                                                       | .29 |
|       | Reset to Default Settings                                    | .30 |
|       | Save Custom Default                                          | .30 |
|       | Log Out                                                      | .30 |
| D     | evice Summary                                                | 31  |
|       | Model Information                                            | .31 |
|       | Panel Status                                                 | .32 |
|       | Panel View                                                   | 33  |
|       | System Event Summary (Last 3 days)                           | .35 |
|       | CPU Usage History (%)                                        | .36 |
|       | Memory Usage History (%)                                     | .36 |

| Setup Wizard                       |
|------------------------------------|
| Port Type                          |
| Interface                          |
| LAN IP Configuration               |
| WAN IP Configuration 40            |
| <i>PPTP Dialup</i>                 |
| PPPoE Dialup                       |
| Service41                          |
| Confirm                            |
| System 43                          |
| System - User Privileges43         |
| System Management44                |
| Information Settings 44            |
| Firmware Upgrade                   |
| Configuration Backup and Restore50 |
| Account Management61               |
| User Accounts                      |
| Password Policy                    |
| Management Interface69             |
| User Interface                     |
| SNMP                               |
| Ping Response                      |
| Time                               |
| System Time 81                     |
| NTP/SNTP Server                    |
| Setting Check90                    |
| Network Configuration92            |

|    | Network Configuration - User Privileges | 92   |
|----|-----------------------------------------|------|
|    | Ports                                   | 92   |
|    | Port Settings                           | . 93 |
|    | Layer 2 Switching                       | 97   |
|    | VLAN                                    | . 97 |
|    | MAC Address Table                       | 103  |
|    | Network Interfaces                      | 104  |
|    | LAN                                     | 104  |
|    | WAN/WAN1                                | 111  |
|    | Secondary IP                            | 119  |
| Ne | twork Service                           | 122  |
|    | Network Service - User Privileges       | 122  |
|    | DHCP Server                             | 122  |
|    | DHCP Server - General                   | 123  |
|    | DHCP                                    | 123  |
|    | DHCP Server - MAC-based IP Assignment   | 128  |
|    | DHCP Server - Lease Table               | 132  |
| Ro | uting                                   | 134  |
|    | Routing - User Privileges               | 134  |
|    | Unicast Route                           | 134  |
|    | Static Routes                           | 135  |
|    | Routing Table                           | 138  |
| NA | λΤ                                      | 140  |
|    | NAT - User Privileges                   | 140  |
|    | NAT Rule List                           | 140  |
|    | Create Index                            | 141  |
|    | Edit NAT Rule                           | 161  |
|    |                                         |      |

| Delete NAT Rule16                          | 1 |
|--------------------------------------------|---|
| Firewall163                                | 3 |
| Network Configuration - User Privileges16  | 3 |
| Layer 3 Policy16                           | 3 |
| Layer 3 Policy Settings16                  | 4 |
| Layer 3 Policy List16                      | 4 |
| Device Lockdown17                          | 8 |
| Device Lockdown - Settings176              | 8 |
| Device Lockdown - Learning Table18         | 1 |
| Certificate Management184                  | 4 |
| Certificate Management - User Privileges18 | 4 |
| Local Certificate                          | 5 |
| Trusted CA Certificate                     | 8 |
| Certificate Signing Request19              | 0 |
| Key Pair Generate19                        | 0 |
| CSR Generate19.                            | 2 |
| Security                                   | 6 |
| Security - User Privileges19               | 6 |
| Device Security                            | 7 |
| Login Policy                               | 7 |
| Trusted Access                             | 8 |
| SSH & SSL                                  | 1 |
| Authentication20-                          | 4 |
| Login Authentication204                    | 4 |
| RADIUS                                     | 5 |
| TACACS+200                                 | 6 |
| MXview Alert Notification                  | 8 |

| Security Notification Setting    | 208 |
|----------------------------------|-----|
| Security Status                  | 210 |
| Diagnostics                      | 212 |
| Diagnostics - User Privileges    | 212 |
| System Status                    | 213 |
| Utilization                      | 213 |
| Network Status                   | 215 |
| Network Statistics               | 215 |
| LLDP Settings                    | 219 |
| ARP Table                        | 220 |
| Connection Management            | 221 |
| Event Logs and Notifications     | 224 |
| Event Log                        | 224 |
| Event Notifications              | 247 |
| Syslog                           | 259 |
| SNMP Trap/Inform                 | 261 |
| Email Settings                   | 266 |
| Tools                            | 268 |
| Ping                             | 268 |
| Other Features                   | 270 |
| Firmware Image Recovery Overview | 271 |
| Methodology                      | 271 |
| How Dual-imaging Works           | 272 |
| Device Applications              | 274 |
| Device Applications Overview     | 275 |
| Network Segmentation             | 276 |
| About Network Segmentation       | 276 |
| Layer-2 Segments                 | 276 |

| Layer-3 Segments276                                                             |
|---------------------------------------------------------------------------------|
| VLANs in Depth276                                                               |
| VLAN Standards and Implementation277                                            |
| Benefits of VLANs277                                                            |
| Scenario: Layer 2 Segmentation of 3 Factories                                   |
| Example: Creating VLANs for Layer 2 Segmentation of 3 Factories                 |
| Example: Assigning VLANs to Ports on Switch A                                   |
| Example: Assigning VLANs to Ports on Switch B                                   |
| Scenario: Layer 3 Segmentation of Two Services                                  |
| Example: Creating VLANs for Layer 3 Segmentation                                |
| Example: Assigning VLANs to Ports for Layer 3 Segmentation                      |
| Example: Assigning IPs to Router Interfaces                                     |
| Example: Configuring Static Routing for Layer 3 Segmentation                    |
| Routing                                                                         |
| About Routing                                                                   |
| Routing and Packet Delivery295                                                  |
| About Static Routing295                                                         |
| Example: Adding a Static Unicast Route for Factory Automation                   |
| About NAT 299                                                                   |
| NAT in Depth299                                                                 |
| Types of NAT299                                                                 |
| NAT Advantages                                                                  |
| Scenario: NAT for Renewable Power Generators                                    |
| Example: Configuring 1-to-1 NAT for Device Management                           |
| Scenario: Isolated Product Network with Limited Internet Access (NAT N-to-1)304 |
| Example: Configuring Interfaces for DMZ                                         |
| Example: Creating Firewall Rules for DMZ                                        |

| Example: Configuring NAT Rules for DMZ                  |
|---------------------------------------------------------|
| Security Hardening Guide 311                            |
| Security Hardening Guide Overview                       |
| Security Best Practices                                 |
| Introduction to Defense in Depth                        |
| Product Security                                        |
| Physical Installation Guidelines                        |
| Account Management Guidelines                           |
| Protecting Vulnerable Network Ports                     |
| Maintaining Communication Integrity                     |
| Communication Integrity Features                        |
| Device Access Control Best Practices                    |
| Configuring Allowlists in Compliance with IEC 61162-460 |
| About Device Integrity and Authenticity                 |
| Device Resource Management and Monitoring               |
| Device Resource Monitoring                              |
| Event Logs                                              |
| Recommended Settings for Services and Features          |
| Common Threats and Countermeasures                      |
| Recommended Operational Roles and Duties                |
| Administrator                                           |
| Supervisor                                              |
| Auditor                                                 |
| Recommended Patching and Backup Practices               |
| Firmware Upgrade327                                     |
| Configuration Backup327                                 |
| Recommendations for Vulnerability Management            |
| Recommendations for Decommissioning                     |

| Recommendations for Decommissioning                                                                  |                          |
|----------------------------------------------------------------------------------------------------|--------------------------|
| Using Security Features                                                                              | 330                      |
| Introduction to Firewalls                                                                            | 330                      |
| Stateful vs. Stateless firewalls                                                                     |                          |
| Categories of Firewall                                                                               |                          |
| When to Use Firewalls                                                                                |                          |
| Scenario: Airport Integrated Solutions                                                               | 332                      |
| Sub-Systems in an Airport Network:                                                                   |                          |
| Interoperability and Security                                                                        |                          |
| Moxa's Solution                                                                                      |                          |
| Allowlist Firewall Configuration                                                                     |                          |
| Example: Allowing ATMS-ALCMS traffic                                                                 |                          |
| Example: Configuring Blocked Traffic (Air)                                                           |                          |
| Security Standards and Concepts                                                                      | 337                      |
| AAA                                                                                                  |                          |
| About AAA - Authentication, Authorization, and Accounting                                            |                          |
| About Authentication Types                                                                           |                          |
| ISA/IEC 62443 Standards and Architecture                                                             |                          |
| Security Reference Standards                                                                         |                          |
| ISA/IEC 62443 Standards and Architecture                                                             | 345                      |
| Establishing Foundational Requirements                                                               |                          |
| FR 1 Applications: User Identification and Authentication                                            |                          |
| Product Lifecycle and Security                                                                       | 350                      |
| Product Security Context                                                                             | 351                      |
|                                                                                                    |                          |
| Security Context of an Industrial Secure Router                                                      | 352                      |
| Security Context of an Industrial Secure Router<br>Security Context of an Industrial Ethernet Switch | 352<br>353               |
| Security Context of an Industrial Secure Router<br>Security Context of an Industrial Ethernet Switch | 352<br>353<br><b>354</b> |

| Gle      | ossary                                                                                                    |
|----------|----------------------------------------------------------------------------------------------------|
|          | 1-to-1 NAT                                                                                                    |
|          | Dead Interval                                                                                                    |
|          | Double NAT                                                                                                    |
|          | N-to-1 NAT                                                                                                    |
|          | NAT Loopback                                                                                                    |
|          | Network Address Translation (NAT)                                                                                                    |
|          | Port Address Translation (PAT)                                                                                                    |
| IE       | C 61162-460 Supplementary Declaration                                                                                                    |
|          | Preface                                                                                                    |
|          | Explanation                                                                                                    |
|          | Supplementary Declaration                                                                                                    |
| IE       | C 61375-2-3 Communication Identifiers                                                                                                    |
| IE       | C-104 Cause of Transmission List                                                                                                    |
|          |                                                                                                    |
| IE       | C-104 Type Identification List                                                                                                    |
| IE       | C-104 Type Identification List                                                                                                    |
| IE       | C-104 Type Identification List                                                                                                    |
| IE       | C-104 Type Identification List                                                                                                    |
| IE       | C-104 Type Identification List       366         Process information in monitor direction       366         Process telegrams with long time tag (7 octets)       367         Process information in control direction       367         Command telegrams with long time tag (7 octets)       368                                                                                                    |
| IE       | C-104 Type Identification List366Process information in monitor direction366Process telegrams with long time tag (7 octets)367Process information in control direction367Command telegrams with long time tag (7 octets)368System information in monitor direction368                                                                                                    |
| IE       | C-104 Type Identification List       366         Process information in monitor direction       366         Process telegrams with long time tag (7 octets)       367         Process information in control direction       367         Command telegrams with long time tag (7 octets)       368         System information in monitor direction       368         System information in control direction       368         System information in control direction       368                                                                                                    |
| IE       | C-104 Type Identification List366Process information in monitor direction366Process telegrams with long time tag (7 octets)367Process information in control direction367Command telegrams with long time tag (7 octets)368System information in monitor direction368System information in control direction368Parameter in control direction369                                                                                                    |
| IE       | C-104 Type Identification List366Process information in monitor direction366Process telegrams with long time tag (7 octets)367Process information in control direction367Command telegrams with long time tag (7 octets)368System information in monitor direction368System information in control direction368System information in control direction368File transfer369                                                                                                    |
| LE       | C-104 Type Identification List       366         Process information in monitor direction       366         Process telegrams with long time tag (7 octets)       367         Process information in control direction       367         Command telegrams with long time tag (7 octets)       368         System information in monitor direction       368         System information in control direction       368         System information in control direction       368         System information in control direction       369         Parameter in control direction       369         File transfer       369         D Behavior       371                                                                                                    |
| LE       | C-104 Type Identification List366Process information in monitor direction366Process telegrams with long time tag (7 octets)367Process information in control direction367Command telegrams with long time tag (7 octets)368System information in monitor direction368System information in control direction368System information in control direction368System information in control direction369Parameter in control direction369File transfer369D Behavior371NAT-108 Series LED Behavior371                                                                                                    |
| IE<br>LE | C-104 Type Identification List       366         Process information in monitor direction       367         Process telegrams with long time tag (7 octets)       367         Process information in control direction       367         Command telegrams with long time tag (7 octets)       368         System information in monitor direction       368         System information in monitor direction       368         System information in control direction       368         System information in control direction       368         System information in control direction       369         Parameter in control direction       369         File transfer       369         D Behavior       371         NAT-108 Series LED Behavior.       371         B Groups       372 |

| M٨  | 1S Command Type List         | 389 |
|-----|------------------------------|-----|
| MM  | 1S Service Operation List    | 390 |
| Sa  | mple Local Consist Info File | 394 |
| Ins | stallation                   | 395 |
|     | Physical Installation        | 395 |
|     | Acoount Management           | 395 |
|     | Vulnerable Network Ports     | 396 |
|     | Operation                    | 396 |
| Ма  | intenance                    | 400 |
| De  | commission                   | 401 |
| Se  | verity Level List            | 402 |
| Sys | stem Event List              | 403 |
| Us  | er Role Privileges           | 407 |
|     | Options Menu                 | 407 |
|     | System                       | 407 |
|     | Network Configuration        | 408 |
|     | Network Service              | 409 |
|     | Routing                      | 409 |
|     | NAT                          | 409 |
|     | Firewall                     | 409 |
|     | Certificate Management       | 410 |
|     | Security                     | 410 |
|     | Diagnostics                  | 410 |

# **Chapter 1**

# **Overview**

# Introduction

Welcome to the Moxa RouterOS (MX-ROS) manual. This comprehensive guide is designed to help you understand and navigate the UI features, technical concepts, and tasks you may encounter while using your MX-ROS device. The goal is to simplify your experience and make the setup process easier.

## What's in This Document

This document includes the following sections:

- **Overview**: This section introduces this document and how to use it.
- **Quick Start**: This section tells you how to connect to your device so you can start using and configuring it.
- **UI Reference**: This section goes through the web user interface (UI) of your device to help you quickly understand what settings are available. This section also shows you the valid ranges and defaults for settings, and any limitations there may be when configuring your device.
- **Other Features**: This section helps you understand features for your device that may not have a related user interface.
- **Device Applications**: This section goes through various applications and helps you understand the related technologies, product features, and best practices so you can better configure the device for your own needs.
- **Security Hardening Guide**: This section gives you an overview of industrial network security and the related product features and best practices needed to help you better secure your application.
- **Appendix**: This section provides additional reference information for your device.

## **Who This Document Is For**

We want you to get the most out of your Moxa device, so we designed this document with these audiences in mind:

- **OT engineers learning how to configure OT network devices**: For frontline personnel operating in OT environments, keeping your MX-ROS configuration upto-date is crucial. We created the **Security** section to help you better understand how you can use this device effectively for your application.
- Experienced OT network engineers integrating Moxa devices into OT network infrastructure: For those who already have a solid understanding of networking concepts, the UI Reference section is designed to give you a quick reference for all the device settings, options, default settings, and limitations. You may also find the Security section useful for learning how to get more out of your Moxa device and to optimize your application.

# Supported Series and Firmware Versions

| Moxa Router Series | Firmware Version |
|--------------------|------------------|
| NAT-108 Series     | v3.16            |

The information in this document is applicable to other products and firmwares that use MX-ROS V3, but the appearance and availability of features and settings may vary. For more information about which features are supported by each product series, refer to the <u>Supported Features List</u>.

MX-ROS support may expand to other products in the future; please check the <u>Moxa</u> <u>website</u> for the latest information.

## **Supported Features List**

Support for various features varies depending on the product and model. Refer to the table below for an overview of which features are supported by different product series.

#### Note

Please note that there may still be functional differences between different models within the same product series.

| Configuration Section | Function                         | NAT Series |
|-----------------------|----------------------------------|------------|
| Device Summary        |                                  | YES        |
| Setup Wizard          |                                  | YES        |
| System                |                                  | YES        |
|                       | System Management                | YES        |
|                       | Information Settings             | YES        |
|                       | Firmware Upgrade                 | YES        |
|                       | Configuration Backup and Restore | YES        |
|                       | Account Management               | YES        |
|                       | <u>User Accounts</u>             | YES        |
|                       | Password Policy                  | YES        |
|                       | Management Interface             | YES        |
|                       | <u>User Interface</u>            | YES        |
|                       | Ping Response                    | YES        |
|                       | SNMP                             | YES        |
|                       | Time                             | YES        |
|                       | System Time                      | YES        |
|                       | NTP/SNTP Server                  | YES        |

| Configuration Section  | Function                    | NAT Series |
|------------------------|-----------------------------|------------|
|                        | Setting Check               | YES        |
| Network Configuration  |                             | YES        |
|                        | <u>Ports</u>                | YES        |
|                        | Port Settings               | YES        |
|                        | Layer 2 Switching           | YES        |
|                        | VLAN                        | YES        |
|                        | MAC Address Table           | YES        |
|                        | Network Interfaces          | YES        |
| Network Service        |                             | YES        |
|                        | DHCP Server                 | YES        |
| Routing                |                             | YES        |
|                        | Unicast Route               | YES        |
|                        | Static Routes               | YES        |
|                        | Routing Table               | YES        |
| NAT                    |                             | YES        |
| Firewall               |                             | YES        |
|                        | Layer 3 Policy              | YES        |
|                        | Device Lockdown             | YES        |
| Certificate Management |                             | YES        |
|                        | Local Certificate           | YES        |
|                        | Trusted CA Certificate      | YES        |
|                        | Certificate Signing Request | YES        |
| Security               |                             | YES        |

| Configuration Section | Function                    | NAT Series |
|-----------------------|-----------------------------|------------|
|                       | Device Security             | YES        |
|                       | Login Policy                | YES        |
|                       | Trusted Access              | YES        |
|                       | SSH & SSL                   | YES        |
|                       | Authentication              | YES        |
|                       | Login Authentication        | YES        |
|                       | RADIUS                      | YES        |
|                       | TACACS+ Server              | YES        |
|                       | MXview Alert Notification   | YES        |
| Diagnostics           |                             | YES        |
|                       | System Status               | YES        |
|                       | <u>Utilization</u>          | YES        |
|                       | Network Status              | YES        |
|                       | Network Statistics          | YES        |
|                       | LLDP                        | YES        |
|                       | ARP Table                   | YES        |
|                       | Event Log and Notifications | YES        |
|                       | Event Log                   | YES        |
|                       | Event Notifications         | YES        |
|                       | Syslog                      | YES        |
|                       | SNMP Trap/Inform            | YES        |
|                       | Email Settings              | YES        |
|                       | Tools                       | YES        |

| Configuration Section | Function | NAT Series |
|-----------------------|----------|------------|
|                       | Ping     | YES        |

## **Document Conventions**

This document uses the following formatting conventions:

| Convention/Format | Description                                                                                                    |
|-------------------|----------------------------------------------------------------------------------------------------|
| Bold              | Used for UI elements you see on-screen, including page name, tab name, field labels, dropdown options, menu path, etc.                          |
| Italics           | Used to highlight important information in a paragraph or a table, such as indicating that a UI setting is only shown under certain conditions. |
| Code/commands/CLI | Used for code snippets, blocks, commands, and CLI output.                                                                                       |

# **Chapter 2**

# **Quick Start**

# Using a Web Browser to Configure the Industrial Secure Router

The device's web interface provides a convenient way to modify the router's configuration and access the built-in monitoring and network administration functions.

#### Note

When using the device's web interface, we recommend using the following browsers and versions. Please note that Internet Explorer (IE) is not supported.

- Chrome: 2 most recent versions
- Firefox: Latest version and the Extended Support Release (ESR)
- Edge: 2 most recent major versions
- Safari: 2 most recent major versions
- iOS: 2 most recent major versions
- Android: 2 most recent major versions

Perform the following steps to access the device's web interface:

- 1. Make sure your PC host is connected to your device's LAN port, and is on the same subnet as your device.
- Open a web browser and type the device's LAN IP address (192.168.127.254 by default) into the address bar and press Enter.

|              | I New tab           | × + | - |   | × |
|--------------|---------------------|-----|---|---|---|
| $\leftarrow$ | C ( 192.168.127.254 | €   | Ē | ۲ |   |

3. The web login page will open. Enter the username (**admin** or **user**) and password (the same as the Console password) and click **LOG IN** to continue.

#### Note

The default username is admin and the default password is moxa. We strongly recommend changing the password as soon as possible to ensure the security of your device.

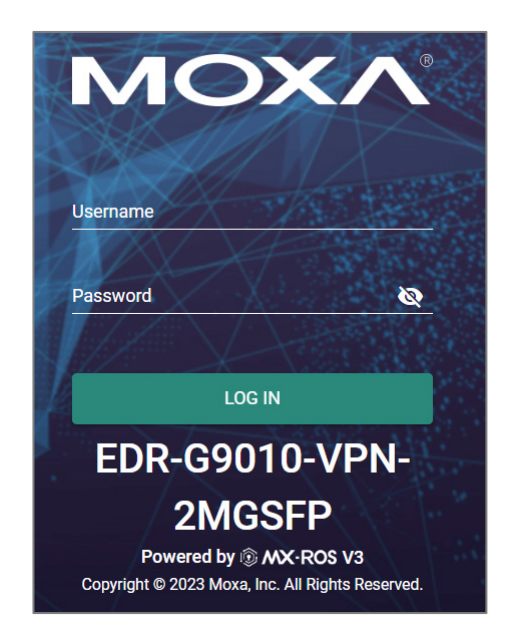

You may need to wait a few moments for the web interface to appear. If you have logged in before, a system message will appear showing the details of the last successful login. Click **CLOSE** to close this message.

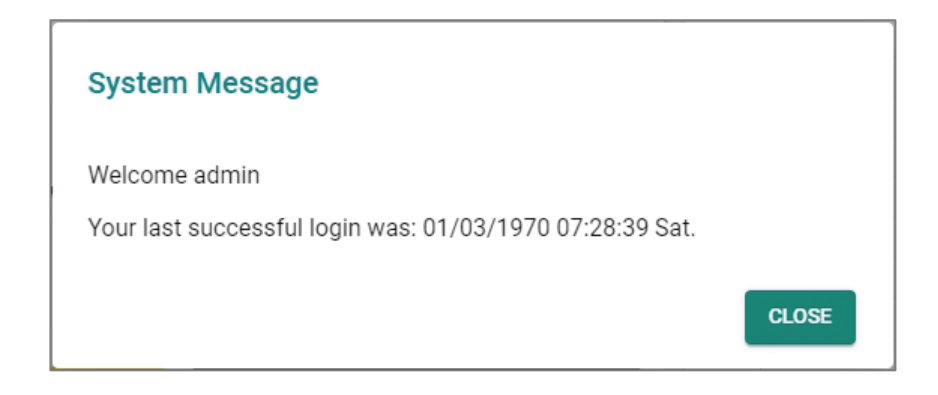

4. After successfully connecting to the router, the **Device Summary** screen will automatically appear. Use the menu tree on the left side of the window to open the function pages to access each of the router's functions.

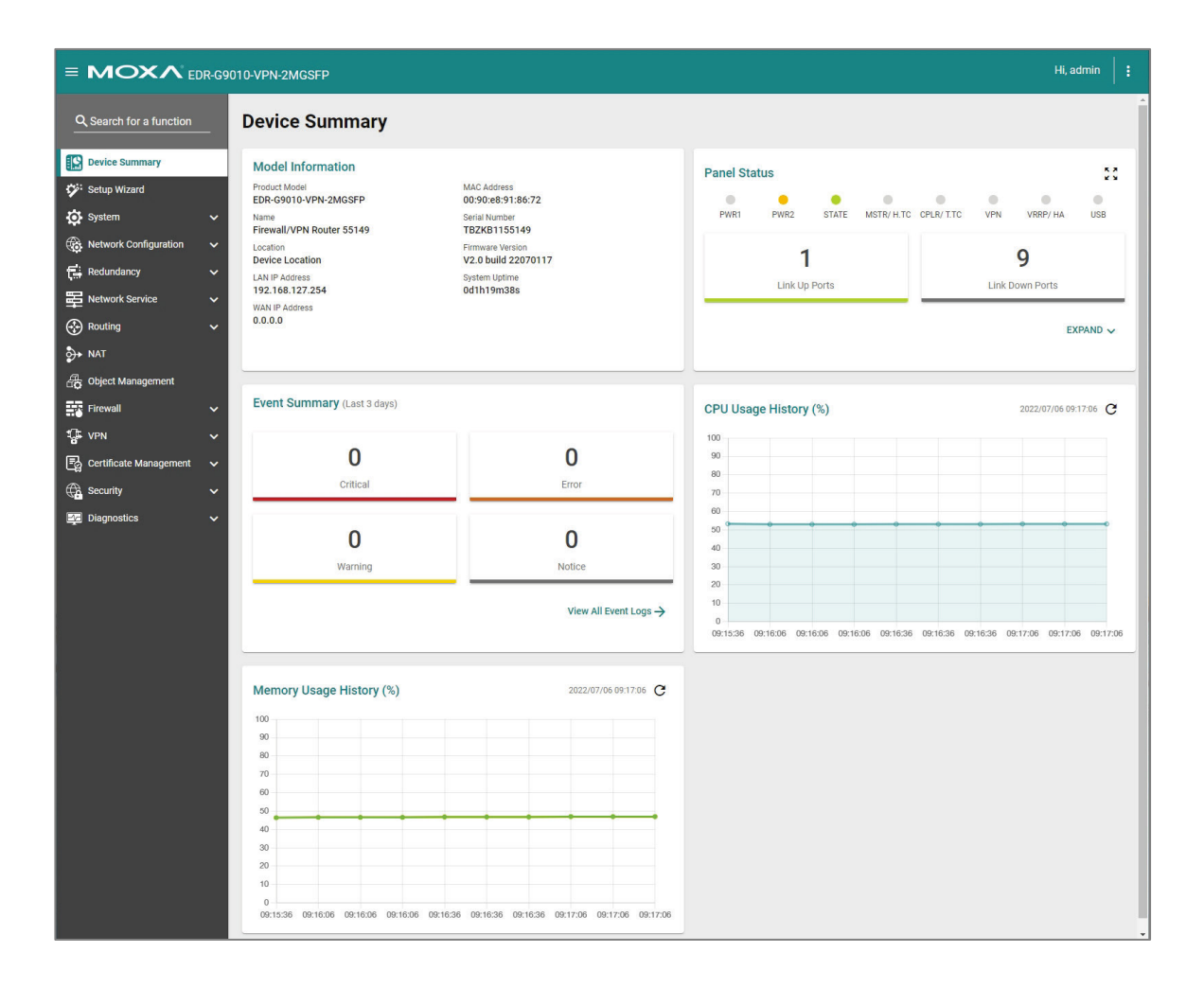

# **Chapter 3**

# **UI Reference**

## **UI Reference Overview**

This section provides you with a quick reference to the different settings and options of your device.

To help you understand how to use the user interface, the following sections are included:

- The MX-ROS User Interface
- Options Menu

The rest of this section follows the order of the menu areas in the user interface:

- Device Summary
- Setup Wizard
- System
- Network Configuration
- Network Service
- Routing
- NAT
- Firewall
- Certificate Management
- Security
- Diagnostics

### **The MX-ROS User Interface**

Here is an overview of the MX-ROS user interface.

| Barch for standard         Image: Standard         Image: Stand                                                                                                    | Opened Survival     Device Summary       System     Control Information       System     Control Information                                                                                                    | USB<br>USB  |
|----------------------------------------------------------------------------------------------------|----------------------------------------------------------------------------------------------------|-------------|
| <ul> <li>Check starrage</li> <li>Spectra Ward</li> <li>Spectra Ward</li> <li>Spe</li></ul>                                                                                                    | Control Rule Measurement     Control Rule Measurement     Contrel Rule Measurement     Contrel Rule Measurement     Contrel Rul | USB         |
| And<br>© Object Management<br>© Critical<br>© Critical<br>© | WAT         Event Summary (Last 3 days)         CPU Usage History (%)         3022/07/06           © VYN         0         0         00         0         0         0                                                                                                    |             |
| Prevail CPC Usage History (%)     Supported     O     O                                                                                                    | Prevail     CPU Usage History (%)     30020006     Type     Type     CPU Usage History (%)     30020006     Type     Type    |             |
| If VN       Image: Control of the set share prevent in the set of the set set of the set set set set set set set set set se                                                                                                    |                                                                                                    | 09:17:06 C  |
| Controller Management     Controll     Controll                                                                                                    | Certificate Management                                                                                                    |             |
| Control     Control     Contro     Control     Control     Control     Control     Control     Co                                                                                                    | 80                                                                                                    |             |
| B Magnotitics         0         0         Notice         0         0         0         0         0         0         0         0         0         0         0         0         0         0         0         0         0         0         0         0         0         0         0         0         0         0         0         0         0         0         0         0         0         0         0         0         0         0         0         0         0         0         0         0         0         0         0         0         0         0         0         0         0         0         0         0         0         0         0         0         0         0         0         0         0         0         0         0         0         0         0         0         0         0         0         0         0         0         0         0         0         0         0         0         0         0         0         0         0         0         0         0         0         0         0         0         0         0         0         0         0         0                                                                                                    | A Security Critical Error 79                                                                                                    |             |
| O         O           Warring         Hattee           View All Event Logs →         View All Event Logs →                                                                                                    | ja Diagnostics                                                                                                    |             |
| Warring         Notice           View All Event Logs →         0         0         0         0         0         0         0         0         0         0         0         0         0         0         0         0         0         0         0         0         0         0         0         0         0         0         0         0         0         0         0         0         0         0         0         0         0         0         0         0         0         0         0         0         0         0         0         0         0         0         0         0         0         0         0         0         0         0         0         0         0         0         0         0         0         0         0         0         0         0         0         0         0         0         0         0         0         0         0         0         0         0         0         0         0         0         0         0         0         0         0         0         0         0         0         0         0         0         0         0         0         <                                                                                                    |                                                                                                    |             |
| View All Event Logs →         0         0         0         0         0         0         0         0         0         0         0         0         0         0         0         0         0         0         0         0         0         0         0         0         0         0         0         0         0         0         0         0         0         0         0         0         0         0         0         0         0         0         0         0         0         0         0         0         0         0         0         0         0         0         0         0         0         0         0         0         0         0         0         0         0         0         0         0         0         0         0         0         0         0         0         0         0         0         0         0         0         0         0         0         0         0         0         0         0         0         0         0         0         0         0         0         0         0         0         0         0         0         0         0         0                                                                                                    | Warning Notice 20                                                                                                    |             |
| View All Dent Logs →         0         0         0         0         0         0         0         0         0         0         0         0         0         0         0         0         0         0         0         0         0         0         0         0         0         0         0         0         0         0         0         0         0         0         0         0         0         0         0         0         0         0         0         0         0         0         0         0         0         0         0         0         0         0         0         0         0         0         0         0         0         0         0         0         0         0         0         0         0         0         0         0         0         0         0         0         0         0         0         0         0         0         0         0         0         0         0         0         0         0         0         0         0         0         0         0         0         0         0         0         0         0         0         0         0                                                                                                    |                                                                                                    |             |
| Memory Usage History (%)         2022/03/66 5917265         C           100                                                                                                    | View All Event Logs →                                                                                                    | 7:06 09:172 |
|                                                                                                    | Memory Usage History (%) 2022/07/06 09:77:06 C                                                                                                    |             |
| 60                                                                                                    | 00                                                                                                    |             |
| 50                                                                                                    | 50                                                                                                    |             |
| 40                                                                                                    |                                                                                                    |             |

- 1. Clicking  $\blacksquare$  in the top-left will toggle display of the function menu.
- 2. Enter the name of a function in the **Search Bar** to quickly find a specific function page.
- 3. Click on a page name in the **Function Menu** on the left-hand side to go to its function page.
- 4. All the configuration options and information of the selected function page will be shown here.
- 5. The name of the currently logged-in user is shown here.
- 6. Clicking in the top-right will expand the Options menu.

## **Options Menu**

Clicking the **Options (**: ) icon in the upper-right corner of the page will open the options menu.

|   | Hi, admin                 |
|---|---------------------------|
| Ģ | Reboot                    |
| Ð | Reset to Default Settings |
| 8 | Save Custom Default       |
| € | Log Out                   |

### **Options Menu - User Privileges**

Privileges to settings are granted to the different authority levels as follows. Refer to System > Account Management > User Accounts for more information on user accounts.

| Settings                  | Admin | Supervisor | User |
|---------------------------|-------|------------|------|
| Reboot                    | R/W   | R/W        | -    |
| Reset to Default Settings | R/W   | -          | -    |
| Save Custom Default       | R/W   | -          | -    |
| Log Out                   | R/W   | R/W        | R/W  |

### Reboot

To manually reboot the device, click the **Options (**<sup>:</sup> **)** icon in the upper-right corner of the page, and select **Reboot**.

#### **Reset to Default Settings**

To reset the device to its default settings, click the **Options** (:) icon in the upper-right corner of the page, and select **Reset to Default Settings**.

#### **Save Custom Default**

You can save a custom default configuration for your device. This allows you to reset the device to a trusted configuration without uploading a configuration file to restore from. Refer to Reset to Default Settings for more information.

#### Note

- Ensure that the current startup configuration works as expected and that the user account settings are correct before saving the configuration as a custom default.
- The configuration name can be modified on the Config Backup and Restore page. We recommend
  including the configuration name for better file differentiation. Please note that each
  configuration must be unique and not repetitive.
- Each device can only have one set of custom default settings.
- Custom default settings can only save and restore configuration settings. They do not include other uploaded files, such as SSL certificate files, SSH keys, etc.
- Refer to Configuration Types for more information about the different configurations your device uses.

To save the current startup configuration as a custom default, click the **Options** (:) icon in the upper-right corner of the page, and select **Save Custom Default**.

### Log Out

To log out of the device, click the **Options (**<sup>:</sup> **)** icon in the upper-right corner of the page, and select **Log Out**.

### **Device Summary**

#### **Menu Path: Device Summary**

This page lets you see displays with information about your device and current status.

| Model Information                                                                        |                                                           | Panel                                                                                                    | Status   |          |              |                                       |         |                           |         |
|------------------------------------------------------------------------------------------|-----------------------------------------------------------|----------------------------------------------------------------------------------------------------|----------|----------|--------------|---------------------------------------|---------|---------------------------|---------|
| Product Model<br>EDR-G9004-VPN-2MGTXSFP                                                  | MAC Address<br>00:90:e8:ee:ff:31                          | •                                                                                                    | •        | •        | •            | •                                     | •       | •                         |         |
| iystem Name<br>Firewall/VPN Router 00000                                                 | WAN 1 MAC Address<br>00:90:E8:EE:FF:33                    | PWR1                                                                                                    | PWR2     | STATE    | BP           | WAN/<br>DMZ                           | VPN     | VRRP/<br>HA               | USI     |
| .ocation<br>Device Location                                                              | WAN 2 MAC Address<br>00:90:E8:EE:FF:32                    |                                                                                                    | 1        |          |              |                                       |         | 5                         |         |
| AN IP Address<br>92.168.127.94                                                           | Serial Number<br>MOXAE8EEFF31                             |                                                                                                    | Link Up  | Ports    |              |                                       | Link Do | J<br>own Ports            |         |
| VAN 1 IP Address<br>0.0.0.0                                                              | Firmware Version<br>V3.10.0 build 24070315                |                                                                                                    |          |          |              | _                                     |         |                           | _       |
|                                                                                          |                                                           |                                                                                                    |          |          |              |                                       |         |                           |         |
| VAN 2 IP Address<br>.0.0.0<br>System Event Summary (La                                   | System Uptime<br>Od20h50m13s<br>ast 3 days)               | CPU U:                                                                                                    | sage His | tory (%) |              |                                       | 2024    | EXI<br>/07/16 11:0        | PAND    |
| VAN 2 IP Address<br>0.0.0.0<br>System Event Summary (La                                  | System Uptime<br>Od20h50m13s<br>ast 3 days)               | CPU U:                                                                                                    | sage His | tory (%) |              |                                       | 2024    | <b>EXI</b><br>/07/16 11:0 | PAND    |
| IAN 2 IP Address<br>I.O.O.O<br>System Event Summary (La<br>O<br>Critical                 | System Uptime<br>0d20h50m13s<br>ast 3 days)<br>O<br>Error | CPU U<br>100<br>90<br>80<br>70<br>60                                                                            | sage His | tory (%) |              |                                       | 2024    | /07/16 11:0               | PAND (  |
| VAN 2 IP Address<br>0.0.0.0<br>System Event Summary (La<br>O<br>Critical                 | System Uptime<br>0d20h50m13s<br>ast 3 days)               | CPU U<br>100<br>90<br>80<br>70<br>60<br>50<br>40                                                                | sage His | tory (%) |              |                                       | 2024    | /07/16 11:0               | D7:31 ( |
| VAN 2 IP Address<br>D.0.0.0<br>System Event Summary (La<br>O<br>Critical<br>4            | System Uptime<br>Od20h50m13s                              | CPU U<br>100<br>90<br>80<br>70<br>60<br>60<br>60<br>60<br>60<br>60<br>20<br>10                                  | sage His | tory (%) |              |                                       | 2024    | /07/16 11:0               | D7:31 ( |
| VAN 2 IP Address<br>0.0.0.0<br>System Event Summary (La<br>O<br>Critical<br>4<br>Warning | System Uptime<br>Od20h50m13s<br>ast 3 days)               | CPU U<br>100<br>90<br>80<br>70<br>60<br>55<br>40<br>30<br>20<br>10<br>0<br>0<br>100<br>100<br>100<br>100<br>100 | sage His | tory (%) | a 1.9629 1.5 | 6:3 <sup>0</sup> 11:06:5 <sup>0</sup> | 2024    | /07/16 11:0               | 77:30 1 |

### **Model Information**

This display shows basic information about your device.

#### **Model Information**

Product Model EDR-G9004-VPN-2MGTXSFP System Name Firewall/VPN Router 00000 Location Device Location LAN IP Address 192.168.127.94 WAN 1 IP Address 0.0.00 WAN 2 IP Address 0.0.00 MAC Address 00:90:e8:ee:ff:31 WAN 1 MAC Address 00:90:E8:EE:FF:33 WAN 2 MAC Address 00:90:E8:EE:FF:32

Serial Number MOXAE8EEFF31

Firmware Version
V3.10.0 build 24070315

System Uptime 0d20h50m13s

| UI Setting       | Description                                                                                                    |
|------------------|----------------------------------------------------------------------------------------------------|
| Product Model    | Shows the product model of the device.                                                                                             |
| System Name      | Shows the name of the device.<br>Refer to <u>System &gt; System Management &gt; Information Settings</u> for more information.     |
| Location         | Shows the location of the device.<br>Refer to <u>System &gt; System Management &gt; Information Settings</u> for more information. |
| LAN IP Address   | Shows the LAN IP address of the device. This can be configured in the <u>Setup Wizard</u> .                                        |
| WAN IP Address   | Shows the WAN IP address of your device. This can be configured in the <u>Setup</u><br><u>Wizard</u> .                             |
| MAC Address      | Shows the MAC address of your device.                                                                                              |
| Serial Number    | Shows the serial number of your device.                                                                                            |
| Firmware Version | Shows the firmware version of your device.                                                                                         |
| System Uptime    | Shows the amount of time your device has been continuously running for.                                                            |

#### **Panel Status**

This display shows the status LEDs of your device. For example, connected ports will be shown in green, while disconnected ports will be shown in gray.

Click **EXPAND** to view more detailed information.

| •    |         | •        |               | •             |        |           |     |
|------|---------|----------|---------------|---------------|--------|-----------|-----|
| PWR1 | PWR2    | STATE    | MSTR/<br>H.TC | CPLR/<br>T.TC | VPN    | VRRP/ HA  | USB |
|      | 6       | <b>b</b> |               |               |        | 4         |     |
|      | Link Up | Ports    |               |               | Link D | own Ports |     |

Click **COLLAPSE** to hide the details.

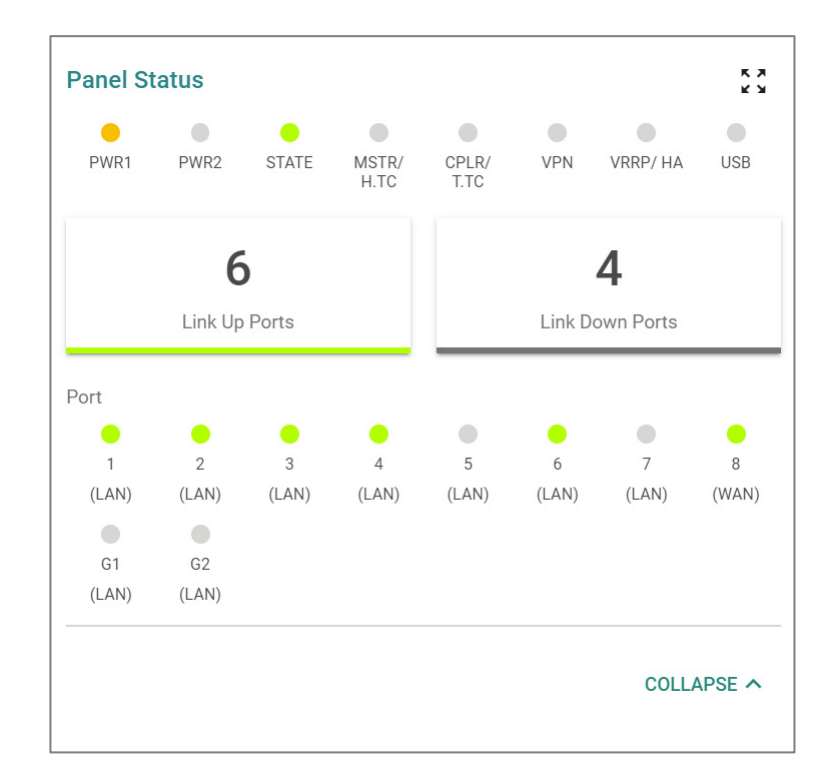

#### **Panel View**

device. Click the **Close (**imes**)** icon in the upper-right corner to close the **Panel View**.

#### Note

Available LEDs may vary across different versions of devices. For more information about status LEDs and their behavior, refer to LED Behavior.

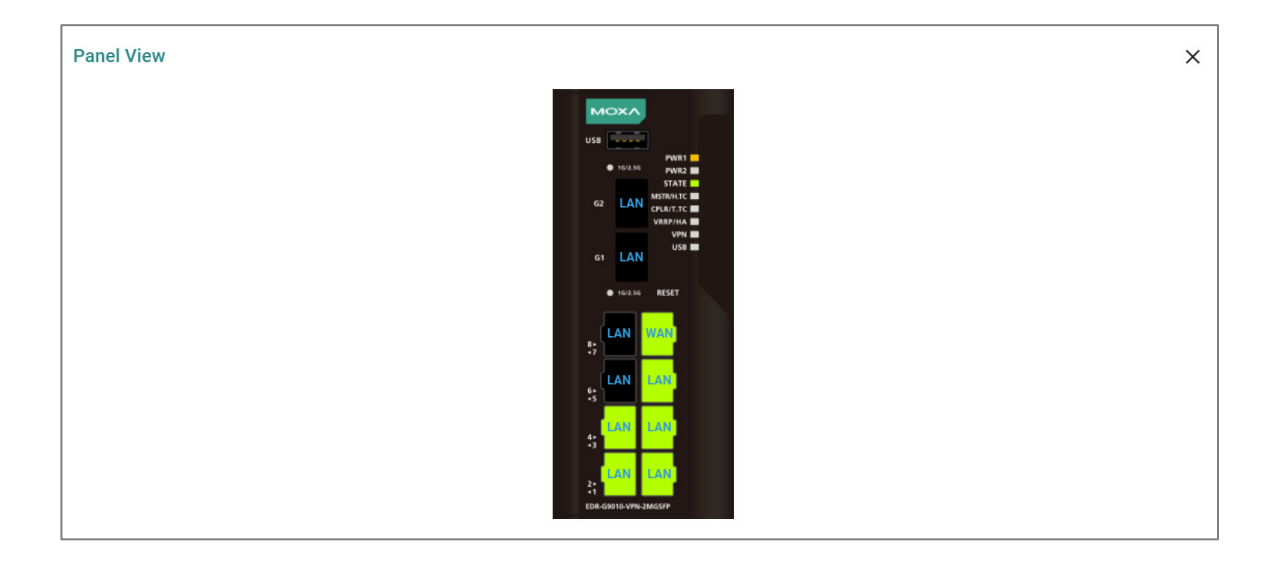

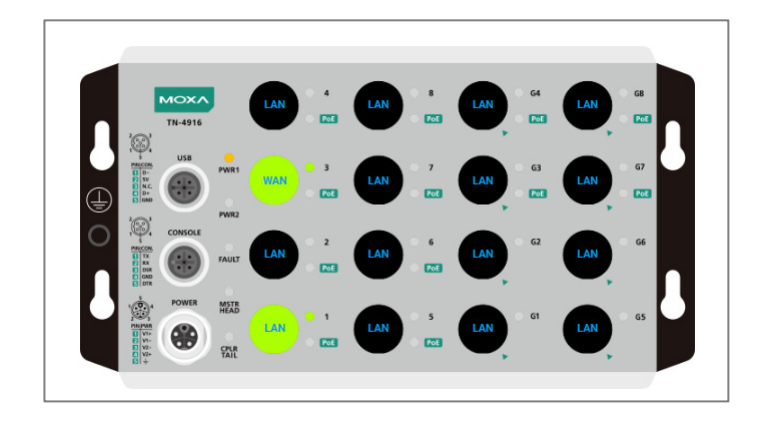

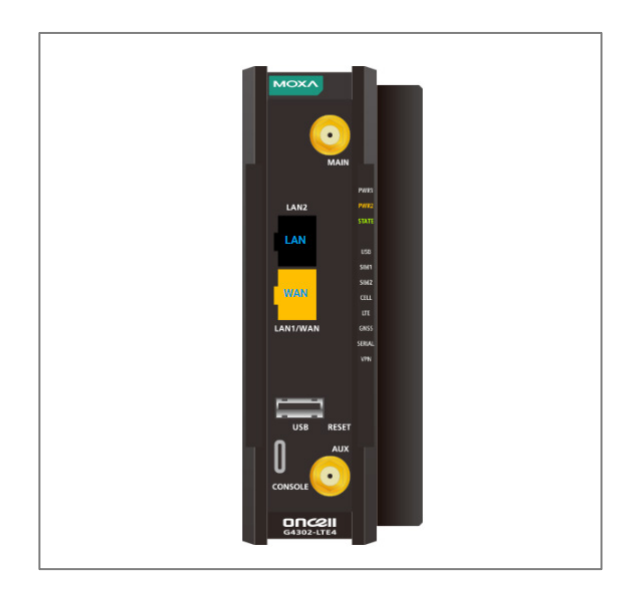

### System Event Summary (Last 3 days)

This display shows the event summary for the past three days.

| System Event Summary (Last 3 day | is)                          |
|----------------------------------|------------------------------|
| O                                | O                            |
| 0<br>Warning                     | 0<br>Notice                  |
| Wanning                          | View All System Event Logs → |

Click **View All System Event Logs** to go to the Event Log page to view event logs in more detail.

| Event | vent Log                   |              |                                                                                              |                             |                               |       |          |  |  |  |
|-------|----------------------------|--------------|----------------------------------------------------------------------------------------------|-----------------------------|-------------------------------|-------|----------|--|--|--|
| Syst  | em Log                     | Firewall Log | VPN Log                                                                                      | Settings and Backup         |                               |       |          |  |  |  |
| G     | ÎF 🖸                       |              |                                                                                              |                             |                               |       | Q Search |  |  |  |
| Index | t Timestamp                | Severity     | Additional messag                                                                            | e                           |                               |       |          |  |  |  |
| 1     | 2023/8/11<br>18:40:4+8:00  | Informationa | Auth Ok, Login Success via UI: Web. Account=admin, Bootup=71, Startup=2d3h41m38s             |                             |                               |       |          |  |  |  |
| 2     | 2023/8/11<br>18:26:7+8:00  | Informationa | Logout via UI: Web. Account=admin, Bootup=71, Startup=2d3h27m42s                             |                             |                               |       |          |  |  |  |
| 3     | 2023/8/11<br>17:43:57+8:00 | Informationa | Auth Ok, Login Success via UI: Web. Account=admin, Bootup=71, Startup=2d2h45m32s             |                             |                               |       |          |  |  |  |
| 4     | 2023/8/11<br>10:52:15+8:00 | Informationa | Logout via UI: Serial Console. Account=admin, Bootup=71, Startup=1d19h53m50s                 |                             |                               |       |          |  |  |  |
| 5     | 2023/8/11<br>10:45:13+8:00 | Informationa | Auth Ok, Login Success via UI: Serial Console. Account=admin, Bootup=71, Startup=1d19h46m48s |                             |                               |       |          |  |  |  |
| 6     | 2023/8/10<br>17:14:25+8:00 | Informationa | Logout via UI: Web                                                                           | . Account=admin, Bootup=71  | , Startup=1d2h15m59s          |       |          |  |  |  |
| 7     | 2023/8/10<br>17:5:43+8:00  | Informationa | Auth Ok, Login Suc                                                                           | cess via UI: Web. Account=a | dmin, Bootup=71, Startup=1d2h | 7m18s |          |  |  |  |

Refer to <u>Diagnostics > Event Logs and Notifications > Event Log</u> for more information.

#### CPU Usage History (%)

This display shows the device's CPU usage. The data will be shown as a percentage over time. Click the **Refresh** ( $^{\mathbb{C}}$ ) icon to refresh the graph.

| CPU Usage History (%) | 2023/03/01 15:49:30 C |
|-----------------------|-----------------------|
| 100                   |                       |
| 90                    |                       |
| 80                    |                       |
| 70                    |                       |
| 60                    |                       |
| 50                    |                       |
| 40                    |                       |
| 30 -                  | 0                     |
| 20                    |                       |
| 10                    |                       |
| 0                     |                       |
| 15:49:22              | 15:49:30              |

### Memory Usage History (%)

This display shows the device's memory usage. The data will be shown as a percentage over time. Click the **Refresh** ( $^{\mathbb{C}}$ ) icon to refresh the graph.
| Memory Usage | History (%) | 2023/03/0 | 01 15:49:54 <b>C</b> |
|--------------|-------------|-----------|----------------------|
| 100          |             |           |                      |
| 90           |             |           |                      |
| 80           |             |           |                      |
| 70 -         |             |           |                      |
| 60           |             |           |                      |
| 50           |             |           |                      |
| 40           |             |           |                      |
| 30           |             |           |                      |
| 20           |             |           |                      |
| 10           |             |           |                      |
| 0            |             |           |                      |
| 15:49:23     | 15:49:53    | 15:49:53  | 15:49:54             |

# **Setup Wizard**

## Menu Path: Setup Wizard

The Setup Wizard helps guide you through basic setup of your device through four steps:

- 1. Port Type
- 2. Interface
- 3. Service
- 4. Confirm

#### Note

Available settings will vary depending on your product model.

# **Port Type**

In this step, you can set each port of your device to act as a LAN, WAN, or Bridge port.

| Setup Wizard                    |             |   |          |   |             |           |         |
|---------------------------------|-------------|---|----------|---|-------------|-----------|---------|
|                                 | 1 Port Type |   |          |   | 2 Interface | 3 Service | Confirm |
| PWR1<br>• 10/2.50 PWR2<br>STATE | 1           |   | 2        |   |             |           |         |
| 62 BR ANTRAITC                  | LAN         | * | LAN      |   | -           |           |         |
| 61 BR US8                       | 3           |   | 4        |   |             |           |         |
| • 16/2.56 RESET                 | LAN         | * | LAN      | , | -           |           |         |
| tan Wan                         | 5           |   | 6        |   |             |           |         |
|                                 | LAN         | * | LAN      |   |             |           |         |
| tan Lan                         | 7<br>LAN    |   | 8<br>WAN |   |             |           |         |
| LAN LAN                         |             |   |          |   | -           |           |         |
| EDIR-CHO16-VPN-2MCS/P           | MG1         |   | MG2      |   |             |           |         |
|                                 | Bridge      | * | Bridge   |   | -           |           |         |
|                                 |             |   |          |   | _           |           |         |
|                                 |             |   |          |   |             |           |         |
|                                 | NEXT        |   |          |   |             |           |         |
|                                 |             |   |          |   |             |           |         |

| UI Setting | Description                                                          | Valid Range           | Default<br>Value |
|------------|----------------------------------------------------------------------|-----------------------|------------------|
| MG1 / MG2  | Select whether to use this fiber port as a LAN, WAN, or Bridge port. | LAN / WAN /<br>Bridge | LAN              |

| UI Setting                       | Description                                                             | Valid Range           | Default<br>Value |
|----------------------------------|-------------------------------------------------------------------------|-----------------------|------------------|
| 1 / 2 / 3 / 4 / 5 / 6<br>/ 7 / 8 | Select whether to use this Ethernet port as a LAN, WAN, or Bridge port. | LAN / WAN /<br>Bridge | LAN              |

# Interface

In this step, you can set up the connection interfaces for your device:

- LAN IP Configuration
- Bridge IP Configuration
- WAN Configuration

#### Note

Some of these settings may not appear if there are no ports set to LAN, WAN, or Bridge.

| Setup Wizard                                                                                                    |                                                                                                    |                                          |           |                      |         |         |
|----------------------------------------------------------------------------------------------------|----------------------------------------------------------------------------------------------------|------------------------------------------|-----------|----------------------|---------|---------|
| VICE<br>VICE<br>VICE | Port Type<br>LAN IP Configuration<br>IP Address *<br>192.168.127.254                                          | 2<br>Subnet Mask *<br>24 (255.255.255.0) | Interface |                      | Service | Confirm |
| • • • • • • • • • • • • • • • • • • •                                                                                                    | Bridge IP Configuration<br>IP Address *<br>192.168.126.254<br>WAN Configuration<br>Connect Type<br>Dynamic IP | Subnet Mask *<br>24 (255.255.255.0)      | •         |                      |         |         |
| TOR-ONTO ANY SMOOT                                                                                                    | PPTP Dialup<br>PPTP Connection<br>IP Address                                                                  | Username                                 | Password  | <b>&amp;</b><br>0/31 |         |         |
|                                                                                                    | BACK NEXT                                                                                                    |                                          |           |                      |         |         |

# LAN IP Configuration

Set the LAN connection details for your device. If you're not familiar with your LAN interface, seek assistance from the network administrator. Network administrators usually determine the LAN interface configuration.

| UI Setting     | Description                                                         | Valid Range          | Default Value   |
|----------------|---------------------------------------------------------------------|----------------------|-----------------|
| IP Address     | Specify the IP address for your LAN port.                           | Valid IP address     | 192.168.127.245 |
|                | Note<br>The IP Address should be inputted as unicast IP<br>address. |                      |                 |
| Subnet<br>Mask | Specify the subnet mask for your LAN port.                          | Valid subnet<br>mask | 255.255.255.0   |

# **WAN IP Configuration**

Set the WAN connection details for your device. If you're not familiar with your WAN interface, seek assistance from the network administrator. Network administrators usually determine the WAN interface configuration.

| UI Setting      | Description                                          | Valid Range                       | Default<br>Value |
|-----------------|------------------------------------------------------|-----------------------------------|------------------|
| Connect<br>Type | Select the connection type to use for your WAN port. | Dynamic IP / Static IP /<br>PPPoE | Dynamic IP       |

If you choose **Static IP** as your **Connection Type**, these settings will also appear:

| UI Setting  | Description                                | Valid Range       | Default Value |
|-------------|--------------------------------------------|-------------------|---------------|
| IP Address  | Specify the IP address for your WAN port.  | Valid IP address  | N/A           |
| Gateway     | Specify the gateway for your WAN port.     | Valid IP address  | N/A           |
| Subnet Mask | Specify the subnet mask for your WAN port. | Valid subnet mask | N/A           |

# **PPTP Dialup**

Set the PPTP Dialup connection details for your device. This section only appears if **Static IP** or **Dynamic IP** is set for **WAN Configuration > Connect Type**.

#### Note

Availability of this feature may vary depending on your product model and version.

| UI Setting      | Description                                     | Valid Range        | Default Value |
|-----------------|-------------------------------------------------|--------------------|---------------|
| PPTP Connection | Enable or disable using a PPTP connection.      | Enabled / Disabled | Disabled      |
| IP Address      | Specify the IP address of your PPTP connection. | Valid IP address   | N/A           |
| Username        | Specify the username for your PPTP connection.  | 1 to 31 characters | N/A           |
| Password        | Specify the password for your PPTP connection.  | 1 to 31 characters | N/A           |

# **PPPoE Dialup**

Set the PPPoE Dialup connection details for your device. This section only appears if **PPPoE** is set for **WAN Configuration > Connect Type**.

| UI Setting | Description                                      | Valid Range        | Default Value |
|------------|--------------------------------------------------|--------------------|---------------|
| Username   | Specify the username for your PPPoE connection.  | 1 to 31 characters | N/A           |
| Password   | Specify the password for your PPTP connection.   | 1 to 31 characters | N/A           |
| Host Name  | Specify the host name for your PPPoE connection. | 1 to 31 characters | N/A           |

# Service

In this step, you can enable or disable services for your device.

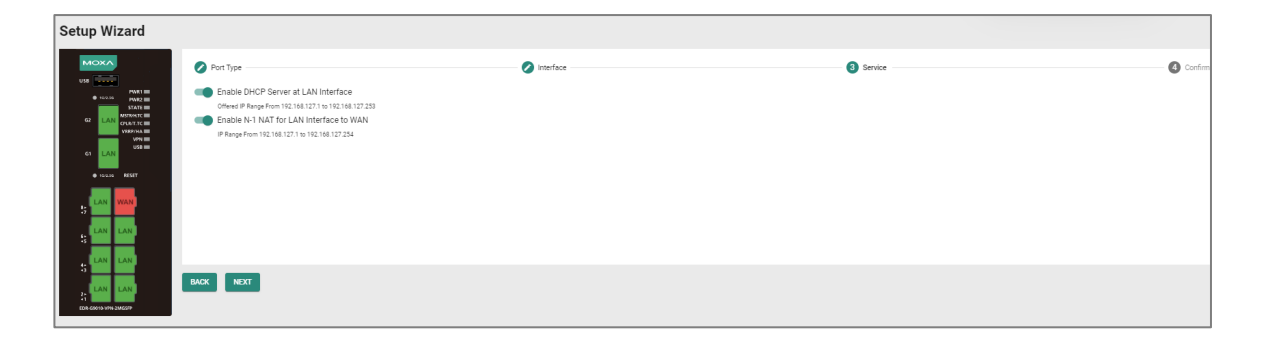

| Setup Wizard                |                                                                                                    |                                                                                                    |           |           |
|-----------------------------|----------------------------------------------------------------------------------------------------|----------------------------------------------------------------------------------------------------|-----------|-----------|
|                             | Port Type                                                                                                    | 🕗 Interface                                                                                                    | 3 Service | 4 Confirm |
|                             | <ul> <li>Enable DHCP Server at<br/>Offered IP Range From 192.14</li> <li>Enable N-1 NAT for LA<br/>IP Range From 192.168.127.1</li> <li>Enable DHCP Server at<br/>Offered IP Range From 192.114</li> <li>Enable N-1 NAT for Bri<br/>IP Range From 192.168.126.1</li> </ul> | LAN Interface<br>8.127.1 to 192.168.127.253<br>N Interface to WAN<br>to 192.168.127.254<br>Bridge Interface<br>8.126.1 to 192.168.126.253<br>dge Interface to WAN<br>to 192.168.126.254 |           |           |
| «1<br>EDBL GOTE VIRG JANGGP | BACK                                                                                                    |                                                                                                    |           |           |

| UI Setting                                                                | Description                                                   | Valid Range           | Default<br>Value |
|---------------------------------------------------------------------------|---------------------------------------------------------------|-----------------------|------------------|
| Enable DHCP Server at LAN<br>Interface                                    | Enable or disable using a DHCP server for the LAN interface.  | Enabled /<br>Disabled | Enabled          |
| Enable N-1 NAT for LAN<br>Interface to WAN                                | Enable or disable using N-1 NAT for LAN interfaces to WAN.    | Enabled /<br>Disabled | Enabled          |
| Enable DHCP Server at<br>Bridge Interface<br>(if Bridge Mode is Port)     | Enable or disable using a DHCP server for bridge interfaces.  | Enabled /<br>Disabled | Enabled          |
| Enable N-1 NAT for Bridge<br>Interface to WAN<br>(if Bridge Mode is Port) | Enable or disable using N-1 NAT for bridge interfaces to WAN. | Enabled /<br>Disabled | Enabled          |

# Confirm

Confirm your settings, then click  $\ensuremath{\textbf{APPLY}}$  to save and apply your changes.

| Setup Wizard |                                                   |             |            |         |         |
|--------------|---------------------------------------------------|-------------|------------|---------|---------|
|              | Port Type                                         | Ø Interface | <b>O</b> 5 | Service | Confirm |
|              | Before applying, please check your configuration. |             |            |         |         |
|              |                                                   |             |            |         |         |
|              | BACK APPLY                                        |             |            |         |         |

# System

## Menu Path: System

The System settings area lets you configure the main system settings for your device.

This settings area includes these sections:

- System Management
- Account Management
- Management Interface
- Time
- Setting Check

# **System - User Privileges**

Privileges to System settings are granted to the different authority levels as follows. Refer to <u>System > Account Management > User Accounts</u> for more information on user accounts.

| Settings                         | Admin | Supervisor | User |
|----------------------------------|-------|------------|------|
| System Management                |       |            |      |
| Information Settings             | R/W   | R/W        | R    |
| Firmware Upgrade                 | R/W   | -          | -    |
| Configuration Backup and Restore | R/W   | -          | -    |
| Account Management               |       |            |      |
| User Account                     | R/W   | -          | -    |
| Password Policy                  | R/W   | -          | -    |
| Management Interface             |       |            |      |
| User Interface                   | R/W   | R/W        | R    |
| SNMP                             | R/W   | -          | -    |

| Settings        | Admin | Supervisor | User |
|-----------------|-------|------------|------|
| Time            |       |            |      |
| System Time     | R/W   | R/W        | R    |
| NTP/SNTP Server | R/W   | R/W        | R    |
| Setting Check   | R/W   | R/W        | R    |

# System Management

## Menu Path: System > System Management

This section lets you manage your device's identification, firmware, and configuration backup settings.

This section includes these pages:

- Information Settings
- Firmware Upgrade
- Configuration Backup and Restore

# **Information Settings**

## Menu Path: System > System Management > Information Settings

This page lets you add additional information about the device to make it easier to identify on the network.

# Information Settings

| -                   |        |  |  |
|---------------------|--------|--|--|
| Device Name         |        |  |  |
|                     | 0 / 30 |  |  |
| Location            |        |  |  |
|                     | 0 / 80 |  |  |
| Description         |        |  |  |
|                     | 0 / 40 |  |  |
| Contact Information |        |  |  |
|                     | 0 / 40 |  |  |
| APPLY               |        |  |  |
|                     |        |  |  |

| UI Setting          | Description                                                          | Valid<br>Range        | Default Value                                                                                           |
|---------------------|----------------------------------------------------------------------|-----------------------|----------------------------------------------------------------------------------------------------|
| Device Name         | Enter a name for the device.                                         | 1 to 30<br>characters | Firewall/VPN Router-xxxxx<br>(where xxxxx is the last 5<br>characters of the device's serial<br>number) |
| Location            | Enter a location for the device.                                     | 1 to 80<br>characters | Device Location                                                                                         |
| Description         | Enter a description for the device.                                  | 1 to 40<br>characters | N/A                                                                                                    |
| Contact Information | Enter the contact information of the person in charge of the device. | 1 to 40<br>characters | N/A                                                                                                    |

# Firmware Upgrade

## Menu Path: System > System Management > Firmware Upgrade

This page lets you upgrade the firmware of your device.

You can upgrade the firmware through the following methods:

- Local
- TFTP

- USB
- SCP
- SFTP
- Moxa service (refer to the MXview One Series User Manual)

#### Note

As of v3.12, the device will retain all configuration settings when upgrading to newer firmware.

However, as a precaution, we still recommend backing up your configuration before upgrading firmware. Refer to System > System Management > Configuration Backup and Restore for more information.

#### Note

If it is necessary to verify the integrity and signature of the application when the system is running, the administrator can use the show integrity check CLI command.

The device provides specific CLI commands that allow authenticated users to access the CLI interface through SSH at any time and execute commands to obtain the integrity status of the commands and configurations stored on the device. Therefore, it is recommended that system administrators design scripts or programs to connect to the device via SSH regularly.

Users can integrate these CLI commands into system-level scripts for automation or manually verify whether the internal commands and configurations of the device have been modified without authorization.

#### **A** Warning

Upgrading the firmware should be only be done by qualified personnel, as it is possible to render the device inoperable if the upgrade is not done properly. If you are not familiar with the process, please request the assistance of qualified personnel. You can also consult with Moxa support and we will provide you with the necessary assistance.

Before performing a firmware upgrade, make sure you take the following precautions:

- Back up your configuration before upgrading the firmware
- Ensure that the device has power during the entire process
- Ensure that your computer stays connected to the device you are upgrading the firmware on
- Make sure the connection to the firmware source is not interrupted during the upgrade process

## Local

If you select **Local** as your **Method**, these settings will appear. The Local method lets you upload firmware directly from local storage on the host device.

| Method *      |          |  |  |
|---------------|----------|--|--|
| Local         | <b>~</b> |  |  |
| Select File * |          |  |  |
|               |          |  |  |
|               |          |  |  |

| UI Setting  | Description                                                          | Valid<br>Range | Default<br>Value |
|-------------|----------------------------------------------------------------------|----------------|------------------|
| Select File | Navigate to and upload the firmware file from the local host device. | N/A            | N/A              |

# TFTP

If you select **TFTP** as your **Method**, these settings will appear. The TFTP method lets you upload and install firmware stored on a remote TFTP server.

| Firmware Upgr       | ade         |  |
|---------------------|-------------|--|
| Method TFTP         | -           |  |
| Server IP Address * | File Name * |  |
| UPGRADE             |             |  |

| UI Setting        | Description                                | Valid Range | Default Value |
|-------------------|--------------------------------------------|-------------|---------------|
| Server IP Address | Specify the IP address of the TFTP server. | IP address  | N/A           |
| File Name         | Specify the filename of the firmware file. | File name   | N/A           |

# USB

If you select **USB** as your **Method**, these settings will appear. The USB method allows you to install firmware directly from a USB drive attached to your device.

#### Note

This feature requires USB Function to be enabled in System > Management Interface > Hardware Interface.

| irmware         | Upgrade |  |
|-----------------|---------|--|
| Method *<br>USB | •       |  |
| Select File *   |         |  |
| UPGRADE         |         |  |

| UI Setting  | Description                                 | Valid Range | Default Value |
|-------------|---------------------------------------------|-------------|---------------|
| Select File | Select the firmware file on the USB device. | N/A         | N/A           |

## SCP

If you select **SCP** as your **Method**, these settings will appear. The SCP (secure copy protocol) method lets you upload and install firmware from a remote system.

| SCP -               |             |      |  |
|---------------------|-------------|------|--|
|                     |             |      |  |
| Account *           | Password *  | Ø    |  |
| 0 / 31              |             | 0/31 |  |
| Server IP Address * | File Name * |      |  |

| UI Setting        | Description                                  | Valid Range        | Default Value |
|-------------------|----------------------------------------------|--------------------|---------------|
| Account           | Enter the remote system account name.        | 1 to 31 characters | N/A           |
| Password          | Enter the remote system account password.    | 1 to 31 characters | N/A           |
| Server IP Address | Specify the IP address of the remote system. | IP address         | N/A           |
| File Name         | Specify the filename of the firmware file.   | 1 to 63 characters | N/A           |

# SFTP

If you select **SFTP** as your **Method**, these settings will appear. The SFTP method lets you upload and install firmware stored on a remote SFTP server.

| Method SFTP -       |             |      |        |
|---------------------|-------------|------|--------|
| Account *           | Password *  | Θ    |        |
| 0/31                |             | 0/31 |        |
| Server IP Address * | File Name * |      |        |
| 0 / 31              |             |      | 0 / 63 |

| UI Setting | Description                         | Valid Range        | Default Value |
|------------|-------------------------------------|--------------------|---------------|
| Account    | Enter the SFTP server account name. | 1 to 31 characters | N/A           |

| UI Setting        | Description                                | Valid Range        | Default Value |
|-------------------|--------------------------------------------|--------------------|---------------|
| Password          | Enter the SFTP server account password.    | 1 to 31 characters | N/A           |
| Server IP Address | Specify the IP address of the SFTP server. | IP address         | N/A           |
| File Name         | Specify the filename of the firmware file. | 1 to 63 characters | N/A           |

# **Configuration Backup and Restore**

#### Menu Path: System > System Management > Configuration Backup and Restore

This page helps you back up and restore your device configuration.

This page includes these tabs:

- Backup
- Restore
- File Encryption
- Note

For the TN-4900 Series, configuration files from firmware version v1.2 are not compatible with firmware v3.0 and higher due to substantial changes made between v1.2 and v3.0. Please create and import a new configuration file when changing from firmware v1.2 to v3.0 or higher. If you encounter any issues, please contact Moxa technical support.

# **Configuration Backup and Restore - Backup**

#### Menu Path: System > System Management > Configuration Backup and Restore

#### - Backup

This page lets you create a backup of the current device configuration.

There are multiple methods of backing up the device configuration:

- Local
- TFTP
- USB
- SCP
- SFTP

#### Note

For security reasons, we strongly recommend that you back up the system configuration to a secure storage location periodically.

## Local

If you select **Local** as your **Method**, these settings will appear. The Local method will export the configuration backup file to the local host.

| Configuratio                 | n Backup and | d Restore       |  |
|------------------------------|--------------|-----------------|--|
| Backup                       | Restore      | File Encryption |  |
| Method *<br>Local<br>BACK UP | •            |                 |  |

## TFTP

If you select **TFTP** as your **Method**, these settings will appear. The TFTP method lets you upload the configuration backup file to a remote TFTP server.

| Configuration       | n Ba | ackup and   | Restore         |  |
|---------------------|------|-------------|-----------------|--|
| Backup              |      | Restore     | File Encryption |  |
| Method *<br>TFTP    | •    |             |                 |  |
| Server IP Address * |      | File Name * |                 |  |
| BACK UP             |      |             |                 |  |

| UI Setting           | Description                                             | Valid Range           | Default<br>Value |
|----------------------|---------------------------------------------------------|-----------------------|------------------|
| Server IP<br>Address | Specify the IP address of the TFTP server.              | Valid IP address      | N/A              |
| File Name            | Specify the file name of the configuration backup file. | 1 to 63<br>characters | N/A              |

## USB

If you select **USB** as your **Method**, these settings will appear. The USB method allows you to export the configuration backup file to a USB drive connected to the device. You can also enable automatic backups, which will export a configuration file to a USB drive whenever the configuration is changed.

#### Note

This feature requires USB Function to be enabled in System > Management Interface > Hardware Interface.

| onnyuratio       | on Backup and  | d Restore       |  |
|------------------|----------------|-----------------|--|
| Backup           | Restore        | File Encryption |  |
| Method *         |                |                 |  |
| USB              | •              |                 |  |
|                  |                |                 |  |
| Auto Backup of C | Configurations |                 |  |

| UI Setting            | Description                          | Valid Range        | Default Value |
|-----------------------|--------------------------------------|--------------------|---------------|
| Automatically Back Up | Enable or disable automatic backups. | Enabled / Disabled | Disabled      |

## SCP

If you select **SCP** as your **Method**, these settings will appear. The SCP (secure copy protocol) method lets you upload the configuration backup file to a remote system.

| configuration       | Backup and      | Restore         |        |
|---------------------|-----------------|-----------------|--------|
| Backup              | Restore         | File Encryption |        |
| Method SCP          | <u>•</u>        |                 |        |
| Account *           | / 31 Password * | 0/31            |        |
| Server IP Address * | File Name *     |                 |        |
| 0<br>BACK UP        | / 31            |                 | 0 / 63 |

| UI Setting           | Description                                             | Valid Range           | Default<br>Value |
|----------------------|---------------------------------------------------------|-----------------------|------------------|
| Account              | Enter the remote system account name.                   | 1 to 31<br>characters | N/A              |
| Password             | Enter the remote system account password.               | 1 to 31<br>characters | N/A              |
| Server IP<br>Address | Specify the IP address of the remote system.            | Valid IP address      | N/A              |
| File Name            | Specify the file name of the configuration backup file. | 1 to 63<br>characters | N/A              |

## SFTP

If you select **SFTP** as your **Method**, these settings will appear. The SFTP method lets you upload the configuration backup file to a remote SFTP server.

| onfiguratio      | n Ba | ackup and  | Restore         |  |
|------------------|------|------------|-----------------|--|
| Backup           |      | Restore    | File Encryption |  |
| Method *<br>SFTP | *    |            |                 |  |
| Account *        | 0/31 | Password * | 0/31            |  |
|                  |      |            |                 |  |

| UI Setting           | Description                                | Valid Range           | Default<br>Value |
|----------------------|--------------------------------------------|-----------------------|------------------|
| Account              | Enter the SFTP server account name.        | 1 to 31<br>characters | N/A              |
| Password             | Enter the SFTP server account password.    | 1 to 31<br>characters | N/A              |
| Server IP<br>Address | Specify the IP address of the SFTP server. | Valid IP address      | N/A              |

| UI Setting | Description                                             | Valid Range           | Default<br>Value |
|------------|---------------------------------------------------------|-----------------------|------------------|
| File Name  | Specify the file name of the configuration backup file. | 1 to 63<br>characters | N/A              |

# **Configuration Backup and Restore - Restore**

# Menu Path: System > System Management > Configuration Backup and Restore - Restore

This page lets you restore a previously backed up configuration.

There are multiple methods of restoring the device configuration:

- Local
- TFTP
- USB
- SCP
- SFTP

## Local

If you select **Local** as your **Method**, these settings will appear. The Local method will restore from a configuration file on the local host.

| Configuration Backup and Restore |                   |                 |  |
|----------------------------------|-------------------|-----------------|--|
| Backup                           | Restore           | File Encryption |  |
| Configuration Firm               | ware Version Chec | king            |  |
| Status *                         |                   |                 |  |
| Enabled                          | *                 |                 |  |
| Method                           |                   |                 |  |
| Local                            | •                 |                 |  |
| Select File *                    |                   |                 |  |
| RESTORE                          |                   |                 |  |
|                                  |                   |                 |  |

| UI<br>Setting  | Description                                                                                                    | Valid<br>Range        | Default<br>Value |
|----------------|----------------------------------------------------------------------------------------------------|-----------------------|------------------|
| Status         | Enable or disable configuration file firmware version checking. This checks to make sure the configuration file is for the current firmware version or earlier. | Enabled /<br>Disabled | Disabled         |
| Select<br>File | Select the configuration file to restore from.                                                                                                    | N/A                   | N/A              |

## **TFTP Server**

If you select **TFTP** as your **Method**, these settings will appear. The TFTP method lets you restore from a configuration file on a remote TFTP server.

| onfiguration        | Backup an       | d Restore       |        |
|---------------------|-----------------|-----------------|--------|
| Backup              | Restore         | File Encryption |        |
| Configuration Firmw | are Version Che | cking           |        |
| Status *            |                 |                 |        |
| Enabled             | *               |                 |        |
| APPLY<br>Method     | <u>•</u>        |                 |        |
| Server IP Address * | File Name *     |                 |        |
| 0/                  | 31              |                 | 0 / 63 |
| RESTORE             |                 |                 |        |

| UI Setting           | Description                                                                                                    | Valid<br>Range        | Default<br>Value |
|----------------------|----------------------------------------------------------------------------------------------------|-----------------------|------------------|
| Status               | Enable or disable configuration file firmware version checking.<br>This checks to make sure the configuration file is for the current<br>firmware version or earlier. | Enabled /<br>Disabled | Disabled         |
| Server IP<br>Address | Specify the IP address of the TFTP server.                                                                                                    | Valid IP<br>address   | N/A              |
| File Name            | Specify the file name of the configuration file to restore from.                                                                                                    | N/A                   | N/A              |

#### USB

Note

If you select **USB** as your **Method**, these settings will appear. The USB method allows you to restore from a configuration file on a USB drive connected to the device.

This feature requires USB Function to be enabled in System > Management Interface > Hardware Interface. Configuration Backup and Restore Backup Restore File Encryption **Configuration Firmware Version Checking** Status \* Enabled -APPLY Method USB Select File \* RESTORE

Auto Configuration Restore

-

Automatically Restore \* Disabled

APPLY

| UI Setting                                        | Description                                                                                                    | Valid<br>Range        | Default<br>Value |
|---------------------------------------------------|----------------------------------------------------------------------------------------------------|-----------------------|------------------|
| Status                                            | Enable or disable configuration file firmware version checking.<br>This checks to make sure the configuration file is for the<br>current firmware version or earlier.                                                                                                    | Enabled /<br>Disabled | Disabled         |
|                                                   | Note If the configuration file does not have a version header, it will still be considered to be a valid file to restore from.                                                                                                    |                       |                  |
| Select File                                       | Select the configuration file to restore from.                                                                                                    | N/A                   | N/A              |
| Automatically<br>Restore<br>(If Method is<br>USB) | Enable or disable auto restore of the device configuration. If<br>this function is enabled, the device will automatically restore<br>its configuration from an inserted ABC-02 whenever the device<br>is booted.                                                             | Enabled /<br>Disabled | Disabled         |
|                                                   | <ul> <li>Note</li> <li>The auto-restore feature will look for configuration files on an inserted ABC-02 in the following order:         <ol> <li>An .ini configuration file named with the device's MAC address</li> <li>A sys.ini configuration file</li> </ol> </li> </ul> |                       |                  |

## SCP

If you select **SCP** as your **Method**, these settings will appear. The SCP (secure copy protocol) method allows you to restore from a configuration file on a remote system.

| Configuration       | Backup and       | Restore         |        |
|---------------------|------------------|-----------------|--------|
| Backup              | Restore          | File Encryption |        |
| Configuration Firmw | are Version Chec | king            |        |
| Status *<br>Enabled | <b>*</b>         |                 |        |
| APPLY               |                  |                 |        |
|                     |                  |                 |        |
| Method *<br>SCP     | <b>*</b>         |                 |        |
| Account *           | Password *       | ø               |        |
| 0 /                 | 31               | 0/31            |        |
| Server IP Address * | File Name *      |                 |        |
| 0 /                 | 31               |                 | 0 / 63 |
| RESTORE             |                  |                 |        |
|                     |                  |                 |        |

| UI Setting           | Description                                                                                                    | Valid Range           | Default<br>Value |
|----------------------|----------------------------------------------------------------------------------------------------|-----------------------|------------------|
| Status               | Enable or disable configuration file firmware version checking.<br>This checks to make sure the configuration file is for the<br>current firmware version or earlier. | Enabled /<br>Disabled | Disabled         |
| Account              | Enter the remote system account name.                                                                                                    | 1 to 31<br>characters | N/A              |
| Password             | Enter the remote system account password.                                                                                                    | 1 to 31<br>characters | N/A              |
| Server IP<br>Address | Specify the IP address of the remote system.                                                                                                    | Valid IP<br>address   | N/A              |
| File Name            | Specify the file name of the configuration file to restore from.                                                                                                    | N/A                   | N/A              |

## SFTP

If you select **SFTP** as your **Method**, these settings will appear. The SFTP method allows you to restore from a configuration file on a remote SFTP server.

| Configuration       | Backup       | and R    | estore          |        |
|---------------------|--------------|----------|-----------------|--------|
| Backup              | Restore      |          | File Encryption |        |
| Configuration Firmv | vare Version | Checking |                 |        |
| Enabled             | •            |          |                 |        |
| APPLY               |              |          |                 |        |
|                     |              |          |                 |        |
| Method *            |              |          |                 |        |
| SFTP                | *            |          |                 |        |
|                     |              |          |                 |        |
|                     |              |          |                 |        |
| Account *           | Passwor      | rd *     | Ø               |        |
| 0                   | / 31         |          | 0/31            |        |
| Server IP Address * | File Nam     | ne *     |                 |        |
| 0                   | / 31         |          |                 | 0 / 63 |
| RESTORE             |              |          |                 |        |
|                     |              |          |                 |        |

| UI Setting           | Description                                                                                                    | Valid Range           | Default<br>Value |
|----------------------|----------------------------------------------------------------------------------------------------|-----------------------|------------------|
| Status               | Enable or disable configuration file firmware version checking.<br>This checks to make sure the configuration file is for the<br>current firmware version or earlier. | Enabled /<br>Disabled | Disabled         |
| Account              | Enter the remote system account name.                                                                                                    | 1 to 31<br>characters | N/A              |
| Password             | Enter the remote system account password.                                                                                                    | 1 to 31<br>characters | N/A              |
| Server IP<br>Address | Specify the IP address of the remote system.                                                                                                    | Valid IP<br>address   | N/A              |
| File Name            | Specify the file name of the configuration file to restore from.                                                                                                    | N/A                   | N/A              |

# Configuration Backup and Restore - File Encryption

# Menu Path: System > System Management > Configuration Backup and Restore - File Encryption

This page lets you configure data encryption settings for exported configuration files.

| Configuration Backup and Restore                  |               |                 |  |  |  |  |  |
|---------------------------------------------------|---------------|-----------------|--|--|--|--|--|
| Backup                                            | Restore       | File Encryption |  |  |  |  |  |
| Configuration File Signature                      | *             | _               |  |  |  |  |  |
| Disabled                                          |               | <b>▼</b>        |  |  |  |  |  |
| Signature Information *<br>Encrypt sensitive info | ormation only |                 |  |  |  |  |  |
| Key String *                                      |               |                 |  |  |  |  |  |
| 4/30                                              |               |                 |  |  |  |  |  |
| APPLY                                             |               |                 |  |  |  |  |  |
|                                                   |               |                 |  |  |  |  |  |

| UI Setting                      | Description                                                                                                    | Valid Range                                                        | Default Value                         |
|---------------------------------|----------------------------------------------------------------------------------------------------|--------------------------------------------------------------------|---------------------------------------|
| Configuration<br>File Signature | Enables or disables the use of a digital signature for checking the integrity of a configuration file.                                                                              | Enabled / Disabled                                                 | Disabled                              |
| Signature<br>Information        | Select the type of data to encrypt.<br><b>Encrypt sensitive information only</b> :<br>Only encrypt password-related sensitive<br>information in the exported configuration<br>file. | Encrypt sensitive<br>information only /<br>Encrypt all information | Encrypt sensitive<br>information only |
|                                 | <b>Encrypt all information</b> : Encrypt all information in the exported configuration file.                                                                                        |                                                                    |                                       |
| Key String                      | Specify an encryption key string. The key string is used to decrypt encrypted configuration files.                                                                                  | 1 to 30 characters                                                 | moxa                                  |

# **Account Management**

## Menu Path: System > Account Management

This section lets you manage the user accounts used to access the device.

This section includes these pages:

- User Accounts
- Password Policy

# **User Accounts**

#### Menu Path: System > Account Management > User Accounts

This page allows you create, manage, modify, and remove user accounts.

#### Note

- 1. We strongly recommend changing the default password for the admin account after logging in for the first time.
- 2. The default admin account cannot be deleted and is enabled by default.
- 3. Only admin accounts may change the password for supervisor and user accounts.
- 4. For security reasons, it is recommended for the administrator to keep a record of the account list and associated users.

#### **A** Warning

Due to the constraints of the IEC 62443-4-2 integrity verification standard, User Accounts will be reset to Factory Default under certain conditions. Specifically, all non-Factory Default user accounts will be entirely removed by the system when the following conditions are all met:

- 1. The original firmware version of the user device is V.3.0 or higher.
- 2. The user downgrades the firmware below to V.3.0 and performs any action on this firmware.
- 3. The firmware version is subsequently upgraded back to V.3.0 or higher.

In cases where all these conditions are satisfied, all user-created non-factory default accounts will be removed.

However, if a user's original firmware version was below V.3.0 and they later upgrade to V.3.0 or subsequent versions, this issue will not arise.

#### **A** Warning

Starting from firmware v3.17:

- Only the admin account is included in the factory default settings. If you need supervisor or user accounts, you will need to create them manually.
- If you upgrade to firmware v3.17 or later without modifying any of the default user account settings, the system will automatically remove supervisor and user accounts. If any changes have been made to user account settings, such as changing the admin password, then all user accounts will be kept when upgrading the firmware.
- In compliance with the EU Radio Equipment Directive (RED), if the device includes wireless functionality, users must change the password upon first login.

#### • Limitations

You can create up to 10 user accounts.

| Iser Accounts |         |             |            |                 |            |  |  |
|---------------|---------|-------------|------------|-----------------|------------|--|--|
| ٠             |         |             |            |                 | Q Search   |  |  |
|               | Status  | Username    | Authority  | Password Expire |            |  |  |
| . /           | Enabled | admin       | Admin      |                 |            |  |  |
| - /           | Enabled | configadmin | Supervisor |                 |            |  |  |
| □ /           | Enabled | user        | User       |                 |            |  |  |
| - /           |         | test        | User       | -               |            |  |  |
| Max. 10       |         |             |            |                 | 1 – 4 of 4 |  |  |

| UI Setting         | Description                                                                                                    |
|--------------------|----------------------------------------------------------------------------------------------------|
| Status             | Shows if the account is enabled or disabled.                                                                                                    |
| Username           | Shows the username of the account.                                                                                                    |
| Authority          | Shows the authority level of the account.                                                                                                    |
| Password<br>Expire | Shows the number of days left before the password expires for the account. A - means the password will not expire. The password expiration time is determined by the <b>Password Max-life-time</b> setting on the <b>Password Policy</b> page. Refer to <u>System &gt; Account</u> <u>Management &gt; Password Policy</u> for more information. |

## **Create New Account**

# Menu Path: System > Account Management > User Accounts - Create New Account

Clicking the Add (<sup>E</sup>) icon on the System > Account Management > User Accounts page will open this dialog box. This dialog lets you create a new user account. Click **CREATE** to save your changes and add the new account.

| Create New Ac         | count  |                       |        |        |
|-----------------------|--------|-----------------------|--------|--------|
| Status *              | *      |                       |        |        |
| Username *            |        |                       |        |        |
| At least 4 characters | 0/32   |                       |        |        |
| Authority *           | •      |                       |        |        |
| New Password *        | ø      | Confirm Password *    | ø      |        |
| At least 4 characters | 0 / 64 | At least 4 characters | 0 / 64 |        |
|                       |        |                       | CANCEL | CREATE |

| UI Setting          | Description                                                                                                    | Valid Range                                                                                                    | Default<br>Value |
|---------------------|----------------------------------------------------------------------------------------------------|----------------------------------------------------------------------------------------------------|------------------|
| Status              | Enable or disable this user account.                                                                                                    | Enabled / Disabled                                                                                                    | N/A              |
| Username            | Enter a user name for this account.                                                                                                    | 4 to 32 characters                                                                                                    | N/A              |
| Authority           | <ul> <li>Select an authority role for this account.</li> <li>Admin: The account will have read/write access to all configuration parameters.</li> <li>Supervisor: The account will have read/write access to all configuration parameters except create, delete, and modify accounts.</li> <li>User: The account can only view configurations and cannot make any modifications.</li> <li>Nefer to User Role Privileges for a list of what read/write access privileges are granted for the different authority levels.</li> </ul> | Admin / Supervisor / User                                                                                                    | N/A              |
| New<br>Password     | Enter a password for this account.      Note      The new password must follow any     requirements set on the System >     Account Management >     Password Policy page.                                                                                                    | 4 to 64 characters, additional<br>requirements are based on settings<br>in <b>System &gt; Account</b><br><b>Management &gt; Password Policy</b> | N/A              |
| Confirm<br>Password | Enter the password again to confirm.                                                                                                    | 4 to 64 characters                                                                                                    | N/A              |

# **Edit Account Settings**

# Menu Path: System > Account Management > User Accounts - Edit Account Settings

Clicking the **Edit** (  $\checkmark$  ) icon for an account on the **System > Account Management > User Accounts** page will open this dialog box. This dialog lets you edit an existing user account. Click **APPLY** to save your changes.

#### Note

All account parameters can be modified, except for the username. To modify the username, you must create a new user account.

| Enabled               | •    |                  |   |  |
|-----------------------|------|------------------|---|--|
| Username<br>admin     |      |                  |   |  |
| At least 4 characters | 5/32 |                  |   |  |
| Authority *           |      |                  |   |  |
| Admin                 | *    |                  |   |  |
|                       | 10   |                  |   |  |
| UIG Password *        | ¢,   |                  |   |  |
| At least 4 characters | 0/64 |                  |   |  |
| New Password *        | 8    | Confirm Password | 3 |  |
|                       |      |                  |   |  |

| UI Setting | Description                                                          | Valid Range        | Default<br>Value |
|------------|----------------------------------------------------------------------|--------------------|------------------|
| Status     | Enable or disable this user account.                                 | Enabled / Disabled | N/A              |
| Username   | Shows the username for this account. The username cannot be changed. | 4 to 32 characters | N/A              |

| UI Setting          | Description                                                                                                    | Valid Range                                                                                                    | Default<br>Value |
|---------------------|----------------------------------------------------------------------------------------------------|----------------------------------------------------------------------------------------------------|------------------|
| Authority           | <ul> <li>Select an authority role for this account.</li> <li>Admin: The account will have read/write access to all configuration parameters.</li> <li>Supervisor: The account will have read/write access to all configuration parameters except create, delete, and modify accounts.</li> <li>User: The account can only view configurations and cannot make any modifications.</li> </ul> | Admin / Supervisor / User                                                                                                    | N/A              |
|                     | Note<br>Refer to User Role Privileges for a list<br>of what read/write access privileges<br>are granted for the different authority<br>levels.                                                                                                    |                                                                                                    |                  |
| Old<br>Password     | Enter the old password for this account.                                                                                                    | 4 to 64 characters                                                                                                    | N/A              |
| New<br>Password     | <ul> <li>Enter the new password for this account.</li> <li>Note</li> <li>The new password must follow any requirements set on the System &gt; Account Management &gt; Password Policy page.</li> </ul>                                                                                                    | 4 to 64 characters, additional<br>requirements are based on<br>settings in System > Account<br>Management > Password<br>Policy                            | N/A              |
| Confirm<br>Password | Enter the password again to confirm.                                                                                                    | 4 to 64 characters, additional<br>requirements are based on<br>settings in <b>System &gt; Account</b><br><b>Management &gt; Password</b><br><b>Policy</b> | N/A              |

# **Delete User Account**

## Menu Path: System > Account Management > User Accounts

You can delete user accounts by using the checkboxes to select the accounts you want to delete, then clicking the **Delete (** $\hat{\bullet}$ **)** icon.

#### Note

The default admin account is enabled by default and cannot be deleted.

| Us | Iser Accounts |         |             |            |                 |          |            |
|----|---------------|---------|-------------|------------|-----------------|----------|------------|
| i  | Ĩ             |         |             |            |                 | Q Search |            |
|    |               | Status  | Username    | Authority  | Password Expire |          |            |
|    | • /           | Enabled | admin       | Admin      | -               |          |            |
|    | <b>Z</b> 🖌    | Enabled | configadmin | Supervisor | -               |          |            |
|    | • /           | Enabled | user        | User       | -               |          |            |
|    | Max. 10       |         |             |            |                 |          | 1 = 3 of 3 |

# **Password Policy**

#### Menu Path: System > Account Management > Password Policy

This page allows you to set password complexity rules for user accounts to improve security. Click **APPLY** to save your changes.

#### Note

To improve the security of your device and network, we recommend that you:

- Set the Minimum Length for passwords to 16.
- Enable the Password complexity strength check and enable all the requirement options.
- Set a Password Max-life-time to ensure that users change their password regularly.

| /inimum Length *                                        |                  |
|---------------------------------------------------------|------------------|
| L                                                       |                  |
| - 16                                                    |                  |
| Password complexity strength check                      |                  |
| Disabled                                                | *                |
|                                                         |                  |
| Aust contain at least one digit (0-9)                   |                  |
| Disabled                                                | ~                |
|                                                         |                  |
| Aust include both upper and lower case letters (A-Z, a- | Z)               |
| Disabled                                                | ~                |
|                                                         |                  |
| /lust contain at least one special character (~!@#\$%^8 | k* :;,.<>{}[]()) |
| Disabled                                                | ~                |
|                                                         |                  |
| Password Max-life-time *                                |                  |
| )                                                       |                  |
|                                                         |                  |

| UI Setting                                                                                                    | Description                                                                               | Valid<br>Range        | Default<br>Value |
|----------------------------------------------------------------------------------------------------|-------------------------------------------------------------------------------------------|-----------------------|------------------|
| Minimum Length                                                                                                    | Set the minimum required password length.                                                 | 4 to 16<br>characters | 4                |
| Password complexity strength check                                                                                                    | Enable or disable the password complexity strength check.                                 | Enabled /<br>Disabled | Disabled         |
| Must contain at least one<br>digit (0-9)<br>(if Password complexity<br>strength check is Enabled)                                         | Enable or disable requiring the password to contain at least one digit.                   | Enabled /<br>Disabled | Disabled         |
| Must include both upper<br>and lower case letters (A-<br>Z, a-z)<br>(if Password complexity<br>strength check is Enabled)                 | Enable or disable requiring the password to include both uppercase and lowercase letters. | Enabled /<br>Disabled | Disabled         |
| Must contain at least one<br>special character<br>(~!@#\$%^&*-<br> :;,.<>{}[]())<br>(if Password complexity<br>strength check is Enabled) | Enable or disable requiring the password to contain at least one special character.       | Enabled /<br>Disabled | Disabled         |

| UI Setting             | Description                                                                                                    | Valid<br>Range | Default<br>Value |
|------------------------|----------------------------------------------------------------------------------------------------|----------------|------------------|
| Password Max-life-time | Specify how long in days passwords will be valid<br>for. When the password expires, the system will<br>require the user to change their password. If<br>this is set to 0, passwords will not expire. | 0 to 365       | 0                |

# **Management Interface**

#### Menu Path: System > Management Interface

This section lets you configure the interfaces use to manage the device.

This section includes these pages:

- User Interface
- Ping Response
- SNMP

# **User Interface**

#### Menu Path: System > Management Interface > User Interface

This page lets you configure which interfaces can be used to access the device.

#### Note

For security reasons, users should access the device using the secure HTTPS and SSH interfaces.

| HTTP                                                                                                    | TCP Port (HTTP) *                            |  |
|----------------------------------------------------------------------------------------------------|----------------------------------------------|--|
| Enabled                                                                                                    | - 80                                         |  |
|                                                                                                    | 80, 1024 - 65535                             |  |
| HTTPS                                                                                                    | TCP Port (HTTPS) *                           |  |
| Enabled                                                                                                    | - 443                                        |  |
|                                                                                                    | 443, 1024 - 65535                            |  |
| Telnet                                                                                                    | TCP Port (Telnet) *                          |  |
| Enabled                                                                                                    | <del>-</del> 10023                           |  |
|                                                                                                    | 23, 1024 - 65535                             |  |
| SSH                                                                                                    | TCP Port (SSH) *                             |  |
| Enabled                                                                                                    | - 22                                         |  |
| WAN, LAN, lan1,<br>Moxa Service<br>Enabled                                                                                                    | an •                                         |  |
| WAN, LAN, Ian1,<br>Moxa Service<br>Enabled                                                                                                    | ice (Encrypted)                              |  |
| WAN, LAN, Ian1,<br>Moxa Service<br>Enabled<br>TCP Port for Moxa Ser<br>443                                                                                                | an •<br>•<br>vice (Encrypted)                |  |
| WAN, LAN, Ian1,<br>Moxa Service<br>Enabled<br>TCP Port for Moxa Ser<br>443<br>UDP Port for Moxa Ser<br>40404                                                              | an •<br>vice (Encrypted)<br>vice (Encrypted) |  |
| WAN, LAN, Ian1,<br>Moxa Service:<br>Enabled<br>TCP Port for Moxa Ser<br>443<br>UDP Port for Moxa Ser<br>40404<br>Maximum Number of I<br>5                                 | an                                           |  |
| WAN, LAN, Ian1,<br>Moxa Service<br>Enabled<br>TCP Port for Moxa Ser<br>443<br>UDP Port for Moxa Ser<br>40404<br>Maximum Number of I<br>5<br>1 - 10                        | an                                           |  |
| WAN, LAN, Ian1,<br>Moxa Service<br>Enabled<br>TCP Port for Moxa Ser<br>443<br>UDP Port for Moxa Ser<br>40404<br>Maximum Number of 1<br>5<br>1 - 10<br>Maximum Number of 1 | an                                           |  |
| MAN, LAN, Ian1,<br>Moxa Service<br>Enabled<br>ICP Port for Moxa Ser<br>143<br>IDP Port for Moxa Ser<br>10404<br>Maximum Number of I<br>5<br>- 10<br>Aaximum Number of I   | an                                           |  |

| UI Setting      | Description                         | Valid<br>Range        | Default<br>Value |
|-----------------|-------------------------------------|-----------------------|------------------|
| НТТР            | Enable or disable HTTP connections. | Enabled /<br>Disabled | Enabled          |
| TCP Port (HTTP) | Set the TCP port number for HTTP.   | 80, 1024<br>to 65535  | 80               |

| UI Setting        | Description                                                                                                    | Valid<br>Range                | Default<br>Value |
|-------------------|----------------------------------------------------------------------------------------------------|-------------------------------|------------------|
| HTTPS             | Enable or disable HTTPS connections.<br><b>/ Note</b><br>The administrator can manually import a self-signed<br>certificate (in .p12 format) for web server (HTTPS)<br>services. However, the administrator should check the<br>root certificate and validity of the signature before<br>importing, according to the organization's security<br>procedures and requirements. After importing a<br>certificate, the administrator should check if the<br>certificate has been revoked and if so, the certificate<br>must be replaced. When the browser verifies the<br>signature and accesses the device, it will return the<br>subject name which the administrator can use to<br>confirm the connected device is authorized. | Enabled /<br>Disabled         | Enabled          |
|                   | Note The encryption algorithm of keys should be selected based on internationally recognized and proven security practices and recommendations. The lifetime of certificates generated for web server (HTTPS) services should be short and in accordance with the organization's security procedures and requirements.                                                                                                    |                               |                  |
| TCP Port (HTTPS)  | Set the TCP port number for HTTPS.                                                                                                    | 443,<br>1024 to<br>65535      | 443              |
| Telnet            | Enable or disable HTTPS connections.                                                                                                    | Enabled /<br>Disabled         | Enabled          |
| TCP Port (Telnet) | Set the TCP port number for Telnet.                                                                                                    | 23, 1024<br>to 65535          | 23               |
| SSH               | Enable or disable HTTPS connections.                                                                                                    | Enabled /<br>Disabled         | Enabled          |
| TCP Port (SSH)    | Set the TCP port number for SSH.                                                                                                    | 22, 1024<br>to 65535          | 22               |
| Ping Response     | Tick the selected interface to be ping.  Note To ping selected interface, make sure the interface is checked in <b>Ping Response</b> .                                                                                                    | Drop-<br>down<br>check<br>box | N/A              |

| UI Setting                                             | Description                                                                                             | Valid<br>Range        | Default<br>Value |
|--------------------------------------------------------|----------------------------------------------------------------------------------------------------|-----------------------|------------------|
| MOXA Service                                           | Enable or disable the MOXA Service.                                                                     | Enabled /<br>Disabled | Enabled          |
|                                                        | Note Moxa Service is only used for Moxa network                                                         |                       |                  |
|                                                        | management software.                                                                                    |                       |                  |
|                                                        | admin privileges.                                                                                       |                       |                  |
| TCP Port for Moxa<br>Service<br>(Encrypted)            | The TCP port number for Moxa Service. This setting cannot be changed.                                   | 443                   | 443              |
| UDP Port for Moxa<br>Service<br>(Encrypted)            | The UDP port number for Moxa Service. This setting cannot be changed.                                   | 40404                 | 40404            |
| Maximum Number<br>of Login Sessions<br>for HTTP+HTTTPS | Set the maximum combined number of users that can be logged in to the Moxa Router using HTTP and HTTPS. | 1 to 10               | 5                |
| Maximum Number<br>of Login Sessions<br>for Telnet+SSH  | Set the maximum combined number of users that can be logged in to the Moxa Router using Telnet and SSH. | 1 to 5                | 5                |

# **SNMP**

## Menu Path: System > Management Interface > SNMP

This section lets you configure SNMP settings for your device.

There are two tabs in this section:

- General
- SNMP Account

## **SNMP - General**

#### Menu Path: System > Management Interface > SNMP - General

This page lets you enable or disable SNMP. SNMP versions V1, V2c, and V3 are supported.
#### **O** Limitations

You can set up to two community names with corresponding access controls.

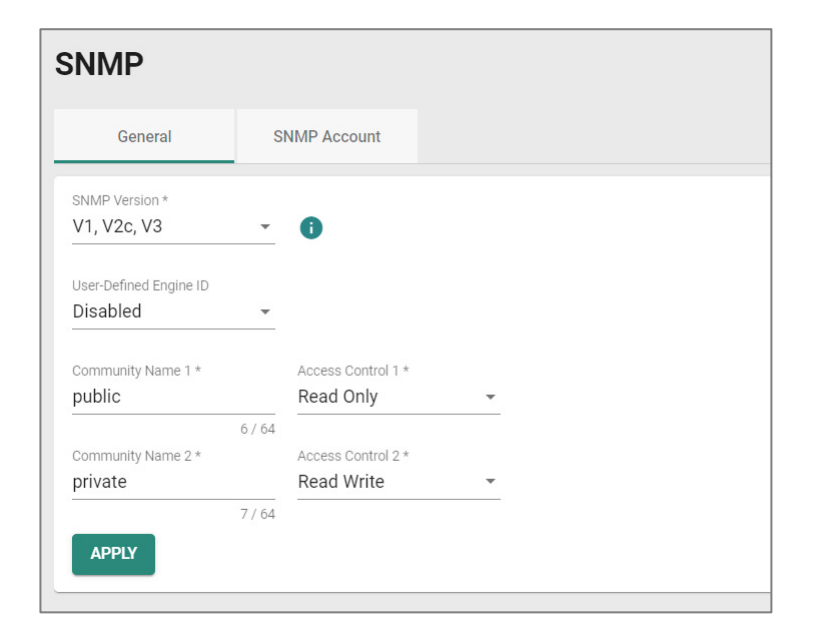

| UI Setting                                                         | Description                                                                                                    | Valid Range                                         | Default<br>Value |
|--------------------------------------------------------------------|----------------------------------------------------------------------------------------------------|-----------------------------------------------------|------------------|
| SNMP Version                                                       | Specify the SNMP protocol version used to manage your device.                                                        | Disabled / V1, V2c, V3 / V1,<br>V2c / V3 only       | Disabled         |
|                                                                    | Disabled: Disable SNMP.                                                                                              |                                                     |                  |
|                                                                    | <b>V1, V2c, V3</b> : Enable SNMP V1, V2c, and V3.                                                                    |                                                     |                  |
|                                                                    | V1, V2c: Enable SNMP V1, V2c only.                                                                                   |                                                     |                  |
|                                                                    | V3 only: Enable SNMP V3 only.                                                                                        |                                                     |                  |
| User-Defined<br>Engine ID<br>(Only for SNMP<br>Verison is V1, V2c, | Enable or disable use of a user-<br>defined engine ID. If disabled, the<br>system will use the default engine<br>ID. | Disabled / Enabled                                  | Disabled         |
| v3 or v3 only)                                                     |                                                                                                    |                                                     |                  |
| Engine ID                                                          | Specify an engine ID to manage your device.                                                                          | 2 to 54 hexadecimal<br>character string. The length | 800021f305       |
|                                                                    | If <b>User-Defined Engine ID</b> is disabled, the engine ID will be view-only.                                       | of the string must be even.                         |                  |

| UI Setting       | Description                                                                | Valid Range                           | Default<br>Value |
|------------------|----------------------------------------------------------------------------|---------------------------------------|------------------|
| Community Name 1 | Specify a community string name match to use for authentication.           | 1 to 64 characters                    | public           |
| Community Name 2 | Specify a community string name match to use for authentication.           | 1 to 64 characters                    | private          |
| Access Control 1 | Specify the access control type to use when Community String 1 is matched. | Read Write / Read only / No<br>Access | Read Only        |
| Access Control 2 | Specify the access control type to use when Community String 2 is matched. | Read Write / Read only / No<br>Access | Read Write       |

## **SNMP - SNMP Account**

#### Menu Path: System > Management Interface > SNMP - SNMP Account

This page lets you configure the SNMP management accounts for the device. SNMP management accounts are provided for Admin and User-level authority.

| SN | MP       |                     |                   |            |
|----|----------|---------------------|-------------------|------------|
|    | General  | SNMP Account        |                   |            |
|    |          |                     |                   | Q Search   |
|    | Authorit | Authentication Type | Encryption Method |            |
|    | Admin 🖌  | MD5                 | None              |            |
|    | 🖍 User   | MD5                 | None              |            |
|    |          |                     |                   | 1 – 2 of 2 |

| UI Setting          | Description                                                                                                    |
|---------------------|----------------------------------------------------------------------------------------------------|
| Authority           | Shows authority level of the management account.<br><b>admin</b> : Can read/write configuration settings.<br><b>user</b> : Can only read configuration settings. |
| Authentication Type | Shows the authentication type used for the account.                                                                                                    |
| Encryption Method   | Shows the encryption method used for the account.                                                                                                    |

#### **Edit SNMP Account Settings**

#### Menu Path: System > Management Interface > SNMP - SNMP Account

Clicking the **Edit** (  $\checkmark$  ) icon for an account on the **System > Management Interface > SNMP - SNMP Account** page will open this dialog box. This dialog lets you modify the selected account. Click **APPLY** to save your changes.

| Authentication Type * |   |                       |        |  |
|-----------------------|---|-----------------------|--------|--|
| MD5                   | * |                       |        |  |
| Encryption Method *   |   |                       |        |  |
| AES                   | - | Encryption Key *      | 8      |  |
|                       |   | At least 8 characters | 0 / 64 |  |

| UI Setting                                                | Description                                                | Valid Range                             | Default<br>Value |
|-----------------------------------------------------------|------------------------------------------------------------|-----------------------------------------|------------------|
| Authentication Type                                       | Select which authentication method to use for the account. | None / MD5 / SHA /<br>SHA-256 / SHA-512 | None             |
|                                                           | None: No authentication will be used.                      |                                         |                  |
|                                                           | <b>MD5</b> : Use MD5 authentication.                       |                                         |                  |
|                                                           | SHA: Use SHA authentication.                               |                                         |                  |
|                                                           | SHA-256: Use SHA-256 authentication.                       |                                         |                  |
|                                                           | SHA-512: Use SHA-512 authentication.                       |                                         |                  |
| Encryption Method                                         | Select which encryption method to use for the account.     | None / DES / AES                        | None             |
| Encryption Key<br>(if Encryption Method is<br>DES or AES) | Specify an encryption password for the account.            | 8 to 64 characters                      | N/A              |

# **Ping Response**

#### Menu Path: System > Management Interface > Ping Response Policy

This page allows you to configure and manage ping response policies that let you control how your device handles incoming ping requests.

# Ping Response Settings

| Status        |           | Interfaces Allowing Defau | ilt Ping Re | sponse |  |
|---------------|-----------|---------------------------|-------------|--------|--|
| Enabled       |           | WAN, LAN                  |             |        |  |
|               |           |                           |             |        |  |
| Ding Despons  | e Logging | and Events                |             |        |  |
| Ping Response | e Logging | and Events                |             |        |  |
| Ping Response | e Logging | J and Events<br>Severity  |             |        |  |

## Allow Ping Response by Default

| UI Setting                                      | Description                                                                                                   | Valid Range                     | Default<br>Value       |
|-------------------------------------------------|----------------------------------------------------------------------------------------------------|---------------------------------|------------------------|
| Status                                          | Enable or disable allowing ping responses to<br>ping requests through the specified interfaces<br>by default. | Enabled /<br>Disabled           | Disabled               |
|                                                 | Note If Status is set to Disabled, ping responses will be denied for all ping requests by default.            |                                 |                        |
|                                                 | Note Ping response policies will override the default behavior.                                               |                                 |                        |
| Interfaces Allowing<br>Default Ping<br>Response | Select the interfaces to allow ping responses for by default.                                                 | Drop-down list<br>of interfaces | Existing<br>interfaces |

## Ping Response Default Rule Event Setting

| UI Setting         | Description                                                                                                    | Valid Range                                                                           | Default<br>Value |
|--------------------|----------------------------------------------------------------------------------------------------|---------------------------------------------------------------------------------------|------------------|
| Log                | Enable or disable global policy event logging. This will allow event logging for actions taken due to the global policy. | Enabled /Disabled                                                                     | Disabled         |
| Severity           | Select the severity level to assign events<br>for this policy. Refer to Severity Level List<br>for more information.     | Emergency / Alert / Critical /<br>Error / Warning / Notice /<br>Informational / Debug | N/A              |
| Log<br>Destination | Select the default action log destination.                                                                               | Syslog / Trap / Local Storage                                                         | N/A              |

# **Ping Response Policy List**

| ∎ t≡    |       | <b>Q</b> Search |                       |      |           |       |   |     |     |
|---------|-------|-----------------|-----------------------|------|-----------|-------|---|-----|-----|
|         | Index | Status          | Incoming<br>Interface | IP A | ddress/Ne | tmask |   | Act | ion |
| Max. 16 |       |                 | Items per page: 50    | •    | 0 of 0    | <     | < | >   | >   |
| APPLY   |       |                 |                       |      |           |       |   |     |     |

| UI Setting            | Description                                                                                                |
|-----------------------|----------------------------------------------------------------------------------------------------|
| Index                 | Shows the index of the ping response policy.                                                               |
| Status                | Shows whether the policy is enabled.                                                                       |
| Incoming<br>Interface | Shows the interface this policy will monitor for ping requests through this policy.                        |
| IP<br>Address/Netmask | Shows the IP address and netmask to monitor for ping requests through this policy.                         |
| Action                | Shows whether the device will allow or deny ping responses for matching ping requests through this policy. |

### **Create Ping Response Policy**

### Menu Path: System > Management Interface > Ping Response Policy

Clicking the Add ( <sup>1</sup>) icon on the

Unable to render include or excerpt-include. Could not retrieve page.

page will open this dialog box. This dialog lets you create a new ping response policy.

Click **CREATE** to save your changes and add the new policy.

| Add Ping Respon      | se Polic | у |        |       |
|----------------------|----------|---|--------|-------|
| Index *              |          |   |        |       |
| 1                    |          |   |        |       |
| Status *             |          |   |        |       |
| Disabled             | •        |   |        |       |
| Incoming Interface * | <b>.</b> |   |        |       |
| IP Туре *            |          |   |        |       |
| Any                  | •        |   |        |       |
| Action *             | -        |   |        |       |
|                      |          |   |        |       |
|                      |          |   | CANCEL | APPLY |

| UI Setting                                              | Description                                                              | Valid Range                  | Default<br>Value           |
|---------------------------------------------------------|--------------------------------------------------------------------------|------------------------------|----------------------------|
| Index                                                   | Specify the index for the ping response policy.                          | 1 to 16                      | Next<br>available<br>index |
| Status                                                  | Enable or disable the ping response policy.                              | Enabled<br>/Disabled         | Disabled                   |
| Incoming<br>Interface                                   | Select the interface this policy will monitor for ping requests.         | Drop-down list of interfaces | N/A                        |
| ІР Туре                                                 | Select the IP type to monitor for ping requests for this policy.         | Any / Single IP /<br>Subnet  | Any                        |
| IP Address<br>(If IP Type is<br>Single IP or<br>Subnet) | Specify the IP address to monitor for ping requests through this policy. | Valid IP Address             | N/A                        |

| UI Setting                           | Description                                                                                                 | Valid Range                  | Default<br>Value |
|--------------------------------------|----------------------------------------------------------------------------------------------------|------------------------------|------------------|
| Netmask<br>(If IP Type is<br>Subnet) | Specify the netmask to monitor for ping requests through this policy.                                       | Drop-down list<br>of netmask | N/A              |
| Action                               | Select whether the device will allow or deny ping responses for matching ping requests through this policy. | Allow / Deny                 | N/A              |

#### **Edit Ping Response Policy**

## Menu Path: System > Management Interface > Ping Response Policy

Clicking the **Edit (** ' **)** icon for a policy on the

Unable to render include or excerpt-include. Could not retrieve page.

page will open this dialog box. This dialog lets you edit an existing policy.

Click **APPLY** to save your changes.

| Index *              |   |  |  |
|----------------------|---|--|--|
| 1                    |   |  |  |
| Status *             |   |  |  |
| Disabled             | • |  |  |
| Incoming Interface * |   |  |  |
| WAN                  | ~ |  |  |
| IP Type *            |   |  |  |
| Any                  | • |  |  |
| Action *             |   |  |  |
| Allow                | - |  |  |

| UI Setting                                              | Description                                                                                                 | Valid Range                     | Default<br>Value           |
|---------------------------------------------------------|----------------------------------------------------------------------------------------------------|---------------------------------|----------------------------|
| Index                                                   | Specify the index for the ping response policy.                                                             | 1 to 16                         | Next<br>available<br>index |
| Status                                                  | Enable or disable the ping response policy.                                                                 | Enabled<br>/Disabled            | Disabled                   |
| Incoming<br>Interface                                   | Select the interface this policy will monitor for ping requests.                                            | Drop-down list<br>of interfaces | N/A                        |
| ІР Туре                                                 | Select the IP type to monitor for ping requests for this policy.                                            | Any / Single IP /<br>Subnet     | Any                        |
| IP Address<br>(If IP Type is<br>Single IP or<br>Subnet) | Specify the IP address to monitor for ping requests through this policy.                                    | Valid IP Address                | N/A                        |
| Netmask<br>(If IP Type is<br>Subnet)                    | Specify the netmask to monitor for ping requests through this policy.                                       | Drop-down list<br>of netmask    | N/A                        |
| Action                                                  | Select whether the device will allow or deny ping responses for matching ping requests through this policy. | Allow / Deny                    | N/A                        |

#### **Delete Ping Response Policy**

#### Menu Path: System > Management Interface > Ping Response Policy

You can delete an policy by using the checkboxes to select the entries you want to delete, then clicking the **Delete (**  $\widehat{\bullet}$  **)** icon.

# Time

#### Menu Path: System > Time

This section lets you configure the system time settings for your device.

This section includes these pages:

- System Time
- NTP/SNTP Server

# **System Time**

### Menu Path: System > Time > System Time

This section lets you set up time settings for the device itself.

This page includes these tabs:

- Time
- Time Zone
- NTP Authentication

#### Note

This device does not include a real-time clock. If there is no NTP/SNTP server on the network or if the device is not connected to the Internet, the Current Time and Current Date must be manually reconfigured after each reboot.

## System Time - Time

#### Menu Path: System > Time > System Time - Time

This page lets you set the system time and date.

You can set your system time using these clock sources:

- Local
- SNTP
- NTP

#### System Time Settings - Local

If you select **Local** as your **Clock Source**, these settings will appear. Local lets you set your device's system time manually, or you can copy the time from your local host by clicking **SYNC FROM BROWSER**. Click **APPLY** to save your changes.

| System Time                         | 9            |                    |
|-------------------------------------|--------------|--------------------|
| Time                                | Time Zone    | NTP Authentication |
| Current Time<br>1970-04-18 11:13:36 | 5 UTC+08:00  |                    |
| Clock Source                        | •            |                    |
| Date *<br>1970-04-18                |              |                    |
| <sup>Time</sup><br>上午 11:13         | 0            |                    |
| APPLY                               | FROM BROWSER |                    |

| UI Setting      | Description                                                       | Valid Range    | Default<br>Value |
|-----------------|-------------------------------------------------------------------|----------------|------------------|
| Current<br>Time | This shows the device's current system date, time, and time zone. | N/A            | N/A              |
| Date            | Specify the date manually in YYYY-MM-DD format.                   | YYYY-MM-DD     | Current date     |
| Time            | Specify the time manually in HH:MM AM/PM format.                  | HH:MM<br>AM/PM | Current time     |

## System Time Settings - SNTP

If you select **SNTP** as your **Clock Source**, these settings will appear. SNTP allows your device to update its system time from a Simplified Network Time Protocol (SNTP) time server. Click **APPLY** to save your changes.

| System Time                         | 2         |                    |
|-------------------------------------|-----------|--------------------|
| Time                                | Time Zone | NTP Authentication |
| Current Time<br>1970-04-18 11:13:36 | UTC+08:00 |                    |
| Clock Source<br>SNTP                | •         |                    |
| Time Server 1                       | 0/39      |                    |
| Time Server 2                       |           |                    |
| APPLY                               | 0/39      |                    |

| UI<br>Setting    | Description                                                                                                    | Valid Range                                    | Default<br>Value |
|------------------|----------------------------------------------------------------------------------------------------|------------------------------------------------|------------------|
| Current<br>Time  | This shows the device's current system date, time, and time zone.                                                                                 | N/A                                            | N/A              |
| Time<br>Server 1 | Set the IP or domain address of the primary time server (e.g., 192.168.1.1, <u>time.stdtime.gov.tw</u> , or <u>time.nist.gov</u> ).               | IP address or<br>domain, 1 to 39<br>characters | N/A              |
| Time<br>Server 2 | Set the IP or domain address of the secondary time server.<br>This will be used by the device if it cannot connect to the<br>primary time server. | IP address or<br>domain, 1 to 39<br>characters | N/A              |

#### System Time Settings - NTP

If you select **NTP** as your **Clock Source**, these settings will appear. NTP allows your device to update its system time from a Network Time Protocol (NTP) server. Click **APPLY** to save your changes.

#### Note

When synchronizing device time using NTP, we recommend using NTP authentication to reduce cybersecurity risks.

| System Time           |                |                    |
|-----------------------|----------------|--------------------|
| Time                  | Time Zone      | NTP Authentication |
| Current Time          | T0.00.00       |                    |
| 1970-04-18 11:13:36 0 | 10+08:00       |                    |
| Clock Source          |                |                    |
|                       | _              |                    |
|                       | Authentication |                    |
| Time Server 1         | Disabled       | •                  |
| 0 /                   | / 39           |                    |
|                       | Authentication |                    |
| Time Server 2         | Disabled       | •                  |
| 0 /                   | / 39           |                    |
| APPLY                 |                |                    |

| UI Setting     | Description                                                                                                    | Valid Range                                     | Default<br>Value |
|----------------|----------------------------------------------------------------------------------------------------|-------------------------------------------------|------------------|
| Current Time   | This shows the device's current system date, time, and time zone.                                                                                                    | N/A                                             | N/A              |
| Time Server 1  | Set the IP or domain address of the primary time server (e.g., 192.168.1.1, <u>time.stdtime.gov.tw</u> , or <u>time.nist.gov</u> ).                                              | IP address or domain, 1 to 39 characters        | N/A              |
| Time Server 2  | Set the IP or domain address of the secondary<br>time server. This will be used by the device if it<br>cannot connect to the primary time server.                                | IP address or domain, 1 to 39 characters        | N/A              |
| Authentication | Specify whether to disable or use a key ID for NTP server authentication.                                                                                                    | Disabled / Key IDs<br>created in the <b>NTP</b> | Disabled         |
|                | To use authentication, set up the Key ID value in the <b>NTP Authentication</b> tab first. After setting it up, it will become available in the <b>Authentication</b> drop-down. |                                                 |                  |

# System Time - Time Zone

## Menu Path: System > Time > System Time - Time Zone

This page lets you set the time zone settings of your device. Click **APPLY** to save your changes.

#### Note

Changing the time zone will automatically adjust the device's system time. Be sure to set the time zone before setting the system time.

| System Time                    | •         |                    |
|--------------------------------|-----------|--------------------|
| Time                           | Time Zone | NTP Authentication |
| Time Zone<br>(UTC+08:00)Taipei |           | •                  |
| Daylight Saving                |           |                    |
| Disabled                       | •         |                    |
| APPLY                          |           |                    |

| UI Setting                                        | Description                                                                       | Valid Range                 | Default<br>Value |
|---------------------------------------------------|-----------------------------------------------------------------------------------|-----------------------------|------------------|
| Time Zone                                         | Select a time zone from the list of UTC (Coordinated Universal Time) time zones.  | N/A                         | N/A              |
| Daylight Saving Status                            | Enable or disable Daylight Saving time adjustment.                                | Enabled /<br>Disabled       | Disabled         |
| Offset (if Daylight Saving<br>Status is Enabled)  | Set the offset (in hours) to add to the time when Daylight Saving time is active. | 0 to 12                     | 0                |
| Month (if Daylight Saving<br>Status is Enabled)   | Set the month Daylight Saving time begins/ends.                                   | User-specified<br>month     | N/A              |
| Week (if Daylight Saving<br>Status is Enabled)    | Set the week Daylight Saving time begins/ends.                                    | User-specified<br>week      | N/A              |
| Day (if Daylight Saving<br>Status is Enabled)     | Set the day of the week Daylight Saving time begins/ends.                         | User-specified<br>day       | N/A              |
| Hour (if Daylight Saving<br>Status is Enabled)    | Set the hour Daylight Saving time begins/ends.                                    | User-specified<br>hour      | 00               |
| Minutes (if Daylight<br>Saving Status is Enabled) | Set the minute Daylight Saving time begins/ends.                                  | User-specified<br>minute(s) | 00               |

## **System Time - NTP Authentication**

#### Menu Path: System > Time > System Time - NTP Authentication

This section describes how to configure NTP Authentication. After creating a key, it will be available for use in the **Time** tab. Click **APPLY** to save your changes.

#### Note

When synchronizing device time using NTP, we recommend using NTP authentication to reduce cybersecurity risks.

| System 1 | Time   |           |                    |
|----------|--------|-----------|--------------------|
| Time     |        | Time Zone | NTP Authentication |
| ۰        |        |           |                    |
|          | Key ID | Туре      | Key String         |
| Max. 20  |        |           |                    |

| UI Setting | Description                                                                                                    |
|------------|----------------------------------------------------------------------------------------------------|
| Key ID     | Shows the key ID for the authentication key.                                                                                                    |
| Туре       | Shows the type of NTP authentication the key uses.<br>MD5: Uses authentication based on MD5 algorithms.<br>SHA: Uses authentication based on SHA-512 algorithms. |
| Key String | Shows the key string used by the authentication key.                                                                                                    |

#### **Create Entry**

#### Menu Path: System > Time > System Time - NTP Authentication - Create Entry

Clicking the Add ( ) icon on the System > Time > System Time - NTP Authentication page will open this dialog box. This dialog lets you create a new NTP authentication key. Click **CREATE** to save your settings and create the new authentication key.

| Create Entry |        |    |      |        |
|--------------|--------|----|------|--------|
| Key ID *     |        |    |      |        |
| 1 - 65535    |        |    |      |        |
| Type *       | •      |    |      |        |
| Key String * | Ø      |    |      |        |
|              | 0 / 32 |    |      |        |
|              |        | CA | NCEL | CREATE |

| UI<br>Setting | Description                                                   | Valid Range              | Default<br>Value |
|---------------|---------------------------------------------------------------|--------------------------|------------------|
| Key ID        | Specify the key ID to use for the authentication key.         | 1 to 65535<br>characters | N/A              |
| Туре          | Specify the type of NTP authentication the key should use.    | MD5 / SHA-512            | N/A              |
|               | <b>MD5</b> : Sets authentication based on MD5 algorithms.     |                          |                  |
|               | <b>SHA</b> : Sets authentication based on SHA-512 algorithms. |                          |                  |
| Key<br>String | Specify the key string to use for the authentication key.     | 1 to 32 characters       | N/A              |

#### **Edit Entry**

#### Menu Path: System > Time > System Time - NTP Authentication - Edit Entry

Clicking the **Edit** ( ') icon for a key on the **System > Time > System Time - NTP Authentication** page will open this dialog box. This dialog lets you edit an existing authentication key. Click **APPLY** to save your settings.

#### Note

All key parameters can be modified, except for the key ID. To modify the key ID, you must create a new authentication key.

| Key ID       |           |  |
|--------------|-----------|--|
| 1            |           |  |
| 1 - 65535    |           |  |
| Type *       |           |  |
| MD5          | ~         |  |
|              |           |  |
|              | 22        |  |
| Kou Ctripa t |           |  |
| Key String * | <u>Q.</u> |  |

| UI<br>Setting | Description                                                                                                    | Valid Range           | Default<br>Value  |
|---------------|----------------------------------------------------------------------------------------------------|-----------------------|-------------------|
| Key ID        | Shows the key ID for this authentication key. The key ID cannot be changed.                                                                                              | N/A                   | Current key<br>ID |
| Туре          | Specify the type of NTP authentication the key should use.<br>MD5: Sets authentication based on MD5 algorithms.<br>SHA: Sets authentication based on SHA-512 algorithms. | MD5 / SHA-512         | N/A               |
| Key<br>String | Specify the key string to use for the authentication key.                                                                                                    | 1 to 32<br>characters | N/A               |

## **Delete Entry**

You can delete authentication keys by using the checkboxes to select the keys you want to delete, then clicking the **Delete** ( $\hat{\bullet}$ ) icon.

| System  | Time   |           |                    |
|---------|--------|-----------|--------------------|
| Time    |        | Time Zone | NTP Authentication |
| î       |        |           |                    |
|         | Key ID | Туре      | Key String         |
|         | • 1    | MD5       | ******             |
| Max. 20 |        |           |                    |
|         |        |           |                    |

# **NTP/SNTP Server**

### Menu Path: System > Time > NTP/SNTP Server

NTP/SNTP server allows you to set up: **NTP/SNTP Server, Client Authentication**. While finished, Click **APPLY** to save the settings.

| NTP/SNTP Server *       |   |  |
|-------------------------|---|--|
| Disabled                | * |  |
| Client Authentication * |   |  |
| Disabled                | • |  |

| UI Setting         | Description                                                           | Valid Range           | Default<br>Value |
|--------------------|-----------------------------------------------------------------------|-----------------------|------------------|
| NTP/SNTP<br>Server | Enable or disable NTP/SNTP server functionality for<br>clients:       | Enabled /<br>Disabled | Disabled         |
|                    | <b>Enabled</b> : Enable NTP/SNTP server functionality for clients.    |                       |                  |
|                    | <b>Disabled</b> : Disabled NTP/SNTP server functionality for clients. |                       |                  |

| UI Setting               | Description                                                                                                    | Valid Range           | Default<br>Value |
|--------------------------|----------------------------------------------------------------------------------------------------|-----------------------|------------------|
| Client<br>Authentication | Enable or disable client authentication of NTP/SNTP server:<br>Enabled: Enable Client Authentication functionality for clients.                                                                                                    | Enabled /<br>Disabled | Disabled         |
|                          | <ul> <li>Note</li> <li>Before enabling Client Authentication, you will need to create NTP authentication keys first.</li> <li>Refer to <u>System &gt; System Time - NTP</u><br/><u>Authentication</u> for more information.</li> </ul> |                       |                  |
|                          | <b>Disabled</b> : Disable Client Authentication functionality for clients.                                                                                                    |                       |                  |

# **Setting Check**

## Menu Path: System > Setting Check

This page provides a double confirmation mechanism that allows you to verify configuration changes made by remote users before they are applied.

Setting Check is available for the following configuration settings:

- Layer 3 -7 Policy
- Network Address Translate
- Trusted Access

| Setting Check               |
|-----------------------------|
| Setting Check Configuration |
| Layer 3-7 Policy            |
| Network Address Translate   |
| Trusted Access              |
| Timer *                     |
| 180                         |
| 10-3600 sec.                |

| UI Setting                      | Description                                                                                                    | Valid<br>Range        | Default<br>Value |
|---------------------------------|----------------------------------------------------------------------------------------------------|-----------------------|------------------|
| Layer 3-7<br>Policy             | Enable or disable Setting Check for Layer 3 - 7 policy changes.                                                                 | Enabled /<br>Disabled | Disabled         |
| Network<br>Address<br>Translate | Enable or disable Setting Check for NAT policy changes.                                                                         | Enabled /<br>Disabled | Disabled         |
| Trusted Access                  | Enable or disable Setting Check for Trusted IP address changes.                                                                 | Enabled /<br>Disabled | Disabled         |
| Timer                           | Set the time (in seconds) the user has to confirm the changes.                                                                  | 10 to 3600            | 180              |
|                                 | Note If the user does not confirm the changes within the specified time period, the system will automatically undo the changes. |                       |                  |

# **Network Configuration**

### Menu Path: Network Configuration

The Network Configuration settings area lets you configure settings related to your device's networking ports.

This settings area includes these sections:

- Ports
- Layer 2 Switching
- Network Interfaces

# **Network Configuration - User Privileges**

Privileges to Network Configuration settings are granted to the different authority levels as follows. Refer to <u>System > Account Management > User Accounts</u> for more information on user accounts.

| Settings           | Admin | Supervisor | User |
|--------------------|-------|------------|------|
| Ports              |       |            |      |
| Port Settings      | R/W   | R/W        | R    |
| Layer 2 Switching  |       |            |      |
| VLAN               | R/W   | R/W        | R    |
| MAC Address Table  | R/W   | R/W        | R    |
| Network Interfaces | R/W   | R/W        | R    |

# Ports

### Menu Path: Network Configuration > Ports

This section includes these pages:

• Port Settings

# **Port Settings**

### Menu Path: Network Configuration > Ports > Port Settings

This page includes these tabs:

- Settings
- Status

# **Port Settings - Settings**

### Menu Path: Network Configuration > Ports > Port Settings - Settings

This tab lets you view and adjust the settings for each port.

| Po | Port Settings |      |         |                 |             |              |              |          |          |            |
|----|---------------|------|---------|-----------------|-------------|--------------|--------------|----------|----------|------------|
|    | Set           | ting |         | Status          |             |              |              |          |          |            |
|    |               |      |         |                 |             |              |              |          | Q Search |            |
|    |               | Port | Status  | Media Type      | Description | Speed/Duplex | Flow Control | MDI/MDIX |          |            |
|    | 1             | 3    | Enabled | 1000TX,RJ45     |             | Auto         | Disabled     | Auto     |          |            |
|    | 1             | 4    | Enabled | 1000TX,RJ45     |             | Auto         | Disabled     | Auto     |          |            |
|    | 1             | 5    | Enabled | 1000TX,RJ45     |             | Auto         | Disabled     | Auto     |          |            |
|    | 1             | б    | Enabled | 1000TX,RJ45     |             | Auto         | Disabled     | Auto     |          |            |
|    | 1             | 8    | Enabled | 1000TX,RJ45     |             | Auto         | Disabled     | Auto     |          |            |
|    | 1             | G1   | Enabled | 1000FX,miniGBIC |             | -            | Disabled     | -        |          |            |
|    | 1             | G2   | Enabled | 1000FX,miniGBIC |             |              | Disabled     | -        |          |            |
|    | 1             | Trk1 | Enabled |                 |             |              |              |          |          |            |
|    | 1             | Trk2 | Enabled | -               |             |              |              | -        |          |            |
|    |               |      |         |                 |             |              |              |          |          | 1 - 9 of 9 |

| UI Setting     | Description                                                         |
|----------------|---------------------------------------------------------------------|
| Port           | Shows which port this row describes.                                |
| Status         | Shows the status of the port.                                       |
| Media Type     | Shows the port's media type.                                        |
| Description    | Shows the description for the port.                                 |
| Speed / Duplex | Shows the speed and duplex mode for the port.                       |
| Flow Control   | Shows the whether flow control is enabled or disabled for the port. |

| UI Setting | Description                              |
|------------|------------------------------------------|
| MDI / MDIX | Shows the MDI/MDIX setting for the port. |

#### **Edit Port Settings**

### Menu Path: Network Configuration > Ports > Port Settings - Settings

Clicking the **Edit** ( ') icon for a port on the **Network Configuration > Ports > Port Settings - Settings** page will open this dialog box. This dialog lets you change the settings for a port. Click **APPLY** to save your changes.

| 0 / 127 |         |
|---------|---------|
|         |         |
|         |         |
|         |         |
|         |         |
|         |         |
|         |         |
|         | 0 / 127 |

| UI Setting  | Description                                                     | Valid Range            | Default<br>Value        |
|-------------|-----------------------------------------------------------------|------------------------|-------------------------|
| Status      | Enable or disable the port.                                     | Enabled /<br>Disabled  | Enabled                 |
| Media Type  | Displays the port's media type. This setting cannot be changed. | N/A                    | Port's<br>media<br>type |
| Description | Enter a description for the port to make it easier to identify. | 1 to 127<br>characters | N/A                     |

| UI Setting        | Description                                                                                                    | Valid Range                                                | Default<br>Value |
|-------------------|----------------------------------------------------------------------------------------------------|------------------------------------------------------------|------------------|
| Speed /<br>Duplex | <ul> <li>Select the speed and duplex mode for the port.</li> <li>Auto: Allows the port to use IEEE 802.3u protocol to negotiate the best port speed and duplex mode to use for the connected device.</li> <li>100M-Full: This will force the port to connect using 100 Mbps at full-duplex.</li> <li>100M-Half: This will force the port to connect using 100 Mbps at half-duplex.</li> <li>10M-Full: This will force the port to connect using 10 Mbps at full-duplex.</li> <li>10M-Full: This will force the port to connect using 10 Mbps at half-duplex.</li> <li>10M-Full: This will force the port to connect using 10 Mbps at full-duplex.</li> </ul> | Auto / 100M-Full<br>/100M-Half<br>/10M-Full / 10M-<br>Half | Auto             |
| Flow<br>Control   | Enable or disable flow control for this port when the port's Speed/Duplex setting is set to Auto. Flow control helps manage the data transfer rate between the device and the connected Ethernet devices.                                                                                                    | Enabled /<br>Disabled                                      | Disabled         |
| MDI / MDIX        | <ul> <li>Select whether the port should use MDI or MDIX. The correct setting depends on both the connected device and the cabling used to connect to the device.</li> <li>Auto: Allow the port to auto-detect whether to use MDI or MDIX for connected devices.</li> <li>MDI: Force the port to use MDI (also known as "straight-through").</li> <li>MDIX: Force the port to use MDIX (also known as "crossover").</li> <li>Note</li> <li>Only choose MDI or MDIX if your connected Ethernet device has trouble auto-negotiating the correct port type.</li> </ul>                                                                                           | Auto / MDI /<br>MDIX                                       | Auto             |

# **Port Settings - Status**

### Menu Path: Network Configuration > Ports > Port Settings - Status

This tab lets you monitor the status of each port. Click the **Refresh** (  $^{\rm C}$  ) button to refresh the table.

| P | Port Settings |         |             |             |             |              |          |            |                   |            |
|---|---------------|---------|-------------|-------------|-------------|--------------|----------|------------|-------------------|------------|
|   | Setti         | ng      | Status      |             |             |              |          |            |                   |            |
|   | C             |         |             |             |             |              |          |            | <b>Q</b> , Search |            |
|   | Port          | Status  | Media Type  | Link Status | Description | Flow Control | MDI/MDIX | Port State |                   |            |
| Ľ | 3             | Enabled | 1000TX,RJ45 | 100M-Full   |             | Off          | MDI      | Forwarding |                   |            |
|   | 4             | Enabled | 1000TX,RJ45 | -           |             | -            | -        |            |                   |            |
|   | 5             | Enabled | 1000TX,RJ45 | -           |             | -            | -        |            |                   |            |
|   | 6             | Enabled | 1000TX,RJ45 | 100M-Full   |             | Off          | MDI      | Forwarding |                   |            |
|   | 8             | Enabled | 1000TX,RJ45 | 1G-Full     |             | Off          | MDI      | Forwarding |                   |            |
|   | G1            | Enabled | N/A         | -           |             | -            |          | -          |                   |            |
|   | G2            | Enabled | N/A         | 1-          |             | -            |          | -          |                   |            |
|   | Trk1          | Enabled |             | -           |             |              |          |            |                   |            |
| 1 | Trk2          | Enabled |             | 1G-Full     | ***         |              |          |            |                   |            |
|   |               |         |             |             |             |              |          |            |                   | 1 - 9 of 9 |

| UI Setting   | Description                                                                                                    |
|--------------|----------------------------------------------------------------------------------------------------|
| Port         | Shows which port this row describes.                                                                                 |
| Status       | Shows the status of the port.                                                                                        |
| Media Type   | Shows the port's media type.                                                                                         |
| Link Status  | Shows the speed and duplex mode the connection is currently using.<br>If the link is not active, a – will be shown.  |
| Description  | Shows the description for the port.                                                                                  |
| Flow Control | Shows the whether flow control is currently on or off for the port.<br>If the link is not active, a - will be shown. |
| MDI / MDIX   | Shows whether the port is using MDI or MDIX for its connection.<br>If the link is not active, a – will be shown.     |
| Port State   | Shows the port state for the port.<br>If the link is not active, a - will be shown.                                  |

# Layer 2 Switching

### Menu Path: Network Configuration > Layer 2 Switching

This section lets you configure the Layer 2 switching settings for your device.

This section includes these pages:

- VLAN
- MAC Address

# VLAN

#### Menu Path: Network Configuration > Layer 2 Switching > VLAN

This page lets you configure global VLAN settings so you can partition your network into separate VLANs.

This page includes these tabs:

- Global
- Settings
- Status

## **VLAN Settings - Global**

#### Menu Path: Network Configuration > Layer 2 Switching > VLAN - Global

This tab lets you configure the settings for the management VLAN and management port. Click **APPLY** to save your changes.

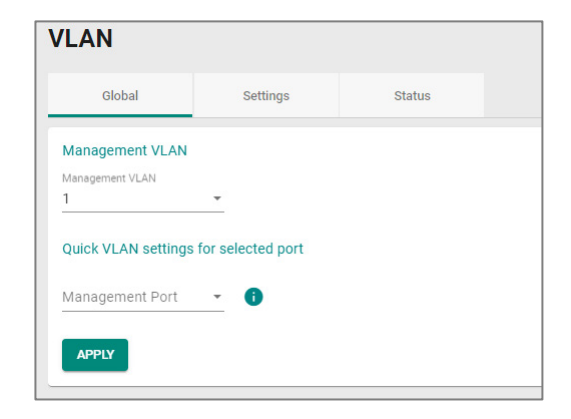

| UI Setting         | Description                                                                                                    | Valid Range                       | Default<br>Value |
|--------------------|----------------------------------------------------------------------------------------------------|-----------------------------------|------------------|
| Management<br>VLAN | Specify the management VLAN ID from the drop-<br>down menu.                                                              | 1 to 4093                         | 1                |
| Management<br>Port | Specify a management port for this device to allow for quick and easy configuration of VLAN settings for multiple ports. | (Depends on your<br>device model) | N/A              |

The following settings will appear after selecting a **Management Port**:

| UI Setting       | Description                                                                                                    | Valid<br>Range                    | Default<br>Value                                     |
|------------------|----------------------------------------------------------------------------------------------------|-----------------------------------|------------------------------------------------------|
| Mode             | <ul> <li>Specify which VLAN mode the port should use:</li> <li>Access: Define the port as an Access port. This is used when connecting to single devices without tags.</li> <li>Trunk: Define the port as a Trunk port. This is used when connecting to another 802.1Q VLAN-aware router.</li> <li>Hybrid: Define the port as a Hybrid port. This is used when connecting to another 802.1Q VLAN-aware router, or another LAN that combines tagged and/or untagged devices and/or other routers or hubs.</li> </ul> | Access /<br>Trunk /<br>Hybrid     | Access                                               |
|                  | Note If you do not intend to use the device purely as a Layer 2 switch, it is strongly recommended that you do not use trunk VLANs for most use cases.                                                                                                    |                                   |                                                      |
| PVID             | Set the default VLAN ID to use for traffic from untagged devices that connect to the port.                                                                                                    | 1 to 4093                         | 1                                                    |
| Tagged<br>VLAN   | If the <b>Mode</b> is set to <b>Trunk</b> or <b>Hybrid</b> , you can specify what VLAN IDs tagged devices that connect to the port will use. Use commas to separate different VIDs.                                                                                                    | All Member<br>VIDs / 1 to<br>4093 | Access<br>mode: N/A<br>Trunk or<br>Hybrid<br>mode: 1 |
| Untagged<br>VLAN | If the <b>Mode</b> is set to <b>Access</b> , assign a VLAN ID for untagged devices that connect to the port and remove tags upon egress. Use commas to separate different VLAN IDs.                                                                                                    | All Member<br>VIDs / 1 to<br>4093 | Access<br>mode: 1<br>Trunk or<br>Hybrid<br>mode: N/A |

## **VLAN - Settings**

#### Menu Path: Network Configuration > Layer 2 Switching > VLAN - Settings

This tab lets you configure management VLAN and port settings. Click **APPLY** to save your changes.

#### Note

Please note that port numbers may vary depending on product model.

#### • Limitations

You can create up to 32 VLANs.

| VLAN    | 2    |                  |            |               |             |
|---------|------|------------------|------------|---------------|-------------|
| Glo     | obal | Settin           | gs         | Status        |             |
| 0       |      |                  |            |               |             |
|         | VLAN | Member Por       | t          |               |             |
|         | 1    | 1, 2, 3, 4, 5, 6 | , 7, 9, 10 |               |             |
|         | 2    | 8                |            |               |             |
|         | 40   |                  |            |               |             |
|         | 50   |                  |            |               |             |
|         | 4040 |                  |            |               |             |
|         | 4041 |                  |            |               |             |
| Max. 32 |      |                  |            |               |             |
|         |      |                  |            |               |             |
| c       |      |                  |            |               |             |
|         | Port | Mode             | PVID       | Untagged VLAN | Tagged VLAN |
| 1       | 3    | Access           | 1          | 1,            |             |
| 1       | 4    | Access           | 1          | 1,            |             |
| 1       | 5    | Access           | 1          | 1,            |             |
| 1       | 6    | Access           | 1          | 1,            |             |
| 1       | 8    | Access           | 2          | 2,            |             |
| 1       | 9    | Access           | 1          | 1,            |             |
| 1       | 10   | Access           | 1          | 1,            |             |
| 1       | Trk1 | Access           | 1          | 1,            |             |
| 1       | Trk2 | Access           | 1          | 1,            |             |

The top table shows a list of VLANs.

| UI Setting  | Description                        |
|-------------|------------------------------------|
| VLAN        | Shows the VID for the VLAN.        |
| Member Port | Shows which ports are in the VLAN. |

The bottom table shows a list of the device's ports and their VLAN settings.

| UI Setting    | Description                          |
|---------------|--------------------------------------|
| Port          | Shows which port this row describes. |
| Mode          | Shows the VLAN mode for the port.    |
| PVID          | Shows the PVID for the port.         |
| Untagged VLAN | Shows the Untagged VLAN.             |
| Tagged VLAN   | Shows the Tagged VLAN.               |

#### VLAN - Settings - Create VLAN

### Menu Path: Network Configuration > Layer 2 Switching > VLAN - Settings

Clicking the Add (<sup>CD</sup>) icon on the Network Configuration > Layer 2 Switching > PoE - Scheduling page will open this dialog box. This dialog lets you create a VLAN. Click CREATE to save your changes and add the new VLAN.

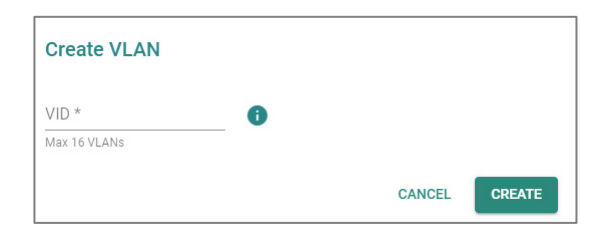

| UI<br>Setting | Description                                                                                                    | Valid Range                                                                             | Default<br>Value |
|---------------|----------------------------------------------------------------------------------------------------|-----------------------------------------------------------------------------------------|------------------|
| VID           | Specify the VID to use for the VLAN. You can create multiple VLANs at once by entering single VIDs or VID ranges separated by commas, such as 2, 4-8, 10-13. | 1 to 4094.<br>You can enter multiple<br>VIDs and/or VID ranges,<br>separated by commas. | N/A              |

### **VLAN - Settings - Edit Port Settings**

## Menu Path: Network Configuration > Layer 2 Switching > VLAN - Settings

Clicking the Edit (  $\checkmark$  ) icon for a port on the Network Configuration > Layer 2 Switching > VLAN - Settings page will open this dialog box. This dialog lets you edit the VLAN settings for a port. Click APPLY to save your changes.

| Access        | - |  |
|---------------|---|--|
| PVID          |   |  |
| 1             | * |  |
| Tagged VLAN   |   |  |
|               |   |  |
| Untagged VLAN |   |  |

| UI Setting                                                             | Description                                                                                                    | Valid<br>Range                    | Default<br>Value |
|------------------------------------------------------------------------|----------------------------------------------------------------------------------------------------|-----------------------------------|------------------|
| Mode                                                                   | <ul> <li>Specify which VLAN mode the port should use:</li> <li>Access: Define the port as an Access port. This is used when connecting to single devices without tags.</li> <li>Trunk: Define the port as a Trunk port. This is used when connecting to another 802.1Q VLAN-aware router.</li> <li>Hybrid: Define the port as a Hybrid port. This is used when connecting to another 802.1Q VLAN-aware router, or another LAN that combines tagged and/or untagged devices and/or other routers or hubs.</li> </ul> | Access /<br>Trunk /<br>Hybrid     | Access           |
| PVID                                                                   | Set the default VLAN ID to use for traffic from untagged devices that connect to the port.                                                                                                    | 1 to 4094                         | 1                |
| Tagged VLAN<br>(when editing<br>settings for the<br>Management Port)   | If the <b>Mode</b> is set to <b>Trunk</b> or <b>Hybrid</b> , you can specify what VLAN IDs tagged devices that connect to the port will use. Use commas to separate different VIDs.                                                                                                    | All Member<br>VIDs / 1 to<br>4094 | N/A              |
| Untagged VLAN<br>(when editing<br>settings for the<br>Management Port) | If the <b>Mode</b> is set to <b>Access</b> , assign a VLAN ID for<br>untagged devices that connect to the port and remove<br>tags upon egress. Use commas to separate different<br>VLAN IDs.                                                                                                    | All Member<br>VIDs / 1 to<br>4094 | N/A              |

#### VLAN - Settings - Delete VLAN

#### Menu Path: Network Configuration > Layer 2 Switching > VLAN - Settings

You can delete VLANs by using the checkboxes to select the VLANs you want to delete, then clicking the **Delete (** $\blacksquare$ **)** icon.

| Globa    | al   | Settings                   | Status |  |
|----------|------|----------------------------|--------|--|
| Delete   |      |                            |        |  |
|          |      |                            |        |  |
|          | VLAN | Member Port                |        |  |
|          | 1    | 1, 2, 3, 4, 5, 6, 7, 9, 10 |        |  |
|          | 2    | 8                          |        |  |
| <b>Z</b> | 40   |                            |        |  |
|          | 50   |                            |        |  |
|          | 4040 |                            |        |  |
|          | 4041 |                            |        |  |
| Max. 32  |      |                            |        |  |

## **VLAN - Status**

#### Menu Path: Network Configuration > Layer 2 Switching > VLAN - Status

This tab lets you monitor the status of the VLANs on your device.

| /LAN             |            |                         |            |
|------------------|------------|-------------------------|------------|
| Global Setting   | IS Status  |                         |            |
| C                |            |                         | Q Search   |
| VLAN Hybrid Port | Trunk Port | Access Port             |            |
| 1                |            | 1, 2, 3, 4, 5, 6, 9, 10 |            |
| 2                |            | 8                       |            |
| 3                |            | 7                       |            |
| 4                |            |                         |            |
| 5                |            |                         |            |
|                  |            |                         | 1 – 5 of 5 |

| UI Setting | Description                |
|------------|----------------------------|
| VLAN       | Shows the VID of the VLAN. |

| UI Setting  | Description                                        |
|-------------|----------------------------------------------------|
| Hybrid Port | Shows ports acting as a Hybrid Port for the VLAN.  |
| Trunk Port  | Shows ports acting as a Trunk Port for the VLAN.   |
| Access Port | Shows ports acting as an Access Port for the VLAN. |

# **MAC Address Table**

### Menu Path: Network Configuration > Layer 2 Switching > MAC Address Table

This page lets you view your device's MAC address table and set the aging time for MAC address entries.

## **MAC Address Table Settings**

Г

## MAC Address Table

| G     |         | <b>Q</b> S        | earch          |      |
|-------|---------|-------------------|----------------|------|
| Index | VLAN ID | MAC Address       | Туре           | Port |
| 1     | 100     | 00:00:02:00:00:00 | Learnt Unicast | 8    |
| 2     | 100     | 00:0c:29:42:c4:03 | Learnt Unicast | 8    |
| 3     | 100     | 00:90:e8:53:5a:43 | Learnt Unicast | 8    |
| 4     | 100     | 00:90:e8:69:5d:b7 | Learnt Unicast | 8    |
| 5     | 100     | 00:90:e8:6c:5b:21 | Learnt Unicast | 8    |
| 6     | 100     | 00:90:e8:78:69:3b | Learnt Unicast | 8    |

| UI Setting | Description                                            |
|------------|--------------------------------------------------------|
| Index      | Shows the index number of the MAC address.             |
| VLAN ID    | Shows which VLAN ID is being used for the MAC address. |

| UI Setting  | Description                                                                                                    |
|-------------|----------------------------------------------------------------------------------------------------|
| MAC Address | Shows the MAC address.                                                                                                    |
| Туре        | Shows what kind of MAC address entry this is:<br>Learnt Unicast: Used for all learnt unicast MAC addresses.<br>Learnt Multicast: Used for all learnt multicast MAC addresses.<br>Static Unicast: Used for all static unicast MAC addresses.<br>Static Multicast: Used for all static multicast MAC addresses. |
| Port        | Shows which port on the device the MAC address is connected to.                                                                                                    |

# **Network Interfaces**

#### Menu Path: Network Configuration > Network Interfaces

This page lets you configure the settings for the various interfaces of your device.

This page includes these tabs:

- LAN
- WAN/WAN1
- Secondary IP

| Network Interfaces |         |      |          |         |                   |                       |                   |                     |               |                 |                    |      |     |     |   |
|--------------------|---------|------|----------|---------|-------------------|-----------------------|-------------------|---------------------|---------------|-----------------|--------------------|------|-----|-----|---|
|                    | LAN     |      | WAN      | Bridge  | MTU Configuration | Secondary IP          | Virtual Interface | GRE Interface       |               |                 |                    |      |     |     |   |
|                    | Ð       |      |          |         |                   |                       |                   |                     |               | <b>Q</b> Search |                    |      |     |     |   |
|                    |         | Name | Status   | VLAN ID | Alias IP /        | Address Netmas        | ik Virtual MA     | C Directed Broadcas | t Source IP ( | Overwrite       |                    |      |     |     |   |
|                    | - /     | LAN  | Enabled  | 1       | 192               | 2.168.127.254 255.255 | .255.0            | Disabled            | Disabled      |                 |                    |      |     |     |   |
|                    | □ /     | lan2 | Enabled  | 3       | 192               | 2.168.2.1 255.255     | .255.0 -          | Disabled            | Disabled      |                 |                    |      |     |     |   |
|                    | □ /     | lan3 | Disabled | 4       | 192               | 2.1.1.1 255.255       | .255.0            | Disabled            | Disabled      |                 |                    |      |     |     |   |
| Ш                  | □ ∕     | lan4 | Disabled | 1002    | 192               | 2.168.2.4 255.255     | .255.0 -          | Disabled            | Disabled      |                 |                    |      |     |     |   |
|                    | Max. 16 |      |          |         |                   |                       |                   |                     |               |                 | Items per page: 50 | of 4 | < < | < > | > |

# LAN

#### Menu Path: Network Configuration > Network Interfaces - LAN

This tab lets you manage your LAN interfaces.

#### • Limitations

You can create up to 16 LAN interfaces by configuring each port with unique VLAN ID numbers.

#### Note

For the TN-4900 Series, when the Connection Type is set to Dynamic IP for an interface, the interface's information including the IP and the file name/file server (Option 66/67) can be checked through the CLI interface.

## **Network Interfaces List**

| Network Interfaces |      |      |     |         |         |        |   |                 |               |             |                    |                     |
|--------------------|------|------|-----|---------|---------|--------|---|-----------------|---------------|-------------|--------------------|---------------------|
|                    | LAN  |      | WAN |         | Bridge  | Bridge |   | iration         | Secondary IP  |             |                    |                     |
| Ð                  | ſ    |      |     |         |         |        |   |                 |               |             |                    |                     |
|                    |      | Name |     | Status  | VLAN ID | Alias  |   | IP Address      | Netmask       | Virtual MAC | Directed Broadcast | Source IP Overwrite |
|                    | /    | LAN  |     | Enabled | 1       | 0      | 1 | 192.168.127.254 | 255.255.255.0 |             | Disabled           | Disabled            |
|                    | 1    | lan2 |     | Enabled | 3       |        | 1 | 192.168.126.1   | 255.255.255.0 | -           | Disabled           | Disabled            |
| Max.               | . 16 |      |     |         |         |        |   |                 |               |             |                    |                     |
|                    |      |      |     |         |         |        |   |                 |               |             |                    |                     |

| UI Setting         | Description                                                    |
|--------------------|----------------------------------------------------------------|
| Name               | Shows the name of the interface.                               |
| Status             | Shows the status of the interface.                             |
| VLAN ID            | Shows the VLAN ID used for the interface.                      |
| Alias              | Shows the alias for the interface.                             |
| IP Address         | Shows the IP address of the interface.                         |
| Netmask            | Shows the subnet mask of the interface.                        |
| Virtual MAC        | Shows the virtual MAC address of the interface.                |
| Directed Broadcast | Shows whether directed broadcast is enabled for the interface. |

| UI Setting          | Description                                                     |
|---------------------|-----------------------------------------------------------------|
| Source IP Overwrite | Shows whether source IP overwrite is enabled for the interface. |

#### LAN - Create LAN Interface Entry

#### Menu Path: Network Configuration > Network Interfaces - LAN

Clicking the Add (<sup>CD</sup>) icon on the Network Configuration > Network Interfaces -LAN page will open this dialog box. This dialog lets you create new LAN interface entries for your device. Click **CREATE** to save your changes and add the new interface.

#### • Limitations

You can create up to 16 LAN interfaces by configuring each port with unique VLAN ID numbers.

#### Note

The VLAN ID of the first LAN interface configured will be set as the management VLAN ID.

| 0                    | / 12 |                     |   |  |
|----------------------|------|---------------------|---|--|
| VLAN Interface *     |      |                     |   |  |
| Enabled              | •    |                     |   |  |
|                      | _    |                     |   |  |
| 1 - 4094             |      |                     |   |  |
| Alias                |      |                     |   |  |
| 0                    | / 31 |                     |   |  |
| Proxy ARP            |      |                     |   |  |
| Disabled             | *    |                     |   |  |
|                      |      |                     |   |  |
| Connection Type *    |      |                     |   |  |
| Static IP            | _    |                     |   |  |
| Directed Broadcast * |      | Source IP Overwrite |   |  |
| Disabled             | •    | Disabled            | * |  |
|                      |      | Notmack *           |   |  |
| IP Address *         |      | 24 (255.255.255.0)  | Ŧ |  |
| Virtual MAC          |      |                     |   |  |
| VII LUAI IVIAG       |      |                     |   |  |

| UI Setting     | Description                                    | Valid Range           | Default Value |
|----------------|------------------------------------------------|-----------------------|---------------|
| Name           | Specify a name for the interface.              | 1 to 12<br>characters | N/A           |
| VLAN Interface | Enable or disable the VLAN interface.          | Enabled /<br>Disabled | Enabled       |
| VLAN ID        | Specify the VLAN ID.                           | 1 to 4094             | N/A           |
| Alias          | Specify an alias for the VLAN interface.       | 1 to 31<br>characters | N/A           |
| Proxy ARP      | Enable or disable proxy ARP for the interface. | Enabled /<br>Disabled | Disabled      |

| UI Setting                                                                         | Description                                                                                  | Valid Range               | Default Value         |  |  |
|------------------------------------------------------------------------------------|----------------------------------------------------------------------------------------------|---------------------------|-----------------------|--|--|
| Connection Type                                                                    | Select the connection type for the interface.                                                | Static IP /<br>Dynamic IP | Static IP             |  |  |
|                                                                                    | Note<br>The LAN interfaces require static<br>IP addresses; dynamic IPs are not<br>supported. |                           |                       |  |  |
| Directed Broadcast                                                                 | Enable or disable directed broadcast for the interface.                                      | Enabled /<br>Disabled     | Disabled              |  |  |
| Source IP Overwrite                                                                | Enable or disable source IP overwrite for the interface.                                     | Enabled /<br>Disabled     | Disabled              |  |  |
| IP Address<br>(Only when Connection<br>Type set as Static IP)                      | Specify the IP address of the interface.                                                     | Valid IP<br>address       | N/A                   |  |  |
| Netmask<br>(Only when Connection<br>Type set as Static IP)                         | Specify the subnet mask of the interface.                                                    | Valid subnet<br>mask      | 24<br>(255.255.255.0) |  |  |
| DHCP Client Option<br>66/67<br>(Only when Connection<br>Type set as Dynamic<br>IP) | Enable or disable DHCP Client Option 66/67 for the interface, if the device supports it.     | Enabled /<br>Disabled     | Disabled              |  |  |
| Virtual MAC                                                                        | Specify the virtual MAC address of the interface.                                            | Valid MAC<br>address      | 00:00:00:00:00:00     |  |  |

#### LAN - Edit LAN Interface Entry

### Menu Path: Network Configuration > Network Interfaces - LAN

Clicking the **Edit** (  $\checkmark$  ) icon on the **Network Configuration** > **Network Interfaces** - **LAN** page will open this dialog box. This dialog lets you edit an existing LAN interface entry for your device. Click **SAVE** to save your changes.
| Name *               |        |                     |        |  |
|----------------------|--------|---------------------|--------|--|
| LAN                  |        |                     |        |  |
|                      | 3 / 12 |                     |        |  |
| VLAN Interface *     |        |                     |        |  |
| Enabled              | •      |                     |        |  |
| VLAN ID *            |        |                     |        |  |
| 1                    | -      |                     |        |  |
| 1 - 4094             |        |                     |        |  |
| Alias                |        |                     |        |  |
|                      | 0 / 31 |                     |        |  |
| Directed Broadcast * |        | Source IP Overwrite |        |  |
| Disabled             | •      | Disabled            | •      |  |
| IP Address *         |        | Netmask *           |        |  |
| 192.168.127.254      |        | 24 (255.255.255.0)  | •      |  |
| Virtual MAC          |        |                     |        |  |
| 00:00:00:00:00:00    |        |                     |        |  |
|                      |        |                     |        |  |
|                      |        |                     | CANCEL |  |

| UI Setting     | Description                                    | Valid Range           | Default Value |
|----------------|------------------------------------------------|-----------------------|---------------|
| Name           | Specify a name for the interface.              | 1 to 12<br>characters | N/A           |
| VLAN Interface | Enable or disable the VLAN interface.          | Enabled /<br>Disabled | Enabled       |
| VLAN ID        | Specify the VLAN ID.                           | 1 to 4094             | N/A           |
| Alias          | Specify an alias for the VLAN interface.       | 1 to 31<br>characters | N/A           |
| Proxy ARP      | Enable or disable proxy ARP for the interface. | Enabled /<br>Disabled | Disabled      |

| UI Setting                                                                         | Description                                                                                  | Valid Range               | Default Value         |
|------------------------------------------------------------------------------------|----------------------------------------------------------------------------------------------|---------------------------|-----------------------|
| Connection Type                                                                    | Select the connection type for the interface.                                                | Static IP /<br>Dynamic IP | Static IP             |
|                                                                                    | Note<br>The LAN interfaces require static<br>IP addresses; dynamic IPs are not<br>supported. |                           |                       |
| Directed Broadcast                                                                 | Enable or disable directed broadcast for the interface.                                      | Enabled /<br>Disabled     | Disabled              |
| Source IP Overwrite                                                                | Enable or disable source IP overwrite for the interface.                                     | Enabled /<br>Disabled     | Disabled              |
| IP Address<br>(Only when Connection<br>Type set as Static IP)                      | Specify the IP address of the interface.                                                     | Valid IP<br>address       | N/A                   |
| Netmask<br>(Only when Connection<br>Type set as Static IP)                         | Specify the subnet mask of the interface.                                                    | Valid subnet<br>mask      | 24<br>(255.255.255.0) |
| DHCP Client Option<br>66/67<br>(Only when Connection<br>Type set as Dynamic<br>IP) | Enable or disable DHCP Client Option 66/67 for the interface, if the device supports it.     | Enabled /<br>Disabled     | Disabled              |
| Virtual MAC                                                                        | Specify the virtual MAC address of the interface.                                            | Valid MAC<br>address      | 00:00:00:00:00:00     |

#### **Delete LAN Interface Entry**

#### Menu Path: Network Configuration > Network Interfaces - LAN

You can delete interfaces by using the checkboxes to select the interfaces you want to delete, then clicking the **Delete (** $\blacksquare$ **)** icon.

| letwork  | Interfa | ices    |         |       |                   |        |               |             |                    |                     |
|----------|---------|---------|---------|-------|-------------------|--------|---------------|-------------|--------------------|---------------------|
| LAN      |         | WAN     | Bridge  |       | MTU Configuration | Se     | condary IP    |             |                    |                     |
| T        |         |         |         |       |                   |        |               |             |                    |                     |
| Delete   | Name    | Status  | VLAN ID | Alias | IP Addres         | s      | Netmask       | Virtual MAC | Directed Broadcast | Source IP Overwrite |
| . /      | LAN     | Enabled | 1       | 0     | 192.168.1         | 27.254 | 255.255.255.0 |             | Disabled           | Disabled            |
| <b>Z</b> | lan2    | Enabled | 3       |       | 192.168.1         | 26.1   | 255.255.255.0 | -           | Disabled           | Disabled            |
| Max. 16  |         |         |         |       |                   |        |               |             |                    |                     |
|          |         |         |         |       |                   |        |               |             |                    |                     |

### WAN/WAN1

#### Menu Path: Network Configuration > Network Interfaces - WAN/WAN1

This page lets you configure the settings for the WAN interfaces of your device. WAN interfaces are VLAN-based; when WAN is enabled for a VLAN ID, all ports associated with that VLAN ID will act as a single WAN interface.

#### Note

This tab may appear as WAN or WAN1 depending on your product model.

There are multiple types of WAN you can select for your **Connection Type**:

- Static IP
- Dynamic IP
- PPPoE

#### **Static IP**

If you select **Static IP** as your **Connection Type**, these settings will appear.

| Network Inter                                   | Network Interfaces           |         |                         |                   |              |  |
|-------------------------------------------------|------------------------------|---------|-------------------------|-------------------|--------------|--|
| LAN                                             | WAN                          | Bric    | lge                     | MTU Configuration | Secondary IP |  |
| VLAN ID<br>VLAN ID<br>2                         | •                            |         |                         |                   |              |  |
| Connection<br>Status<br>Enabled                 | Connection Type              | -       |                         |                   |              |  |
| Directed Broadcast<br>Status<br>Disabled        | t<br>                        |         |                         |                   |              |  |
| Source IP Overwrite<br>Disabled                 | •                            |         |                         |                   |              |  |
| Address Information                             | Netmask *<br>23 (255.255.25  | 54.0) + | Gateway<br>10.123.12    | .1                |              |  |
| PPTP Dialup<br><sup>Status</sup><br>Disabled    | *                            |         |                         |                   |              |  |
| IP Address<br>0.0.0.0                           | Username                     | 0/30    | Password                | 0/30              |              |  |
| MPPE Encryption<br>None                         | *                            |         |                         |                   |              |  |
| Virtual MAC<br>Virtual MAC<br>00:00:00:00:00:00 |                              |         |                         |                   |              |  |
| DNS Settings<br>Primary DNS Server<br>0.0.0.0   | Secondary DNS Ser<br>0.0.0.0 | ver     | Tertiary DNS<br>0.0.0.0 | Server            |              |  |
| APPLY                                           |                              |         |                         |                   |              |  |

#### VLAN ID

| UI Setting | Description                                    | Valid Range | Default Value |
|------------|------------------------------------------------|-------------|---------------|
| VLAN ID    | Select a VLAN ID to use for the WAN interface. | VLAN ID     | N/A           |

#### Connection

| UI Setting         | Description                                            | Valid Range                       | Default<br>Value |
|--------------------|--------------------------------------------------------|-----------------------------------|------------------|
| Status             | Enable or disable the WAN interface.                   | Enabled / Disabled                | Enabled          |
| Connection<br>Type | Specify the connection type to use for the connection. | Static IP / Dynamic IP /<br>PPPoE | Dynamic IP       |

#### **Directed Broadcast**

| UI Setting             | Description                                              | Valid Range           | Default<br>Value |
|------------------------|----------------------------------------------------------|-----------------------|------------------|
| Status                 | Enable or disable directed broadcast for the interface.  | Enabled /<br>Disabled | Disabled         |
| Source IP<br>Overwrite | Enable or disable source IP overwrite for the interface. | Enabled /<br>Disabled | Disabled         |

#### **Address Information**

| UI Setting | Description                                    | Valid Range       | Default Value |
|------------|------------------------------------------------|-------------------|---------------|
| IP Address | Specify the IP address for the interface.      | Valid IP address  | 0.0.0.0       |
| Netmask    | Specify the subnet mask for the interface.     | Valid subnet mask | N/A           |
| Gateway    | Specify the gateway address for the interface. | Valid IP address  | 0.0.0.0       |

#### **PPTP** Dialup

| UI Setting        | Description                                                   | Valid Range           | Default<br>Value |
|-------------------|---------------------------------------------------------------|-----------------------|------------------|
| Status            | Enable or disable PPTP connection for the interface.          | Enabled /<br>Disabled | Disabled         |
| IP Address        | Specify the PPTP service IP address.                          | Valid IP address      | 0.0.0.0          |
| User Name         | Enter the username to use for dialing in to the PPTP service. | 1 to 30<br>characters | N/A              |
| Password          | Enter the password to use for dialing in to the PPTP service. | 1 to 30<br>characters | N/A              |
| MPPE<br>Encrytion | Enable or disable MPPE encryption.                            | None / Encrypt        | None             |

#### **Virtual MAC**

| UI Setting     | Description                                        | Valid Range       | Default Value     |
|----------------|----------------------------------------------------|-------------------|-------------------|
| Virtual<br>MAC | Specify the virtual MAC address for the interface. | Valid MAC address | 00.00.00.00.00.00 |

#### **DNS Settings**

| UI Setting           | Description                           | Valid Range | Default Value |
|----------------------|---------------------------------------|-------------|---------------|
| Primary DNS Server   | Specify the primary DNS IP address.   | IP Address  | 0.0.0.0       |
| Secondary DNS Server | Specify the secondary DNS IP address. | IP Address  | 0.0.0.0       |
| Tertiary DNS Server  | Specify the tertiary DNS IP address.  | IP Address  | 0.0.0.0       |

## **Dynamic IP**

If you select **Dynamic IP** as your **Connection Type**, these settings will appear.

#### Note

Please note that settings and available options will vary depending on the product model.

| Network Inte                                    | rfaces                         |                 |                   |              |
|-------------------------------------------------|--------------------------------|-----------------|-------------------|--------------|
|                                                 |                                |                 |                   |              |
| LAN                                             | WAN                            | Bridge          | MTU Configuration | Secondary IP |
| VLAN ID<br>VLAN ID<br>3                         | *                              |                 |                   |              |
| Connection<br><sub>Status</sub><br>Enabled      | Connection Type     Dynamic IP | -               |                   |              |
| Directed Broadcas<br>Status<br>Disabled         | t                              |                 |                   |              |
| Source IP Overwrite<br>Disabled                 | ÷                              |                 |                   |              |
| PPTP Dialup<br><sub>Status</sub><br>Disabled    | -                              |                 |                   |              |
| IP Address<br>0.0.0.0                           | Username                       | Password        | 1                 |              |
| MPPE Encryption<br>None                         | <b>.</b>                       | 0730            | 0730              |              |
| DHCP Client Option<br>Status<br>Disabled        | n 66/67                        |                 |                   |              |
| Virtual MAC<br>Virtual MAC<br>00:00:00:00:00:00 |                                |                 |                   |              |
| DNS Settings<br>Primary DNS Server<br>0.0.0.0   | Secondary DNS Serv<br>0.0.0.0  | er Tertiary DNS | Server            |              |
| APPLY                                           |                                |                 |                   |              |

#### VLAN ID

| UI Setting | Description                                    | Valid Range | Default Value |
|------------|------------------------------------------------|-------------|---------------|
| VLAN ID    | Select a VLAN ID to use for the WAN interface. | VLAN ID     | N/A           |

#### Connection

| UI Setting         | Description                                            | Valid Range                       | Default<br>Value |
|--------------------|--------------------------------------------------------|-----------------------------------|------------------|
| Status             | Enable or disable the WAN interface.                   | Enabled / Disabled                | Enabled          |
| Connection<br>Type | Specify the connection type to use for the connection. | Static IP / Dynamic IP /<br>PPPoE | Dynamic IP       |

#### **Directed Broadcast**

| UI Setting             | Description                                              | Valid Range           | Default<br>Value |
|------------------------|----------------------------------------------------------|-----------------------|------------------|
| Status                 | Enable or disable directed broadcast for the interface.  | Enabled /<br>Disabled | Disabled         |
| Source IP<br>Overwrite | Enable or disable source IP overwrite for the interface. | Enabled /<br>Disabled | Disabled         |

#### **PPTP Dialup**

| UI Setting        | Description                                                   | Valid Range           | Default<br>Value |
|-------------------|---------------------------------------------------------------|-----------------------|------------------|
| Status            | Enable or disable PPTP connection for the interface.          | Enabled /<br>Disabled | Disabled         |
| IP Address        | Specify the PPTP service IP address.                          | Valid IP address      | 0.0.0.0          |
| User Name         | Enter the username to use for dialing in to the PPTP service. | 1 to 30<br>characters | N/A              |
| Password          | Enter the password to use for dialing in to the PPTP service. | 1 to 30<br>characters | N/A              |
| MPPE<br>Encrytion | Enable or disable MPPE encryption.                            | None / Encrypt        | None             |

#### DHCP Client Option 66/67

| UI Setting | Description                                 | Valid Range      | Default Value |
|------------|---------------------------------------------|------------------|---------------|
| Status     | Enable or disable DHCP client option 66/67. | Enabled/Disabled | Disabled      |

#### Virtual MAC

| UI Setting     | Description                                        | Valid Range       | Default Value     |
|----------------|----------------------------------------------------|-------------------|-------------------|
| Virtual<br>MAC | Specify the virtual MAC address for the interface. | Valid MAC address | 00.00.00.00.00.00 |

#### **DNS Settings**

#### Note

When using Dynamic IP, you can manually configure DNS servers here. Manually configured DNS servers will have a higher priority than DNS servers coming from the DHCP server.

| UI Setting           | Description                           | Valid Range | Default Value |
|----------------------|---------------------------------------|-------------|---------------|
| Primary DNS Server   | Specify the primary DNS IP address.   | IP Address  | 0.0.0.0       |
| Secondary DNS Server | Specify the secondary DNS IP address. | IP Address  | 0.0.0.0       |
| Tertiary DNS Server  | Specify the tertiary DNS IP address.  | IP Address  | 0.0.0.0       |

#### ΡΡΡοΕ

If you select **PPPoE** as your **Connection Type**, these settings will appear.

| LAN                                           | WAN                             | Bri    | ige                        | MTU Configura | ation | Secondary IP |
|-----------------------------------------------|---------------------------------|--------|----------------------------|---------------|-------|--------------|
| VLAN ID<br>2 ~                                |                                 |        |                            |               |       |              |
| Connection<br>Status<br>Enabled ~             | Connection Type<br>PPPOE        | *      |                            |               |       |              |
| Directed Broadcast<br>Enabled<br>Disabled ~   | -                               |        |                            |               |       |              |
| Source IP Overwrite<br>Disabled -             |                                 |        |                            |               |       |              |
| PPPoE Dialup                                  |                                 |        |                            |               |       |              |
| Username *<br>0/3i                            | Password *                      | 0 / 30 | Host Name                  | 0 / 30        |       |              |
| Virtual MAC<br>Virtual MAC<br>00:00:00:00:00  | -                               |        |                            |               |       |              |
| DNS Settings<br>Primary DNS Server<br>0.0.0.0 | Secondary DNS Server<br>0.0.0.0 |        | Tertiary DNS Se<br>0.0.0.0 | rver          |       |              |

#### VLAN ID

| UI Setting | Description                                    | Valid Range | Default Value |
|------------|------------------------------------------------|-------------|---------------|
| VLAN ID    | Select a VLAN ID to use for the WAN interface. | VLAN ID     | N/A           |

#### Connection

| UI Setting         | Description                                            | Valid Range                       | Default<br>Value |
|--------------------|--------------------------------------------------------|-----------------------------------|------------------|
| Status             | Enable or disable the WAN interface.                   | Enabled / Disabled                | Enabled          |
| Connection<br>Type | Specify the connection type to use for the connection. | Static IP / Dynamic IP /<br>PPPoE | Dynamic IP       |

#### **Directed Broadcast**

| UI Setting             | Description                                              | Valid Range           | Default<br>Value |
|------------------------|----------------------------------------------------------|-----------------------|------------------|
| Status                 | Enable or disable directed broadcast for the interface.  | Enabled /<br>Disabled | Disabled         |
| Source IP<br>Overwrite | Enable or disable source IP overwrite for the interface. | Enabled /<br>Disabled | Disabled         |

#### **PPPoE** Dialup

| UI Setting   | Description                                                | Valid Range           | Default<br>Value |
|--------------|------------------------------------------------------------|-----------------------|------------------|
| User<br>Name | Specify the username used to connect to the PPPoE service. | 1 to 30<br>characters | N/A              |
| Password     | Specify the password used to connect to the PPPoE service. | 1 to 30<br>characters | N/A              |
| Host<br>Name | Specify the hostname of the PPPoE server.                  | 1 to 30<br>characters | N/A              |

#### **Virtual MAC**

| UI Setting     | Description                                        | Valid Range       | Default Value     |
|----------------|----------------------------------------------------|-------------------|-------------------|
| Virtual<br>MAC | Specify the virtual MAC address for the interface. | Valid MAC address | 00.00.00.00.00.00 |

#### **DNS Settings**

#### Note

When using PPPoE, you can manually configure DNS servers here. Manually configured DNS servers will have a higher priority than DNS servers coming from the PPPoE server.

| UI Setting           | Description                           | Valid Range | Default Value |
|----------------------|---------------------------------------|-------------|---------------|
| Primary DNS Server   | Specify the primary DNS IP address.   | IP Address  | 0.0.0.0       |
| Secondary DNS Server | Specify the secondary DNS IP address. | IP Address  | 0.0.0.0       |
| Tertiary DNS Server  | Specify the tertiary DNS IP address.  | IP Address  | 0.0.0.0       |

## **Secondary IP**

#### Menu Path: Network Configuration > Network Interfaces - Secondary IP

This page lets you create secondary IPs for your interfaces. The Layer 3 interface can act as a secondary IP for a network interface, allowing a single interface to communicate with multiple networks, increasing network flexibility and availability.

| LAN WAN Bridge MTU Configuration Secondary IP | ork Interfaces |                    |                  |                 |
|-----------------------------------------------|----------------|--------------------|------------------|-----------------|
| Interface VLAN ID IP Address Netmask Type     | LAN WAN        | Bridge             | MTU Configuratio | on Secondary IP |
| Interface VLAN ID IP Address Netmask Type     |                |                    |                  |                 |
| Interface VLAN ID IP Address Netmask Type     |                |                    |                  |                 |
|                                               | Interface      | VLAN ID IP Address | Netmask          | Туре            |
| ax. 256                                       | 256            |                    |                  |                 |

| UI Setting | Description                                    |
|------------|------------------------------------------------|
| Interface  | Shows which interface the secondary IP is for. |
| VLAN ID    | Shows the VLAN ID used for the interface.      |

| UI Setting | Description                                       |
|------------|---------------------------------------------------|
| IP Address | Shows the secondary IP address for the interface. |
| Netmask    | Shows the subnet mask of the secondary IP.        |
| Туре       | Shows the type of the secondary IP.               |

#### Secondary IP - Create Secondary IP Entry

#### Menu Path: Network Configuration > Network Interfaces - Secondary IP

Clicking the Add (<sup>CD</sup>) icon on the Network Configuration > Network Interfaces -Secondary IP page will open this dialog box. This dialog lets you create a secondary IP for an interface. Click CREATE to save your changes and add the new secondary IP.

| 0     | Limitations                           |  |
|-------|---------------------------------------|--|
| You c | a can create up to 640 secondary IPs. |  |
|       |                                       |  |

| Interface *  | * |           |   |  |
|--------------|---|-----------|---|--|
| IP Address * |   | Netmask * | • |  |
|              |   |           |   |  |

| UI Setting    | Description                                         | Valid Range                  | Default<br>Value |
|---------------|-----------------------------------------------------|------------------------------|------------------|
| Interface     | Select which interface the secondary IP is for.     | Drop-down list of interfaces | N/A              |
| IP<br>Address | Specify the IP address of the secondary interface.  | Valid IP address             | N/A              |
| Netmask       | Specify the subnet mask of the secondary interface. | Valid netmask                | N/A              |

#### Secondary IP - Edit Secondary IP Entry

#### Menu Path: Network Configuration > Network Interfaces - Secondary IP

Clicking the **Edit** (  $\checkmark$  ) icon on the **Network Configuration** > **Network Interfaces** - **Secondary IP** page will open this dialog box. This dialog lets you edit an existing secondary IP entry. Click **SAVE** to save your changes.

| LAN                             | • |                                 |   |  |
|---------------------------------|---|---------------------------------|---|--|
| IP Address *<br>192.168.100.100 |   | Netmask *<br>24 (255.255.255.0) | • |  |

| UI Setting    | Description                                         | Valid Range                  | Default<br>Value |
|---------------|-----------------------------------------------------|------------------------------|------------------|
| Interface     | Select which interface the secondary IP is for.     | Drop-down list of interfaces | N/A              |
| IP<br>Address | Specify the IP address of the secondary interface.  | Valid IP address             | N/A              |
| Netmask       | Specify the subnet mask of the secondary interface. | Valid netmask                | N/A              |

#### **Delete Secondary IP**

#### Menu Path: Network Configuration > Network Interfaces - Secondary IP

You can delete secondary IP entries by using the checkboxes to select the entries you want to delete, then clicking the **Delete** ( $\blacksquare$ ) icon.

| Î        |           |         |                 |               |              | <b>Q</b> Search |   |   |   |  |
|----------|-----------|---------|-----------------|---------------|--------------|-----------------|---|---|---|--|
|          | Interface | VLAN ID | IP Address      | Netmask       | Туре         |                 |   |   |   |  |
| Z        | LAN       | 1       | 192.168.100.100 | 255.255.255.0 | Manual       |                 |   |   |   |  |
| Max. 640 |           |         |                 | Items         | per page: 50 | ▼ 1 - 1 of 1    | < | < | > |  |

# **Network Service**

#### Menu Path: Network Service

The Network Service settings area lets you configure the main system settings for your device.

This settings area includes these sections:

- DHCP Server
- Dynamic DNS
- DNS Server

# **Network Service - User Privileges**

Privileges to Network Service settings are granted to the different authority levels as follows. Refer to <u>System > Account Management > User Accounts</u> for more information on user accounts.

| Settings    | Admin | Supervisor | User |
|-------------|-------|------------|------|
| DHCP Server | R/W   | R/W        | R    |

# **DHCP Server**

#### Menu Path: Network Service > DHCP Server

This page lets you manage the DHCP server settings of your device.

This page includes these tabs:

- General
- DHCP
- MAC-based IP Assignment
- Lease Table

# **DHCP Server - General**

#### Menu Path: Network Service > DCHP Server - General

This page lets you enable the DHCP server feature of your device. Click **APPLY** to save your changes.

| DHCP Server               |      |                         |                          |             |                  |
|---------------------------|------|-------------------------|--------------------------|-------------|------------------|
| General                   | DHCP | MAC-based IP Assignment | Port-based IP Assignment | Lease Table | DHCP Relay Agent |
| Mode<br>Disabled<br>APPLY |      | •                       |                          |             |                  |

| UI<br>Setting | Description                                                                | Valid Range                                                             | Default<br>Value |
|---------------|----------------------------------------------------------------------------|-------------------------------------------------------------------------|------------------|
| Mode          | Select the DHCP Server Mode. Each mode has its own configuration settings. | Disabled / DHCP / MAC-based<br>assignment / Port-based IP<br>assignment | Disabled         |

## DHCP

#### Menu Path: Network Service > DHCP Server - DHCP

This page lets you set up your device's DHCP server settings to automatically assign an IP address from a user-configured IP address pool to connected Ethernet devices.

#### Note

The DHCP Server is only available for LAN interfaces. The DHCP pool's Starting/Ending IP Address must be in the same LAN subnet.

#### • Limitations

You can create up to 32 DHCP server pools.

#### **DHCP Server Pools**

| DHC | CP Se   | rver   |                                    |                     |            |                         |                 |                 |         |            |   |   |
|-----|---------|--------|------------------------------------|---------------------|------------|-------------------------|-----------------|-----------------|---------|------------|---|---|
|     | General |        | DHCP                               | MAC-based IP Assign | ment Po    | ort-based IP Assignment | Lease Table     | DHCP Relay      | Agent   |            |   |   |
|     | Ð       |        |                                    |                     |            |                         |                 | <b>Q</b> Search |         |            |   |   |
|     |         | Status | Pool IP Range                      | Subnet Mask         | Lease Time | (min.) Default Gatew    | ay DNS Server 1 | 1 DNS Server 2  | NTP Ser | ver        |   |   |
|     | /       |        | 192.168.127.1 -<br>192.168.127.253 | 255.255.255.0       | 60         | 192.168.127.2           | 54 0.0.0.0      | 0.0.0.0         | 0.0.0.0 |            |   |   |
| М   | ax. 32  |        |                                    |                     |            |                         |                 |                 |         | 1 – 1 of 1 | < | > |

| UI Setting    | Description                                                                            |
|---------------|----------------------------------------------------------------------------------------|
| Status        | Shows the status of the DHCP server pool.                                              |
| Pool IP Range | Shows the IP range of the pool.                                                        |
| Subnet Mask   | Shows the subnet mask to use for DHCP clients in the pool.                             |
| Lease Time    | Shows the lease time to use for IP addresses assigned by the DHCP server for the pool. |
| DNS Server 1  | Shows the IP address to use for the first DNS server for DHCP clients in the pool.     |
| DNS Server 2  | Shows the IP address to use for the second DNS server for DHCP clients in the pool.    |
| NTP Server    | Shows the IP address to use for the NTP server for DHCP clients in the pool.           |

#### **DHCP - Create DHCP Server Pool**

#### Menu Path: Network Service > DHCP Server - DHCP

Clicking the Add (/) icon on the Network Service > DHCP Server - DHCP page will open this dialog box. This dialog lets you create a new DHCP server pool. Click CREATE to save your changes and add the new account.

| Create DHCP Server    | Pool          |        |        |
|-----------------------|---------------|--------|--------|
| Status *              |               |        |        |
|                       |               |        |        |
| Starting IP Address * | Subnet Mask * | *      |        |
| Ending IP Address *   |               |        |        |
| Default Gateway       |               |        |        |
| Lease Time * 1440     |               |        |        |
| 5 - 527039 min.       |               |        |        |
| DNS Server 1          | DNS Server 2  |        |        |
| NTP Server            |               |        |        |
|                       |               | CANCEL | CREATE |

| UI Setting             | Description                                                                                                    | Valid<br>Range          | Default<br>Value |
|------------------------|----------------------------------------------------------------------------------------------------|-------------------------|------------------|
| Status                 | Enable or disable DHCP server functionality.                                                                                                    | Enabled /<br>Disabled   | N/A              |
| Starting IP<br>Address | Specify the starting IP address of the DHCP IP pool.                                                                                                    | Valid IP<br>address     | N/A              |
| Subnet<br>Mask         | Specify the subnet mask for DHCP clients in the pool.  Note When configuring the DHCP Server, ensure the subnet mask is correctly set and the starting IP address, ending IP | Valid<br>subnet<br>mask | N/A              |
|                        | addresses, and IP addresses of all devices in the pool fall<br>within this range.<br>Exclude the reserved .0 (network) and .255 (broadcast)<br>addresses to avoid conflicts. |                         |                  |
| Ending IP<br>Address   | Specify the ending IP address of the DHCP IP pool.                                                                                                    | Valid IP<br>address     | N/A              |
| Default<br>Gateway     | Specify the default gateway to use for DHCP clients in the pool.                                                                                                    | Valid IP<br>address     | N/A              |

| UI Setting      | Description                                                                                     | Valid<br>Range      | Default<br>Value |
|-----------------|-------------------------------------------------------------------------------------------------|---------------------|------------------|
| Lease Time      | Specify the lease time in minutes to use for IP addresses assigned to DHCP clients in the pool. | 5 to<br>527039      | 1440             |
| DNS Server<br>1 | Specify the IP address to use for the first DNS server for DHCP clients in the pool.            | Valid IP<br>address | N/A              |
| DNS Server<br>2 | Specify the IP address to use for the second DNS server for DHCP clients in the pool.           | Valid IP<br>address | N/A              |
| NTP Server      | Specify the IP address to use for the NTP server for DHCP clients in the pool.                  | Valid IP<br>address | N/A              |

#### Edit DHCP Server Pool

#### Menu Path: Network Service > DHCP Server - DHCP

Clicking the **Edit** ( ') icon for an pool on the **Network Service > DHCP Server -DHCP** page will open this dialog box. This dialog lets you edit an existing DHCP server pool. Click **APPLY** to save your changes.

| Status *<br>Disabled  | -    |                    |   |  |
|-----------------------|------|--------------------|---|--|
| Starting IP Address * |      | Subnet Mask *      |   |  |
| 192.168.127.1         |      | 24 (255.255.255.0) | ~ |  |
| Ending IP Address *   |      |                    |   |  |
| 192.168.127.253       |      |                    |   |  |
| Default Gateway       |      |                    |   |  |
| 192.168.127.254       |      |                    |   |  |
| Lease Time *          |      |                    |   |  |
| 60                    |      |                    |   |  |
| 5 - 527039            | min. |                    |   |  |
| DNS Server 1          |      | DNS Server 2       |   |  |
| 0.0.0.0               |      | 0.0.0.0            |   |  |
| NTP Server            |      |                    |   |  |
| 0.0.0.0               |      |                    |   |  |
|                       |      |                    |   |  |

| UI Setting             | Description                                                                                                    | Valid<br>Range        | Default<br>Value |
|------------------------|----------------------------------------------------------------------------------------------------|-----------------------|------------------|
| Status                 | Enable or disable DHCP server functionality.                                                                                                    | Enabled /<br>Disabled | N/A              |
| Starting IP<br>Address | Specify the starting IP address of the DHCP IP pool.                                                                                                    | Valid IP<br>address   | N/A              |
| Subnet<br>Mask         | Specify the subnet mask for DHCP clients in the pool.                                                                                                    | Valid<br>subnet       | N/A              |
|                        | <ul> <li>Note</li> <li>When configuring the DHCP Server, ensure the subnet mask is correctly set and the starting IP address, ending IP addresses, and IP addresses of all devices in the pool fall within this range.</li> <li>Exclude the reserved .0 (network) and .255 (broadcast) addresses to avoid conflicts.</li> </ul> |                       |                  |
| Ending IP<br>Address   | Specify the ending IP address of the DHCP IP pool.                                                                                                    | Valid IP<br>address   | N/A              |
| Default<br>Gateway     | Specify the default gateway to use for DHCP clients in the pool.                                                                                                    | Valid IP<br>address   | N/A              |
| Lease Time             | Specify the lease time in minutes to use for IP addresses assigned to DHCP clients in the pool.                                                                                                    | 5 to<br>527039        | 1440             |
| DNS Server<br>1        | Specify the IP address to use for the first DNS server for DHCP clients in the pool.                                                                                                    | Valid IP<br>address   | N/A              |
| DNS Server<br>2        | Specify the IP address to use for the second DNS server for DHCP clients in the pool.                                                                                                    | Valid IP<br>address   | N/A              |
| NTP Server             | Specify the IP address to use for the NTP server for DHCP clients in the pool.                                                                                                    | Valid IP<br>address   | N/A              |

#### **DHCP - Delete DHCP Server Pool**

#### Menu Path: Network Service > DHCP Server - DHCP

You can delete a DHCP server pool by clicking the **Delete ( i )** icon for the pool.

| DHCP Se | ver    |                                    |                     |                   |                 |              |                 |            |            |   |  |
|---------|--------|------------------------------------|---------------------|-------------------|-----------------|--------------|-----------------|------------|------------|---|--|
| General |        | DHCP                               | MAC-based IP Assign | ment Port-based   | I IP Assignment | Lease Table  | DHCP Relay Ag   | jent       |            |   |  |
| ٥       |        |                                    |                     |                   |                 |              | <b>Q</b> Search |            |            |   |  |
|         | Status | Pool IP Range                      | Subnet Mask         | Lease Time (min.) | Default Gateway | DNS Server 1 | DNS Server 2    | NTP Server |            |   |  |
| / 1     |        | 192.168.127.1 -<br>192.168.127.253 | 255.255.255.0       | 60                | 192.168.127.254 | 0.0.0.0      | 0.0.0.0         | 0.0.0.0    |            |   |  |
| Max. 32 |        |                                    |                     |                   |                 |              |                 |            | 1 – 1 of 1 | < |  |

## **DHCP Server - MAC-based IP Assignment**

#### Menu Path: Network Service > DHCP Server - MAC-based IP Assignment

This page lets you manage the DHCP server's MAC-based IP assignments.

#### Note

MAC-based IP assignment is a method of managing IP address allocation on a DHCP server by associating specific IP addresses with the unique MAC addresses of devices on a network. This approach allows network administrators to ensure that certain devices always receive the same IP address, regardless of their connection order or lease duration. By configuring the DHCP server with a table of MAC addresses and their corresponding IP addresses, administrators can have greater control over IP address allocation and enhance network security and management.

#### **O** Limitations

You can create up to 256 MAC-based IP assignments.

| D | HCP Se   | rver   |                  |                         |               |                   |                   |                   |              |              |
|---|----------|--------|------------------|-------------------------|---------------|-------------------|-------------------|-------------------|--------------|--------------|
|   | General  |        | DHCP             | MAC-based IP Assignment | Port-based    | IP Assignment     | Lease Table       | DHCP Relay Agent  |              |              |
|   | Ð        |        |                  |                         |               |                   |                   | <b>Q</b> Search   |              |              |
|   |          | Status | Name             | IP Address              | Subnet Mask   | MAC Address       | Lease Time (min.) | Default Gateway   | DNS Server 1 | DNS Server 2 |
|   | □ ∕      |        | UserManualCASEte | st 192.168.127.101      | 255.255.255.0 | 00:09:ad:00:aa:01 | 1440              | 0.0.0.0           | 0.0.0.0      | 0.0.0.0      |
|   | Max. 256 |        |                  |                         |               |                   | Iten              | ns per page: 50 👻 | 1-1of1  ≮    | < > >I       |

| UI Setting      | Description                                                        |
|-----------------|--------------------------------------------------------------------|
| Status          | Shows the status of the MAC-based IP assignment.                   |
| Name            | Shows the hostname for the device.                                 |
| IP Address      | Shows the IP address of the device.                                |
| Subnet Mask     | Shows the subnet mask of the device.                               |
| MAC Address     | Shows the MAC address of the device.                               |
| Default Gateway | Shows the default gateway of the device.                           |
| Lease Time      | Shows the lease time for IP addresses assigned by the DHCP server. |
| DNS Server 1    | Shows the IP address for the first DNS server.                     |
| DNS Server 2    | Shows the IP address for the second DNS server.                    |
| NTP Server      | Shows the IP address for the NTP server.                           |

#### **MAC-based IP Assignment - Create Entry**

#### Menu Path: Network Service > DHCP Server - MAC-based IP Assignment

Clicking the Add (<sup>CD</sup>) icon on the Network Service > DHCP Server - MAC-based IP Assignment page will open this dialog box. This dialog lets you add a new MAC-based IP assignment. Click CREATE to save your changes and add the new assignment.

| Create Entry         |               |   |  |
|----------------------|---------------|---|--|
| Status 👻             |               |   |  |
| Name *               |               |   |  |
| 0 / 63               |               |   |  |
| IP Address *         | Subnet Mask * | * |  |
| MAC Address *        |               |   |  |
| Default Gateway      |               |   |  |
| Lease Time *<br>1440 |               |   |  |
| 5 - 99999 min.       |               |   |  |
| DNS Server 1         | DNS Server 2  |   |  |
| NTP Server           |               |   |  |
|                      |               |   |  |

| UI Setting         | Description                                                    | Valid Range           | Default<br>Value |
|--------------------|----------------------------------------------------------------|-----------------------|------------------|
| Status             | Enable or disable this MAC-based IP assignment.                | Enabled /<br>Disabled | N/A              |
| Name               | Enter a hostname for the IP assignment.                        | Max. 63<br>characters | N/A              |
| IP Address         | Specify the IP address for the IP assignment.                  | Valid IP address      | N/A              |
| Subnet Mask        | Specify the subnet mask for the IP assignment.                 | Valid subnet<br>mask  | N/A              |
| MAC Address        | Specify the MAC address that this IP assignment will apply to. | Valid MAC<br>address  | N/A              |
| Default<br>Gateway | Specify the default gateway for the IP assignment.             | Valid IP address      | N/A              |
| Lease Time         | Specify the lease time for for the IP assignment.              | 5 - 99999<br>minutes  | 1440             |
| DNS Server 1       | Specify the primary DNS server for the IP assignment.          | Valid IP address      | N/A              |
| DNS Server 2       | Specify the secondary DNS server for the IP assignment.        | Valid IP address      | N/A              |

| UI Setting | Description                                   | Valid Range      | Default<br>Value |
|------------|-----------------------------------------------|------------------|------------------|
| NTP Server | Specify the NTP server for the IP assignment. | Valid IP address | N/A              |

#### MAC-based IP Assignment - Edit Entry

#### Menu Path: Network Service > DHCP Server - MAC-based IP Assignment

Clicking the **Edit** (  $\checkmark$  ) icon for an assignment on the **Network Service** > **DHCP Server** - **MAC-based IP Assignment** page will open this dialog box. This dialog lets you edit an existing IP assignment. Click **APPLY** to save your changes.

| Status             |                    |   |  |
|--------------------|--------------------|---|--|
| Disabled -         |                    |   |  |
| Name *             |                    |   |  |
| ExistingAssignment |                    |   |  |
| 18 / 63            |                    |   |  |
| IP Address *       | Subnet Mask *      |   |  |
| 192.168.127.101    | 24 (255.255.255.0) | * |  |
| MAG Address #      |                    |   |  |
|                    |                    |   |  |
|                    |                    |   |  |
| Default Gateway    |                    |   |  |
| 0.0.0.0            |                    |   |  |
| Lease Time *       |                    |   |  |
| 1440               |                    |   |  |
| 5 - 527039 min.    |                    |   |  |
| DNS Server 1       | DNS Server 2       |   |  |
| 0.0.0.0            | 0.0.0.0            |   |  |
| NTP Server         |                    |   |  |
| 0.0.0.0            |                    |   |  |

| UI Setting | Description                                     | Valid Range           | Default<br>Value |
|------------|-------------------------------------------------|-----------------------|------------------|
| Status     | Enable or disable this MAC-based IP assignment. | Enabled /<br>Disabled | N/A              |
| Name       | Enter a hostname for the IP assignment.         | Max. 63<br>characters | N/A              |
| IP Address | Specify the IP address for the IP assignment.   | Valid IP address      | N/A              |

| UI Setting         | Description                                                    | Valid Range          | Default<br>Value |
|--------------------|----------------------------------------------------------------|----------------------|------------------|
| Subnet Mask        | Specify the subnet mask for the IP assignment.                 | Valid subnet<br>mask | N/A              |
| MAC Address        | Specify the MAC address that this IP assignment will apply to. | Valid MAC<br>address | N/A              |
| Default<br>Gateway | Specify the default gateway for the IP assignment.             | Valid IP address     | N/A              |
| Lease Time         | Specify the lease time for for the IP assignment.              | 5 - 99999<br>minutes | 1440             |
| DNS Server 1       | Specify the primary DNS server for the IP assignment.          | Valid IP address     | N/A              |
| DNS Server 2       | Specify the secondary DNS server for the IP assignment.        | Valid IP address     | N/A              |
| NTP Server         | Specify the NTP server for the IP assignment.                  | Valid IP address     | N/A              |

#### MAC-based IP Assignment - Delete Entry

#### Menu Path: Network Service > DHCP Server - MAC-based IP Assignment

You can delete a MAC-based IP assignment by using the checkboxes to select the entries you want to delete, then clicking the **Delete** ( $\hat{\bullet}$ ) icon.

| D⊦ | ICP Sei      | rver   |                         |                          |               |                   |                   |                     |                |         |         |
|----|--------------|--------|-------------------------|--------------------------|---------------|-------------------|-------------------|---------------------|----------------|---------|---------|
|    | General DHCP |        | MAC-based IP Assignment | Port-based IP Assignment |               | Lease Table       | DHCP Relay Agent  |                     |                |         |         |
|    |              |        |                         |                          |               |                   |                   | Q Search            |                |         |         |
|    |              | Status | Name                    | IP Address               | Subnet Mask   | MAC Address       | Lease Time (min.) | Default Gateway     | DNS Server 1   | DNS Se  | erver 2 |
|    |              |        | UserManualCASEtes       | t 192.168.127.101        | 255.255.255.0 | 00:09:ad:00:aa:01 | 1440              | 0.0.0.0             | 0.0.0.0        | 0.0.0.0 |         |
|    | Max. 256     |        |                         |                          |               |                   | Ite               | ms per page: 50 🛛 👻 | 1 – 1 of 1   < | < >     | ► >     |

## **DHCP Server - Lease Table**

#### Menu Path: Network Service > DHCP Server - Lease Table

This page lets you see an overview of the device's current DHCP clients.

### Lease Table

| DHCP Server | 2          |                         |                          |             |                      |        |     |     |   |
|-------------|------------|-------------------------|--------------------------|-------------|----------------------|--------|-----|-----|---|
| General     | DHCP       | MAC-based IP Assignment | Port-based IP Assignment | Lease Table | DHCP Relay Agent     |        |     |     |   |
| G           |            |                         |                          |             | Q Search             |        |     |     |   |
| Hostname    | IP Address | MAC Address Time Le     | ft                       |             |                      |        |     |     |   |
|             |            |                         |                          |             | Items per page: 50 👻 | 0 of 0 | < < | : > | > |

| UI Setting  | Description                              |
|-------------|------------------------------------------|
| Hostname    | Shows the hostname of the DHCP lease.    |
| IP Address  | Shows the IP address of the DHCP lease.  |
| MAC Address | Shows the MAC address of the DHCP lease. |
| Time Left   | Shows the time left for the DHCP lease.  |

# Routing

#### Menu Path: Routing

The Routing settings area lets you configure settings related to how your device routes network traffic.

This settings area includes these sections:

• Unicast Route

# **Routing - User Privileges**

Privileges to Routing settings are granted to the different authority levels as follows. Refer to <u>System > Account Management > User Accounts</u> for more information on user accounts.

| Settings        | Admin | Supervisor | User |
|-----------------|-------|------------|------|
| Unicast Routing |       |            |      |
| Static Routes   | R/W   | R/W        | R    |
| Routing Table   | R     | R          | R    |

# **Unicast Route**

#### Menu Path: Routing > Unicast Route

This section lets you manage unicast routes for your device.

This section includes these pages:

- Static Routes
- Routing Table

# **Static Routes**

#### Menu Path: Routing > Unicast Route > Static Routes

This page lets you manage static routes for your device, which allows you to specify the next hop (or router) that the device will forward data to for a specific subnet. Static routes will be added to the routing table and stored on the device.

#### • Limitations

You can create up to 512 static routes.

### **Static Route List**

| St | Static Routes |        |      |             |           |         |          |        |  |   |                    |   |        |   |   |   |    |
|----|---------------|--------|------|-------------|-----------|---------|----------|--------|--|---|--------------------|---|--------|---|---|---|----|
|    | ٥             |        |      |             |           |         |          |        |  | C | <b>Ç</b> Search    |   |        |   |   |   |    |
|    |               | Status | Name | Destination | n Address | Netmask | Next Hop | Metric |  |   |                    |   |        |   |   |   |    |
|    | Max. 512      |        |      |             |           |         |          |        |  |   | Items per page: 50 | • | 0 of 0 | < | < | > | >1 |

| UI Setting             | Description                                                                                                   |
|------------------------|----------------------------------------------------------------------------------------------------|
| Status                 | Shows the status of the static route.                                                                         |
| Name                   | Shows the name of the static route.                                                                           |
| Destination<br>Address | Shows the destination IP address for the static route.                                                        |
| Netmask                | Shows the subnet mask for the destination IP address.                                                         |
| Next Hop               | Shows the next router on the path to the destination IP address.                                              |
| Metric                 | Shows the metric value used to determine the priority of the static route. Lower values have higher priority. |

#### **Create New Static Route**

#### Menu Path: Routing > Unicast Route > Static Routes

Clicking the Add (<sup>CD</sup>) icon on the Routing > Unicast Route > Static Routes page will open this dialog box. This dialog lets you create a new static route. Click **CREATE** to save your changes and add the new account.

| Create new static rou | ıte           |        |        |
|-----------------------|---------------|--------|--------|
| Status * 👻            |               |        |        |
| Name *                |               |        |        |
| Destination Address * | Subnet Mask * | •      |        |
| Next Hop *            | Metric *      |        |        |
|                       |               | CANCEL | CREATE |

| UI Setting             | Description                                                                                                | Valid Range                 | Default<br>Value |
|------------------------|----------------------------------------------------------------------------------------------------|-----------------------------|------------------|
| Status                 | Enable or disable the static route.                                                                        | Enabled /<br>Disabled       | N/A              |
| Name                   | Specify a name for the static route.                                                                       | Max. 10<br>characters       | N/A              |
| Destination<br>Address | Specify the destination IP address for the static route.                                                   | Valid IP address            | N/A              |
| Subnet Mask            | Specify the subnet mask for the destination IP address.                                                    | Drop-down list<br>of values | N/A              |
| Next Hop               | Specify the next router on the path to the destination IP.                                                 | Valid IP address            | N/A              |
| Metric                 | Specify the metric value to determine the priority of the static route. Lower values have higher priority. | 1 to 254                    | N/A              |

#### Edit a Static Route

#### Menu Path: Routing > Unicast Route > Static Routes

Clicking the **Edit** (  $\checkmark$  ) icon for an entry on the **Routing > Unicast Route > Static Routes** page will open this dialog box. This dialog lets you edit an existing static route. Click **APPLY** to save your changes.

| Status *              |      |                    |   |  |
|-----------------------|------|--------------------|---|--|
| Disabled              | *    |                    |   |  |
| Name *                |      |                    |   |  |
| test                  |      |                    |   |  |
|                       | 4/10 |                    |   |  |
| Destination Address * |      | Subnet Mask *      |   |  |
| 192.168.122.1         |      | 24 (255.255.255.0) | • |  |
| Next Hop *            |      | Metric *           |   |  |
| 192.168.122.2         |      | 1                  |   |  |
|                       |      | 1 - 254            |   |  |

| UI Setting             | Description                                                                                                | Valid Range                 | Default<br>Value |
|------------------------|----------------------------------------------------------------------------------------------------|-----------------------------|------------------|
| Status                 | Enable or disable the static route.                                                                        | Enabled /<br>Disabled       | N/A              |
| Name                   | Specify a name for the static route.                                                                       | Max. 10<br>characters       | N/A              |
| Destination<br>Address | Specify the destination IP address for the static route.                                                   | Valid IP address            | N/A              |
| Subnet Mask            | Specify the subnet mask for the destination IP address.                                                    | Drop-down list<br>of values | N/A              |
| Next Hop               | Specify the next router on the path to the destination IP.                                                 | Valid IP address            | N/A              |
| Metric                 | Specify the metric value to determine the priority of the static route. Lower values have higher priority. | 1 to 254                    | N/A              |

#### **Delete Static Route**

#### Menu Path: Routing > Unicast Route > Static Routes

You can delete entries by using the checkboxes to select the entries you want to delete, then clicking the **Delete (** $\hat{\bullet}$ **)** icon.

| St | Static Routes                                                                                                    |          |      |                     |               |               |        |  |  |  |
|----|----------------------------------------------------------------------------------------------------|----------|------|---------------------|---------------|---------------|--------|--|--|--|
|    | Î                                                                                                    |          |      |                     |               |               |        |  |  |  |
|    |                                                                                                    | Status   | Name | Destination Address | Netmask       | Next Hop      | Metric |  |  |  |
|    | Image: A start of the start of the start | Disabled | test | 192.168.122.1       | 255.255.255.0 | 192.168.122.2 | 1      |  |  |  |
|    | Max. 512                                                                                                    |          |      |                     |               |               |        |  |  |  |

# **Routing Table**

### Menu Path: Routing > Unicast Route > Routing Table

This page lets you see the current routing table for your device.

| R | Routing Table |           |                     |                 |           |        |          |            |  |
|---|---------------|-----------|---------------------|-----------------|-----------|--------|----------|------------|--|
|   | c             |           |                     |                 |           |        | Q Search |            |  |
|   | Index         | Туре      | Destination Address | Next Hop        | Interface | Metric |          |            |  |
| 1 | 1             | default   | 0.0.0.0/0           | 10.123.12.1     | WAN       | 1      |          |            |  |
|   | 2             | connected | 10.123.12.0/23      | 10.123.13.33    | WAN       | 1      |          |            |  |
|   | 3             | connected | 192.168.127.0/24    | 192.168.127.254 | LAN       | 1      |          |            |  |
|   |               |           |                     |                 |           |        |          | 1 - 3 of 3 |  |

| UI Setting             | Description                                                                                    |
|------------------------|------------------------------------------------------------------------------------------------|
| Index                  | Shows the unique identifier for the routing table entry.                                       |
| Туре                   | Shows the source type of the route.                                                            |
| Destination<br>Address | Shows the address of the destination network for the route.                                    |
| Next Hop               | Shows the IP address of the next hop router or gateway that the packet should be forwarded to. |
| Interface              | Shows the outgoing interface that should be used to reach the destination network.             |

| UI Setting | Description                                                                                                    |
|------------|----------------------------------------------------------------------------------------------------|
| Metric     | Shows the metric value/cost of the route to the destination network.                                                                                                    |
|            | Note Metrics are used to calculate the shortest path for data to travel through the network, and are determined by assigning cost values to the interfaces connecting to each router. The lower the cost value, the more the path will be preferred. |

# NAT

#### Menu Path: NAT

This page allows you to manage your Network Address Translation (NAT) rules.

#### Note

NAT currently supports the following ALG protocols: FTP, TFTP, SNMP.

• Limitations You can create up to 512 NAT rules.

# **NAT - User Privileges**

Privileges to NAT settings are granted to the different authority levels as follows. Refer to System > Account Management > User Accounts for more information on user accounts.

| Settings | Admin | Supervisor | User |
|----------|-------|------------|------|
| NAT      | R/W   | R/W        | R    |

# **NAT Rule List**

| ١ | letwork Address Translate |    |         |             |       |                     |          |                       |                                   |                                   |                       |                                          |                                     |                                     |          |
|---|---------------------------|----|---------|-------------|-------|---------------------|----------|-----------------------|-----------------------------------|-----------------------------------|-----------------------|------------------------------------------|-------------------------------------|-------------------------------------|----------|
|   |                           |    |         |             |       |                     |          |                       |                                   |                                   |                       |                                          |                                     |                                     | Q Search |
| L |                           | St | tatus   | Description | Index | Mode                | Protocol | Incoming<br>Interface | Src. IP:Port<br>(Original Packet) | Dst. IP:Port<br>(Original Packet) | Outgoing<br>Interface | Outgoing Interface<br>(IP Twins Mapping) | Src. IP:Port<br>(Translated Packet) | Dst. IP:Port<br>(Translated Packet) |          |
| L | •                         | D  | isabled | test        | 1     | IP Twins<br>Mapping |          | LAN                   | Any:Any                           | 192.168.126.1:Any                 | -                     | LAN                                      | Any:Any                             | 10.10.10.1:Any                      |          |
| L | Max. 129                  |    |         |             |       |                     |          |                       |                                   |                                   |                       |                                          |                                     |                                     | 1-101    |
|   | APPLY                     |    |         |             |       |                     |          |                       |                                   |                                   |                       |                                          |                                     |                                     |          |

| UI Setting | Description                                        |
|------------|----------------------------------------------------|
| Status     | Shows whether the NAT rule is enabled or disabled. |

| UI Setting                          | Description                                                               |
|-------------------------------------|---------------------------------------------------------------------------|
| Description                         | Shows the name of the NAT rule.                                           |
| Index                               | Shows the index of the NAT rule.                                          |
| Mode                                | Shows the NAT mode used by the rule.                                      |
| Protocol                            | Shows the protocols included in the NAT rule.                             |
| Incoming Interface                  | Shows the incoming interface.                                             |
| Src. IP:Port<br>(Original Packet)   | Shows the original source IP address and ports for incoming packets.      |
| Dst. IP:Port<br>(Original Packet)   | Shows the original destination IP address and ports for incoming packets. |
| Outgoing Interface                  | Shows the outgoing interface.                                             |
| Src. IP:Port<br>(Translated Packet) | Shows the translated source IP address and ports.                         |
| Dst. IP:Port<br>(Translated Packet) | Shows the translated destination IP address and ports.                    |

# **Create Index**

#### Menu Path: NAT

Clicking the **Add** (<sup>CD</sup>) icon on the **NAT** page will open this dialog box. This dialog lets you create a new NAT rule. Click **CREATE** to save your changes and add the new rule.

Available settings will change depending on what **Mode** is selected.

#### Create Index - 1-to-1 NAT

If **1-to-1** is selected for the **Mode**, these settings will appear. 1-to-1 NAT maps one public IP address to one private IP address.

| Enabled                                                                                                    | *                          |                             |      |       |  |  |  |
|----------------------------------------------------------------------------------------------------|----------------------------|-----------------------------|------|-------|--|--|--|
| Description                                                                                                    |                            |                             |      |       |  |  |  |
| Description                                                                                                    |                            |                             |      | 0/128 |  |  |  |
| Index *                                                                                                    |                            |                             |      | 07120 |  |  |  |
| 8                                                                                                    |                            |                             |      |       |  |  |  |
| 1 - 512                                                                                                    |                            |                             |      |       |  |  |  |
| Mode                                                                                                    |                            |                             |      |       |  |  |  |
| 1-to-1                                                                                                    | Ŧ                          |                             |      |       |  |  |  |
|                                                                                                    |                            |                             |      |       |  |  |  |
| Auto Create Source NAT                                                                                                    |                            |                             |      |       |  |  |  |
| Disabled                                                                                                    | *                          | 0                           |      |       |  |  |  |
| NATIonshash                                                                                                    |                            | Dauble NAT                  |      |       |  |  |  |
| Disabled                                                                                                    |                            | Disabled                    |      |       |  |  |  |
| Disableu                                                                                                    |                            | Disableu                    |      |       |  |  |  |
|                                                                                                    |                            |                             |      |       |  |  |  |
| VDDD Rinding                                                                                                    |                            |                             |      |       |  |  |  |
| VRRP Binding<br>Disabled<br>Original Packet (Co                                                                                                    | nditi                      | on)                         |      |       |  |  |  |
| VRRP Binding<br>Disabled<br>Original Packet (Co<br>Incoming Interface<br>LAN                                                                                                    | nditi                      | on)                         |      |       |  |  |  |
| VRRP Binding<br>Disabled<br>Original Packet (Co<br>Incoming Interface<br>LAN                                                                                                    | nditi                      | on)                         |      |       |  |  |  |
| VRRP Binding<br>Disabled<br>Original Packet (Co<br>Incoming Interface<br>LAN<br>Destination IP Mapping Type                                                                                                    | nditi                      | on)                         |      |       |  |  |  |
| VIRP Binding<br>Disabled<br>Original Packet (Co<br>Incoming Interface<br>LAN<br>Destination IP Mapping Type<br>Single                                                                                               | nditi                      | on)                         |      |       |  |  |  |
| VRRP Binding<br>Disabled<br>Original Packet (Co<br>Incoming Interface<br>LAN<br>Destination IP Mapping Type<br>Single                                                                                               | nditio                     | on)                         |      |       |  |  |  |
| VRRP Binding<br>Disabled<br>Original Packet (Co<br>Incoming Interface<br>LAN<br>Destination IP Mapping Type<br>Single<br>Destination IP *<br>0.0.0                                                                  | nditi                      | on)                         |      |       |  |  |  |
| VIRIP Binding<br>Disabled<br>Original Packet (Co<br>Incoming Interface<br>LAN<br>Destination IP Mapping Type<br>Single<br>Destination IP *<br>0.0.0                                                                 | nditi                      | on)                         |      |       |  |  |  |
| VRSP Binang<br>Disabled<br>Original Packet (Coo<br>Incoming Interface<br>LAN<br>Destination (P - Magoing Type<br>Single<br>Destination (P -<br>0.0.0.0                                                              | •<br>nditi                 | on)                         |      |       |  |  |  |
| VBP Binding<br>Disabled<br>Original Packet (Co<br>locomp Interface<br>LAN<br>Destination IP Mapping Type<br>Destination IP *<br>0.00.0                                                                              | nditi                      | on)                         | ion) |       |  |  |  |
| VRRP Binding<br>Disabled<br>Original Packet (Co<br>Incontreg Interface<br>LAN<br>Destination (P Mapping Type<br>Single<br>Destination (P *<br>0.0.0.0                                                               | nditio<br>v                | <sup>on)</sup><br>ket (Act  | ion) |       |  |  |  |
| VRRP Binding<br>Disabled<br>Original Packet (Co<br>Incomp Interface<br>LAN<br>Destination IP Mapping Type<br>Single<br>Destination IP *<br>0.0.00<br>Translated P<br>Destination IP Mapping Type                    | nditio<br>v                | <sup>on)</sup><br>ket (Act  | ion) |       |  |  |  |
| VBP Briding<br>Disabled<br>Original Packet (Co<br>locomp Interface<br>LAN<br>Destination IP 4 Mapping Type<br>Single<br>Destination IP *<br>0.0.0                                                                   | nditio<br>•<br>•<br>•<br>• | <sup>on)</sup><br>ket (Acti | ion) |       |  |  |  |
| VBP Binding<br>Disabled<br>Original Packet (Co<br>Incoming Interface<br>LAN<br>Destination (P Mapping Type<br>Single<br>Destination (P *<br>0.0.0.0<br>Translated P<br>Destination (P Mapping Type<br>Single        | nditi<br>v<br>Pacl         | <sup>on)</sup><br>ket (Act  | ion) |       |  |  |  |
| VRRP Binding<br>Disabled<br>Original Packet (Co<br>Incomp Interface<br>LAN<br>Destination IP Mapping Type<br>Single<br>Destination IP *<br>0.0.00<br>Translated P<br>Destination IP *<br>Single<br>Destination IP * | ,<br>nditi<br>,<br>Pacl    | <sup>on)</sup><br>ket (Act  | ion) |       |  |  |  |
| VRPP Binding<br>Disabled<br>Original Packet (Co<br>Incomp Interface<br>LAN<br>Destination (P Mapping Type<br>Single<br>Destination (P Mapping Type<br>Single<br>Destination (P Mapping Type<br>Single               | nditi<br>v<br>Pac          | <sup>on)</sup><br>ket (Act  | ion) |       |  |  |  |

| UI Setting                | Description                                                                                                    | Valid Range                                                 | Default<br>Value |
|---------------------------|----------------------------------------------------------------------------------------------------|-------------------------------------------------------------|------------------|
| Status                    | Enable or disable this rule.                                                                                                    | Enabled /<br>Disabled                                       | Enabled          |
| Description               | Specify a name for this rule.                                                                                                    | 1 to 128<br>characters                                      | N/A              |
| Index                     | Specify the index of this rule.                                                                                                    | 1 to 512                                                    | N/A              |
| Mode                      | <ul> <li>Specify which NAT mode to use for this rule.</li> <li>1-to-1: 1-to-1 NAT maps one public IP address to one private IP address.</li> <li>N-to-1: N-to-1 NAT maps multiple private IP addresses to one public IP address.</li> <li>PAT: Port Address Translation (PAT) maps multiple private IP addresses to one public IP address using different port numbers.</li> <li>Advance: Allows you to set up an advanced NAT rule.</li> <li>IP Twins Mapping: Allows you to set up a NAT rule with a duplicated LAN ID.</li> </ul> | 1-to-1 / N-to-1<br>/ PAT /<br>Advance / IP<br>Twins Mapping | 1-to-1           |
| Auto Create<br>Source NAT | Enable or disable the Auto Create Source NAT feature. If this is disabled, 1-to-1 NAT will only perform DNAT.                                                                                                    | Enabled /<br>Disabled                                       | Disabled         |

| UI Setting      | Description                                                                                                    | Valid Range                     | Default<br>Value |
|-----------------|----------------------------------------------------------------------------------------------------|---------------------------------|------------------|
| NAT<br>Loopback | Enable or disable NAT Loopback. NAT loopback allows devices on a private network to access a server or service hosted on the same network using the public IP address of the network.                                                                                                    | Enabled /<br>Disabled           | Disabled         |
| Double NAT      | Enable or disable Double NAT. Double NAT enables you to use 1-to-1 rules to facilitate two-way communication.                                                                                                    | Enabled /<br>Disabled           | Disabled         |
| VRRP<br>Binding | Select which VRRP index this rule should use, or disable<br>VRRP binding. Virtual Router Redundancy Protocol (VRRP)<br>Binding is a feature that allows the 1-to-1 NAT rule to be<br>bound to a VRRP index. VRRP Binding is only supported in 1-<br>to-1 NAT. If a VRRP index is selected, the 1-to-1 NAT rule is<br>only valid when the system is the master. If no VRRP index is<br>selected, the 1-to-1 NAT rule will be valid regardless of<br>whether the system is the master or backup. | Disabled /<br>VRRP Index<br>No. | Disabled         |

### Original Packet (Condition)

| UI Setting                                                                 | Description                                                                                                    | Valid<br>Range                     | Default<br>Value |
|----------------------------------------------------------------------------|----------------------------------------------------------------------------------------------------|------------------------------------|------------------|
| Incoming<br>Interface                                                      | Select the interface to use for this rule.                                                                                                    | Drop-down<br>list of<br>interfaces | LAN              |
| Destination IP<br>Mapping Type                                             | <ul> <li>Specify which destination IP addresses will be handled for incoming packets.</li> <li>Single: This rule will apply to a single destination IP for incoming packets.</li> <li>Range: This rule will apply to a range of destination IPs for incoming packets.</li> <li>With the Range option, you can establish several 1-to-1 NAT mappings within a designated IP address range.</li> <li>Make sure that the Range values for Original Packet (Condition) settings align precisely with the Range values in the Translated Packet (Action) settings for accurate destination IP mapping.</li> </ul> | Single /<br>Range                  | Single           |
| Destination IP<br>(Only if<br>Destination IP<br>Mapping Type is<br>Single) | Specify the destination IP this rule will apply to.                                                                                                    | Valid IP<br>address                | 0.0.0.0          |

| UI Setting                                              | Description                                                            | Valid<br>Range      | Default<br>Value |
|---------------------------------------------------------|------------------------------------------------------------------------|---------------------|------------------|
| Destination IP:<br>Start<br>(Only for<br>Destination IP | Specify the start of the destination IP range this rule will apply to. | Valid IP<br>address | 0.0.0.0          |
| Destination IP:                                         | Specify the end of the destination IP range this rule will apply to.   | Valid IP<br>address | 0.0.0.0          |
| (Only if<br>Destination IP<br>Mapping Type is<br>Range) |                                                                        |                     |                  |

#### Translated Packet (Action)

| UI Setting                                                                           | Description                                                                                                    | Valid<br>Range      | Default<br>Value |
|--------------------------------------------------------------------------------------|----------------------------------------------------------------------------------------------------|---------------------|------------------|
| Destination IP<br>Mapping Type                                                       | Specify how to handle the destination IP address translation<br>for the internal network.<br><b>Single</b> : Packets will be translated to a single IP address.<br><b>Range</b> : Packets will be translated to a range of IP<br>addresses.                                                                                                    | Single /<br>Range   | Single           |
|                                                                                      | <ul> <li>With the Range option, you can establish several 1-<br/>to-1 NAT mappings within a designated IP address<br/>range.</li> <li>Make sure that the Range values for Original Packet<br/>(Condition) settings align precisely with the Range<br/>values in the Translated Packet (Action) settings<br/>for accurate destination IP mapping.</li> </ul> |                     |                  |
| Destination IP<br>(Only if<br>Destination IP<br>Mapping Type is<br>Single)           | Specify the destination IP to translate to on the internal network.                                                                                                    | Valid IP<br>address | 0.0.0.0          |
| Destination IP:<br>Start<br>(Only for<br>Destination IP<br>Mapping Type is<br>Range) | Specify the start of the destination IP range to translate to on the internal network.                                                                                                    | Valid IP<br>address | 0.0.0.0          |
| UI Setting                                                                        | Description                                                                          | Valid<br>Range      | Default<br>Value |
|-----------------------------------------------------------------------------------|--------------------------------------------------------------------------------------|---------------------|------------------|
| Destination IP:<br>End<br>(Only if<br>Destination IP<br>Mapping Type is<br>Range) | Specify the end of the destination IP range to translate to on the internal network. | Valid IP<br>address | 0.0.0.0          |

### Create Index - N-to-1 NAT

If **N-to-1** is selected for the **Mode**, these settings will appear. N-to-1 NAT maps multiple private IP addresses to one public IP address.

| Status *                                                                                       |                                                              |       |  |
|------------------------------------------------------------------------------------------------|--------------------------------------------------------------|-------|--|
| Enabled                                                                                        | ÷                                                            |       |  |
| Description                                                                                    |                                                              |       |  |
|                                                                                                |                                                              | 0/128 |  |
| Index *<br>9                                                                                   |                                                              |       |  |
| 1 - 128                                                                                        |                                                              |       |  |
| Mode<br>N-to-1                                                                                 | •                                                            |       |  |
|                                                                                                |                                                              |       |  |
| Original Packet (C<br>Source IP: Start *<br>0.0.0.0                                            | Condition)<br>Source IP: End *<br>0.0.0.0                    |       |  |
| Original Packet ((<br>Source IP: Start *<br>0.0.0.0                                            | Condition)<br>Source IP. End *<br>0.0.0.0                    |       |  |
| Original Packet (0<br>Source IP: Start *<br>0.0.0.0<br>Translated                              | Condition)<br>Source IP. End *<br>0.0.0.0<br>Packet (Action) |       |  |
| Original Packet ((<br>Source IP: Start *<br>0.0.0.0<br>Translated<br>Outgoing Interface<br>WAN | Condition)<br>Source IP. End *<br>0.0.0.0<br>Packet (Action) |       |  |

| UI Setting  | Description                     | Valid Range         | Default<br>Value |
|-------------|---------------------------------|---------------------|------------------|
| Status      | Enable or disable this rule.    | Enabled / Disabled  | Enabled          |
| Description | Specify a name for this rule.   | 1 to 128 characters | N/A              |
| Index       | Specify the index of this rule. | 1 to 512            | N/A              |

| UI Setting | Description                                                                                                    | Valid Range                                              | Default<br>Value |
|------------|----------------------------------------------------------------------------------------------------|----------------------------------------------------------|------------------|
| Mode       | <ul> <li>Specify which NAT mode to use for this rule.</li> <li>1-to-1: 1-to-1 NAT maps one public IP address to one private IP address.</li> <li>N-to-1: N-to-1 NAT maps multiple private IP addresses to one public IP address.</li> <li>PAT: Port Address Translation (PAT) maps multiple private IP addresses to one public IP address using different port numbers.</li> <li>Advance: Allows you to set up an advanced NAT rule.</li> <li>IP Twins Mapping: Allows you to set up a NAT rule with a duplicated LAN IP.</li> </ul> | 1-to-1 / N-to-1 / PAT /<br>Advance / IP Twins<br>Mapping | 1-to-1           |

| UI Setting          | Description                                                                     | Valid Range         | Default<br>Value |
|---------------------|---------------------------------------------------------------------------------|---------------------|------------------|
| Source IP:<br>Start | Specify the starting IP address of the source IP range this rule will apply to. | Valid IP<br>address | 0.0.0.0          |
| Source IP:<br>End   | Specify the starting IP address of the source IP range this rule will apply to. | Valid IP<br>address | 0.0.0.0          |

#### **Translated Packet (Action)**

| UI Setting            | Description                                                                                                    | Valid Range                     | Default<br>Value |
|-----------------------|----------------------------------------------------------------------------------------------------|---------------------------------|------------------|
| Outgoing<br>Interface | <ul> <li>Select the interface for the NAT rule.</li> <li>Note</li> <li>The Outgoing Interface cannot be set to Any, as N-1 NAT requires a specific outgoing interface to be designated.</li> </ul> | Drop-down list<br>of interfaces | WAN              |

#### **Create Index - PAT**

If **PAT** is selected for the **Mode**, these settings will appear. Port Address Translation (PAT) maps multiple private IP addresses to one public IP address using different port numbers.

| Create Index 9                                                                                                    | )          |                                         |         |  |  |
|----------------------------------------------------------------------------------------------------|------------|-----------------------------------------|---------|--|--|
| Status *                                                                                                    |            |                                         |         |  |  |
| Enabled                                                                                                    | *          |                                         |         |  |  |
|                                                                                                    |            |                                         |         |  |  |
| Description                                                                                                    |            |                                         |         |  |  |
|                                                                                                    |            |                                         | 0 / 128 |  |  |
| Index *                                                                                                    |            |                                         |         |  |  |
| 9                                                                                                    |            |                                         |         |  |  |
| 1 - 128                                                                                                    |            |                                         |         |  |  |
| PAT                                                                                                    |            |                                         |         |  |  |
|                                                                                                    |            |                                         |         |  |  |
|                                                                                                    |            |                                         |         |  |  |
| Protocol                                                                                                    |            |                                         | -       |  |  |
|                                                                                                    |            |                                         |         |  |  |
|                                                                                                    |            |                                         |         |  |  |
| NAT Loopback<br>Enabled                                                                                                    |            | inabled                                 | -       |  |  |
| NAT Loopback<br>Enabled<br>Original Packet<br>Incoming Interface<br>WAN                                                                                                    | (Condition | inabled                                 | *       |  |  |
| NAT Loopback<br>Enabled<br>Original Packet<br>Incoming Interface<br>WAN<br>Destination Port *                                                                                                    | (Condition | inabled                                 | -       |  |  |
| NAT Loopback<br>Enabled<br>Original Packet<br>Incoming Interface<br>WAN<br>Destination Port *<br>0                                                                                                    | (Condition | inabled                                 |         |  |  |
| NAT Loopback<br>Enabled<br>Original Packet<br>Incoming Interface<br>WAN<br>Destination Port *<br>0<br>1 - 65535                                                                                             | (Condition | inabled                                 | •       |  |  |
| NAT Loopback<br>Enabled<br>Original Packet<br>Incoming Interface<br>WAN<br>Destination Port *<br>0<br>1 - 65535<br>Translated                                                                               | (Condition | et (Actio                               | n)      |  |  |
| NAT Loopback<br>Enabled<br>Original Packet<br>Incoming Interface<br>WAN<br>Destination Port *<br>0<br>1 - 5533<br>Translated<br>Destination IP *                                                            | (Condition | et (Actio                               | -<br>n) |  |  |
| NAT Loopback<br>Enabled<br>Original Packet<br>Incoming Interface<br>WAN<br>Destination Port *<br>0<br>1-05335<br>Translated<br>Destination IP *<br>0.0.0.0                                                  | (Condition | ouble NAT<br>inabled<br>i)<br>et (Actio | -<br>n) |  |  |
| NAT Loopback<br>Enabled<br>Original Packet<br>Incoming Interface<br>WAN<br>Destination Port *<br>0<br>1 - 05535<br>Translated<br>Destination IP *<br>0.0.0.0<br>Destination Port *                          | (Condition | nabled<br>n)<br>et (Actio               | n)      |  |  |
| NAT Loopback<br>Enabled<br>Original Packet<br>Incoming Interface<br>WAN<br>Destination Port *<br>0<br>Destination IP *<br>0.0.0.0<br>Destination Port *<br>0                                                | (Condition | nabled<br>n)<br>et (Actio               | -<br>n) |  |  |
| NAT Loopback<br>Enabled<br>Original Packet<br>Incoming Interface<br>WAN<br>Destination Port *<br>0<br>1 - 05335<br><b>Translatec</b><br>Destination IP *<br>0,0.0.0<br>Destination Port *<br>0<br>1 - 05335 | (Condition | nabled                                  | -<br>n) |  |  |
| NAT Loopback<br>Enabled<br>Original Packet<br>Incoming Interface<br>WAN<br>Destination Port *<br>0<br>1 - 65535<br>Destination IP *<br>0.0.0.<br>Destination Port *<br>0<br>1 - 65535                       | (Condition | nabled                                  | n)      |  |  |

| UI Setting      | Description                                                                                                    | Valid Range                         | Default<br>Value |
|-----------------|----------------------------------------------------------------------------------------------------|-------------------------------------|------------------|
| Status          | Enable or disable this rule.                                                                                                    | Enabled / Disabled                  | Enabled          |
| Description     | Specify a name for this rule.                                                                                                    | 1 to 128 characters                 | N/A              |
| Index           | Specify the index of this rule.                                                                                                    | 1 to 512                            | N/A              |
| Mode            | Specify which NAT mode to use for this rule.                                                                                                    | 1-to-1 / N-to-1 /                   | 1-to-1           |
|                 | <b>1-to-1</b> : 1-to-1 NAT maps one public IP address to one private IP address.                                                                                                    | PAT / Advance / IP<br>Twins Mapping |                  |
|                 | <b>N-to-1</b> : N-to-1 NAT maps multiple private IP addresses to one public IP address.                                                                                               |                                     |                  |
|                 | <b>PAT</b> : Port Address Translation (PAT) maps multiple private IP addresses to one public IP address using different port numbers.                                                 |                                     |                  |
|                 | Advance: Allows you to set up an advanced NAT rule.                                                                                                    |                                     |                  |
|                 | <b>IP Twins Mapping</b> : Allows you to set up a NAT rule with a duplicated LAN IP.                                                                                                   |                                     |                  |
| Protocol        | Select which protocols this rule will include.                                                                                                    | ICMP / TCP / UDP                    | N/A              |
| NAT<br>Loopback | Enable or disable NAT Loopback. NAT loopback allows devices on a private network to access a server or service hosted on the same network using the public IP address of the network. | Enabled / Disabled                  | Disabled         |

| UI Setting | Description                                                                                                   | Valid Range        | Default<br>Value |
|------------|----------------------------------------------------------------------------------------------------|--------------------|------------------|
| Double NAT | Enable or disable Double NAT. Double NAT enables you to use 1-to-1 rules to facilitate two-way communication. | Enabled / Disabled | Disabled         |

| UI Setting            | Description                                           | Valid Range                  | Default<br>Value |
|-----------------------|-------------------------------------------------------|------------------------------|------------------|
| Incoming<br>Interface | Select the interface to use for this rule.            | Drop-down list of interfaces | LAN              |
| Destination Port      | Specify the destination port this rule will apply to. | 1 to 65535                   | Any              |

#### **Translated Packet (Action)**

| UI Setting          | Description                                                         | Valid Range         | Default<br>Value |
|---------------------|---------------------------------------------------------------------|---------------------|------------------|
| Destination IP      | Specify the destination IP to translate to on the internal network. | Valid IP<br>address | 0.0.0.0          |
| Destination<br>Port | Specify the port number to translate to on the internal network.    | 1 to 65535          | 0                |

#### **Create Index - Advance**

If **Advance** is selected for the **Mode**, these settings will appear. This mode allows you to set up an advanced NAT rule, which can provide you with more flexibility for NAT configuration.

#### Note

Please keep these in mind before setting up an advanced NAT rule:

- When using a Range, please ensure that the corresponding Range values are consistent.
- NAT Advance Mode only allows for a single range to be entered and does not support configuring multiple ranges in the same rule.
- Port settings can only be configured when the Protocol includes either TCP or UDP.
- If a Translated Destination IP is used, the Outgoing Interface cannot be configured.
- If the Translated Source IP is set to Dynamic, the Translated Source Port cannot be set.

|       | Create Index 8                |                         |   |
|-------|-------------------------------|-------------------------|---|
|       | Status *                      |                         |   |
|       | Enabled                       |                         |   |
|       |                               |                         |   |
|       |                               |                         |   |
|       | Description                   |                         |   |
|       |                               | 0 / 128                 |   |
|       | Index *                       |                         |   |
|       | 8                             |                         |   |
|       | 1 - 512                       |                         |   |
|       | Mode                          |                         |   |
|       | Advance -                     |                         |   |
|       |                               |                         |   |
|       |                               |                         |   |
|       |                               |                         |   |
|       | Protocol                      | •                       |   |
|       |                               |                         |   |
|       |                               |                         |   |
|       | Original Packet (Condi        | tion)                   |   |
|       | Incoming Interface            |                         |   |
|       |                               |                         |   |
|       | Source IP Mapping Type        |                         |   |
|       | Range                         |                         |   |
|       |                               |                         |   |
|       | Source IP: Start *            | Source IP: End *        |   |
|       | 0.0.0.0                       | 0.0.0.0                 |   |
|       |                               |                         |   |
|       | Source Port Mapping Type      |                         |   |
|       | Range                         |                         |   |
|       |                               |                         |   |
|       | Source Port: Start *          | Source Port: End *      |   |
|       | 0                             | 0                       |   |
|       | 1 - 65535                     | 1 - 65535               |   |
|       | Destination IP Mapping Type   |                         |   |
|       | Range •                       |                         |   |
|       |                               |                         |   |
|       | Destination IP: Start *       | Destination IP: End *   |   |
|       | 0.0.0.0                       | 0.0.0.0                 | U |
|       | Destination Port Mapping Ture |                         |   |
|       | Range -                       |                         |   |
|       |                               |                         |   |
|       | Destination Port: Start *     | Destination Port: End * |   |
|       | 0                             | 0                       |   |
|       | 1 - 65535                     | 1 - 65535               |   |
|       |                               |                         |   |
|       | Tuonalatad                    |                         |   |
|       | i ranslated Pac               | cket (Action)           |   |
|       | Outgoing Interface            |                         |   |
|       | Anv -                         |                         |   |
|       |                               |                         |   |
|       | Source ID Mapping Tupo        |                         |   |
|       | Range                         |                         |   |
|       |                               |                         |   |
| JS V3 | Source ID: Start *            | Source ID: End *        |   |
|       | 0.0.0.0                       | 0.0.0.0                 | 6 |
|       |                               |                         | - |
|       |                               |                         |   |
|       | Source Port Mapping Type      |                         |   |

| UI Setting  | Description                                                                                                    | Valid Range                   | Default<br>Value |
|-------------|----------------------------------------------------------------------------------------------------|-------------------------------|------------------|
| Status      | Enable or disable this rule.                                                                                                    | Enabled / Disabled            | Enabled          |
| Description | Specify a name for this rule.                                                                                                    | 1 to 128 characters           | N/A              |
| Index       | Specify the index of this rule.                                                                                                    | 1 to 512                      | N/A              |
| Mode        | Specify which NAT mode to use for this rule.                                                                                          | 1-to-1 / N-to-1 / PAT /       | 1-to-1           |
|             | <b>1-to-1</b> : 1-to-1 NAT maps one public IP address to one private IP address.                                                      | Advance / IP Twins<br>Mapping |                  |
|             | <b>N-to-1</b> : N-to-1 NAT maps multiple private IP addresses to one public IP address.                                               |                               |                  |
|             | <b>PAT</b> : Port Address Translation (PAT) maps multiple private IP addresses to one public IP address using different port numbers. |                               |                  |
|             | <b>Advance</b> : Allows you to set up an advanced NAT rule.                                                                           |                               |                  |
|             | <b>IP Twins Mapping</b> : Allows you to set up a NAT rule with a duplicated LAN IP.                                                   |                               |                  |
| Protocol    | Select which protocols this rule will include.                                                                                        | ICMP / TCP / UDP              | N/A              |

| UI Setting                                                           | Description                                                                                                    | Valid<br>Range                         | Default Value |
|----------------------------------------------------------------------|----------------------------------------------------------------------------------------------------|----------------------------------------|---------------|
| Incoming Interface                                                   | Select the interface to use for this rule.                                                                                                    | Drop-down<br>list of<br>interfaces     | LAN           |
| Source IP Mapping Type                                               | <ul> <li>Specify which source IP addresses will be handled for incoming packets.</li> <li>Any: This rule will apply to all source IPs.</li> <li>Single: This rule will apply to a single source IP for incoming packets.</li> <li>Range: This rule will apply to a range of source IPs for incoming packets.</li> <li>Subnet: This rule will apply to a source IP and subnet mask.</li> </ul> | Any /<br>Single /<br>Range /<br>Subnet | Any           |
| Source IP<br>(Only if Source IP Mapping<br>Type is Single or Subnet) | Specify the source IP this rule will apply to.                                                                                                    | Valid IP<br>address                    | 0.0.0.0       |

| UI Setting                                                           | Description                                                                                                    | Valid<br>Range                         | Default Value         |
|----------------------------------------------------------------------|----------------------------------------------------------------------------------------------------|----------------------------------------|-----------------------|
| Subnet Mask<br>(Only if Source IP Mapping<br>Type is Subnet)         | Specify the subnet this rule will apply to.                                                                                                    | Valid<br>subnet                        | 24<br>(255.255.255.0) |
| Source IP: Start<br>(Only if Source IP Mapping<br>Type is Range)     | Specify the start of the source IP range this rule will apply to.                                                                                                    | Valid IP<br>address                    | 0.0.0.0               |
| Source IP: End<br>(Only if Source IP Mapping<br>Type is Range)       | Specify the end of the source IP range this rule will apply to.                                                                                                    | Valid IP<br>address                    | 0.0.0.0               |
| Source Port Mapping Type                                             | <ul> <li>Specify which source ports will be handled for incoming packets.</li> <li>Any: This rule will apply to all source ports.</li> <li>Single: This rule will apply to a single source port for incoming packets.</li> <li>Range: This rule will apply to a range of source ports for incoming packets.</li> </ul>                                                                                                 | Any /<br>Single /<br>Range             | Any                   |
| Source Port<br>(Only if Source Port<br>Mapping Type is Single)       | Specify the source port this rule will apply to.                                                                                                    | 1 to 65535                             | N/A                   |
| Source Port: Start<br>(Only if Source Port<br>Mapping Type is Range) | Specify the start of the source port range this rule will apply to.                                                                                                    | 1 to 65535                             | N/A                   |
| Source Port: End<br>(Only if Source Port<br>Mapping Type is Range)   | Specify the end of the source port range this rule will apply to.                                                                                                    | 1 to 65535                             | N/A                   |
| Destination IP Mapping<br>Type                                       | <ul> <li>Specify which destination IP addresses will be handled for incoming packets.</li> <li>Any: This rule will apply to all destination IPs.</li> <li>Single: This rule will apply to a single destination IP for incoming packets.</li> <li>Range: This rule will apply to a range of destination IPs for incoming packets.</li> <li>Subnet: This rule will apply to a destination IP and subnet mask.</li> </ul> | Any /<br>Single /<br>Range /<br>Subnet | Any                   |

| UI Setting                                                                     | Description                                                                                                    | Valid<br>Range             | Default Value         |
|--------------------------------------------------------------------------------|----------------------------------------------------------------------------------------------------|----------------------------|-----------------------|
| Destination IP<br>(Only if Destination IP                                      | Specify the destination IP this rule will apply to.                                                                                                    | Valid IP<br>address        | 0.0.0.0               |
| Mapping Type is Single or<br>Subnet)                                           | ✓ Note ✓ Note of the device or connected through a L2 switch, and the original destination IP is in the hosts' subnet but different from the incoming interface IP, you may add the original destination IP as a secondary IP for the incoming interface so the device can receive and use NAT for traffic from the lost. Refer to Network Configuration > Interface - Secondary IP for more information. |                            |                       |
| Subnet Mask<br>(Only if Destination IP<br>Mapping Type is Subnet)              | Specify the subnet this rule will apply to.                                                                                                    | Valid<br>subnet            | 24<br>(255.255.255.0) |
| Destination IP: Start<br>(Only for Destination IP<br>Mapping Type is Range)    | Specify the start of the destination IP range this rule will apply to.                                                                                                    | Valid IP<br>address        | 0.0.0.0               |
| Destination IP: End<br>(Only if Destination IP<br>Mapping Type is Range)       | Specify the end of the destination IP range this rule will apply to.                                                                                                    | Valid IP<br>address        | 0.0.0.0               |
| Destination Port Mapping<br>Type                                               | <ul> <li>Specify which destination ports will be handled for incoming packets.</li> <li>Any: This rule will apply to all destination ports.</li> <li>Single: This rule will apply to a single destination port for incoming packets.</li> <li>Range: This rule will apply to a range of destination ports for incoming packets.</li> </ul>                                                                | Any /<br>Single /<br>Range | Any                   |
| Destination Port<br>(Only if Destination Port<br>Mapping Type is Single)       | Specify the destination port this rule will apply to.                                                                                                    | 1 to 65535                 | N/A                   |
| Destination Port: Start<br>(Only if Destination Port<br>Mapping Type is Range) | Specify the start of the destination port range this rule will apply to.                                                                                                    | 1 to 65535                 | N/A                   |

| UI Setting                                                                 | Description                                                            | Valid<br>Range | Default Value |
|----------------------------------------------------------------------------|------------------------------------------------------------------------|----------------|---------------|
| Destination IP: End<br>(Only if Destination Port<br>Mapping Type is Range) | Specify the end of the destination port range this rule will apply to. | 1 to 65535     | N/A           |

#### Translated Packet (Action)

| UI Setting                                                                 | Description                                                                                                    | Valid<br>Range                                   | Default Value         |
|----------------------------------------------------------------------------|----------------------------------------------------------------------------------------------------|--------------------------------------------------|-----------------------|
| Outgoing<br>Interface                                                      | Select the interface for the NAT rule.                                                                                                    | Drop-down<br>list of<br>interfaces               | Any                   |
| Source IP<br>Mapping Type                                                  | <ul> <li>Specify how to handle source IP translation for the internal network.</li> <li>Any: This rule will translate to all source IPs.</li> <li>Single: This rule will translate to a single source IP.</li> <li>Range: This rule will translate to a range of source IPs.</li> <li>Subnet: This rule will translate to a source IP and subnet mask.</li> <li>Dynamic:</li> </ul>                                                                                                    | Any / Single<br>/ Range /<br>Subnet /<br>Dynamic | Any                   |
| Source IP<br>(Only if Source<br>IP Mapping<br>Type is Single<br>or Subnet) | Specify the source IP this rule will translate to.<br><b>Note</b> If <b>Source IP Mapping Type</b> is <b>Single</b> , if the destination host for the desired traffic is directly connected to the device or connected through a L2 switch, and the translated source IP is in the hosts' subnet but different from the outgoing interface IP, you may add the translated source IP as a secondary IP for the outgoing interface so the device can receive and use NAT for traffic going to the destination host. Refer to <u>Network Configuration &gt; Interface - Secondary IP</u> for more information. | Valid IP<br>address                              | 0.0.0                 |
| Subnet Mask<br>(Only if Source<br>IP Mapping<br>Type is Subnet)            | Specify the subnet this rule will translate to.                                                                                                    | Valid subnet                                     | 24<br>(255.255.255.0) |

| UI Setting                                                                 | Description                                                                                                    | Valid<br>Range                      | Default Value |
|----------------------------------------------------------------------------|----------------------------------------------------------------------------------------------------|-------------------------------------|---------------|
| Source IP:<br>Start<br>(Only if Source<br>IP Mapping<br>Type is Pange)     | Specify the start of the source IP range this rule will translate to.                                                                                                    | Valid IP<br>address                 | 0.0.0.0       |
| Source IP: End<br>(Only if Source<br>IP Mapping<br>Type is Range)          | Specify the end of the source IP range this rule will translate to.                                                                                                    | Valid IP<br>address                 | 0.0.0.0       |
| Source Port<br>Mapping Type                                                | <ul> <li>Specify how to handle source port translation for the internal network.</li> <li>Any: This rule will translate to all source ports.</li> <li>Single: This rule will translate to a single source port.</li> <li>Range: This rule will translate to a range of source ports.</li> </ul>                                                                                                    | Any / Single<br>/ Range             | Any           |
| Source Port<br>(Only if Source<br>Port Mapping<br>Type is Single)          | Specify the source port this rule will translate to.                                                                                                    | 1 to 65535                          | N/A           |
| Source Port:<br>Start<br>(Only if Source<br>Port Mapping<br>Type is Range) | Specify the start of the source port range this rule will translate to.                                                                                                    | 1 to 65535                          | N/A           |
| Source Port:<br>End<br>(Only if Source<br>Port Mapping<br>Type is Range)   | Specify the end of the source port range this rule will translate to.                                                                                                    | 1 to 65535                          | N/A           |
| Destination IP<br>Mapping Type                                             | <ul> <li>Specify how to handle destination IP address translation for the internal network.</li> <li>Any: This rule will translate to all destination IPs.</li> <li>Single: This rule will translate to a single destination IP.</li> <li>Range: This rule will translate to a range of destination IPs.</li> <li>Subnet: This rule will translate to a destination IP and subnet mask.</li> </ul> | Any / Single<br>/ Range /<br>Subnet | Any           |

| UI Setting                                                                              | Description                                                                                                    | Valid<br>Range          | Default Value         |
|-----------------------------------------------------------------------------------------|----------------------------------------------------------------------------------------------------|-------------------------|-----------------------|
| Destination IP<br>(Only if<br>Destination IP<br>Mapping Type<br>is Single or<br>Subnet) | Specify the destination IP this rule will translate to.                                                                                                    | Valid IP<br>address     | 0.0.0.0               |
| Subnet Mask<br>(Only if<br>Destination IP<br>Mapping Type<br>is Subnet)                 | Specify the subnet this rule will translate to.                                                                                                    | Valid subnet            | 24<br>(255.255.255.0) |
| Destination IP:<br>Start<br>(Only for<br>Destination IP<br>Mapping Type<br>is Range)    | Specify the start of the destination IP range this rule will translate to.                                                                                                    | Valid IP<br>address     | 0.0.0.0               |
| Destination IP:<br>End<br>(Only if<br>Destination IP<br>Mapping Type<br>is Range)       | Specify the end of the destination IP range this rule will translate to.                                                                                                    | Valid IP<br>address     | 0.0.0.0               |
| Destination<br>Port Mapping<br>Type                                                     | <ul> <li>Specify how to handle destination port translation for the internal network.</li> <li>Any: This rule will apply to all destination ports.</li> <li>Single: This rule will apply to a single destination port for incoming packets.</li> <li>Range: This rule will apply to a range of destination ports for incoming packets.</li> </ul> | Any / Single<br>/ Range | Any                   |
| Destination<br>Port<br>(Only if<br>Destination<br>Port Mapping<br>Type is Single)       | Specify the destination port this rule will translate to.                                                                                                    | 1 to 65535              | N/A                   |
| Destination<br>Port: Start<br>(Only if<br>Destination<br>Port Mapping<br>Type is Range) | Specify the start of the destination port range this rule will translate to.                                                                                                    | 1 to 65535              | N/A                   |

| UI Setting                                                | Description                                                                | Valid<br>Range | Default Value |
|-----------------------------------------------------------|----------------------------------------------------------------------------|----------------|---------------|
| Destination<br>Port: End                                  | Specify the end of the destination port range this rule will translate to. | 1 to 65535     | N/A           |
| (Only if<br>Destination<br>Port Mapping<br>Type is Range) |                                                                            |                |               |

### **Create Index - IP Twins Mapping**

If **IP Twins Mapping** is selected for the **Mode**, these settings will appear. This mode allows you to configure NAT with a duplicated LAN IP to provide flexibility for configuring duplicated LAN IP conversion.

#### **O** Limitations

- Currently, IP Twins Mapping mode is only supported by the NAT-108 Series.
- IP Twins Mapping mode does not support transitioning between duplicate IP devices.
- IP Twins Mapping mode supports a maximum of 3 duplicate-IP interfaces.

| Status *                                                                                                    |                        |                |         |  |  |
|----------------------------------------------------------------------------------------------------|------------------------|----------------|---------|--|--|
| Enabled                                                                                                    | -                      |                |         |  |  |
| Enabled                                                                                                    |                        |                |         |  |  |
|                                                                                                    |                        |                |         |  |  |
|                                                                                                    |                        |                |         |  |  |
| Description                                                                                                    |                        |                |         |  |  |
|                                                                                                    |                        |                | 0 / 128 |  |  |
| Index *                                                                                                    |                        |                |         |  |  |
| 2                                                                                                    |                        |                |         |  |  |
| 1 - 128                                                                                                    |                        |                |         |  |  |
| Mode                                                                                                    |                        |                |         |  |  |
| IP Twins Mapping                                                                                                    | •                      |                |         |  |  |
|                                                                                                    |                        |                |         |  |  |
| Auto Create Source NAT                                                                                                    |                        |                |         |  |  |
| Disabled                                                                                                    | - A                    |                |         |  |  |
|                                                                                                    |                        |                |         |  |  |
|                                                                                                    | <sup>2</sup> Twins Ma  | appin -        |         |  |  |
| Original Daakat (Co                                                                                                    | <sup>3</sup> I wins Ma | аррии <b>т</b> |         |  |  |
| Original Packet (Co                                                                                                    | ondition)              | abb            |         |  |  |
| Original Packet (Co<br>Incoming Interface<br>LAN                                                                                                    | ondition)              |                |         |  |  |
| Original Packet (Co<br>Incoming Interface                                                                                                    | ondition)              |                |         |  |  |
| Original Packet (Co<br>Incoming Interface<br>LAN                                                                                                    | ondition)              | 40.01          |         |  |  |
| Original Packet (Co<br>Incoming Interface<br>LAN<br>Destination IP Mapping Type<br>Single                                                                                                    | ondition)              |                |         |  |  |
| Original Packet (Co<br>Incoming Interface<br>LAN<br>Destination IP Mapping Type<br>Single                                                                                                    | ondition)              |                |         |  |  |
| Original Packet (Co<br>Incoming Interface<br>LAN<br>Destination IP Mapping Type<br>Single                                                                                                    | ondition)              |                |         |  |  |
| Original Packet (Co<br>Incoming Interface<br>LAN<br>Destination IP Mapping Type<br>Single                                                                                                    | ondition)              |                |         |  |  |
| Original Packet (Co<br>Incoming Interface<br>LAN<br>Destination IP Mapping Type<br>Single<br>Destination IP *<br>0.0.0.0                                                                                              | ondition)              |                |         |  |  |
| Original Packet (Co<br>Incoming Interface<br>LAN<br>Destination IP Mapping Type<br>Single<br>Destination IP *<br>0.0.0.0                                                                                              | ondition)              |                |         |  |  |
| Original Packet (Co<br>Incoming Interface<br>LAN<br>Destination IP Mapping Type<br>Single<br>Destination IP *<br>0.0.0.0                                                                                              | ondition)              |                |         |  |  |
| Original Packet (Co<br>Incoming Interface<br>LAN<br>Destination IP Mapping Type<br>Single<br>Destination IP *<br>0.0.0.0<br>Translated Packet<br>Destination IP Mapping Type                                          | (Action)               |                |         |  |  |
| Original Packet (Co<br>Incoming Interface<br>LAN<br>Destination IP Mapping Type<br>Single<br>Destination IP *<br>0.0.0.0<br>Translated Packet<br>Destination IP Mapping Type<br>Single                                | (Action)               |                |         |  |  |
| Original Packet (Co<br>Incoming Interface<br>LAN<br>Destination IP Mapping Type<br>Single<br>Destination IP *<br>0.0.0.0<br>Translated Packet<br>Destination IP Mapping Type<br>Single                                | (Action)               |                |         |  |  |
| Original Packet (Co<br>Incoming Interface<br>LAN<br>Destination IP Mapping Type<br>Single<br>Destination IP *<br>0.0.0.0<br>Translated Packet<br>Destination IP Mapping Type<br>Single                                | (Action)               |                |         |  |  |
| Original Packet (Co<br>Incoming Interface<br>LAN<br>Destination IP Mapping Type<br>Single<br>Destination IP *<br>0.0.0.0<br>Translated Packet<br>Destination IP Mapping Type<br>Single<br>Destination IP *            | (Action)               |                |         |  |  |
| Original Packet (Co<br>Incoming Interface<br>LAN<br>Destination IP Mapping Type<br>Single<br>Destination IP *<br>0.0.0.0<br>Translated Packet<br>Destination IP Mapping Type<br>Single<br>Destination IP *<br>0.0.0.0 | (Action)               |                |         |  |  |
| Original Packet (Co<br>Incoming Interface<br>LAN<br>Destination IP Mapping Type<br>Single<br>Destination IP *<br>0.0.0.0<br>Translated Packet<br>Destination IP Mapping Type<br>Single<br>Destination IP *<br>0.0.0.0 | (Action)               |                |         |  |  |

| UI Setting  | Description                   | Valid Range         | Default<br>Value |
|-------------|-------------------------------|---------------------|------------------|
| Status      | Enable or disable this rule.  | Enabled / Disabled  | Enabled          |
| Description | Specify a name for this rule. | 1 to 128 characters | N/A              |

| UI Setting                | Description                                                                                                    | Valid Range                         | Default<br>Value |
|---------------------------|----------------------------------------------------------------------------------------------------|-------------------------------------|------------------|
| Index                     | Specify the index of this rule.                                                                                                    | 1 to 128                            | N/A              |
| Mode                      | Specify which NAT mode to use for this rule.                                                                                                    | 1-to-1 / N-to-1 /                   | 1-to-1           |
|                           | <b>1-to-1</b> : 1-to-1 NAT maps one public IP address to one private IP address.                                                                                                    | PAT / Advance / IP<br>Twins Mapping |                  |
|                           | <b>N-to-1</b> : N-to-1 NAT maps multiple private IP addresses to one public IP address.                                                                                                  |                                     |                  |
|                           | <b>PAT</b> : Port Address Translation (PAT) maps multiple private IP addresses to one public IP address using different port numbers.                                                    |                                     |                  |
|                           | Advance: Allows you to set up an advanced NAT rule.                                                                                                    |                                     |                  |
|                           | <b>IP Twins Mapping</b> : Allows you to set up a NAT rule with a duplicated LAN IP.                                                                                                    |                                     |                  |
| Auto Create<br>Source NAT | Enable or disable the auto create source NAT feature.<br>If this is disabled, 1-to-1 NAT will only perform<br>Destination NAT (DNAT) translation.                                        | Enabled / Disabled                  | Disabled         |
| NAT Loopback              | Enable or disable NAT loopback. NAT loopback allows devices on a private network to access a server or service hosted on the same network by using the public IP address of the network. | Enabled / Disabled                  | Disabled         |
| Double NAT                | Enable or disable Double NAT. Double NAT lets you to use 1-to-1 rules to facilitate two-way communication.                                                                               | Enabled / Disabled                  | Disabled         |

| UI Setting                     | Description                                                                                                    | Valid<br>Range                     | Default<br>Value |
|--------------------------------|----------------------------------------------------------------------------------------------------|------------------------------------|------------------|
| Incoming<br>Interface          | Select the interface to use for this rule.                                                                                                    | Drop-down<br>list of<br>interfaces | LAN              |
| Destination IP<br>Mapping Type | Specify which destination IP addresses will be handled for incoming packets.<br>Single: This rule will apply to a single destination IP for incoming packets. | Single /<br>Range                  | Single           |
|                                | <b>Range</b> : This rule will apply to a range of destination IPs for incoming packets.                                                                       |                                    |                  |

| UI Setting                                                                           | Description                                                                                                    | Valid<br>Range      | Default<br>Value |
|--------------------------------------------------------------------------------------|----------------------------------------------------------------------------------------------------|---------------------|------------------|
| Destination IP<br>(Only if<br>Destination IP<br>Mapping Type is<br>Single )          | <ul> <li>Specify the destination IP this rule will apply to.</li> <li>Note</li> <li>If your host is directly connected to the device or connected through a L2 switch, and the original destination IP is in the hosts' subnet but different from the incoming interface IP, you may add the original destination IP as a secondary IP for the incoming interface so the device can receive and use NAT for traffic from the host.</li> <li>Refer to Network Configuration &gt; Interface - Secondary IP for more information.</li> </ul> | Valid IP<br>address | 0.0.0.0          |
| Destination IP:<br>Start<br>(Only for<br>Destination IP<br>Mapping Type is<br>Range) | Specify the start of the destination IP range this rule will apply to.                                                                                                    | Valid IP<br>address | 0.0.0.0          |
| Destination IP:<br>End<br>(Only if<br>Destination IP<br>Mapping Type is<br>Range)    | Specify the end of the destination IP range this rule will apply to.                                                                                                    | Valid IP<br>address | 0.0.0.0          |

#### Translated Packet (Action)

| UI Setting                                                                  | Description                                                                                                    | Valid<br>Range      | Default<br>Value |
|-----------------------------------------------------------------------------|----------------------------------------------------------------------------------------------------|---------------------|------------------|
| Destination IP Mapping<br>Type                                              | <ul><li>Specify how to handle destination IP address translation for the internal network.</li><li>Single: This rule will translate to a single destination IP.</li><li>Range: This rule will translate to a range of destination IPs.</li></ul> | Single /<br>Range   | Single           |
| Destination IP<br>(Only if Destination IP<br>Mapping Type is Single)        | Specify the destination IP this rule will translate to.                                                                                                    | Valid IP<br>address | 0.0.0.0          |
| Destination IP: Start<br>(Only for Destination IP<br>Mapping Type is Range) | Specify the start of the destination IP range this rule will translate to.                                                                                                    | Valid IP<br>address | 0.0.0.0          |

| UI Setting                                                               | Description                                                              | Valid<br>Range      | Default<br>Value |
|--------------------------------------------------------------------------|--------------------------------------------------------------------------|---------------------|------------------|
| Destination IP: End<br>(Only if Destination IP<br>Mapping Type is Range) | Specify the end of the destination IP range this rule will translate to. | Valid IP<br>address | 0.0.0.0          |

### **Edit NAT Rule**

#### Menu Path: Main > NAT

Click on the pencil icon for the NAT rule that you want to edit.

| ₿ 13     |          |                           |       |         |                   |                       |                                   | <b>Q</b> Search                      |                       |                                     |
|----------|----------|---------------------------|-------|---------|-------------------|-----------------------|-----------------------------------|--------------------------------------|-----------------------|-------------------------------------|
|          | Status   | Description               | Index | Mode    | Protocol          | Incoming<br>Interface | Src. IP:Port<br>(Original Packet) | Dst. IP:Port<br>(Original Packet)    | Outgoing<br>Interface | Src. IP:Port<br>(Translated Packet) |
| • •      | Enabled  | NAT_EDS-405A              | 1     | PAT     | TCP               | WAN                   | Any:Any                           | Dynamic:405                          | Any                   | Any:Any                             |
| Edit     | Enabled  | NAT_TN-4908_newUI_Port443 | 2     | PAT     | TCP               | WAN                   | Any:Any                           | Dynamic:4908                         | Any                   | Any:Any                             |
| • •      | Enabled  | NAT_TN-5916_oldUI         | 3     | PAT     | TCP               | WAN                   | Any:Any                           | Dynamic:5916                         | Any                   | Any:Any                             |
| • •      | Enabled  | NAT_OnCell3120_oldUI      | 4     | PAT     | TCP               | WAN                   | Any:Any                           | Dynamic:3120                         | Any                   | Any:Any                             |
| • •      | Enabled  | NAT_MRC1002               | 5     | PAT     | TCP               | WAN                   | Any:Any                           | Dynamic:1002                         | Any                   | Any:Any                             |
| • •      | Enabled  | NAT_IEC-G102-BP           | 6     | PAT     | TCP               | WAN                   | Any:Any                           | Dynamic:2002                         | Any                   | Any:Any                             |
| • •      | Enabled  | NAT_IEF-G9010-VPN         | 7     | PAT     | TCP               | WAN                   | Any:Any                           | Dynamic:9010                         | Any                   | Any:Any                             |
| - /      | Disabled | 1_to_1_NAT_range          | 8     | Advance | ICMP, TCP,<br>UDP | WAN                   | Any:Any                           | 10.123.13.200 ~<br>10.123.13.203:Any | Any                   | Any:Any                             |
| •        |          |                           |       |         |                   |                       |                                   |                                      |                       | •                                   |
| Max. 512 |          |                           |       |         |                   |                       |                                   |                                      |                       | 1 – 8 of 8                          |

For a complete list of settings, see Create NAT Rule.

# **Delete NAT Rule**

#### Menu Path: Main > NAT

Select the NAT rules that you want to delete and click the trash can icon to delete.

| î t≘     |          |                           |       |         |                   |                       |                                   | <b>Q</b> , Search                    |                       |                                     |
|----------|----------|---------------------------|-------|---------|-------------------|-----------------------|-----------------------------------|--------------------------------------|-----------------------|-------------------------------------|
| •        | Status   | Description               | Index | Mode    | Protocol          | Incoming<br>Interface | Src. IP:Port<br>(Original Packet) | Dst. IP:Port<br>(Original Packet)    | Outgoing<br>Interface | Src. IP:Port<br>(Translated Packet) |
| Z        | Enabled  | NAT_EDS-405A              | 1     | PAT     | TCP               | WAN                   | Any:Any                           | Dynamic:405                          | Any                   | Any:Any                             |
| □ /      | Enabled  | NAT_TN-4908_newUI_Port443 | 2     | PAT     | TCP               | WAN                   | Any:Any                           | Dynamic:4908                         | Any                   | Any:Any                             |
| □ /      | Enabled  | NAT_TN-5916_oldUI         | 3     | PAT     | TCP               | WAN                   | Any:Any                           | Dynamic:5916                         | Any                   | Any:Any                             |
| □ ∕      | Enabled  | NAT_OnCell3120_oldUI      | 4     | PAT     | TCP               | WAN                   | Any:Any                           | Dynamic:3120                         | Any                   | Any:Any                             |
| □ /      | Enabled  | NAT_MRC1002               | 5     | PAT     | TCP               | WAN                   | Any:Any                           | Dynamic:1002                         | Any                   | Any:Any                             |
| □ ∕      | Enabled  | NAT_IEC-G102-BP           | 6     | PAT     | TCP               | WAN                   | Any:Any                           | Dynamic:2002                         | Any                   | Any:Any                             |
| □ /      | Enabled  | NAT_IEF-G9010-VPN         | 7     | PAT     | TCP               | WAN                   | Any:Any                           | Dynamic:9010                         | Any                   | Any:Any                             |
| □ /      | Disabled | 1_to_1_NAT_range          | 8     | Advance | ICMP, TCP,<br>UDP | WAN                   | Any:Any                           | 10.123.13.200 ~<br>10.123.13.203:Any | Any                   | Any:Any                             |
| Max. 512 |          |                           |       |         |                   |                       |                                   |                                      |                       | 1 – 8 of 8                          |

# Firewall

#### Menu Path: Firewall

The Firewall settings area lets you configure settings related to your device's firewall.

This settings area includes these sections:

- Layer 3 Policy
- Device Lockdown

# **Network Configuration - User Privileges**

Privileges to Firewall settings are granted to the different authority levels as follows. Refer to <u>System > Account Management > User Accounts</u> for more information on user accounts.

| Settings        | Admin | Supervisor | User |
|-----------------|-------|------------|------|
| Layer 3 Policy  | R/W   | R/W        | R    |
| Device Lockdown | R/W   | R/W        | R    |

# **Layer 3 Policy**

#### Menu Path: Firewall > Layer 3 Policy

This page lets you configure Layer 3 policies to secure and control network traffic. Click **APPLY** to save your changes.

#### Note

Availability of this feature may vary depending on your product model and version.

#### • Limitations

You can create up to 32 Layer 3 policies.

# **Layer 3 Policy Settings**

| UI Setting            | Description                                           | Valid Range           | Default<br>Value |
|-----------------------|-------------------------------------------------------|-----------------------|------------------|
| Firewall Event<br>Log | Enable or disable logging of Layer 3 firewall events. | Enabled /<br>Disabled | Disabled         |

# Layer 3 Policy List

| ₽ tΞ    |       |        |      |          |                       |                       |              | 0        | <b>Q</b> Search |        |            |           |   |
|---------|-------|--------|------|----------|-----------------------|-----------------------|--------------|----------|-----------------|--------|------------|-----------|---|
|         | Index | Status | Name | Protocol | Incoming<br>Interface | Outgoing<br>Interface | Src. IP:Port | Src. MAC | Dst. IP:Port    | Action | Event Log/ | /Severity | , |
| Max. 32 |       |        |      |          |                       |                       |              |          |                 |        | 0 of 0     | <         | > |
| APPLY   |       |        |      |          |                       |                       |              |          |                 |        |            |           |   |

| UI Setting            | Description                                                                                                    |
|-----------------------|----------------------------------------------------------------------------------------------------|
| Index                 | Shows the index of the policy. Policies with a lower index will be processed before policies with a higher index. |
| Status                | Shows whether the policy is enabled.                                                                              |
| Name                  | Shows the name of the policy.                                                                                     |
| Protocol              | Shows the protocol used by the policy.                                                                            |
| Incoming<br>Interface | Shows the incoming interface used by the policy.                                                                  |
| Outgoing<br>Interface | Shows the outgoing interface used by the policy.                                                                  |

| UI Setting            | Description                                                                     |
|-----------------------|---------------------------------------------------------------------------------|
| Src. IP:Port          | Shows the source IP address and port used by the policy.                        |
| Src. MAC              | Shows the source MAC address and port used by the policy.                       |
| Dst. IP:Port          | Shows the destination IP address and port used by the policy.                   |
| Action                | Shows the action the firewall should take for traffic that matches this policy. |
| Event<br>Log/Severity | Shows the event log destination and severity level for events from this policy. |

#### **Create Layer 3 Policy**

#### Menu Path: Firewall > Layer 3 Policy

#### Clicking the Add ( ) icon on the

Unable to render include or excerpt-include. Could not retrieve page.

page will open this dialog box. This dialog lets you create a new Layer 3 policy.

Click **CREATE** to save your changes and add the new policy.

| Create Index 1      |                 |   |  |
|---------------------|-----------------|---|--|
| Index               |                 |   |  |
| 1                   |                 |   |  |
|                     | -               |   |  |
| Status *            |                 |   |  |
| Enabled -           |                 |   |  |
|                     | -               |   |  |
|                     |                 |   |  |
| Name                | -               |   |  |
| 0 / 64              | ŀ               |   |  |
| Emergency           | Log Destination |   |  |
| Linergeney          |                 |   |  |
|                     |                 |   |  |
| From Interface 🔹    | To Interface    | - |  |
|                     |                 |   |  |
| Automation Profile  |                 |   |  |
| All                 |                 | - |  |
|                     |                 |   |  |
| Filter Mode         |                 |   |  |
| IP Address Filter 🔹 | -               |   |  |
|                     |                 |   |  |
|                     |                 |   |  |
|                     |                 |   |  |
| Source IP           |                 |   |  |
| All                 |                 |   |  |
|                     | -               |   |  |
| Source Port         |                 |   |  |
| All                 |                 |   |  |
|                     |                 |   |  |
| Destination IP      |                 |   |  |
| All                 | -               |   |  |
|                     |                 |   |  |
| Destination Port    |                 |   |  |
| All                 |                 |   |  |
|                     |                 |   |  |
|                     |                 |   |  |
|                     |                 |   |  |

| UI Setting | Description                                                                                                    | Valid Range        | Default Value             |
|------------|----------------------------------------------------------------------------------------------------|--------------------|---------------------------|
| Index      | Specify the index number for<br>the policy. Policies with a lower<br>index will be processed before<br>policies with a higher index. | 1 to 1024          | Last used index<br>plus 1 |
| Status     | Enable or disable the policy.                                                                                                    | Enabled / Disabled | Enabled                   |
| Name       | Specify a name for the policy.                                                                                                    | 1 to 64 characters | N/A                       |

| UI Setting            | Description                                                                                                    | Valid Range                                                                           | Default Value |
|-----------------------|----------------------------------------------------------------------------------------------------|---------------------------------------------------------------------------------------|---------------|
| Severity              | Select the severity level to<br>assign events for this policy.<br>Refer to <u>Appendix &gt; Severity</u> for<br>more information about severity<br>levels.                                                                              | Emergency / Alert / Critical / Error /<br>Warning / Notice / Informational /<br>Debug | Emergency     |
| Log<br>Destination    | Specify where to send firewall<br>event logs. You can select<br>multiple options.<br><b>Local Storage</b> : Firewall event<br>logs will be stored on local                                                                              | Local Storage / Syslog / Trap                                                         | N/A           |
|                       | device's Event Log. Refer to<br><u>Diagnostics &gt; Event Logs and</u><br><u>Notifications &gt; Event Log</u> for<br>more information.                                                                                                  |                                                                                       |               |
|                       | <b>Syslog</b> : Firewall event logs will<br>be sent to a syslog server. Refer<br>to <u>Diagnostics &gt; Event Logs and</u><br><u>Notifications &gt; Syslog</u> for more<br>information.                                                 |                                                                                       |               |
|                       | <b>Trap</b> : Firewall event<br>notifications will be sent to a<br>trap server. Refer to <u>Diagnostics</u><br><u>&gt; SNMP Trap/Inform</u> for more<br>information.                                                                    |                                                                                       |               |
| Incoming<br>Interface | Select the incoming interface for this policy.                                                                                                    | Any / Drop-down list of interfaces                                                    | Any           |
|                       | <ul> <li>Note</li> <li>Available interfaces will<br/>vary depending on your<br/>product model and<br/>configuration. Refer to</li> <li>Network Configuration</li> <li>Network Interfaces</li> <li>for more information about</li> </ul> |                                                                                       |               |
|                       | managing your device's interfaces.                                                                                                    |                                                                                       |               |

| UI Setting            | Description                                                                                                    | Valid Range                                                                                                    | Default Value |
|-----------------------|----------------------------------------------------------------------------------------------------|----------------------------------------------------------------------------------------------------|---------------|
| Outgoing<br>Interface | Select the outgoing interface for this policy.                                                                                                    | Any / Drop-down list of interfaces                                                                                                    | Any           |
|                       | vary depending on your<br>product model and<br>configuration. Refer to<br><u>Network Configuration</u><br><u>&gt; Network Interfaces</u><br>for more information about<br>managing your device's<br>interfaces. |                                                                                                    |               |
| Automation<br>Profile | Select a profile to use for this<br>policy. Each profile will<br>automatically set some of the<br>source and destination settings<br>based on the selected protocol.                                            | All / TCP / UDP / ICMP / EtherNet/IP<br>I/O (TCP) / EtherNet/IP I/O (UDP) /<br>EtherNet/IP messaging (TCP) /<br>EtherNet IP messaging (UDP) / FF<br>Annunciation (TCP) / FF<br>Annunciation (UDP) / FF Fieldbus<br>Message Specification (TCP) / FF<br>Fieldbus Message Specification<br>(UDP) / FF System Management<br>(TCP) / FF System Management<br>(UDP) / FF LAN Redundancy Port<br>(TCP) / FF LAN Redundancy Port<br>(UDP) / LonWorks (TCP) / LonWorks<br>(UDP) / LonWorks2 (TCP) /<br>LonWorks2 (UDP) / Modbus TCP/IP<br>(TCP) / Modbus TCP/IP (UDP) /<br>PROFINET RT Unicast (TCP) /<br>PROFINET RT Unicast (UDP) /<br>PROFINET RT Multicast (TCP) /<br>PROFINET RT Multicast (UDP) /<br>PROFINET Context Manager (UDP) /<br>IEC 60870-5-104 process control<br>over IP (TCP) / IEC 60870-5-104<br>process control over IP (UDP) / IPsec<br>NAT-Traversal (TCP) / IPsec NAT-<br>Traversal (UDP) / DNP3 (TCP) /<br>DNP3 (UDP) / FTP-data (TCP) / FTP-<br>data (UDP) / FTP-control (TCP) /<br>FTP-control (UDP) / SSH (TCP) / SSH<br>(UDP) / Telnet (TCP) / Telnet (UDP) /<br>IZC fOP / IPSec (UDP) / L2TP (TCP) /<br>L2TP (UDP) / PTP (TCP) / PTP<br>(UDP) / RADIUS (TCP) / PTP<br>(UDP) / RADIUS (TCP) / PTP<br>(UDP) / RADIUS (TCP) / PTP<br>(UDP) / RADIUS (TCP) / PTP | AII           |

| UI Setting                                                                | Description                                                                                                    | Valid Range          | Default Value        |
|---------------------------------------------------------------------------|----------------------------------------------------------------------------------------------------|----------------------|----------------------|
| Filter Mode                                                               | Select the filter mode to use for packet filtering.<br><b>IP Address Filter</b> : The policy will filter packets based on IP addresses.                                                                                                    | IP Address Filter    | IP Address<br>Filter |
| Action                                                                    | Select the action the firewall<br>should take for traffic that<br>matches this policy.<br>Accept: The firewall will accept<br>packets that match the policy.<br>Drop: The firewall will drop<br>packets that match the policy.                                                                                                    | Accept / Drop        | ACCEPT               |
| Source IP<br>Address                                                      | <ul> <li>Select which source IP addresses this policy will apply to.</li> <li>All: The firewall policy will check all source IP addresses in the packet.</li> <li>Single: The firewall policy will check for a single specified source IP address in the packet.</li> <li>Range: The firewall policy will check for any source IP addresses in the packet for any source IP addresses in the packet that are within a specified range.</li> </ul> | All / Single / Range | All                  |
| Source IP:<br>Start<br>(If Source IP<br>Address is<br>Single or<br>Range) | Specify the source IP address or<br>the beginning of the source IP<br>address range this policy will<br>apply to.                                                                                                    | Valid IP address     | 0.0.0.0              |
| Source IP:<br>End<br>(If Source IP<br>Address is<br>Range)                | Specify the end of the source IP<br>address range this policy will<br>apply to.                                                                                                    | Valid IP address     | 0.0.0.0              |

| UI Setting                                                                             | Description                                                                                                    | Valid Range                                                                                                    | Default Value |
|----------------------------------------------------------------------------------------|----------------------------------------------------------------------------------------------------|----------------------------------------------------------------------------------------------------|---------------|
| Source Port<br>(If<br>Automation<br>Profile is TCP<br>or UDP)                          | <ul> <li>Select which source ports this policy will apply to.</li> <li>All: The firewall policy will check all source ports in the packet.</li> <li>Single: The firewall policy will check for a single specified source port in the packet.</li> <li>Range: The firewall policy will check for any source ports in the packet that are within a specified range.</li> </ul>              | If <b>Automation Profile</b> is <b>TCP</b> or<br><b>UDP</b> : All / Single / Range<br>For all other <b>Automation Profile</b><br>options: All | AII           |
| Source Port:<br>Start<br>(If Source<br>Port is Single<br>or Range)                     | Specify the source port or the start of the source port range this policy will apply to.                                                                                                    | 1 to 65535                                                                                                    | N/A           |
| Source Port:<br>End<br>(If Source<br>Port is<br>Range)                                 | Specify the end of the source<br>port range this policy will apply<br>to.                                                                                                    | 1 to 65535                                                                                                    | N/A           |
| Destination<br>IP Address                                                              | <ul> <li>Select which destination IP addresses this policy will apply to.</li> <li>All: The firewall policy will check all destination IP addresses in the packet.</li> <li>Single: The firewall policy will check for a single specified destination IP address in the packet.</li> <li>Range: The firewall policy will check for any destination IP addresses in the packet.</li> </ul> | All / Single / Range                                                                                                    | AII           |
| Destination<br>IP: Start<br>(If<br>Destination<br>IP Address is<br>Single or<br>Range) | Specify the destination IP<br>address or the beginning of the<br>destination IP address range<br>this policy will apply to.                                                                                                    | Valid IP address                                                                                                    | 0.0.0.0       |

| UI Setting                                                                      | Description                                                                                                    | Valid Range                                                                                                    | Default Value                                                                                                    |
|---------------------------------------------------------------------------------|----------------------------------------------------------------------------------------------------|----------------------------------------------------------------------------------------------------|----------------------------------------------------------------------------------------------------|
| Destination<br>IP: End<br>(If<br>Destination<br>IP Address is<br>Range)         | Specify the end of the destination IP address range this policy will apply to.                                                                                                    | Valid IP address                                                                                                    | 0.0.0.0                                                                                                    |
| Destination<br>Port                                                             | <ul> <li>Select which destination ports this policy will apply to.</li> <li>All: The firewall policy will check all destination ports in the packet.</li> <li>Single: The firewall policy will check for a single specified destination port in the packet.</li> <li>Range: The firewall policy will check for any destination ports in the packet that are within a specified range.</li> </ul> | If <b>Automation Profile</b> is <b>All</b> or<br><b>ICMP:</b> All<br>If <b>Automation Profile</b> is <b>TCP</b> or<br><b>UDP:</b> All / Single / Range<br>For all other <b>Automation Profile</b><br>options: Single | If Automation<br>Profile is All,<br>TCP, UDP, or<br>ICMP: All<br>For all other<br>Automation<br>Profile<br>options: Single |
| Destination<br>Port: Start<br>(If<br>Destination<br>Port is Single<br>or Range) | Specify the destination port or<br>the start of the destination port<br>range this policy will apply to.<br>Most of the <b>Automation</b><br><b>Profile</b> options will fill in this<br>setting with the default port<br>used for that service. Refer to<br>Ethernet Protocol Default Ports<br>for more information.                                                                            | 1 to 65535                                                                                                    | N/A                                                                                                    |
| Destination<br>Port: End<br>(If<br>Destination<br>Port is<br>Range)             | Specify the end of the destination port range this policy will apply to.                                                                                                    | 1 to 65535                                                                                                    | N/A                                                                                                    |

#### Edit Layer 3 Policy

#### Menu Path: Firewall > Layer 3 Policy

Clicking the **Edit** ( **'** ) icon for an entry on the

Unable to render include or excerpt-include. Could not retrieve page.

page will open this dialog box. This dialog lets you edit an existing Layer 3 policy.

| X                                                                    |                                         |           |  |
|----------------------------------------------------------------------|-----------------------------------------|-----------|--|
|                                                                      | _                                       |           |  |
| 10 *                                                                 |                                         |           |  |
| bled                                                                 | ▼                                       |           |  |
| e                                                                    |                                         |           |  |
| Alert                                                                |                                         |           |  |
| 8 /                                                                  | 64                                      |           |  |
| rity                                                                 | Log Destination                         |           |  |
| rt                                                                   | <ul> <li>Syslog, Local S</li> </ul>     | Storage 🔻 |  |
| n Interface                                                          | To Interface                            |           |  |
| /                                                                    | <ul> <li>Any</li> </ul>                 | ~         |  |
|                                                                      |                                         |           |  |
| mation Profile                                                       |                                         |           |  |
|                                                                      |                                         | •         |  |
|                                                                      |                                         |           |  |
| r Mode                                                               |                                         |           |  |
| alalaa a Eiltea                                                      |                                         |           |  |
| Address Fliter                                                       | ▼                                       |           |  |
| address Filter                                                       | <b>▼</b>                                |           |  |
| on Profile<br>CEPT                                                   | ▼<br>                                   |           |  |
| on Profile<br>CEPT                                                   | ▼<br>▼                                  |           |  |
| on Profile<br>CEPT                                                   | ▼<br>                                   |           |  |
| ce IP                                                                | *<br>*<br>*                             |           |  |
| an Profile<br>CEPT                                                   | ▼<br>▼<br>▼                             |           |  |
| ce Port                                                              | ▼<br>▼<br>▼                             |           |  |
| ce Port                                                              | ×<br>×<br>*                             |           |  |
| an Profile<br>CEPT<br>ce IP<br>ce Port                               | ▼<br>▼<br>▼                             |           |  |
| an Profile<br>CEPT<br>ce IP<br>ce Port                               | ▼<br>▼<br>▼                             |           |  |
| address Filter                                                       | × • • • • • • • • • • • • • • • • • • • |           |  |
| Address Filter on Profile CEPT ce IP ce Port ination IP ination Port | ▼<br>▼<br>▼<br>▼                        |           |  |
| Address Filter on Profile CEPT ce IP ce Port ination IP ination Port | ▼<br>▼<br>▼<br>▼                        |           |  |
| address Filter                                                       | •<br>•<br>•                             |           |  |
| Address Filter on Profile CEPT ce IP ce Port ination IP ination Port | ▼<br>▼<br>▼<br>▼<br>▼<br>▼              |           |  |

| UI Setting | Description                                                                                                    | Valid Range        | Default Value             |
|------------|----------------------------------------------------------------------------------------------------|--------------------|---------------------------|
| Index      | Specify the index number for<br>the policy. Policies with a lower<br>index will be processed before<br>policies with a higher index. | 1 to 1024          | Last used index<br>plus 1 |
| Status     | Enable or disable the policy.                                                                                                    | Enabled / Disabled | Enabled                   |

| UI Setting            | Description                                                                                                    | Valid Range                                                                           | Default Value |
|-----------------------|----------------------------------------------------------------------------------------------------|---------------------------------------------------------------------------------------|---------------|
| Name                  | Specify a name for the policy.                                                                                                    | 1 to 64 characters                                                                    | N/A           |
| Severity              | Select the severity level to<br>assign events for this policy.<br>Refer to <u>Appendix &gt; Severity</u> for<br>more information about severity<br>levels.                                                                                                    | Emergency / Alert / Critical / Error /<br>Warning / Notice / Informational /<br>Debug | Emergency     |
| Log<br>Destination    | Specify where to send firewall<br>event logs. You can select<br>multiple options.                                                                                                    | Local Storage / Syslog / Trap                                                         | N/A           |
|                       | <b>Local Storage</b> : Firewall event<br>logs will be stored on local<br>storage and will show up in the<br>device's Event Log. Refer to<br><u>Diagnostics &gt; Event Logs and</u><br><u>Notifications &gt; Event Log</u> for<br>more information.                                 |                                                                                       |               |
|                       | <b>Syslog</b> : Firewall event logs will<br>be sent to a syslog server. Refer<br>to <u>Diagnostics &gt; Event Logs and</u><br><u>Notifications &gt; Syslog</u> for more<br>information.                                                                                            |                                                                                       |               |
|                       | <b>Trap</b> : Firewall event<br>notifications will be sent to a<br>trap server. Refer to <u>Diagnostics</u><br><u>&gt; SNMP Trap/Inform</u> for more<br>information.                                                                                                    |                                                                                       |               |
| Incoming<br>Interface | Select the incoming interface for this policy.                                                                                                    | Any / Drop-down list of interfaces                                                    | Any           |
|                       | <ul> <li>Note</li> <li>Available interfaces will<br/>vary depending on your<br/>product model and<br/>configuration. Refer to</li> <li>Network Configuration</li> <li>Network Interfaces</li> <li>for more information about<br/>managing your device's<br/>interfaces.</li> </ul> |                                                                                       |               |

| UI Setting            | Description                                                                                                    | Valid Range                                                                                                    | Default Value |
|-----------------------|----------------------------------------------------------------------------------------------------|----------------------------------------------------------------------------------------------------|---------------|
| Outgoing<br>Interface | Select the outgoing interface for<br>this policy.<br>Note     Available interfaces will<br>vary depending on your<br>product model and<br>configuration. Refer to<br><u>Network Configuration</u><br>Network Interfaces<br>for more information about<br>managing your device's<br>interfaces. | Any / Drop-down list of interfaces                                                                                                    | Any           |
| Automation<br>Profile | Select a profile to use for this<br>policy. Each profile will<br>automatically set some of the<br>source and destination settings<br>based on the selected protocol.                                                                                                    | All / TCP / UDP / ICMP / EtherNet/IP<br>I/O (TCP) / EtherNet/IP I/O (UDP) /<br>EtherNet/IP messaging (TCP) /<br>EtherNet IP messaging (UDP) / FF<br>Annunciation (TCP) / FF<br>Annunciation (UDP) / FF Fieldbus<br>Message Specification (TCP) / FF<br>Fieldbus Message Specification<br>(UDP) / FF System Management<br>(TCP) / FF System Management<br>(UDP) / FF LAN Redundancy Port<br>(UDP) / FF LAN Redundancy Port<br>(UDP) / LonWorks (TCP) / LonWorks<br>(UDP) / LonWorks2 (TCP) /<br>LonWorks2 (UDP) / Modbus TCP/IP<br>(TCP) / Modbus TCP/IP (UDP) /<br>PROFINET RT Unicast (TCP) /<br>PROFINET RT Unicast (TCP) /<br>PROFINET RT Multicast (TCP) /<br>PROFINET RT Multicast (UDP) /<br>PROFINET Context Manager (TCP) /<br>PROFINET Context Manager (TCP) /<br>PROFINET Context Manager (UDP) /<br>IEC 60870-5-104 process control<br>over IP (TCP) / IEC 60870-5-104<br>process control over IP (UDP) / IPsec<br>NAT-Traversal (TCP) / IPsec NAT-<br>Traversal (UDP) / DNP3 (TCP) /<br>DNP3 (UDP) / FTP-data (TCP) / FTP-<br>data (UDP) / FTP-control (TCP) /<br>FTP-control (UDP) / SSH (UDP) / IFSec<br>(TCP) / IPsec (UDP) / IPsec<br>(TCP) / IPsec (UDP) / L2TP (TCP) /<br>L2TP (UDP) / PTP (TCP) / PTP<br>(UDP) / RADIUS (TCP) / PTP<br>(UDP) / RADIUS (TCP) / RADIUS<br>(UDP) / RADIUS Accounting (TCP) /<br>RADIUS Accounting (UDP) /<br>EtherCAT (TCP) / EtherCAT (UDP) | AII           |

| UI Setting                                                                | Description                                                                                                    | Valid Range          | Default Value        |
|---------------------------------------------------------------------------|----------------------------------------------------------------------------------------------------|----------------------|----------------------|
| Filter Mode                                                               | Select the filter mode to use for packet filtering.<br><b>IP Address Filter</b> : The policy will filter packets based on IP addresses.                                                                                                    | IP Address Filter    | IP Address<br>Filter |
| Action                                                                    | Select the action the firewall<br>should take for traffic that<br>matches this policy.<br>Accept: The firewall will accept<br>packets that match the policy.<br>Drop: The firewall will drop<br>packets that match the policy.                                                                                                    | Accept / Drop        | ACCEPT               |
| Source IP<br>Address                                                      | <ul> <li>Select which source IP addresses this policy will apply to.</li> <li>All: The firewall policy will check all source IP addresses in the packet.</li> <li>Single: The firewall policy will check for a single specified source IP address in the packet.</li> <li>Range: The firewall policy will check for any source IP addresses in the packet for any source IP addresses in the packet that are within a specified range.</li> </ul> | All / Single / Range | All                  |
| Source IP:<br>Start<br>(If Source IP<br>Address is<br>Single or<br>Range) | Specify the source IP address or<br>the beginning of the source IP<br>address range this policy will<br>apply to.                                                                                                    | Valid IP address     | 0.0.0.0              |
| Source IP:<br>End<br>(If Source IP<br>Address is<br>Range)                | Specify the end of the source IP<br>address range this policy will<br>apply to.                                                                                                    | Valid IP address     | 0.0.0.0              |

| UI Setting                                                                             | Description                                                                                                    | Valid Range                                                                                                    | Default Value |
|----------------------------------------------------------------------------------------|----------------------------------------------------------------------------------------------------|----------------------------------------------------------------------------------------------------|---------------|
| Source Port<br>(If<br>Automation<br>Profile is TCP<br>or UDP)                          | <ul> <li>Select which source ports this policy will apply to.</li> <li>All: The firewall policy will check all source ports in the packet.</li> <li>Single: The firewall policy will check for a single specified source port in the packet.</li> <li>Range: The firewall policy will check for any source ports in the packet that are within a specified range.</li> </ul>              | If <b>Automation Profile</b> is <b>TCP</b> or<br><b>UDP</b> : All / Single / Range<br>For all other <b>Automation Profile</b><br>options: All | AII           |
| Source Port:<br>Start<br>(If Source<br>Port is Single<br>or Range)                     | Specify the source port or the start of the source port range this policy will apply to.                                                                                                    | 1 to 65535                                                                                                    | N/A           |
| Source Port:<br>End<br>(If Source<br>Port is<br>Range)                                 | Specify the end of the source<br>port range this policy will apply<br>to.                                                                                                    | 1 to 65535                                                                                                    | N/A           |
| Destination<br>IP Address                                                              | <ul> <li>Select which destination IP addresses this policy will apply to.</li> <li>All: The firewall policy will check all destination IP addresses in the packet.</li> <li>Single: The firewall policy will check for a single specified destination IP address in the packet.</li> <li>Range: The firewall policy will check for any destination IP addresses in the packet.</li> </ul> | All / Single / Range                                                                                                    | AII           |
| Destination<br>IP: Start<br>(If<br>Destination<br>IP Address is<br>Single or<br>Range) | Specify the destination IP<br>address or the beginning of the<br>destination IP address range<br>this policy will apply to.                                                                                                    | Valid IP address                                                                                                    | 0.0.0.0       |

| UI Setting                                                                      | Description                                                                                                    | Valid Range                                                                                                    | Default Value                                                                                                    |
|---------------------------------------------------------------------------------|----------------------------------------------------------------------------------------------------|----------------------------------------------------------------------------------------------------|----------------------------------------------------------------------------------------------------|
| Destination<br>IP: End<br>(If<br>Destination<br>IP Address is<br>Range)         | Specify the end of the<br>destination IP address range<br>this policy will apply to.                                                                                                    | Valid IP address                                                                                                    | 0.0.0.0                                                                                                    |
| Destination<br>Port                                                             | <ul> <li>Select which destination ports this policy will apply to.</li> <li>All: The firewall policy will check all destination ports in the packet.</li> <li>Single: The firewall policy will check for a single specified destination port in the packet.</li> <li>Range: The firewall policy will check for any destination ports in the packet that are within a specified range.</li> </ul> | If <b>Automation Profile</b> is <b>All</b> or<br><b>ICMP:</b> All<br>If <b>Automation Profile</b> is <b>TCP</b> or<br><b>UDP:</b> All / Single / Range<br>For all other <b>Automation Profile</b><br>options: Single | If Automation<br>Profile is All,<br>TCP, UDP, or<br>ICMP: All<br>For all other<br>Automation<br>Profile<br>options: Single |
| Destination<br>Port: Start<br>(If<br>Destination<br>Port is Single<br>or Range) | Specify the destination port or<br>the start of the destination port<br>range this policy will apply to.<br>Most of the <b>Automation</b><br><b>Profile</b> options will fill in this<br>setting with the default port<br>used for that service. Refer to<br>Ethernet Protocol Default Ports<br>for more information.                                                                            | 1 to 65535                                                                                                    | N/A                                                                                                    |
| Destination<br>Port: End<br>(If<br>Destination<br>Port is<br>Range)             | Specify the end of the destination port range this policy will apply to.                                                                                                    | 1 to 65535                                                                                                    | N/A                                                                                                    |

#### **Delete Layer 3 Policy**

#### Menu Path: Firewall > Layer 3 Policy

You can delete an entry by using the checkboxes to select the entries you want to delete, then clicking the **Delete (** $\hat{\bullet}$ **)** icon.

# **Device Lockdown**

#### Menu Path: Firewall > Device Lockdown

This page lets you configure Device Lockdown to secure and control network traffic.

Device Lockdown offers a straightforward method to automatically configure firewall whitelisting. Users are not required to know the device's IP or MAC address to set up firewall rules. The Learning function enables the device to gather device information from network traffic to establish whitelisting rules. Additionally, users can customize the learning table according to their needs.

#### Note

Device Lockdown is specifically designed for and is only available for NAT Series devices.

This page includes these tabs:

- Settings
- Learning Table

# **Device Lockdown - Settings**

#### Menu Path: Firewall > Device Lockdown - Settings

This page lets you manage the Device Lockdown feature.

# Learning Status

| Settings                             | L | earning Table         |      |                                  |   |  |
|--------------------------------------|---|-----------------------|------|----------------------------------|---|--|
| earning Status<br>300t Up            |   |                       |      |                                  |   |  |
| START LEARNING                       | 0 | STOP LEARNING         |      |                                  |   |  |
| Status                               |   |                       |      |                                  |   |  |
| Disabled                             | Ŧ |                       |      |                                  |   |  |
| Auto Learning on Startup<br>Disabled | * | Learning Period * 180 |      |                                  |   |  |
|                                      |   | 30 - 86400            | sec. |                                  |   |  |
| nterface                             | * |                       |      |                                  |   |  |
| ockdown Mode                         |   |                       |      |                                  |   |  |
| VIAC Address                         | · |                       |      |                                  |   |  |
| .og<br>Disabled                      | Ŧ | Severity<br>Warning   | -    | Log Destination<br>Local Storage | - |  |

| UI Setting                                        | Description                                                                                                    |  |  |
|---------------------------------------------------|----------------------------------------------------------------------------------------------------|--|--|
| Learning<br>Status                                | Shows the learning status for the Device Lockdown feature.<br><b>START LEARNING:</b> Learn whitelist information from ARP tables through network traffic. |  |  |
|                                                   | Note<br>When the Learning Status process is in progress, Device Lockdown cannot be<br>enabled until the process is complete.                              |  |  |
| STOP LEARNING: Stop the current learning process. |                                                                                                    |  |  |

# **Device Lockdown Settings**

| Settings                 | L | earning Table     |      |                 |    |  |
|--------------------------|---|-------------------|------|-----------------|----|--|
| Learning Status          |   |                   |      |                 |    |  |
| Boot op                  |   |                   |      |                 |    |  |
| START LEARNING           |   | TOP LEARNING      |      |                 |    |  |
|                          |   |                   |      |                 |    |  |
| Status                   |   |                   |      |                 |    |  |
| Disabled                 | - |                   |      |                 |    |  |
| Auto Learning on Startup |   | Learning Period * |      |                 |    |  |
| Disabled                 | * | 180               |      |                 |    |  |
|                          |   | 30 - 86400        | sec. |                 |    |  |
| Interface                | * |                   |      |                 |    |  |
| Lockdown Mode            |   |                   |      |                 |    |  |
| MAC Address              | * |                   |      |                 |    |  |
| Log                      |   | Severity          |      | Log Destination |    |  |
| Disabled                 | * | Warning           | -    | Local Storage   | Ψ. |  |

| UI Setting                  | Description                                                                                                    | Valid Range                    | Default<br>Value |  |
|-----------------------------|----------------------------------------------------------------------------------------------------|--------------------------------|------------------|--|
| Status                      | Enable or disable device lockdown.                                                                                                    | Enabled / Disabled             | Disabled         |  |
|                             | When <b>Status</b> is enabled, the Learning<br>Table can't be manually configured.<br>Please disable <b>Status</b> to make<br>modifications. |                                |                  |  |
| Auto Learning<br>on Startup | Enable or disable auto learning on startup.                                                                                                  | Enabled / Disabled             | Disabled         |  |
| Learning<br>Period          | Specify the duration auto learning will be enabled for.                                                                                      | 30 to 86400 seconds            | 180              |  |
| Interface                   | Select an interface to lock down.                                                                                                    | Drop-down list of interfaces   | N/A              |  |
| Lockdown<br>Mode            | Select the firewall filtering criteria.                                                                                                    | MAC Address / MAC+IP<br>Access | MAC<br>Address   |  |
| Log                         | Enable or disable device lockdown event logs.                                                                                                | Enabled / Disabled             | Disabled         |  |
| UI Setting         | Description                                                                                          | Valid Range                                                                           | Default<br>Value |
|--------------------|----------------------------------------------------------------------------------------------------|---------------------------------------------------------------------------------------|------------------|
| Severity           | Select the severity of device lockdown events.                                                       | Emergency / Alert / Critical<br>/ Error / Warning / Notice /<br>Informational / Debug | Warning          |
| Log<br>Destination | Specify whether to store device lockdown event logs locally or send them to a syslog or trap server. | Local Storage / Syslog / Trap                                                         | Local<br>Storage |

## **Device Lockdown - Learning Table**

#### Menu Path: Firewall > Device Lockdown - Learning Table

This page lets you view and manage the current learning table used for the Device Lockdown feature.

| Device     | Lockdown        |                |            |             |           |               |   |
|------------|-----------------|----------------|------------|-------------|-----------|---------------|---|
| Setting    | gs Learning Tak | ble            |            |             |           |               |   |
| <b>H</b> C | ;               |                | Q Search   | 1           |           |               |   |
|            | Description     | Network Access | IP Address | MAC Address | Interface | Entry Source  |   |
|            | Default Rule    | Block          | Any        | Any         |           | Auto Learning |   |
| Max. 128   |                 |                |            | ltems per p | age: 50 🔻 | 1-1of1  < < > | > |

| UI Setting        | Description                                                                                                    |
|-------------------|----------------------------------------------------------------------------------------------------|
| Description       | Shows the description used to identify the learning table rule.                                                                                                    |
| Network<br>Access | Shows the network access rule to apply to the specified IP address or MAC address.<br><b>Allow</b> : Grants access to the specified IP address or MAC address.<br><b>Block:</b> Denies access to the specified IP address or MAC address. |
| IP Address        | Shows the IP address the rule applies to. <b>Any</b> means it applies to all IP addresses.                                                                                                    |
| MAC Address       | Shows the MAC address the rule applies to. <b>Any</b> means it applies to all MAC addresses.                                                                                                    |
| Interface         | Shows the interface that the rule applies to.                                                                                                    |

| UI Setting   | Description                                                                                                    |
|--------------|----------------------------------------------------------------------------------------------------|
| Entry Source | Shows the source of the rule.<br><b>Manual Configuration</b> : The rule was manually created by a user.<br><b>Auto Learning</b> : The rule was created through the learning feature. Refer to <u>Learning</u><br><u>Status</u> for more information. |

#### **Create Learning List**

#### Menu Path: Firewall > Device Lockdown - Learning Table

Clicking the **Add** (<sup>CD</sup>) icon on the **Firewall > Device Lockdown - Learning Table** page will open this dialog box. This dialog lets you manually create a new learning list entry.

Click **CREATE** to save your changes and add the new entry.

| Create Learning List Entry |        |       |
|----------------------------|--------|-------|
| Description                |        |       |
| 0 / 128                    |        |       |
| Network Access 👻           |        |       |
| IP Address *               |        |       |
| MAC Address *              |        |       |
| Interface -                |        |       |
| Entry Source               |        |       |
|                            |        |       |
|                            | CANCEL | APPLY |

| UI Setting  | Description                                       | Valid Range          | Default<br>Value |
|-------------|---------------------------------------------------|----------------------|------------------|
| Description | Specify a description to help identify the entry. | Up to 128 characters | N/A              |

| UI Setting        | Description                                                              | Valid Range                  | Default<br>Value |
|-------------------|--------------------------------------------------------------------------|------------------------------|------------------|
| Network<br>Access | Specify the network access rule to apply for this entry.                 | Allow / Block                | N/A              |
|                   | <b>Allow</b> : Grants access to the specified IP address or MAC address. |                              |                  |
|                   | <b>Block:</b> Denies access to the specified IP address or MAC address.  |                              |                  |
| IP Address        | Specify the IP address the rule applies to.                              | Valid IP address             | N/A              |
| MAC Address       | Specify the MAC address the rule applies to.                             | Valid MAC address            | N/A              |
| Interface         | Specify the interface the rule applies to.                               | Drop-down menu of interfaces | N/A              |

#### **Delete Learning List**

#### Menu Path: Firewall > Device Lockdown - Learning Table

You can delete an entry by using the checkboxes to select the entries you want to delete, then clicking the **Delete (** $\blacksquare$ **)** icon.

| De | evice L  | ockdown        |                |            |                   |           |                      |          |                      |            |      |        |  |
|----|----------|----------------|----------------|------------|-------------------|-----------|----------------------|----------|----------------------|------------|------|--------|--|
|    | Settings | Learning Table |                |            |                   |           |                      |          |                      |            |      |        |  |
|    | 0 î      | C              |                |            |                   |           |                      | Q Search |                      |            |      |        |  |
| Ш  | •        | Description    | Network Access | IP Address | MAC Address       | Interface | Entry From           |          |                      |            |      |        |  |
|    | Z        | Test           | Allow          | 192.1.1.1  | aa:bb:cc:33:44:55 | LAN       | Manual<br>Configured |          |                      |            |      |        |  |
|    |          | Default Rule   | Block          | Any        | Any               |           | Auto Learned         |          |                      |            |      |        |  |
|    | Max. 50  |                |                |            |                   |           |                      |          | Items per page: 50 👻 | 1 – 2 of 2 | IK 9 | < > >1 |  |

# **Certificate Management**

#### Menu Path: Certificate Management

The Certificate Management settings area lets you manage X.509 digital certificates for your device. These certificates are commonly used for IPsec, OpenVPN, and HTTPS authentication. This device can act as a root CA (Certificate Authority) and issue a trusted root certificate. Alternatively, you can import certificates from other CAs.

Certificates are a time-based form of authentication. Before processing certificates, please ensure that your device is synced with the local device. For more information about syncing device time, please refer to <u>System > Time</u>.

This section includes these pages:

- Local Certificate
- Trusted CA Certificate
- Certificate Signing Request

#### ▲ Warning

For security reasons, if the device is deployed without a CA server environment, we strongly recommend using short lifetime certificates (e.g., 24 hours) to ensure system security.

#### Note

Because the device's default signature certificates are manufactured without third-party signatures, there is a potential risk of man-in-the-middle attacks that impersonate services, with the client-side being unable to verify.

Therefore, we recommend that upon activating the device, you use the Certificate Management > Local Certificate feature to add or update the certificate to one that belongs to your company and that is issued by a recognized certification authority in order to ensure the security and trustworthiness of your network communications.

## **Certificate Management - User Privileges**

Privileges to Certificate Management settings are granted to the different authority levels as follows. Refer to <u>System > Account Management > User Accounts</u> for more information on user accounts.

| Settings                    | Admin | Supervisor | User |
|-----------------------------|-------|------------|------|
| Local Certificate           | R/W   | -          | -    |
| Trusted CA Certificate      | R/W   | -          | -    |
| Certificate Signing Request | R/W   | -          | -    |

## **Local Certificate**

#### Menu Path: Certificate Management > Local Certificate

This page lets you import and manage X.509 digital certificates.

#### O Limitations

You can import up to 10 local certificates.

| •       |           |           |                 |            |
|---------|-----------|-----------|-----------------|------------|
| Label   | Issued To | Issued By | Expiration Date | Key Length |
| Max. 10 |           |           |                 | 0 of 0     |
|         |           |           |                 |            |

| UI Setting      | Description                                   |
|-----------------|-----------------------------------------------|
| Label           | Shows the label identifying the certificate.  |
| Issued To       | Shows who the certificate was issued to.      |
| Issued By       | Shows who the certificate was issued by.      |
| Expiration Date | Shows the expiration date of the certificate. |
| Key Length      | Shows the key length of the certificate.      |

## **Generate Certificate**

#### Menu Path: Certificate Management > Local Certificate

Clicking the **Add** (<sup>CD</sup>) icon on the **Certificate Management** > **Local Certificate** page will open this dialog box. This dialog lets you import a certificate from your local computer. Click **UPGRADE** to save your changes and add the new certificate.

| Import Identity Certifi 🕶 |  |
|---------------------------|--|
|                           |  |
| Label                     |  |
| 0 / 30                    |  |
| Select Certificate *      |  |

| UI Setting                     | Description                                                                                                    | Valid Range                                                            | Default<br>Value |
|--------------------------------|----------------------------------------------------------------------------------------------------|------------------------------------------------------------------------|------------------|
| Import Identity<br>Certificate | <ul> <li>Select the type of certificate to import.</li> <li>Certificate: Used for certificates with a .crt file extension.</li> <li>Certificate From CSR: Used for certificates issued by another CA.</li> <li>Certificate From PKCS#12: Used for certificates with a .p12 file extension.</li> </ul> | Certificate /<br>Certificate From<br>CSR / Certificate<br>From PKCS#12 | N/A              |
|                                | Note Before importing a certificate issued by another CA, you should import its related trusted CA certificate first on the <u>Certificate Management</u> > <u>Trusted CA Certificate</u> page. Otherwise, your device may not recognize the certificate and reject the connection.                   |                                                                        |                  |
| Label                          | Enter a label to help identify the certificate. If this is empty, the file name of the certificate will be used.                                                                                                    | 1 to 30<br>characters                                                  | N/A              |

| UI Setting                                                                                     | Description                                                                                                    | Valid Range                         | Default<br>Value |
|------------------------------------------------------------------------------------------------|----------------------------------------------------------------------------------------------------|-------------------------------------|------------------|
| CSR Common<br>Name<br>(if Import<br>Identity<br>Certificate is<br>Certificate From<br>CSR)     | Select the CSR common name for the certificate.  Note CSRs must be created in advance on the <u>Certificate Management &gt; Certificate</u> <u>Signing Request - CSR Generate</u> page to select them here. | Drop-down list of<br>CSR names      | N/A              |
| Import<br>Password<br>(if Import<br>Identity<br>Certificate is<br>Certificate From<br>PKCS#12) | Enter the password for the certificate.                                                                                                    | 0 to 32<br>characters               | N/A              |
| Select Certificate                                                                             | Click this field and select the certificate file from your computer.                                                                                                    | Select a file from<br>your computer | N/A              |

## **Delete Certificate**

### Menu Path: Certificate Management > Local Certificate

| Loc | al       | Certificate      |                                                               |                                                          |                                                       |            |
|-----|----------|------------------|---------------------------------------------------------------|----------------------------------------------------------|-------------------------------------------------------|------------|
|     | Î        |                  |                                                               |                                                          |                                                       |            |
|     | <u>~</u> | Label            | Issued To                                                     | Issued By                                                | Expiration Date                                       | Key Length |
|     | ~        | 10.123.13.33.crt | = TW, O = MAT, OU = MAT, CN =<br>10.123.13.33, emailAddress = | = JP, ST = JP, L = Okazaki, O =<br>Mikawa, OU = JP, CN = | notBefore=Aug 18 06:21:00<br>2023 GMT,notAfter=Aug 17 | 2048       |
|     |          |                  |                                                               |                                                          | 06:21:00 2024 GMT                                     |            |
| М   | lax. 1   | 0                |                                                               |                                                          |                                                       |            |
|     |          |                  |                                                               |                                                          |                                                       |            |

You can delete certificates by using the checkboxes to select the certificates you want to delete, then clicking the **Delete (** $\hat{\bullet}$ **)** icon.

#### Note

You cannot delete a certificate if it is currently in use. If you would like to delete the item, you can go to SSL setting and change the certificate source to Auto Generate then unlock the certificate you'd like to change.

## **Trusted CA Certificate**

#### Menu Path: Certificate Management > Trusted CA Certificate

This page lets you import and manage trusted CA certificates.

#### • Limitations

You can import up to 10 trusted CA certificates.

| 0              |         |                 |            |
|----------------|---------|-----------------|------------|
| Name           | Subject | Expiration Date | Key Length |
| 🔲 moxa (1).csr | 0       | ,               |            |
| Max. 10        |         |                 | 1 – 1 of 1 |

| UI Setting      | Description                                   |
|-----------------|-----------------------------------------------|
| Name            | Shows the name of the certificate file.       |
| Subject         | Shows the subject from the certificate.       |
| Expiration Date | Shows the expiration date of the certificate. |
| Key Length      | Shows the key length of the certificate.      |

## **Generate CA Certificate**

#### Menu Path: Certificate Management > Trusted CA Certificate

Clicking the Add (<sup>CD</sup>) icon on the Certificate Management > Trusted CA Certificate page will open this dialog box. This dialog lets you import a CA certificate from your local computer. Click **UPGRADE** to save your changes and add the new certificate.

| Generate CA Certificate |        |         |
|-------------------------|--------|---------|
| Select CA Certificate * |        |         |
|                         | CANCEL | UPGRADE |

| UI Setting            | Description                                                          | Valid Range                      | Default<br>Value |
|-----------------------|----------------------------------------------------------------------|----------------------------------|------------------|
| Select<br>Certificate | Click this field and select the certificate file from your computer. | Select a file from your computer | N/A              |

## **Delete CA Certificate**

#### Menu Path: Certificate Management > Trusted CA Certificate

You can delete certificates by using the checkboxes to select the certificates you want to delete, then clicking the **Delete** (  $\blacksquare$  ) icon.

| Î              |         |                 |            |
|----------------|---------|-----------------|------------|
| Name           | Subject | Expiration Date | Key Length |
| 🗹 moxa (1).csr | 0       | ,               |            |
| Max. 10        |         |                 | 1 – 1 of 1 |
|                |         |                 |            |

## **Certificate Signing Request**

#### Menu Path: Certificate Management > Certificate Signing Request

This page lets you generate and manage key pairs and certificate signing requests (CSRs). Certificate signing requests are needed to apply for and import a digital identity certificate from a CA.

To get a certificate from a CA for connection purposes, you will need to:

- 1. Generate a key pair
- 2. Generate a CSR

This page includes these tabs:

- Key Pair Generate
- CSR Generate

## **Key Pair Generate**

### Menu Path: Certificate Management > Certificate Signing Request - Key Pair Generate

This page lets you generate and manage key pairs, which are used to generate CSRs.

#### **O** Limitations

You can generate up to 10 key pairs.

| Certificate Si    | gning Request |          |
|-------------------|---------------|----------|
| Key Pair Generate | CSR Generate  |          |
| 0                 |               | Q Search |
| Name Name         | Key Pair Size |          |
| Max. 10           |               |          |

| UI Setting | Description                    |
|------------|--------------------------------|
| Name       | Shows the name of the RSA key. |

| UI Setting    | Description                           |
|---------------|---------------------------------------|
| Key Pair Size | Shows the size used for the key pair. |

#### **Generate RSA Key**

### Menu Path: Certificate Management > Certificate Signing Request - Key Pair Generate

Clicking the Add (<sup>CD</sup>) icon on the Certificate Management > Certificate Signing Request - Key Pair Generate page will open this dialog box. This dialog lets you generate a new key pair to use when generating a CSR. Click GENERATE to save your changes and add the new key pair.

| Generate RSA Key  |        |          |
|-------------------|--------|----------|
| Name *            |        |          |
| 0 / 30            |        |          |
| Key Pair Size * 👻 |        |          |
|                   | CANCEL | GENERATE |

| UI Setting    | Description                      | Valid Range         | Default Value |
|---------------|----------------------------------|---------------------|---------------|
| Name          | Specify a name for the RSA key.  | 1 to 30 characters  | N/A           |
| Key Pair Size | Select the key pair size to use. | 1024 Bit / 2048 Bit | N/A           |

#### **Delete RSA Key**

### Menu Path: Certificate Management > Certificate Signing Request - Key Pair Generate

You can delete key pairs by using the checkboxes to select the entries you want to delete, then clicking the **Delete (** i) icon.

| Î       |               | <b>Q</b> Search |
|---------|---------------|-----------------|
| Name    | Key Pair Size |                 |
| 🔽 test1 | 1024          |                 |
| test2   | 2048          |                 |
| Max. 10 |               | 1 – 2 of 2      |

## **CSR Generate**

# Menu Path: Certificate Management > Certificate Signing Request - CSR Generate

This page lets you generate and manage CSRs.

#### O Limitations

You can generate up to 10 CSRs.

| Certificate S     | igning Request |            |                 |
|-------------------|----------------|------------|-----------------|
| Key Pair Generate | CSR Generate   |            |                 |
| Ð                 |                |            | <b>Q</b> Search |
| 🗌 Name            | Subject        | Key Length |                 |
| Max. 10           |                |            | 0 of (          |

| UI Setting | Description                           |
|------------|---------------------------------------|
| Name       | Shows the name of the CSR.            |
| Subject    | Shows the subject of the CSR.         |
| Key Length | Shows the key length used by the CSR. |

#### **Generate Certificate Signing Request**

### Menu Path: Certificate Management > Certificate Signing Request - CSR Generate

Clicking the Add (<sup>CD</sup>) icon on the Certificate Management > Certificate Signing Request - CSR Generate page will open this dialog box. This dialog lets you generate a new CSR. Click CREATE to save your changes and add the new CSR.

| Private Key * 🔹             |                        |  |
|-----------------------------|------------------------|--|
| Country Name (2 letter      | Locality Name *        |  |
| At least 2 characters 0 / 2 | 0 / 16                 |  |
| Organization Name *         | Organizational Unit Na |  |
| 0/16                        | 0 / 16                 |  |
| Common Name *               | Email Address *        |  |
| 0/16                        | 0 / 64                 |  |
| Subject Alternative Na      |                        |  |
| 0 / 16                      |                        |  |

| UI Setting                      | Description                                                                                                    | Valid Range                    | Default<br>Value |
|---------------------------------|----------------------------------------------------------------------------------------------------|--------------------------------|------------------|
| Private Key                     | Select the key pair to use. To generate and manage key pairs, refer to <u>Certificate Management &gt;</u><br><u>Certificate Signing Request - Key Pair Generate</u> . | Drop-down list<br>of key pairs | N/A              |
| Country Name (2<br>letter code) | Specify the 2-letter country code for the CSR.                                                                                                    | 2 characters                   | N/A              |
| Locality Name                   | Specify the locality name for the CSR.                                                                                                    | 1 to 16<br>characters          | N/A              |
| Organization<br>Name            | Specify the organization name for the CSR.                                                                                                    | 1 to 16<br>characters          | N/A              |
| Organization Unit<br>Name       | Specify the organization unit name for the CSR.                                                                                                    | 1 to 16<br>characters          | N/A              |
| Common Name                     | Specify the common name for the CSR.                                                                                                    | 1 to 16<br>characters          | N/A              |

| UI Setting                  | Description                                       | Valid Range           | Default<br>Value |
|-----------------------------|---------------------------------------------------|-----------------------|------------------|
| Email Address               | Specify the email address for the CSR.            | 1 to 64<br>characters | N/A              |
| Subject<br>Alternative Name | Specify the subject alternative name for the CSR. | 1 to 16<br>characters | N/A              |

#### **Delete Certificate Signing Request**

# Menu Path: Certificate Management > Certificate Signing Request - CSR Generate

You can delete CSRs by using the checkboxes to select the entries you want to delete, then clicking the **Delete (** i) icon.

| Î | ð      | Q Search                                                       |            |
|---|--------|----------------------------------------------------------------|------------|
|   | Name   | Subject                                                        | Key Length |
|   | 12.csr | C = 12, 0 = 12, 0U = 12, CN = 12, emailAddress = 123@gmail.com | 1024       |

#### **Export Certificate Signing Request**

# Menu Path: Certificate Management > Certificate Signing Request - CSR Generate

You can export a CSR by using the checkboxes to select the entry you want to export, then clicking the **Export (**) icon.

#### Note

The export icon will only be available when a single entry is selected; it will not be available if multiple entries are selected.

| Î | ¢      |                                      | <b>Q</b> Search            |            |
|---|--------|--------------------------------------|----------------------------|------------|
|   | Name   | Subject                              |                            | Key Length |
|   | 12.csr | C = 12, O = 12, OU = 12, CN = 12, em | ailAddress = 123@gmail.com | 1024       |

# Security

#### Menu Path: Security

The Security settings area lets you configure security settings to help you secure your device and your network.

This settings area includes these sections:

- Device Security
- Authentication
- MXview Alert Notification

## **Security - User Privileges**

Privileges to Security settings are granted to the different authority levels as follows. Refer to <u>System > Account Management > User Accounts</u> for more information on user accounts.

| Settings                  | Admin | Supervisor | User |
|---------------------------|-------|------------|------|
| Device Security           |       |            |      |
| Login Policy              | R/W   | R          | R    |
| Trusted Access            | R/W   | R/W        | R    |
| SSH & SSL                 | R/W   | R/W        | -    |
| Authentication            |       |            |      |
| Login Authentication      | R/W   | -          | -    |
| RADIUS                    | R/W   | -          | -    |
| TACACS+                   | R/W   | -          | -    |
| MXview Alert Notification | R/W   | R/W        | R    |

## **Device Security**

#### Menu Path: Security > Device Security

This section lets you configure security settings to protect your device.

This section includes these pages:

- Login Policy
- Trusted Access
- SSH & SSL

## **Login Policy**

### Menu Path: Security > Device Security > Login Policy

This page lets you configure the login policies for your device. Click **APPLY** to save your changes.

| ogin Polic                                     | у                   |         |
|------------------------------------------------|---------------------|---------|
| Login Message                                  |                     |         |
|                                                |                     | 0 / 512 |
| Login Authenticat                              | ion Failure Message |         |
| Login Failura Account I                        | ockout              | 0 / 512 |
| Disabled                                       | -                   |         |
| Login Failure Retry Thre<br>5                  | shold *             |         |
| 1 - 10                                         | times               |         |
| Lockout Duration *<br>5                        |                     |         |
|                                                |                     |         |
| 1 - 10                                         | min.                |         |
| 1 - 10<br>Auto Logout After *                  | min.                |         |
| 1 - 10<br>Auto Logout After *<br>5             | min.                |         |
| 1 - 10<br>Auto Logout After *<br>5<br>0 - 1440 | min.                |         |
| 1 - 10<br>Auto Logout After *<br>5<br>0 - 1440 | min.                |         |

| UI Setting                       | Description                                                                                                    | Valid<br>Range         | Default<br>Value |
|----------------------------------|----------------------------------------------------------------------------------------------------|------------------------|------------------|
| Login Message                    | Specify the welcome message to display when users log in to the device.                                                                                                    | 0 to 512<br>characters | N/A              |
|                                  | ▲ Warning<br>The Login Message should not include login-related<br>information.                                                                                                    |                        |                  |
| Login<br>Authentication          | Specify the message to display if the user fails to log in.                                                                                                    | 0 to 512<br>characters | N/A              |
| Failure Message                  | ▲ Warning<br>The Login Authentication Failure Message should not<br>include information about passwords or other<br>sensitive information.                                                                                                    |                        |                  |
| Login Failure<br>Account Lockout | Enable or disable the lockout function, which will<br>temporarily prevent users from logging in for the<br><b>Lockout Duration</b> after the <b>Login Failure Retry</b><br><b>Threshold</b> is exceeded. This can be useful for preventing<br>brute force attacks. | Enabled /<br>Disabled  | Disabled         |
| Login Failure<br>Retry Threshold | Specify the number of login retry attempts before the user is locked out for the <b>Lockout Duration</b> .                                                                                                    | 1 to 10                | 5                |
| Lockout Duration                 | Specify the lockout duration (in minutes) during which a locked-out user will be unable to log in.                                                                                                    | 1 to 10                | 5                |
| Auto Logout After                | Specify the amount of time a user can be idle before they will be automatically logged out from the device.                                                                                                    | 1 to 1440              | 5                |

## **Trusted Access**

#### Menu Path: Security > Device Security > Trusted Access

This page lets you limit access to the device to trusted IP addresses you specify. You can also limit access to the device to LAN connections only.

#### • Limitations

You can create up to 10 trusted IP entries.

### **Trusted Access Settings**

#### **A** Warning

Depending on the features you enable, you may lose access to your device if the computer you are using to configure the device is not in the Trusted IP List or connected through a LAN connection.

#### Note

Trusted Access is restricted to the user interface, which includes the Web UI, CLI interface, and Moxa commands from software such as MXconfig and MXview.

Both the DNS Server and NTP Server are only accessible through LAN, VLAN, and Bridge interfaces. In other words, DNS clients and NTP clients cannot access the DNS or NTP service via WAN interfaces on the device.

| Trusted IP List (Disabl | ing this will a | llow all IP connections) * |   |                 |   |
|-------------------------|-----------------|----------------------------|---|-----------------|---|
| Enabled                 |                 | *                          |   |                 |   |
| Accept All LAN Port C   | annactions *    |                            |   |                 |   |
| Accept All LAN Port C   | onnections ~    |                            |   |                 |   |
| Enabled                 |                 |                            | * |                 |   |
|                         |                 |                            |   |                 |   |
| Log                     |                 | Severity                   |   |                 |   |
| Disabled                | -               | Emergency                  | - | Log Destination | - |

| UI Setting                         | Description                                                                                                    | Valid Range        | Default<br>Value |
|------------------------------------|----------------------------------------------------------------------------------------------------|--------------------|------------------|
| Trusted IP List                    | Enable or disable the Trusted IP List.<br><b>Enabled:</b> Only IP addresses in the<br>Trusted IP List can access the device.<br><b>Disabled:</b> Any IP address can access<br>the device.                             | Enabled / Disabled | Enabled          |
| Accept All LAN<br>Port Connections | Enable or disable accepting all connections from LAN connections.<br><b>Enabled:</b> The device can only be accessed through a LAN connection.<br><b>Disabled:</b> The device can be accessed through any connection. | Enabled / Disabled | Enabled          |
| Log                                | Enable or disable Trusted Access event logging.                                                                                                    | Enabled / Disabled | Disabled         |

| to assign to Emergency / Alert / Critical ,<br>Error / Warning / Notice /<br>Informational / Debug<br>severity                                                                                                    | / Emergency                                                                                                    |
|----------------------------------------------------------------------------------------------------|----------------------------------------------------------------------------------------------------|
| usted Access Syslog / Trap / Local Storage<br>tr multiple<br>be sent to a<br><u>vent Logs and</u><br>r more<br>s will be sent<br><u>NMP</u><br>ormation.<br>logs will be<br>nd will show<br>Log.<br><u>vent Logs and</u><br>a for more | e N/A                                                                                                    |
|                                                                                                    | to assign to Emergency / Alert / Critical ,<br>Error / Warning / Notice /<br>Informational / Debug<br>Syslog / Trap / Local Storage<br>Syslog / Trap / Local Storage<br>be sent to a<br><u>vent Logs and</u><br>r more<br>s will be sent<br><u>NMP</u><br>ormation.<br>bgs will be<br>nd will show<br>Log.<br><u>vent Logs and</u><br>g for more |

## **Trusted IP List**

| <b>⊕</b> ‡≡ |       |        | <b>Q</b> Search | 1       |        |
|-------------|-------|--------|-----------------|---------|--------|
|             | Index | Status | IP Address      | Netmask |        |
| Max. 10     |       |        |                 |         | 0 of 0 |
| APPLY       |       |        |                 |         |        |

| UI Setting | Description                                                |
|------------|------------------------------------------------------------|
| Index      | Shows the index of the Trusted IP entry.                   |
| Status     | Shows whether the Trusted IP entry is enabled or disabled. |

| UI Setting | Description                                   |
|------------|-----------------------------------------------|
| IP Address | Shows the IP address of the Trusted IP entry. |
| Netmask    | Shows the netmask of the Trusted IP entry.    |

### **Trusted Access - Create Index**

#### Menu Path: Security > Device Security > Trusted Access

Clicking the Add (<sup>CD</sup>) icon on the Security > Device Security > Trusted Access page will open this dialog box. This dialog lets you add a trusted IP entry. Click **CREATE** to save your changes and add the new entry.

| Status *     |   |
|--------------|---|
| Enabled      | • |
| IP Address * |   |
| Netmask *    | • |

| UI Setting | Description                                    | Valid Range                | Default Value |
|------------|------------------------------------------------|----------------------------|---------------|
| Status     | Enable or disable the Trusted IP entry.        | Enabled / Disabled         | Enabled       |
| IP Address | Specify the IP address of the trusted host(s). | Valid IP address           | N/A           |
| Netmask    | Select a netmask for the trusted host(s).      | Drop-down list of netmasks | N/A           |

## SSH & SSL

#### Menu Path: Security > Device Security > SSH & SSL

This page lets you manage your SSH key and SSL certificate.

This page includes these tabs:

- SSH
- SSL

### SSH

#### Menu Path: Security > Device Security > SSH & SSL - SSH

This page lets you manage your device's SSH key.

This shows you when the current SSH key was created. Click **REGENERATE** to generate a new SSH key for your device.

#### **A** Warning

Regenerating the SSH key will restart the device's system services and will make the device temporarily unavailable.

| Created on<br>Aug 10 07:23:59 2023 GMT |
|----------------------------------------|
| Regenerate SSH Key                     |
| REGENERATE                             |

### SSL

#### Menu Path: Security > Device Security > SSH & SSL - SSL

This page lets you manage your device's SSL certificate. Click **APPLY** to save your changes.

#### SSL Settings

| Certificate File         |   |
|--------------------------|---|
| 10.123.13.33.crt         | • |
| Oracted en               |   |
|                          |   |
| Aug 18 06:21:00 2023 GM1 |   |
| Expiration Date          |   |
| Aug 17 06:21:00 2024 GMT |   |

| UI Setting                                                                         | Description                                                                                                    | Valid Range                                                 | Default<br>Value |
|------------------------------------------------------------------------------------|----------------------------------------------------------------------------------------------------|-------------------------------------------------------------|------------------|
| Certificate Source                                                                 | Select the source for your device's SSL certificate.<br><b>Auto Generate</b> : Your device will generate a<br>certificate automatically.<br><b>Local Certificate Database</b> : Your device will use<br>an imported certificate from the Local Certificate<br>database. You will only be able to select<br>certificates from a CSR or PKCS#12 certificates.<br>Refer to <u>Certificate Management</u> for more<br>information. | Auto Generate /<br>Local Certificate<br>Database            | Auto<br>Generate |
| Certificate File<br>(if Certificate<br>Source is Local<br>Certificate<br>Database) | Select the imported certificate file to use.                                                                                                    | Drop-down list of<br>applicable<br>imported<br>certificates | N/A              |
| Created on<br>(View-only)                                                          | Shows when the current certificate was created.                                                                                                    | N/A                                                         | N/A              |
| Expiration Date<br>(View-only)                                                     | Shows when the current certificate will expire.                                                                                                    | N/A                                                         | N/A              |

## Authentication

#### Menu Path: Security > Authentication

This section lets you manage login authentication for your device.

This section includes these pages:

- Login Authentication
- RADIUS
- TACACS+

## **Login Authentication**

#### Menu Path: Security > Authentication > Login Authentication

This page lets you configure your device's login authentication settings. Click **APPLY** to save your changes.

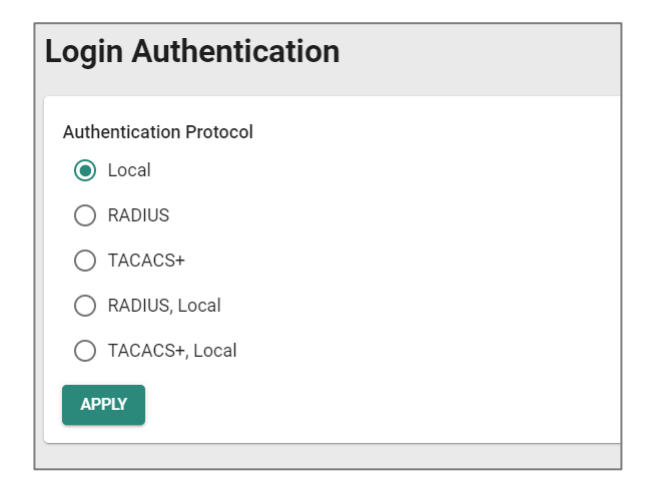

| UI Setting                 | Description                                                                                                    | Valid Range                                                                | Default<br>Value |
|----------------------------|----------------------------------------------------------------------------------------------------|----------------------------------------------------------------------------|------------------|
| Authentication<br>Protocol | Select the method of authentication to use.<br>Local: Use the local database for authentication.<br>RADIUS: Use a RADIUS server for authentication.<br>TACACS+: Use a TACACS+ Server for authentication.<br>RADIUS, Local: Use a RADIUS server for authentication<br>first. If it fails, the device will use the local database for<br>authentication.<br>TACACS+, Local: Use a TACACS+ server for<br>authentication first. If it fails, the device wil use the local<br>database for authentication. | Local /<br>RADIUS /<br>TACACS + /<br>RADIUS, Local<br>/ TACACS +,<br>Local | Local            |
|                            | ▲ Warning<br>If you configure the device to use a remote server<br>such as RADIUS or TACACS+ but don't use a local<br>database as a backup, you will unable to log in<br>through network services (HTTP/HTTPS/Telnet/SSH) if<br>the device is unable to connect to the remote server<br>for authentication. In such an event, the only way to<br>access the device would be through the console port.                                                                                                 |                                                                            |                  |

## RADIUS

#### Menu Path: Security > Authentication > RADIUS

This page lets you specify a RADIUS server to use for login authentication. Click APPLY to save your changes.

Note

The system will use the primary RADIUS server by default. If the primary RADIUS server is unavailable, it will use the secondary RADIUS server.

| Authentication Type *<br>EAP-PEAP MSCHAPv2 - |                  |
|----------------------------------------------|------------------|
| Server Address 1                             | UDP Port<br>1812 |
| 0 / 63                                       | 1 - 65535        |
| Shared Key 🔌                                 |                  |
| 0 / 64                                       | LIDP Port        |
| Server Address 2                             | 1812             |
| 0 / 63                                       | 1 - 65535        |
| Shared Key 🔌                                 |                  |
| 0 / 64                                       |                  |
| APPLY                                        |                  |

| UI Setting             | Description                                                            | Valid Range                        | Default Value        |
|------------------------|------------------------------------------------------------------------|------------------------------------|----------------------|
| Authentication<br>Type | Select the authentication method to use for the RADIUS servers.        | PAP / CHAP / EAP-<br>PEAP MSCHAPv2 | EAP-PEAP<br>MSCHAPv2 |
| Server Address 1       | Specify the IP address or domain name for the primary RADIUS server.   | Valid IP address or<br>domain name | N/A                  |
| UDP Port               | Specify the port number for the primary RADIUS server.                 | 1 to 65535                         | 1812                 |
| Shared Key             | Specify the shared key for the primary RADIUS server.                  | 0 to 64 characters                 | N/A                  |
| Server Address 2       | Specify the IP address or domain name for the secondary RADIUS server. | Valid IP address or<br>domain name | N/A                  |
| UDP Port               | Specify the port number for the secondary RADIUS server.               | 1 to 65535                         | 1812                 |
| Shared Key             | Specify the shared key for the secondary RADIUS server.                | 0 to 64 characters                 | N/A                  |

## TACACS+

### Menu Path: Security > Authentication > TACACS+

This page lets you set up TACACS+ protocol to authenticate remote users.

| Server IP Address 1 |        | TCP Port * |
|---------------------|--------|------------|
| 0.0.0.0             |        | 1 - 65535  |
| Share Key           | 8      | 0          |
|                     | 0 / 64 |            |
| Auth Type *         |        |            |
| СНАР                | *      |            |
| Timeout *           |        |            |
| 5                   |        |            |
| 5 - 180             | sec.   |            |
| Retry *             |        |            |
| 1                   |        |            |
| 0 - 5               | times  |            |
| Server IP Address 2 |        | TCP Port * |
| 0.0.0.0             |        | 49         |
|                     |        | 1 - 65535  |
| Share Key           | Ø      | 0          |
|                     | 0 / 64 |            |
| Auth Type *         |        |            |
| СНАР                | *      |            |
| Timeout *           |        |            |
| 5                   |        |            |
| 5 - 180             | sec.   |            |
| Retry *             |        |            |
| 1                   |        |            |
| 0 - 5               | times  |            |

| UI Setting             | Description                                                                                                    | Valid<br>Range        | Default<br>Value |
|------------------------|----------------------------------------------------------------------------------------------------|-----------------------|------------------|
| Server IP<br>Address 1 | Specify the IPv4 address of the primary TACACS+ server to use.<br>Setting the address to 0.0.0.0 will disable use of a primary<br>TACACS+ server.                                                                                                    | Valid IP<br>address   | 0.0.0.0          |
|                        | When authenticating a remote user, the device will try to authenticate them using the primary server specified by <b>Server IP Address 1</b> . If the device fails to connect to the primary server, it will try to authenticate by using the secondary server specified by <b>Server IP Address 2</b> . |                       |                  |
| TCP Port               | Specify the TCP port to use for authentication requests to the primary TACACS+ server.                                                                                                    | 1 to 65535            | 49               |
| Shared<br>Key          | Specify the shared encryption key for the primary TACACS+ server.                                                                                                    | 1 to 64<br>characters | N/A              |
| Auth Type              | Specify which authentication type the primary TACACS+ server uses.                                                                                                    | PAP, CHAP,<br>ASCII   | СНАР             |

| UI Setting            | Description                                                                                                    | Valid<br>Range        | Default<br>Value |
|-----------------------|----------------------------------------------------------------------------------------------------|-----------------------|------------------|
| Timeout               | Specify the amount of time in seconds a client will wait for a response from the primary TACACS+ server before re-transmitting the request.           | 5 to 120<br>(sec)     | 5                |
| Retry                 | Specify the number of times the device will try to contact the primary TACACS+ server.                                                                | 0 to 5                | 1                |
| Server IP<br>Address2 | Specify the IPv4 address of the secondary TACACS+ server to use.<br>Setting the address to 0.0.0.0 will disable use of a secondary<br>TACACS+ server. | Valid IP<br>address   | 0.0.0.0          |
| TCP Port              | Specify the TCP port to use for authentication requests to the secondary TACACS+ server.                                                              | 1 to 65535            | 49               |
| Shared<br>Key         | Specify the shared encryption key for the secondary TACACS+ server.                                                                                   | 1 to 64<br>characters | N/A              |
| Auth Type             | Specify which authentication typethe secondary TACACS+ server uses.                                                                                   | PAP, CHAP,<br>ASCII   | СНАР             |
| Time out              | Specify the amount of time in seconds a client will wait for a response from the secondary TACACS+ server before re-<br>transmitting the request.     | 5 to 120<br>(sec)     | 5                |
| Retry                 | Specify the number of times the device will try to contact the secondary TACACS+ server.                                                              | 0 to 5                | 1                |

## **MXview Alert Notification**

#### Menu Path: Security > MXview Alert Notification

This page lets you configure device notifications for MXview.

This page includes these tabs:

- Security Notification Setting
- Security Status

## **Security Notification Setting**

#### Menu Path: Security > MXview Alert Notification - Security Notification Setting

This page lets you configure your MXview security alert notification settings.

#### Note

Notifications are handled by the SNMP Trap function, which should be configured in advance. Refer to Diagnostics > Event Logs and Notifications > SNMP Trap/Inform for more information.

In MXview, go to Preferences > Server > SNMP Trap Server and make sure the matching SNMP version is selected.

| Disabled                  | -         |
|---------------------------|-----------|
|                           |           |
| DoS Attack Event Notific  | ation *   |
| Disabled                  | •         |
|                           |           |
| Access Violation Event I  | Notificat |
| Disabled                  | •         |
|                           |           |
| Login Fail Event Notifica | tion *    |
| Disabled                  | •         |
|                           |           |
|                           |           |
|                           |           |

| UI Setting                          | Description                                                                                                    | Valid<br>Range        | Default<br>Value |
|-------------------------------------|----------------------------------------------------------------------------------------------------|-----------------------|------------------|
| Firewall Event<br>Notification      | <ul> <li>Enable or disable notifications for Firewall events.</li> <li>Note</li> <li>After enabling this, you will need to enable logging and select Trap as the log destination for each firewall policy and feature you want notifications for.</li> </ul> | Enabled /<br>Disabled | Disabled         |
| DoS Attack<br>Event<br>Notification | <ul> <li>Enable or disable notifications for DoS attack events.</li> <li>Note</li> <li>After enabling this, you will need to go to Firewall &gt; DoS Policy to enable logging and select Trap as the log destination to receive notifications.</li> </ul>    | Enabled /<br>Disabled | Disabled         |

| UI Setting                                | Description                                                                                                    | Valid<br>Range        | Default<br>Value |
|-------------------------------------------|----------------------------------------------------------------------------------------------------|-----------------------|------------------|
| Access Violation<br>Event<br>Notification | Enable or disable notifications for Access Violation events.      Note      After enabling this, you will need to go to Security >     Device Security > Trusted Access to enable logging     and select Trap as the log destination to receive     notifications.                                          | Enabled /<br>Disabled | Disabled         |
| Login Fail Event<br>Notification          | <ul> <li>Enable or disable notifications for Login Fail events.</li> <li>Note</li> <li>After enabling this, you will need to go to Diagnostics</li> <li>Event Logs and Notifications &gt; Event Notifications to enable logging and select Trap as the log destination to receive notifications.</li> </ul> | Enabled /<br>Disabled | Disabled         |

## **Security Status**

### Menu Path: Security > MXview Alert Notification - Security Status

This page lets you see the status of all MXview security event types.

Clicking the **Reset (**<sup>•</sup>) icon will clear the status of all events to default (**safe**).

| Î.                     |        | <b>Q</b> Search |   |   |   |   |
|------------------------|--------|-----------------|---|---|---|---|
| Event                  | Status |                 |   |   |   |   |
| Firewall               | safe   |                 |   |   |   |   |
| DoS Attack             | safe   |                 |   |   |   |   |
| Access Violation       | safe   |                 |   |   |   |   |
| Login Fail             | safe   |                 |   |   |   |   |
| Max. 10 Items per page | 50 💌   | 1 – 4 of 4      | K | < | > | > |

| UI<br>Setting | Description                                                                                                    |
|---------------|----------------------------------------------------------------------------------------------------|
| Event         | Shows the name of the event type. Event types shown will vary depending on the device model.                                                                   |
|               | Note The status of <b>Device Lockdown</b> can not be accessed in MXview One.                                                                                   |
| Status        | Shows the current status of the event type.<br><b>safe</b> : No event of this type has been detected.<br><b>attacked</b> : An event of this type was detected. |

# Diagnostics

#### Menu Path: Diagnostics

The Diagnostics settings area lets you keep track of system and network performance, check event logs, and check the status of the port connectors.

This settings area includes these sections:

- System Status
- Network Status
- Event Logs and Notifications
- Tools

## **Diagnostics - User Privileges**

Privileges to Diagnostics settings are granted to the different authority levels as follows. Refer to <u>System > Account Management > User Accounts</u> for more information on user accounts.

| Settings                  | Admin | Supervisor | User |
|---------------------------|-------|------------|------|
| System Status             |       |            |      |
| Utilization               | R/W   | R/W        | R    |
| Network Status            |       |            |      |
| Network Statistics        | R     | R          | R    |
| LLDP                      | R/W   | R/W        | R    |
| ARP Table                 | R     | R          | R    |
| Event Log & Notifications |       |            |      |
| Event Log                 | R/W   | R/W        | R    |
| Event Notifications       | R/W   | R/W        | R    |
| Syslog                    | R/W   | R          | R    |

| Settings         | Admin | Supervisor | User |
|------------------|-------|------------|------|
| SNMP Trap/Inform | R/W   | -          | -    |
| Email Settings   | R/W   | R          | R    |
| Tools            |       |            |      |
| Ping             | R/W   | R/W        | R    |

## **System Status**

#### Menu Path: Diagnostics > System Status

This section lets you check on various system statuses.

This section includes these pages:

• Utilization

## Utilization

#### Menu Path: Diagnostics > System Status > Utilization

This page lets you monitor current and historical system resource utilization.

#### **CPU Usage**

This shows the current CPU usage of your device.

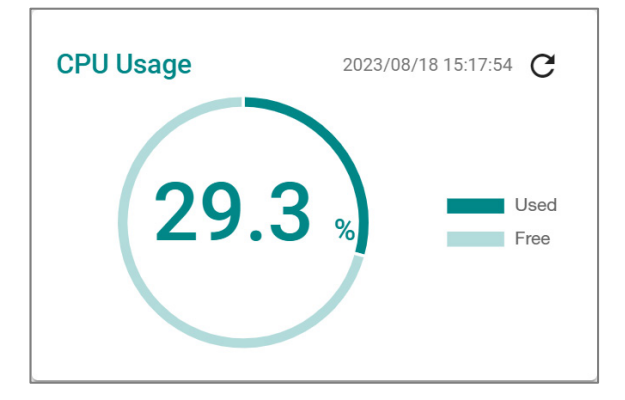

## **CPU Usage History**

This shows the CPU usage of your device over time.

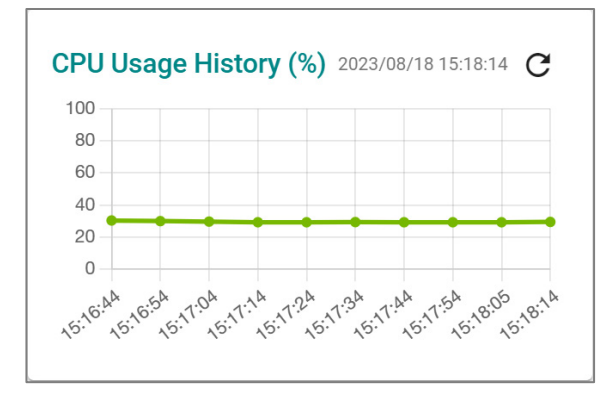

### **Memory Usage**

This shows your device's current memory usage.

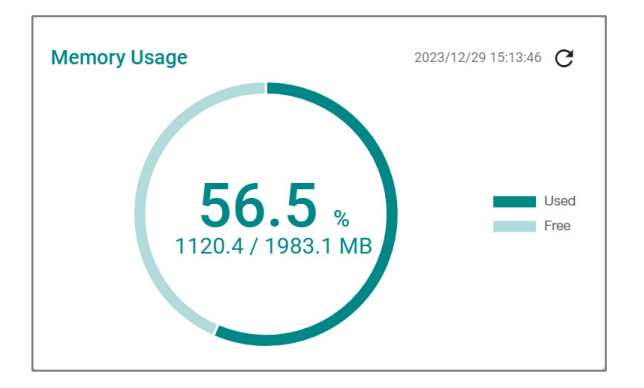

### **Memory Usage History**

This shows your device's memory usage over time.

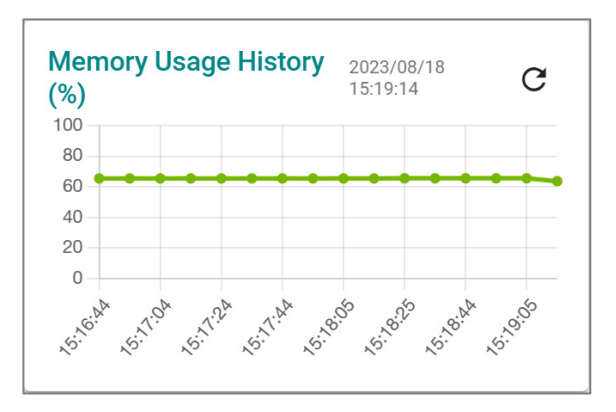

## **Network Status**

#### Menu Path: Diagnostics > Network Status

This section lets you check on the status of your device's network connections.

This section includes these pages:

- Network Statistics
- LLDP
- ARP Table

## **Network Statistics**

#### Menu Path: Diagnostics > Network Status > Network Statistics

This page lets you see the real-time packet and bandwidth status for your device.

#### **Network Status Display**

This display lets you switch between **Packet Counter** and **Bandwidth Utilization** views by clicking on the drop-down menu.

- **Packet Counter**: This view shows how many packets are being handled over time. This view updates every 5 seconds.
- **Bandwidth Utilization**: This view shows bandwidth utilization over time. This view updates every 3 seconds.

#### Note

The default line shows activity for all IP interfaces for both Tx and Rx activity. You can add additional lines by clicking the Display Settings button.

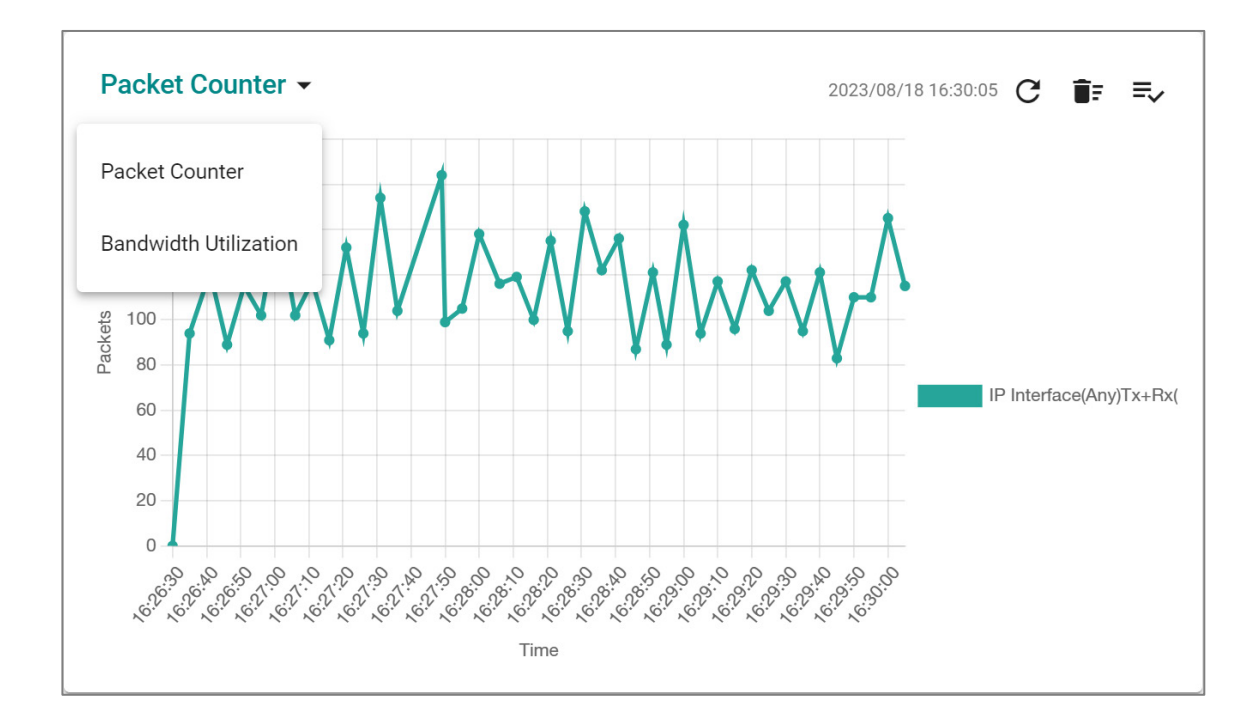

| UI Setting                                       | Description                                                                                       |
|--------------------------------------------------|---------------------------------------------------------------------------------------------------|
| Refresh ( $^{	extsf{C}}$ )                       | Updates statistics immediately without waiting for the refresh interval.                          |
| Reset Statistics Graph<br>( <sup>1);</sup> )     | Clears the display and resets display settings back to defaults.                                  |
| Display Settings ( $\stackrel{=}{\rightarrow}$ ) | Opens <b>Display Settings</b> , which allows you to add lines based on user-<br>defined criteria. |

#### **Display Settings**

#### Menu Path: Diagnostics > Network Status > Network Statistics

Clicking the **Display Settings** (<sup>=</sup>√) icon on the **Diagnostics** > **Network Status** > **Network Statistics** page will open this dialog box. This dialog lets you define additional interfaces or ports to monitor. Click **ADD** to save your changes and add the new line.
| Display Type *        |   |
|-----------------------|---|
| IP Interface          | • |
| Interface Selection * |   |
| Any                   | • |
| Sniffer Mode *        |   |
| Tx+Rx                 | • |
| Package Type *        |   |
| All Packets           | - |

| UI Setting                                                     | Description                                                                                                    | Valid Range                     | Default<br>Value |
|----------------------------------------------------------------|----------------------------------------------------------------------------------------------------|---------------------------------|------------------|
| Display Type                                                   | Select whether to monitor an IP interface or a port.<br><b>Port</b> : Monitor traffic for a specific port.<br><b>IP Interface</b> : Monitor traffic for a specific network interface.                                                                          | Port / IP Interface             | IP<br>Interface  |
| Interface<br>Selection<br>(if Display Type<br>is IP Interface) | Select which interface to monitor.  Note  Available interfaces will vary depending on your product model and configuration. Refer to <u>Network Configuration &gt; Network</u> <u>Interfaces</u> for more information about managing your device's interfaces. | Drop-down list of<br>interfaces | Any              |
| Port<br>Selection(if<br>Display Type is<br>Port)               | Select which port to monitor.  Note  Available ports will vary depending on your product model.                                                                                                    | Drop-down list of<br>ports      | All ports        |

| UI Setting   | Description                                                                                                    | Valid Range                                                              | Default<br>Value |
|--------------|----------------------------------------------------------------------------------------------------|--------------------------------------------------------------------------|------------------|
| Sniffer Mode | Select which type of traffic to monitor.<br><b>Tx+Rx</b> : Monitor both transmit and receive traffic.<br><b>Tx</b> : Only monitor transmit traffic.<br><b>Rx</b> : Only monitor receive traffic.                                                                   | Tx+Rx / Tx / Rx                                                          | Tx+Rx            |
| Package Type | Select which packet type to monitor.<br>All Packets: Monitor all packet types.<br>Unicast: Only monitor unicast packets.<br>Broadcast: Only monitor broadcast packets.<br>Multicast: Only monitor multicast packets.<br>Error Packets: Only monitor error packets. | All Packets /<br>Unicast /<br>Broadcast,<br>Multicast / Error<br>Packets | All<br>Packets   |
|              | Note<br>If Display Type is IP Interface, only All<br>Packets and Error Packets will be available.                                                                                                    |                                                                          |                  |

# Packet Interface Table

This table shows how many packets are being handled by each interface. Values are shown as *Total Packets* + *Packets in the past 5 seconds*.

| Packet Interfac | e Table 🚯    |           |               |            |
|-----------------|--------------|-----------|---------------|------------|
|                 |              | Q         | Search        |            |
| Interface       | Тх           | Tx Errors | Rx            | Rx Errors  |
| WAN             | 2390832 + 45 | 0 + 0     | 7825083 + 246 | 0 + 0      |
| LAN             | 10 + 0       | 0 + 0     | 2 + 0         | 0 + 0      |
| lan_test        | 0 + 0        | 0 + 0     | 0 + 0         | 0 + 0      |
| BRG_LAN         | 0 + 0        | 0 + 0     | 0 + 0         | 0 + 0      |
|                 |              |           |               | 1 – 4 of 4 |

# **LLDP Settings**

# Menu Path: Diagnostics > Network Status > LLDP

This page lets you configure Link Layer Discovery Protocol (LLDP) settings.

# **LLDP Settings**

| LLDP                    |      |        |  |
|-------------------------|------|--------|--|
| Settings                |      | Status |  |
| LLDP<br>Enabled         | *    |        |  |
| Transmit Interval<br>30 |      |        |  |
| 5 - 32768               | SEC. |        |  |

| UI Setting           | Description                                                      | Valid Range           | Default<br>Value |
|----------------------|------------------------------------------------------------------|-----------------------|------------------|
| LLDP                 | Enable or disable Link Layer Discovery Protocol (LLDP).          | Enabled /<br>Disabled | Enabled          |
| Transmit<br>Interval | Specify the interval in seconds at which LLDP messages are sent. | 5 to 32768            | 30               |

| LLDP Ring Port Bypass<br>Disabled | • |  |
|-----------------------------------|---|--|
| APPLY                             |   |  |

| UI Setting            | Description                             | Valid Range        | Default Value |
|-----------------------|-----------------------------------------|--------------------|---------------|
| LLDP Ring Port Bypass | Enable or disable LLDP Ring Port Bypass | Enabled / Disabled | Disabled      |

# **LLDP Status List**

| L | LDP    |                   |           |                       |                         |          |                      |            |     |     |
|---|--------|-------------------|-----------|-----------------------|-------------------------|----------|----------------------|------------|-----|-----|
|   | Settin | js S              | Status    |                       |                         |          |                      |            |     |     |
|   | G      |                   |           |                       |                         | Q Search |                      |            |     |     |
|   | Port   | Nbr. ID           | Nbr. Port | Nbr. Port Description | Nbr. System             |          |                      |            |     |     |
| Ľ | 3      | 00:90:e8:00:00:04 | 1         | 100TX                 | NAT Router              |          |                      |            |     |     |
|   | 8      | 88:3a:30:31:ce:03 | 162       | 4/3                   | TW-NTPC-0A-<br>SW14A-01 |          |                      |            |     |     |
| L |        |                   |           |                       |                         |          | items per page: 50 👻 | 1 – 2 of 2 | < < | > > |

| UI Setting               | Description                                                                                                    |
|--------------------------|----------------------------------------------------------------------------------------------------|
| Port                     | Shows the number of the port that connects to the neighbor device.                                              |
| Nbr. ID                  | Shows the unique ID (typically the MAC address) that identifies the neighbor device.                            |
| Nbr. Port                | Shows the port number of the connected neighbor device's interface that is used to connect to this device.      |
| Nbr. Port<br>Description | Shows the port description of the connected neighbor device's interface that is used to connect to this device. |
| Nbr. System              | Shows the hostname of the neighbor device.                                                                      |

# **ARP Table**

### Menu Path: Diagnostics > Network Status > ARP Table

This page lets you see the device's Address Resolution Protocol (ARP) table.

#### • Limitations

The ARP table can show up to 1024 entries.

| A | RP Tab    | ole               |             |           |                   |                |            |   |   |   |   |
|---|-----------|-------------------|-------------|-----------|-------------------|----------------|------------|---|---|---|---|
|   | C         |                   |             |           |                   | <b>Q</b> Searc | h          |   |   |   |   |
|   | Index     | MAC Address       | IP Address  | Interface |                   |                |            |   |   |   |   |
|   | 1         | d0:67:26:a5:a3:f8 | 10.123.44.2 | WAN       |                   |                |            |   |   |   |   |
|   | 2         | 00:00:02:00:00:00 | 10.123.44.1 | WAN       |                   |                |            |   |   |   |   |
|   | 3         | 38:10:f0:d2:37:a0 | 10.123.44.3 | WAN       |                   |                |            |   |   |   |   |
|   | Max. 1024 |                   |             |           | Items per page: 5 | 0 -            | 1 – 3 of 3 | < | < | > | > |

| UI Setting  | Description                                           |
|-------------|-------------------------------------------------------|
| Index       | Shows the index of the device entry.                  |
| MAC Address | Shows the MAC address of the device.                  |
| IP Address  | Shows the IP address used for the device.             |
| Interface   | Shows the interface the device is connecting through. |

# **Connection Management**

### Menu Path: Diagnostics > Network Status > Connection Management

This page lets you configure the Connection Management feature of your device. Click **APPLY** to save your changes.

# **Connection Management Settings**

| Status *<br>Disabled | -      |                |      |                 |   |
|----------------------|--------|----------------|------|-----------------|---|
| Lifetime(Sec)        |        | Idle Time(Sec) |      |                 |   |
| 300                  |        | 60             |      |                 |   |
| 300 - 14400          | sec.   | 60 - 600       | sec. |                 |   |
| Global Event S       | etting | Severity       |      |                 |   |
| Disabled             | -      | Warning        | -    | Log Destination | - |

### **Alive Time Setting**

| UI Setting                                     | Description                                                                                                    | Valid<br>Range        | Default<br>Value |
|------------------------------------------------|----------------------------------------------------------------------------------------------------|-----------------------|------------------|
| Status                                         | Enable or disable connection management through alive time monitoring.                                                                                                    | Enabled /<br>Disabled | Disabled         |
| Lifetime(Sec)<br>(If Status is<br>Enabled)     | Specify the maximum lifetime of a connection in seconds before<br>it will be deleted. Setting this to 0 means that connections will<br>have an infinite lifetime and will not be deleted.                                                                                      | 0, 300 to<br>144000   | 300              |
|                                                | ✓ Note New connections cannot be made if the Total TCP<br>Connection limit is reached for an applicable session<br>control policy, or if the device limit of 10000 connections is<br>reached. Refer to Session Control for more information<br>about session control policies. |                       |                  |
| Idle<br>Time(Sec)<br>(If Status is<br>Enabled) | Specify the number of seconds a connection can be idle before deleting the connection. Longer idle times allow connections to stay open without relying on clients to send keep-alive messages.                                                                                | 60 to 600             | 60               |

#### **Global Event Setting**

| UI Setting         | Description                                                                                                    | Valid Range                                                                              | Default<br>Value |
|--------------------|----------------------------------------------------------------------------------------------------|------------------------------------------------------------------------------------------|------------------|
| Log                | Enable or disable logging of connection management events.                                                                                                    | Enabled / Disabled                                                                       | Disabled         |
| Severity           | Select the severity level to assign events for this policy. Refer to the <u>Severity Level List</u> for more information about severity levels.                                                                         | Emergency / Alert /<br>Critical / Error / Warning /<br>Notice / Informational /<br>Debug |                  |
| Log<br>Destination | Specify where to send logs for this event. You can select multiple options.                                                                                                    | Syslog / Trap / Local<br>Storage                                                         | None             |
|                    | <b>Syslog</b> : Event logs will be sent to a syslog server.<br>Refer to <u>Diagnostics &gt; Event Logs and Notifications</u><br><u>&gt; Syslog</u> for more information.                                                |                                                                                          |                  |
|                    | <b>Trap</b> : Event notifications will be sent to a trap server. Refer to <u>Diagnostics &gt; SNMP Trap/Inform</u> for more information.                                                                                |                                                                                          |                  |
|                    | <b>Local Storage</b> : Event logs will be stored on local storage and will show up in the device's Event Log. Refer to <u>Diagnostics &gt; Event Logs and Notifications</u> <u>&gt; Event Log</u> for more information. |                                                                                          |                  |

# **Connection Table**

|    |                        |                       |                |                |                        |                     |          |         |                 | Q Search               |      |                |     |    |
|----|------------------------|-----------------------|----------------|----------------|------------------------|---------------------|----------|---------|-----------------|------------------------|------|----------------|-----|----|
| ID | Incomming<br>Interface | Outgoing<br>Interface | Source Address | Source<br>Port | Destination<br>Address | Destination<br>Port | Protocol | Packets | Working<br>Time | Remaining Time         | ŀ    | Idle Tolerance |     |    |
|    |                        |                       |                |                |                        |                     |          |         | lterr           | ns per page: 50 💌 0 of | 0  < | <              | > > | >1 |

| UI Setting             | Description                                          |
|------------------------|------------------------------------------------------|
| ID                     | Shows the ID of the connection the entry is for.     |
| Incoming Interface     | Shows the incoming interface for the connection.     |
| Outgoing Interface     | Shows the outgoing interface for the connection.     |
| Source Address         | Shows the source IP address for the connection.      |
| Source Port            | Shows the source port for the connection.            |
| Destination<br>Address | Shows the destination IP address for the connection. |

| UI Setting       | Description                                                               |
|------------------|---------------------------------------------------------------------------|
| Destination Port | Shows the destination port for the connection.                            |
| Protocol         | Shows whether the connection uses TCP, UDP, ICMP, or an unknown protocol. |
| Packets          | Shows how many packets have been transferred for the connection.          |
| Working Time     | Shows how long the connection has been up.                                |
| Remaining Time   | Shows how much time is remaining for the connection before it is deleted. |
| Idle Tolerance   | Shows the allowable idle time for the connection.                         |

# **Event Logs and Notifications**

#### Menu Path: Diagnostics > Event Logs and Notifications

This section lets you set up and view your device's event logs and notifications.

This section includes these pages:

- Event Log
- Event Notifications
- Syslog
- SNMP Trap/Inform
- Email Settings

# **Event Log**

#### Menu Path: Diagnostics > Event Logs and Notifications > Event Log

This page lets you browse and export your device's various event logs to PDF, JSON, or Excel files.

#### Note

Browser extensions such as ad-blockers, uBlock Origin may interfere with file exports. If you encounter this issue, we strongly recommend using a recommended browser and disabling any plug-ins. Refer to Using a Web Browser to Configure the Industrial Secure Router for more information.

This page includes these tabs:

- System Log
- Firewall Log
- VPN Log
- Settings and Backup

#### Note

The timestamp on event logs will automatically synchronize with the NTP/SNTP server and applies to all new event logs. Refer to System > Time > NTP/SNTP Server for more details.

## System Log

# Menu Path: Diagnostics > Event Logs and Notifications > Event Log - System Log

This page lets you view your device's system-related event logs.

#### • Limitations

The system log can record up to 1000 events.

#### Actions

- Click the **Refresh icon (**<sup>C</sup>**)** to refresh the logs.
- Click the **Clear System Log icon (** <sup>•</sup>) to delete all logs.
- Click the **Export icon (**) to export all logs to a file.

| Ev | ent Lo   | og                         |              |                      |                                |                                    |              |                 |
|----|----------|----------------------------|--------------|----------------------|--------------------------------|------------------------------------|--------------|-----------------|
|    | System I | _og                        | Firewall Log | VPN Log              | Settings and Backup            |                                    |              |                 |
|    | C 🗊      |                            |              |                      |                                |                                    |              | <b>Q</b> Search |
|    | Index    | Timestamp                  | Severity     | Additional messag    | je                             |                                    |              |                 |
|    | 1        | 2023/8/11<br>18:40:4+8:00  | Informationa | Auth Ok, Login Suc   | cess via UI: Web. Account=a    | dmin, Bootup=71, Startup=2d3h41m   | 138s         |                 |
|    | 2        | 2023/8/11<br>18:26:7+8:00  | Informationa | Logout via UI: Web   | . Account=admin, Bootup=71     | , Startup=2d3h27m42s               |              |                 |
|    | 3        | 2023/8/11<br>17:43:57+8:00 | Informationa | Auth Ok, Login Suc   | cess via UI: Web. Account=a    | dmin, Bootup=71, Startup=2d2h45m   | 132s         |                 |
|    | 4        | 2023/8/11<br>10:52:15+8:00 | Informationa | Logout via UI: Seria | al Console. Account=admin, l   | 3ootup=71, Startup=1d19h53m50s     |              |                 |
|    | 5        | 2023/8/11<br>10:45:13+8:00 | Informationa | Auth Ok, Login Suc   | cess via UI: Serial Console. A | account=admin, Bootup=71, Startup= | =1d19h46m48s |                 |
|    | 6        | 2023/8/10<br>17:14:25+8:00 | Informationa | Logout via UI: Web   | . Account=admin, Bootup=71     | , Startup=1d2h15m59s               |              |                 |
|    | 7        | 2023/8/10<br>17:5:43+8:00  | Informationa | Auth Ok, Login Suc   | cess via UI: Web. Account=a    | dmin, Bootup=71, Startup=1d2h7m1   | 8s           |                 |

| UI Setting            | Description                                                                                                    |
|-----------------------|----------------------------------------------------------------------------------------------------|
| Index                 | Shows the index of the event.                                                                                                    |
| Timestamp             | Shows the time of the event, including the date, time, and UTC time zone adjustment.                                                                                                    |
| Severity              | Shows the severity categorization of the event.                                                                                                    |
| Additional<br>message | Shows additional information about the event, based on the type of event. The username of the account will also be recorded for the following events: <b>Login Success, Login Fail</b> , <b>Configuration Change</b> , <b>User Logout</b> . |

# Firewall Log

# Menu Path: Diagnostics > Event Logs and Notifications > Event Log - Firewall Log

This page lets you view your device's firewall-related event logs.

#### **O** Limitations

Each firewall log can record up to 1000 events.

You can switch between different firewall logs by clicking on the drop-down menu.

- Trusted Access
- Malformed Packets
- DoS Policy
- Layer 3-7 Policy

- Protocol Filter Policy
- ADP
- IPS
- Session Control
- Layer 2 Policy
- Ping Response
- Device Lockdown

#### Actions

- Click the **Refresh icon (**<sup>C</sup>**)** to refresh the logs.
- Click the Clear System Log icon ( <sup>•</sup>) to delete all logs.
- Click the **Export icon (**) to export all logs to a file.

#### **Trusted Access**

| Trusted Ac | cess 🔻    |          |               |                |                       |            |           |                |                       |                |                     |              |              |              |        |                       |
|------------|-----------|----------|---------------|----------------|-----------------------|------------|-----------|----------------|-----------------------|----------------|---------------------|--------------|--------------|--------------|--------|-----------------------|
| C 🗊        |           |          |               |                |                       |            |           |                |                       | Q Se           | earch               |              |              |              |        |                       |
| Index      | Timestamp | Severity | Ether<br>Type | IP<br>Protocol | Incoming<br>Interface | Source MAC | Source IP | Source<br>Port | Outgoing<br>Interface | Destination IP | Destination<br>Port | TCP<br>Flags | ICMP<br>Type | ICMP<br>Code | Action | Additional<br>message |
| Max. 1000  |           |          |               |                |                       |            |           |                |                       |                | ltems per pa        | je: 50       | ¥            | 0 of 0       | <      | < > >                 |

| UI Setting            | Description                                                                                                   |
|-----------------------|----------------------------------------------------------------------------------------------------|
| Index                 | Shows the index of the event.                                                                                 |
| Timestamp             | Shows the time of the event, including the date, time, and UTC time zone adjustment.                          |
| Severity              | Shows the severity categorization of the event: Refer to the <u>Severity Level List</u> for more information. |
| Ether Type            | Shows the EtherType that applies to this event.                                                               |
| IP Protocol           | Shows the IP protocol for this traffic.                                                                       |
| Incoming<br>Interface | Shows the incoming interface for this traffic.                                                                |

| UI Setting            | Description                                                               |
|-----------------------|---------------------------------------------------------------------------|
| Source MAC            | Shows the source MAC address for this traffic.                            |
| Source IP             | Shows the source IP address for this traffic.                             |
| Source Port           | Shows the source port for this traffic.                                   |
| Outgoing<br>Interface | Shows the destination interface for this traffic.                         |
| Destination IP        | Shows the destination IP address for this traffic.                        |
| Destination Port      | Shows the destination port for this traffic.                              |
| TCP Flags             | Shows the TCP flags that apply to this event.                             |
| ІСМР Туре             | Shows the ICMP type that applies to this event.                           |
| ICMP Code             | Shows the ICMP code that applies to this event.                           |
| Action                | Shows the action taken by the firewall for this event.                    |
| Additional<br>message | Shows additional information about the event, based on the type of event. |

#### **Malformed Packets**

| Malforme | Malformed Packets 👻        |           |               |                |                       |                   |               |                |                       |                |                     |                        |              |        |                       |
|----------|----------------------------|-----------|---------------|----------------|-----------------------|-------------------|---------------|----------------|-----------------------|----------------|---------------------|------------------------|--------------|--------|-----------------------|
| C I      | C 🗊 🗓                      |           |               |                |                       |                   |               |                |                       |                | earch               |                        |              |        |                       |
| Index    | Timestamp                  | Severity  | Ether<br>Type | IP<br>Protocol | Incoming<br>Interface | Source MAC        | Source IP     | Source<br>Port | Outgoing<br>Interface | Destination IP | Destination<br>Port | TCP ICMP<br>Flags Type | ICMP<br>Code | Action | Additional<br>message |
| 1        | 2023/3/10<br>11:34:27+8:00 | Emergency | 2048          | TCP            | WAN                   | d0:67:26:a5:a3:f8 | 3.129.140.152 | 8883           |                       | 10.123.13.33   | 46340               | RST,<br>ACK,<br>URG    |              | DROP   |                       |
| 2        | 2023/3/10<br>11:34:24+8:00 | Emergency | 2048          | TCP            | WAN                   | 38:10:f0:d2:37:a0 | 3.129.140.152 | 8883           |                       | 10.123.13.33   | 46338               | RST,<br>ACK,<br>URG    |              | DROP   |                       |
| 3        | 2023/3/10<br>11:34:22+8:00 | Emergency | 2048          | TCP            | WAN                   | d0:67:26:a5:a3:f8 | 10.160.127.71 | 47833          |                       | 10.123.13.33   | 80                  | RST,<br>ACK,<br>URG    |              | DROP   |                       |

| UI Setting | Description                                                                                                   |
|------------|----------------------------------------------------------------------------------------------------|
| Index      | Shows the index of the event.                                                                                 |
| Timestamp  | Shows the time of the event, including the date, time, and UTC time zone adjustment.                          |
| Severity   | Shows the severity categorization of the event: Refer to the <u>Severity Level List</u> for more information. |

| UI Setting            | Description                                                                                          |
|-----------------------|----------------------------------------------------------------------------------------------------|
| Ether Type            | Shows the EtherType that applies to this event.                                                      |
| IP Protocol           | Shows the IP protocol for this traffic.                                                              |
| Incoming<br>Interface | Shows the incoming interface for this traffic.                                                       |
| Source MAC            | Shows the source MAC address for this traffic.                                                       |
| Source IP             | Shows the source IP address for this traffic.                                                        |
| Source Port           | Shows the source port for this traffic.                                                              |
| Outgoing<br>Interface | Shows the destination interface for this traffic.                                                    |
| Destination IP        | Shows the destination IP address for this traffic.                                                   |
| Destination Port      | Shows the destination port for this traffic.                                                         |
| TCP Flags             | Shows the TCP flags that apply to this event.                                                        |
| ІСМР Туре             | Shows the ICMP type that applies to this event.                                                      |
| ICMP Code             | Shows the ICMP code that applies to this event.                                                      |
| Action                | <ul><li>Shows the action taken by the firewall for this event:</li><li>Aceept</li><li>Drop</li></ul> |
| Additional<br>message | Shows additional information about the event, based on the type of event.                            |

## **DoS Policy**

| Γ | DoS Policy | •         |          |               |             |                |                       |            |           |                |                       |                |                     |                        |              |        |                       |
|---|------------|-----------|----------|---------------|-------------|----------------|-----------------------|------------|-----------|----------------|-----------------------|----------------|---------------------|------------------------|--------------|--------|-----------------------|
|   | C 🗊        |           |          |               |             |                |                       |            |           |                |                       | Q Search       |                     |                        |              |        |                       |
|   | Index      | Timestamp | Severity | Ether<br>Type | Subcategory | IP<br>Protocol | Incoming<br>Interface | Source MAC | Source IP | Source<br>Port | Outgoing<br>Interface | Destination IP | Destination<br>Port | TCP ICMF<br>Flags Type | ICMP<br>Code | Action | Additional<br>message |
|   | Max. 1000  |           |          |               |             |                |                       |            |           |                |                       | Ite            | ms per page: 50     | • 0                    | of O         | < <    | > >                   |

| UI Setting            | Description                                                                                                    |  |  |  |  |  |  |  |  |
|-----------------------|----------------------------------------------------------------------------------------------------|--|--|--|--|--|--|--|--|
| Index                 | Shows the index of the event.                                                                                                    |  |  |  |  |  |  |  |  |
| Timestamp             | Shows the time of the event, including the date, time, and UTC time zone adjustment.                                                                                                    |  |  |  |  |  |  |  |  |
| Severity              | Shows the severity categorization of the event: Refer to the <u>Severity Level List</u> for more information.                                                                                                    |  |  |  |  |  |  |  |  |
| Ether Type            | Shows the EtherType that applies to this event.                                                                                                    |  |  |  |  |  |  |  |  |
| Subcategory           | <ul> <li>Shows the subcategory that applies to this event:</li> <li>Null Scan</li> <li>Xmas Scan</li> <li>NMAP-Xmas Scan</li> <li>SYN/FIN Scan</li> <li>FIN Scan</li> <li>NMAP-ID Scan</li> <li>SYN/RST Scan</li> <li>NEW-TCP-Without-SYN Scan</li> <li>ICMP-Death</li> <li>SYN-Flood</li> <li>ARP-Flood</li> <li>UDP-Flood</li> </ul> |  |  |  |  |  |  |  |  |
| IP Protocol           | Shows the IP protocol for this traffic.                                                                                                    |  |  |  |  |  |  |  |  |
| Incoming<br>Interface | Shows the incoming interface for this traffic.                                                                                                    |  |  |  |  |  |  |  |  |
| Source MAC            | Shows the source MAC address for this traffic.                                                                                                    |  |  |  |  |  |  |  |  |
| Source IP             | Shows the source IP address for this traffic.                                                                                                    |  |  |  |  |  |  |  |  |
| Source Port           | Shows the source port for this traffic.                                                                                                    |  |  |  |  |  |  |  |  |
| Outgoing<br>Interface | Shows the destination interface for this traffic.                                                                                                    |  |  |  |  |  |  |  |  |
| Destination IP        | Shows the destination IP address for this traffic.                                                                                                    |  |  |  |  |  |  |  |  |
| Destination Port      | Shows the destination port for this traffic.                                                                                                    |  |  |  |  |  |  |  |  |
| TCP Flags             | Shows the TCP flags that apply to this event.                                                                                                    |  |  |  |  |  |  |  |  |

| UI Setting            | Description                                                               |
|-----------------------|---------------------------------------------------------------------------|
| ІСМР Туре             | Shows the ICMP type that applies to this event.                           |
| ICMP Code             | Shows the ICMP code that applies to this event.                           |
| Action                | Shows the action taken by the firewall for this event.                    |
| Additional<br>message | Shows additional information about the event, based on the type of event. |

## Layer 3-7 Policy

| Layer 3-7 Policy |             |              |             |               |                |                       |            |           |                |                       |                    |                     |                        |              |        |
|------------------|-------------|--------------|-------------|---------------|----------------|-----------------------|------------|-----------|----------------|-----------------------|--------------------|---------------------|------------------------|--------------|--------|
| C 🗊 🗵            |             |              |             |               |                |                       |            |           |                | Q Sea                 | rch                |                     |                        |              |        |
| Index Timestar   | np Severity | Policy<br>ID | Policy Name | Ether<br>Type | IP<br>Protocol | Incoming<br>Interface | Source MAC | Source IP | Source<br>Port | Outgoing<br>Interface | Destination IP     | Destination<br>Port | TCP ICMP<br>Flags Type | ICMP<br>Code | Action |
| Max. 1000        |             |              |             |               |                |                       |            |           |                |                       | Items per page: 50 | ▼ 0¢                | fo  <                  | <            | > >    |

| UI Setting            | Description                                                                                                   |
|-----------------------|----------------------------------------------------------------------------------------------------|
| Index                 | Shows the index of the event.                                                                                 |
| Timestamp             | Shows the time of the event, including the date, time, and UTC time zone adjustment.                          |
| Severity              | Shows the severity categorization of the event: Refer to the <u>Severity Level List</u> for more information. |
| Policy ID             | Shows the ID of the firewall policy that applies to this event.                                               |
| Policy Name           | Shows the name of the firewall policy that applies to this event.                                             |
| Ether Type            | Shows the EtherType that applies to this event.                                                               |
| IP Protocol           | Shows the IP protocol for this traffic.                                                                       |
| Incoming<br>Interface | Shows the incoming interface for this traffic.                                                                |
| Source MAC            | Shows the source MAC address for this traffic.                                                                |
| Source IP             | Shows the source IP address for this traffic.                                                                 |

| UI Setting              | Description                                                                                         |  |  |  |  |  |  |  |  |
|-------------------------|----------------------------------------------------------------------------------------------------|--|--|--|--|--|--|--|--|
| Source Port             | Shows the source port for this traffic.                                                             |  |  |  |  |  |  |  |  |
| Outgoing<br>Interface   | Shows the destination interface for this traffic.                                                   |  |  |  |  |  |  |  |  |
| Destination IP          | Shows the destination IP address for this traffic.                                                  |  |  |  |  |  |  |  |  |
| <b>Destination Port</b> | Shows the destination port for this traffic.                                                        |  |  |  |  |  |  |  |  |
| TCP Flags               | Shows the TCP flags that apply to this event.                                                       |  |  |  |  |  |  |  |  |
| ІСМР Туре               | Shows the ICMP type that applies to this event.                                                     |  |  |  |  |  |  |  |  |
| ICMP Code               | Shows the ICMP code that applies to this event.                                                     |  |  |  |  |  |  |  |  |
| Action                  | <ul><li>Shows the action taken by the firewall for this event:</li><li>Allow</li><li>Deny</li></ul> |  |  |  |  |  |  |  |  |

### **Protocol Filter Policy**

| Protocol Fi | ilter Policy 👻 |          |                         |              |             |               |                |                       |           |                |                       |                |                     |        |
|-------------|----------------|----------|-------------------------|--------------|-------------|---------------|----------------|-----------------------|-----------|----------------|-----------------------|----------------|---------------------|--------|
| C 🗊         |                |          |                         |              |             |               |                |                       |           | Q Searc        | h                     |                |                     |        |
| Index       | Timestamp      | Severity | Application<br>Protocol | Policy<br>ID | Policy Name | Ether<br>Type | IP<br>Protocol | Incoming<br>Interface | Source IP | Source<br>Port | Outgoing<br>Interface | Destination IP | Destination<br>Port | Action |
| Max. 1000   |                |          |                         |              |             |               |                |                       |           |                | Items per page: 50    | ▼ 0 of 0       | K K 3               | > >    |

| UI Setting              | Description                                                                                                   |
|-------------------------|----------------------------------------------------------------------------------------------------|
| Index                   | Shows the index of the event.                                                                                 |
| Timestamp               | Shows the time of the event, including the date, time, and UTC time zone adjustment.                          |
| Severity                | Shows the severity categorization of the event: Refer to the <u>Severity Level List</u> for more information. |
| Application<br>Protocol | Shows which application this event is related to.                                                             |
| Policy ID               | Shows the ID of the firewall policy that applies to this event.                                               |

| UI Setting            | Description                                                       |
|-----------------------|-------------------------------------------------------------------|
| Policy Name           | Shows the name of the firewall policy that applies to this event. |
| Ether Type            | Shows the EtherTypes for this traffic.                            |
| IP Protocol           | Shows the IP protocol for this traffic.                           |
| Incoming<br>Interface | Shows the incoming interface for this traffic.                    |
| Source MAC            | Shows the source MAC address for this traffic.                    |
| Source IP             | Shows the source IP address for this traffic.                     |
| Source Port           | Shows the source port for this traffic.                           |
| Outgoing<br>Interface | Shows the destination interface for this traffic.                 |
| Destination IP        | Shows the destination IP address for this traffic.                |
| Destination Port      | Shows the destination port for this traffic.                      |
| TCP Flags             | Shows the TCP flags for this traffic.                             |
| ІСМР Туре             | Shows the ICMP type that applies to this event.                   |
| ICMP Code             | Shows the ICMP code that applies to this event.                   |
| Action                | Shows the action taken by the firewall for this event.            |

### ADP

| ADP | ADP - |                           |                      |           |                                  |            |             |                    |                 |                |                    |                |                     |         |
|-----|-------|---------------------------|----------------------|-----------|----------------------------------|------------|-------------|--------------------|-----------------|----------------|--------------------|----------------|---------------------|---------|
| e   | ; 1   | = 🖸                       |                      |           |                                  |            |             |                    |                 | ٩s             | earch              |                |                     |         |
| Ind | lex   | Timestamp                 | Application Protocol | Policy ID | Policy Name                      | Ether Type | IP Protocol | Incoming Interface | Source IP       | Source<br>Port | Outgoing Interface | Destination IP | Destination<br>Port | Action  |
| 1   |       | 2022/10/6<br>16:0:19+8:00 | IEC-104              | 1000002   | The magic number<br>is not 0x68. | 2048       | TCP         | LAN                | 192.168.127.200 | 443            | WAN                | 10.123.34.120  | 2404                | Monitor |
| 2   |       | 2022/10/6<br>16:0:19+8:00 | IEC-104              | 1000002   | The magic number<br>is not 0x68. | 2048       | TCP         | LAN                | 192.168.127.200 | 443            | WAN                | 10.123.34.120  | 2404                | Monitor |

| UI Setting              | Description                                                                                             |
|-------------------------|----------------------------------------------------------------------------------------------------|
| Index                   | Shows the index of the event.                                                                           |
| Timestamp               | Shows the time of the event, including the date, time, and UTC time zone adjustment.                    |
| Application<br>Protocol | Shows the application protocol that applies to this event.                                              |
| Policy ID               | Shows the ID of the firewall policy that applies to this event.                                         |
| Policy Name             | Shows the name of the firewall policy that applies to this event.                                       |
| Ether Type              | Shows the EtherType that applies to this event.                                                         |
| Subcategory             | Shows the subcategory that applies to this event.                                                       |
| IP Protocol             | Shows the IP protocol for this traffic.                                                                 |
| Incoming<br>Interface   | Shows the incoming interface for this traffic.                                                          |
| Source IP               | Shows the source IP address for this traffic.                                                           |
| Source Port             | Shows the source port for this traffic.                                                                 |
| Outgoing<br>Interface   | Shows the destination interface for this traffic.                                                       |
| Destination IP          | Shows the destination IP address for this traffic.                                                      |
| Destination Port        | Shows the destination port for this traffic.                                                            |
| Action                  | Shows the action taken by the firewall for this event:                                                  |
|                         | Accept: The traffic will be allowed to pass through.                                                    |
|                         | Reset: The traffic will not be allowed to pass through.                                                 |
|                         | • <b>Monitor</b> : The traffic will be allowed to pass through, but a log entry will be created for it. |

IPS

| IPS 🗸 |                           |                 |                 |              |                                                                                                    |               |                |                       |                   |             |                |                       |                 |                     |              |        |
|-------|---------------------------|-----------------|-----------------|--------------|----------------------------------------------------------------------------------------------------|---------------|----------------|-----------------------|-------------------|-------------|----------------|-----------------------|-----------------|---------------------|--------------|--------|
| CI    | if 💽                      |                 |                 |              |                                                                                                    |               |                |                       |                   |             | <b>Q</b> Sear  | ch                    |                 |                     |              |        |
| Index | Timestamp                 | IPS<br>Severity | IPS<br>Category | Policy<br>ID | Policy Name                                                                                              | Ether<br>Type | IP<br>Protocol | Incoming<br>Interface | Source MAC        | Source IP   | Source<br>Port | Outgoing<br>Interface | Destination IP  | Destination<br>Port | TCP<br>Flags | Action |
| 1     | 2023/3/10<br>9:13:12+8:00 | High            | Exploits        | 1139266      | DHCP ISC DHCP<br>dhclient Network<br>Configuration<br>Script Command<br>Injection -2 (CVE-<br>2011-0997) | 2048          | UDP            | WAN                   | d0:67:26:a5:a3:f8 | 10.124.0.33 | 67             |                       | 255.255.255.255 | 68                  |              | Reset  |

| UI Setting   | Description                                                                                                    |  |  |  |  |
|--------------|----------------------------------------------------------------------------------------------------|--|--|--|--|
| Index        | Shows the index of the event.                                                                                                    |  |  |  |  |
| Timestamp    | Shows the time of the event, including the date, time, and UTC time zone adjustment.                                                                                                    |  |  |  |  |
| IPS Severity | <ul> <li>Shows the IPS severity of the event:</li> <li>Information</li> <li>Low</li> <li>Medium</li> <li>High</li> <li>Critical</li> </ul>                                                                                                    |  |  |  |  |
| IPS Category | <ul> <li>Shows the IPS category of the event:</li> <li>File vulnerabilities</li> <li>Buffer overflow</li> <li>DoS attacks</li> <li>Exploits</li> <li>Malware traffic</li> <li>Reconnaissance</li> <li>Web threats</li> <li>Flooding &amp; scan</li> <li>Protocol attack protection</li> <li>IP spoofing</li> </ul> |  |  |  |  |
| Policy ID    | Shows the ID of the firewall policy that applies to this event.                                                                                                    |  |  |  |  |
| Policy Name  | Shows the name of the firewall policy that applies to this event.                                                                                                    |  |  |  |  |
| Ether Type   | Shows the EtherType that applies to this event.                                                                                                    |  |  |  |  |
| IP Protocol  | Shows the IP protocol for this traffic.                                                                                                    |  |  |  |  |

| UI Setting            | Description                                            |
|-----------------------|--------------------------------------------------------|
| Incoming<br>Interface | Shows the incoming interface for this traffic.         |
| Source MAC            | Shows the source MAC address for this traffic.         |
| Source IP             | Shows the source IP address for this traffic.          |
| Source Port           | Shows the source port for this traffic.                |
| Outgoing Interface    | Shows the destination interface for this traffic.      |
| Destination IP        | Shows the destination IP address for this traffic.     |
| Destination Port      | Shows the destination port for this traffic.           |
| TCP Flags             | Shows the TCP flags that apply to this event.          |
| Action                | Shows the action taken by the firewall for this event. |

#### **Session Control**

| Session Control 👻 |                      |             |                           |                       |            |           |                |                       |                    |                     |                        |              |        |
|-------------------|----------------------|-------------|---------------------------|-----------------------|------------|-----------|----------------|-----------------------|--------------------|---------------------|------------------------|--------------|--------|
| C 🗊 🗳             |                      |             |                           |                       |            |           |                | Q Sea                 | rch                |                     |                        |              |        |
| Index Timestamp   | Severity Polic<br>ID | Policy Name | Ether IP<br>Type Protocol | Incoming<br>Interface | Source MAC | Source IP | Source<br>Port | Outgoing<br>Interface | Destination IP     | Destination<br>Port | TCP ICMP<br>Flags Type | ICMP<br>Code | Action |
| Max. 1000         |                      |             |                           |                       |            |           |                |                       | Items per page: 50 | • 0 c               | 10  <                  | <            | > >    |

| UI Setting  | Description                                                                                                   |
|-------------|----------------------------------------------------------------------------------------------------|
| Index       | Shows the index of the event.                                                                                 |
| Timestamp   | Shows the time of the event, including the date, time, and UTC time zone adjustment.                          |
| Severity    | Shows the severity categorization of the event: Refer to the <u>Severity Level List</u> for more information. |
| Policy ID   | Shows the ID of the firewall policy that applies to this event.                                               |
| Policy Name | Shows the name of the firewall policy that applies to this event.                                             |
| Ether Type  | Shows the EtherType that applies to this event.                                                               |

| UI Setting            | Description                                            |
|-----------------------|--------------------------------------------------------|
| IP Protocol           | Shows the IP protocol for this traffic.                |
| Incoming<br>Interface | Shows the incoming interface for this traffic.         |
| Source MAC            | Shows the source MAC address for this traffic.         |
| Source IP             | Shows the source IP address for this traffic.          |
| Source Port           | Shows the source port for this traffic.                |
| Outgoing<br>Interface | Shows the destination interface for this traffic.      |
| Destination IP        | Shows the destination IP address for this traffic.     |
| Destination Port      | Shows the destination port for this traffic.           |
| TCP Flags             | Shows the TCP flags that apply to this event.          |
| ІСМР Туре             | Shows the ICMP type that applies to this event.        |
| ICMP Code             | Shows the ICMP code that applies to this event.        |
| Action                | Shows the action taken by the firewall for this event. |

## Layer 2 Policy

| Layer 2 Policy 👻 |           |                 |            |                           |
|------------------|-----------|-----------------|------------|---------------------------|
| C 🗊 🖸            |           | <b>Q</b> Searc  | h          |                           |
| Index Timestamp  | Severity  | Ether S<br>Type | Source MAC | Destination<br>MAC Action |
| Max. 1000        | Items per | page: 50        | ▼ 0 of 0   | < < > >                   |

| UI Setting         | Description                                                                                                   |
|--------------------|----------------------------------------------------------------------------------------------------|
| Index              | Shows the index of the event.                                                                                 |
| Timestamp          | Shows the time of the event, including the date, time, and UTC time zone adjustment.                          |
| Severity           | Shows the severity categorization of the event: Refer to the <u>Severity Level List</u> for more information. |
| Ether Type         | Shows the EtherType that applies to this event.                                                               |
| Source MAC         | Shows the source MAC address for this traffic.                                                                |
| Destination<br>MAC | Shows the destination MAC address for this traffic.                                                           |
| Action             | <ul><li>Shows the action taken by the firewall for this event:</li><li>Allow</li><li>Deny</li></ul>           |

# Ping Response

| Ping Response 👻 |          |           |                |                       |            |           |                |                       |                |                     |                        |                   |                           |
|-----------------|----------|-----------|----------------|-----------------------|------------|-----------|----------------|-----------------------|----------------|---------------------|------------------------|-------------------|---------------------------|
| C 🗊 🖳           |          |           |                |                       |            |           |                |                       | Q Searc        | ch                  |                        |                   |                           |
| Index Timestamp | Severity | EtherType | IP<br>Protocol | Incoming<br>Interface | Source MAC | Source IP | Source<br>Port | Outgoing<br>Interface | Destination IP | Destination<br>Port | TCP ICMP<br>Flags Type | ICMP<br>Code Acti | ion Additional<br>message |
| Max. 1000       |          |           |                |                       |            |           |                |                       | Iten           | ns per page: 50     | ▼ 0 of                 | 0  <              | $\langle \rangle \rangle$ |

| UI Setting  | Description                                                                                                   |
|-------------|----------------------------------------------------------------------------------------------------|
| Index       | Shows the index of the event.                                                                                 |
| Timestamp   | Shows the time of the event, including the date, time, and UTC time zone adjustment.                          |
| Severity    | Shows the severity categorization of the event: Refer to the <u>Severity Level List</u> for more information. |
| Ether Type  | Shows the EtherType that applies to this event.                                                               |
| IP Protocol | Shows the IP protocol for this traffic.                                                                       |

| UI Setting            | Description                                                               |
|-----------------------|---------------------------------------------------------------------------|
| Incoming<br>Interface | Shows the incoming interface for this traffic.                            |
| Source MAC            | Shows the source MAC address for this traffic.                            |
| Source IP             | Shows the source IP address for this traffic.                             |
| Source Port           | Shows the source port for this traffic.                                   |
| Outgoing<br>Interface | Shows the destination interface for this traffic.                         |
| Destination IP        | Shows the destination IP address for this traffic.                        |
| Destination Port      | Shows the destination port for this traffic.                              |
| TCP Flags             | Shows the TCP flags that apply to this event.                             |
| ІСМР Туре             | Shows the ICMP type that applies to this event.                           |
| ICMP Code             | Shows the ICMP code that applies to this event.                           |
| Action                | Shows the action taken by the firewall for this event.                    |
| Additional<br>message | Shows additional information about the event, based on the type of event. |

#### **Device Lockdown**

#### Note

Device Lockdown is specifically designed for and will only be available on the NAT series.

| E | vent Lo           | og                    |          |                   |             |                    |                   |                 |                |                    |                |                     |                        |           |        |                    |
|---|-------------------|-----------------------|----------|-------------------|-------------|--------------------|-------------------|-----------------|----------------|--------------------|----------------|---------------------|------------------------|-----------|--------|--------------------|
|   | System L          | .og Firewall          | Log      | Settings and Back | kup         |                    |                   |                 |                |                    |                |                     |                        |           |        |                    |
|   | Device Loo<br>C 📲 | ckdown ∽<br>FE        |          |                   |             |                    |                   |                 |                |                    |                | Q. Searc            | h                      |           |        |                    |
| L | Index             | Timestamp             | Severity | Ether Type        | IP Protocol | Incoming Interface | Source MAC        | Source IP       | Source<br>Port | Outgoing Interface | Destination IP | Destination<br>Port | TCP<br>Flags ICMP Type | ICMP Code | Action | Additional message |
| L | 1                 | 2024/6/5 16:3:17+8:00 | Debug    | 2048              | TCP         | LAN                | a0:ce:c8:aa:91:1c | 192.168.127.100 | 49652          | WAN                | 20.90.156.32   | 443                 | SYN                    |           | DROP   |                    |
| L | 2                 | 2024/6/5 16:3:16+8:00 | Debug    | 2048              | TCP         | LAN                | a0:ce:c8:aa:91:1c | 192.168.127.100 | 65303          | WAN                | 142.251.43.10  | 443                 | SYN —                  |           | DROP   |                    |

| UI Setting            | Description                                                                                                   |
|-----------------------|----------------------------------------------------------------------------------------------------|
| Index                 | Shows the index of the event.                                                                                 |
| Timestamp             | Shows the time of the event, including the date, time, and UTC time zone adjustment.                          |
| Severity              | Shows the severity categorization of the event: Refer to the <u>Severity Level List</u> for more information. |
| Ether Type            | Shows the EtherType that applies to this event.                                                               |
| IP Protocol           | Shows the IP protocol for this traffic.                                                                       |
| Incoming<br>Interface | Shows the incoming interface for this traffic.                                                                |
| Source MAC            | Shows the source MAC address for this traffic.                                                                |
| Source IP             | Shows the source IP address for this traffic.                                                                 |
| Source Port           | Shows the source port for this traffic.                                                                       |
| Outgoing<br>Interface | Shows the destination interface for this traffic.                                                             |
| Destination IP        | Shows the destination IP address for this traffic.                                                            |
| Destination Port      | Shows the destination port for this traffic.                                                                  |
| TCP Flags             | Shows the TCP flags that apply to this event.                                                                 |
| ІСМР Туре             | Shows the ICMP type that applies to this event.                                                               |
| ICMP Code             | Shows the ICMP code that applies to this event.                                                               |
| Action                | Shows the action taken by the firewall for this event.                                                        |
| Additional<br>Message | Shows the additional message for this event.                                                                  |

# **VPN** Log

## Menu Path: Diagnostics > Event Logs and Notifications > Event Log - VPN Log

This page lets you view your device's VPN-related event logs.

#### • Limitations

The VPN log can record up to 1000 events.

#### Actions

- Click the **Refresh icon (**<sup>C</sup>**)** to refresh the logs.
- Click the **Clear System Log icon (** <sup>•</sup>) to delete all logs.
- Click the **Export icon** ( ) to export all logs to a file.

| C     | if 💽                      |          | <b>Q</b> Search                       |  |  |  |  |
|-------|---------------------------|----------|---------------------------------------|--|--|--|--|
| Index | Timestamp                 | Severity | Additional message                    |  |  |  |  |
| 1     | 2020/2/3<br>18:42:41+8:00 | Notice   | [vpn1] Initiating VPN connection      |  |  |  |  |
| 2     | 2020/2/3<br>18:42:41+8:00 | Notice   | [vpn1] VPN remote gateway unreachable |  |  |  |  |
| 3     | 2020/2/3<br>18:39:56+8:00 | Notice   | [vpn1] Initiating VPN connection      |  |  |  |  |

| UI Setting            | Description                                                                          |
|-----------------------|--------------------------------------------------------------------------------------|
| Index                 | Shows the index of the event.                                                        |
| Timestamp             | Shows the time of the event, including the date, time, and UTC time zone adjustment. |
| Severity              | Shows the severity categorization of the event.                                      |
| Additional<br>message | Shows additional information about the event, based on the type of event.            |

## **Network Log**

# Menu Path: Diagnostics > Event Logs and Notifications > Event Log - Network Log

This page lets you view your device's network-related event logs.

You can switch between different network logs by clicking on the drop-down menu.

- Connection Management
- RX Discard
- Neighbor MAC Change

#### Actions

- Click the **Refresh icon (** $^{\mathbb{C}}$ **)** to refresh the logs.
- Click the **Clear System Log icon (** <sup>•</sup>) to delete all logs.
- Click the **Export icon (**) to export all logs to a file.

#### **Network Log - Connection Management**

| Connecti | ion Managem | ent -    |          |                       |           |                |                       |                    |                     |        |   |        |   |
|----------|-------------|----------|----------|-----------------------|-----------|----------------|-----------------------|--------------------|---------------------|--------|---|--------|---|
| Ci       | i: E        |          |          |                       |           |                |                       | Q Search           |                     |        |   |        |   |
| Index    | Timestamp   | Severity | Protocol | Incoming<br>Interface | Source IP | Source<br>Port | Outgoing<br>Interface | Destination IP     | Destination<br>Port | Action | I | Reasor | n |
|          |             |          |          |                       |           |                |                       | Items per page: 50 |                     | f0  <  | < | >      | > |

| UI Setting            | Description                                                                                                   |
|-----------------------|----------------------------------------------------------------------------------------------------|
| Index                 | Shows the index of the event.                                                                                 |
| Timestamp             | Shows the time of the event, including the date, time, and UTC time zone adjustment.                          |
| Severity              | Shows the severity categorization of the event: Refer to the <u>Severity Level List</u> for more information. |
| Protocol              | Shows the IP protocol for this traffic.                                                                       |
| Incoming<br>Interface | Shows the incoming interface for the connection.                                                              |
| Source IP             | Shows the source IP address for the connection.                                                               |
| Source Port           | Shows the source port for the connection.                                                                     |
| Outgoing<br>Interface | Shows the outgoing interface for the connection.                                                              |

| UI Setting       | Description                                                               |
|------------------|---------------------------------------------------------------------------|
| Destination IP   | Shows the destination IP address for the connection.                      |
| Destination Port | Shows the destination port for the connection.                            |
| Action           | Shows the action taken by the firewall for this event.                    |
| Reason           | Shows additional information about the event, based on the type of event. |

#### Network Log - RX Discard

| RX Discard 👻    |          |                                    |                    |
|-----------------|----------|------------------------------------|--------------------|
| C 🗊 🖳           |          | <b>Q</b> , Search                  |                    |
| Index Timestamp | Severity | Physical Port Discard Packets Stat | istical Time (Sec) |
|                 |          | Items per page: 50 👻 0 of 0        | < < > >            |

| UI Setting                | Description                                                                                                   |
|---------------------------|----------------------------------------------------------------------------------------------------|
| Index                     | Shows the index of the event.                                                                                 |
| Timestamp                 | Shows the time of the event, including the date, time, and UTC time zone adjustment.                          |
| Severity                  | Shows the severity categorization of the event: Refer to the <u>Severity Level List</u> for more information. |
| Physical Port             | Shows which port has discarded RX packets.                                                                    |
| Discard Packets           | Shows how many RX packets were discarded.                                                                     |
|                           | Note The Discard Packets count will reset after the device is rebooted.                                       |
| Statistical Time<br>(Sec) | Shows the interval in seconds between RX discard packet checks.                                               |

#### **Network Log - Neighbor MAC Change**

| Neighbor N | MAC Change 👻 |          |                 |           |     |     |      |  |
|------------|--------------|----------|-----------------|-----------|-----|-----|------|--|
| C 🗊        | E.           |          | <b>Q</b> Search |           |     |     |      |  |
|            |              |          |                 |           |     |     |      |  |
| Index      | Timestamp    | Severity | Physical Port   | Mac Addre | ess | Act | tion |  |

| UI Setting       | Description                                                                                                   |
|------------------|----------------------------------------------------------------------------------------------------|
| Index            | Shows the index of the event.                                                                                 |
| Timestamp        | Shows the time of the event, including the date, time, and UTC time zone adjustment.                          |
| Severity         | Shows the severity categorization of the event: Refer to the <u>Severity Level List</u> for more information. |
| Physical<br>Port | Shows the physical port the neghbor device is connected to.                                                   |
| MAC<br>Address   | Shows the new MAC address of the neighbor device.                                                             |
| Action           | Shows the action taken for this event.                                                                        |

## Settings and Backup

# Menu Path: Diagnostics > Event Logs and Notifications > Event Log - Settings and Backup

This page lets you clear all the logs or enable automatic event log backups. You can also set up capacity warnings and oversize actions that trigger when log storage has exceeded the specified storage threshold.

#### Clear All Log

Click the **CLEAR** button to clear all event logs.

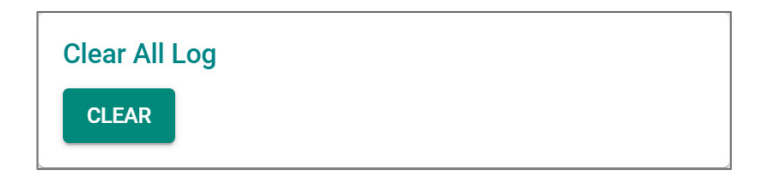

## Auto Event Log Backup

| Auto Event Log Backup   |   |
|-------------------------|---|
| Automatically Back Up * |   |
| Disabled                | - |
|                         |   |
|                         |   |
| APPLY                   |   |

| UI Setting               | Description                                    | Valid Range           | Default<br>Value |
|--------------------------|------------------------------------------------|-----------------------|------------------|
| Automatically<br>Restore | Enable or disable automatic event log backups. | Enabled /<br>Disabled | Disabled         |

### **Threshold Settings**

| Threshold Settings |          |                        |                   |                                |                   |
|--------------------|----------|------------------------|-------------------|--------------------------------|-------------------|
| C                  |          |                        | <b>Q</b> Search   |                                |                   |
|                    | Status   | Category Name          | Warning Threshold | Oversize Action                | Registered Action |
| /                  | Disabled | System                 |                   | Overwrite the oldest event log | Trap,Email        |
| 1                  | Disabled | VPN                    |                   | Overwrite the oldest event log | Trap,Email        |
| 1                  | Enabled  | Trusted Access         | 50%               | Overwrite the oldest event log | Trap,Email        |
| 1                  | Enabled  | Malformed Packets      | 50%               | Stop recording event logs      | Trap,Email        |
| 1                  | Disabled | DoS Policy             |                   | Overwrite the oldest event log | Trap,Email        |
| 1                  | Disabled | Layer 3-7 Policy       |                   | Overwrite the oldest event log | Trap,Email        |
| 1                  | Disabled | Protocol Filter Policy |                   | Overwrite the oldest event log | Trap,Email        |
| 1                  | Disabled | ADP                    |                   | Overwrite the oldest event log | Trap,Email        |
| 1                  | Disabled | IPS                    |                   | Overwrite the oldest event log | Trap,Email        |
| /                  | Disabled | Session Control        |                   | Overwrite the oldest event log | Trap,Email        |
|                    | Disabled | Layer 2 Policy         |                   | Overwrite the oldest event log | Trap,Email        |

| UI Setting             | Description                                                                                                    |
|------------------------|----------------------------------------------------------------------------------------------------|
| Status                 | Shows whether threshold settings are enabled for the category.                                                              |
| Category Name          | Shows which event log the threshold settings apply to.                                                                      |
| Warning<br>Threshold   | Shows the threshold percentage that must be reached to trigger a warning sent through the <b>Registered Action</b> methods. |
| <b>Oversize Action</b> | Shows what action will be taken when log storage is full for the selected category.                                         |
| Registered<br>Action   | Shows how threshold warnings will be sent.                                                                                  |

#### **Edit Threshold Settings**

# Menu Path: Diagnostics > Event Logs and Notifications > Event Log - Settings and Backup

Clicking the **Edit** (  $\checkmark$  ) icon for an entry on the **Insert** > **Path Here** page will open this dialog box. This dialog lets you edit the threshold settings the selected event log category. Click **APPLY** to save your changes.

| Capacity Warning *<br>Disabled | •             |   |  |
|--------------------------------|---------------|---|--|
| Registered Action              |               |   |  |
| Trap, Email                    | •             |   |  |
| Oversize Action *              |               |   |  |
| Overwrite the old              | est event log | - |  |

| UI Setting           | Description                                                                                            | Valid Range                                                      | Default Value                  |
|----------------------|----------------------------------------------------------------------------------------------------|------------------------------------------------------------------|--------------------------------|
| Capacity<br>Warning  | Enable or disable capacity warnings for the selected event log category.                               | Enabled / Disabled                                               | Disabled                       |
| Registered<br>Action | Select how the warning is sent. You can select multiple options.                                       | Trap / Email                                                     | Trap / Email                   |
|                      | Trap: A trap warning will be sent.                                                                     |                                                                  |                                |
|                      | Email: A warning email will be sent.                                                                   |                                                                  |                                |
| Oversize<br>Action   | Select the oversize action to take when event log storage is full for the selected category.           | Overwrite the oldest event<br>log / Stop recording event<br>logs | Overwrite the oldest event log |
|                      | <b>Overwrite the oldest event log</b> : The oldest events will be deleted when new events are created. |                                                                  |                                |
|                      | Stop recording event logs: No new events will be recorded.                                             |                                                                  |                                |

# **Event Notifications**

#### Menu Path: Diagnostics > Event Logs and Notifications > Event Notifications

This page lets you configure notifications for various kinds of events.

This page includes these tabs:

- System
- Port
- CPU Usage
- Port Usage

# **Event Notifications - System**

# Menu Path: Diagnostics > Event Logs and Notifications > Event Notifications - System

This page lets you configure notification settings for various system events related to the overall functions of the device. Each event can be configured independently with different warning methods and severity classifications.

| Event | Notific  | ations     |                                 |           |                   |                   |                |
|-------|----------|------------|---------------------------------|-----------|-------------------|-------------------|----------------|
| Sy    | stem     | Port       |                                 |           |                   |                   |                |
|       |          |            |                                 |           |                   | <b>Q</b> , Search |                |
|       | Status   | Group      | Event Name                      | Severity  | Registered Action |                   |                |
|       | Disabled | General    | Cold Start                      | Emergency |                   |                   |                |
| 1     | Disabled | General    | Warm Start                      | Emergency |                   |                   |                |
| /     | Disabled | General    | Power 1 Transition (On->Off)    | Emergency |                   |                   |                |
| ľ     | Disabled | General    | Power 1 Transition (Off->On)    | Emergency |                   |                   |                |
| /     | Disabled | General    | Power 2 Transition (On->Off)    | Emergency |                   |                   |                |
| ľ     | Disabled | General    | Power 2 Transition (Off->On)    | Emergency |                   |                   |                |
| 1     | Disabled | General    | Configuration Changed           | Emergency |                   |                   |                |
| ~     | Disabled | General    | Login Failure                   | Emergency |                   |                   |                |
| 1     | Disabled | General    | 802.1x Authentication Failure   | Emergency |                   |                   |                |
| ľ     | Disabled | General    | Firmware Upgrade Success        | Emergency |                   |                   |                |
| /     | Disabled | General    | Firmware Upgrade Failure        | Emergency |                   |                   |                |
| ľ     | Disabled | General    | Log Service Ready               | Emergency |                   |                   |                |
| 1     | Disabled | Redundancy | Ring/RSTP Topology Changed      | Emergency |                   |                   |                |
| ľ     | Disabled | Redundancy | Master Mismatch                 | Emergency |                   |                   |                |
| 1     | Disabled | Redundancy | Coupling Topology Changed       | Emergency |                   |                   |                |
| 1     | Disabled | Redundancy | VRRP State Change               | Emergency |                   |                   |                |
| /     | Disabled | VPN        | VPN Connected                   | Emergency |                   |                   |                |
| ľ     | Disabled | VPN        | VPN Disconnected                | Emergency |                   |                   |                |
| 1     | Disabled | Firewall   | Firewall Policy Changed         | Emergency |                   |                   |                |
|       | Disabled | PoE        | PoE PD On                       | Emergency |                   |                   |                |
| 1     | Disabled | PoE        | PoE PD Off                      | Emergency |                   |                   |                |
| r     | Disabled | PoE        | Over Measured Power limitation  | Emergency |                   |                   |                |
| 1     | Disabled | PoE        | PoE FETBad                      | Emergency |                   |                   |                |
| /     | Disabled | PoE        | PoE Over Temperature            | Emergency |                   |                   |                |
| /     | Disabled | PoE        | PoE VEE Uvio                    | Emergency |                   |                   |                |
|       | Disabled | PoE        | PoE PD Over Current             | Emergency |                   |                   |                |
|       | Disabled | PoE        | PoE PD Check Fail               | Emergency |                   |                   |                |
|       | Disabled | PoE        | Over Allocated Power limitation | Emergency |                   |                   |                |
|       |          |            |                                 |           |                   |                   | 1 – 28 of 28 🔍 |

| UI Setting | Description                                                                                                    |
|------------|----------------------------------------------------------------------------------------------------|
| Status     | Shows whether event notifications are enabled for this kind of event.                                                 |
| Group      | Shows which group this event belongs to.                                                                              |
| Event Name | Shows the name of the event. Refer to the <u>System Event List</u> for more details.                                  |
| Severity   | Shows the severity assigned to the event. Refer to the <u>Severity Level List</u> for more details.                   |
| Registered | Shows which action will be taken for this kind of event.                                                              |
| Action     | <b>Trap</b> : A notification is sent to the Trap server when the event is triggered.                                  |
|            | <b>Email</b> : A notification is sent to the email server defined in the <u>Email Settings</u> section.               |
|            | Syslog: An event log is recorded to the Syslog server defined in the Syslog section.                                  |
|            | <b>Relay:</b> A notification is sent through the relay interface, if the device has one, when the event is triggered. |
|            | Note The types of actions available may vary depending on the event type and the device model.                        |

#### **Event Notifications - System - Edit Event Notification**

# Menu Path: Diagnostics > Event Logs and Notifications > Event Notifications - System

Clicking the **Edit** (  $\checkmark$  ) icon for an entry on the **Diagnostics** > **Event Logs and Notifications** > **Event Notifications - System** page will open this dialog box. This dialog lets you change the notification settings for the selected event. Click **APPLY** to save your changes.

| Edit Event Notifi | cation |  |  |
|-------------------|--------|--|--|
| Event Name        |        |  |  |
| Cold Start        |        |  |  |
| Status *          |        |  |  |
| Disabled          | •      |  |  |
|                   |        |  |  |
| Registered Action | •      |  |  |
| Severity *        |        |  |  |
|                   |        |  |  |

| UI Setting                | Description                                                                                                    | Valid Range                                                                           | Default<br>Value |
|---------------------------|----------------------------------------------------------------------------------------------------|---------------------------------------------------------------------------------------|------------------|
| Event Name<br>(View-only) | Shows the name of the event. Refer to the <u>System Event List</u> for more information.                                                                 | (Fixed)                                                                               | (Fixed)          |
| Status                    | Enable or disable notifications for this event.                                                                                                    | Enabled / Disabled                                                                    | Disabled         |
| Registered<br>Action      | Select which action to take when the event occurs. Multiple actions may be selected.                                                                     | Trap / Email / Syslog / Relay                                                         | N/A              |
|                           | <b>Trap</b> : A notification will be sent to the Trap server.                                                                                            |                                                                                       |                  |
|                           | <b>Email</b> : A notification email will be sent to the email server defined in the <u>Email</u><br><u>Settings</u> section.                             |                                                                                       |                  |
|                           | <b>Syslog</b> : The event log is recorded to a Syslog server defined in the <u>Syslog</u> section.                                                       |                                                                                       |                  |
|                           | <b>Relay</b> : An alarm notification will be triggered through the relay output of the device, if your device is equipped with one.                      |                                                                                       |                  |
| Severity                  | Select the severity to assign for this event.<br>Refer to the <u>Severity Level List</u> for more<br>information about the different severity<br>levels. | Emergency / Alert / Critical /<br>Error / Warning / Notice /<br>Informational / Debug | Emergency        |

# **Event Notifications - Port**

# Menu Path: Diagnostics > Event Logs and Notifications > Event Notifications - Port

This page lets you configure notification settings for various events related to your device's physical port status. Each port can be configured independently with different warning methods and severity classifications.

When a port event is triggered, the FAULT LED/STATE LED on your device will also light up if your device has one.

| Ev | Event Notifications |          |      |          |          |           |                   |                   |
|----|---------------------|----------|------|----------|----------|-----------|-------------------|-------------------|
|    | Sys                 | tem      |      | Port     |          |           |                   |                   |
|    |                     |          |      |          |          |           |                   | <b>Q</b> , Search |
|    |                     | Status   | Port | Link-On  | Link-Off | Severity  | Registered Action |                   |
|    | /                   | Disabled | 1    | Disabled | Disabled | Emergency |                   |                   |
|    | 1                   | Disabled | 2    | Disabled | Disabled | Emergency |                   |                   |
|    | 1                   | Disabled | 3    | Disabled | Disabled | Emergency |                   |                   |
|    | /                   | Disabled | 4    | Disabled | Disabled | Emergency |                   |                   |
|    | 1                   | Disabled | 5    | Disabled | Disabled | Emergency |                   |                   |
|    | /                   | Disabled | 6    | Disabled | Disabled | Emergency |                   |                   |
|    | 1                   | Disabled | 7    | Disabled | Disabled | Emergency |                   |                   |
|    | /                   | Disabled | 8    | Disabled | Disabled | Emergency |                   |                   |
|    |                     | Disabled | G1   | Disabled | Disabled | Emergency |                   |                   |
|    | 1                   | Disabled | G2   | Disabled | Disabled | Emergency |                   |                   |
|    | /                   | Disabled | G3   | Disabled | Disabled | Emergency |                   |                   |
|    | 1                   | Disabled | G4   | Disabled | Disabled | Emergency |                   |                   |

| UI Setting           | Description                                                                                         |
|----------------------|----------------------------------------------------------------------------------------------------|
| Status               | Shows whether event notifications are enabled for this kind of event.                               |
| Port                 | Shows which group this event belongs to.                                                            |
| Link-On              | Shows whether notifications for Link-On events are enabled or disabled.                             |
| Link-Off             | Shows whether notifications for Link-Off events are enabled or disabled.                            |
| Severity             | Shows the severity assigned to the event. Refer to the <u>Severity Level List</u> for more details. |
| Registered<br>Action | Shows how notifications will be sent for this kind of event.                                        |
### **Event Notifications - Port - Edit Event Notification**

# Menu Path: Diagnostics > Event Logs and Notifications > Event Notifications - Port

Clicking the **Edit** (  $\checkmark$  ) icon for an entry on the **Diagnostics** > **Event Logs and Notifications** > **Event Notifications - System** page will open this dialog box. This dialog lets you change the notification settings for the selected port. Click **APPLY** to save your changes.

| Edit Event Notifi | cation |    |      |  |
|-------------------|--------|----|------|--|
| Port              |        |    |      |  |
| 1                 |        |    |      |  |
|                   |        |    |      |  |
| Status *          |        |    |      |  |
| Disabled          | -      |    |      |  |
|                   |        |    |      |  |
| Link-On *         |        |    |      |  |
| Disabled          | -      |    |      |  |
|                   |        |    |      |  |
| Link-Off *        |        |    |      |  |
| Disabled          | -      |    |      |  |
|                   |        |    |      |  |
|                   |        |    |      |  |
| Registered Action | •      |    |      |  |
|                   |        |    |      |  |
| Severity *        |        |    |      |  |
| Emergency         | •      |    |      |  |
|                   |        |    |      |  |
|                   |        | CA | NCEL |  |

| UI Setting          | Description                                                               | Valid Range        | Default<br>Value |  |  |
|---------------------|---------------------------------------------------------------------------|--------------------|------------------|--|--|
| Port<br>(View-only) | Shows which physical port the event notifications are for.                | N/A                | N/A              |  |  |
|                     | Note<br>Available ports will vary depending on your<br>product and model. |                    |                  |  |  |
| Status              | Enable or disable notifications for this port.                            | Enabled / Disabled | Disabled         |  |  |

| UI Setting           | Description                                                                                                    | Valid Range                                                                              | Default<br>Value |
|----------------------|----------------------------------------------------------------------------------------------------|------------------------------------------------------------------------------------------|------------------|
| Link-On              | Enable or disable notifications for Link-On events.<br>If enabled, an event will be triggered when a<br>device connects to the port.                                                                                                    | Enabled / Disabled                                                                       | Disabled         |
| Link-Off             | Enable or disable notifications for Link-Off events.<br>If enabled, an event will be triggered when the<br>port is disconnected from a device, such as when<br>a cable is unplugged or the connected device is<br>shut down.                                                                                                    | Enabled / Disabled                                                                       | Disabled         |
| Registered<br>Action | <ul> <li>Select which action to take when the event occurs. Multiple actions may be selected.</li> <li>Trap: A notification will be sent to the Trap server.</li> <li>Email: A notification email will be sent to the email server defined in the Email Settings section.</li> <li>Syslog: The event log is recorded to a Syslog server defined in the Syslog section.</li> <li>Relay: An alarm notification will be triggered through the relay output of the device, if your device is equipped with one.</li> </ul> | Trap / Email / Syslog /<br>Relay                                                         | N/A              |
| Severity             | Select the severity to assign for this event. Refer<br>to the <u>Severity Level List</u> for more information<br>about the different severity levels.                                                                                                    | Emergency / Alert /<br>Critical / Error / Warning<br>/ Notice / Informational<br>/ Debug | Emergency        |

### **Event Notifications - CPU Usage**

# Menu Path: Diagnostics > Event Logs and Notifications > Event Notifications - CPU Usage

This page lets you configure notification settings based on CPU usage.

| Event Notific | ations          |              |               |          |                   |      |           |                     |            |      |     |    |
|---------------|-----------------|--------------|---------------|----------|-------------------|------|-----------|---------------------|------------|------|-----|----|
| System        | Port            | CPU Usage    | Port Usage    |          |                   |      |           |                     |            |      |     |    |
|               |                 |              |               |          |                   |      | Q, Search |                     |            |      |     |    |
| Status        | Event Name      | Threshold(%) | Duration(Sec) | Severity | Registered Action |      |           |                     |            |      |     |    |
| / Disabled    | CPU Usage Alarm | 80           | 10            | Warning  |                   |      |           |                     |            |      |     |    |
|               |                 |              |               |          |                   | <br> | <br>      | hems per page: 50 👻 | 1 - 1 of 1 | 1< < | < > | >1 |

| UI Setting | Description                                                           |
|------------|-----------------------------------------------------------------------|
| Status     | Shows whether event notifications are enabled for this kind of event. |

| UI Setting           | Description                                                                                         |
|----------------------|----------------------------------------------------------------------------------------------------|
| Event Name           | Shows which group this event belongs to.                                                            |
| Threshold(%)         | Shows the CPU usage threshold percentage that must be exceeded for event notifications.             |
| Duration(Sec)        | Shows the amount of time in seconds CPU usage must exceed the threshold to trigger a notification.  |
| Severity             | Shows the severity assigned to the event. Refer to the <u>Severity Level List</u> for more details. |
| Registered<br>Action | Shows how notifications will be sent for this kind of event.                                        |

### Event Notifications - CPU Usage - Edit Event Notification

# Menu Path: Diagnostics > Event Logs and Notifications > Event Notifications - CPU Usage

Clicking the Edit ( < ) icon for an entry on the Diagnostics > Event Logs and

**Notifications > Event Notifications - CPU Usage** page will open this dialog box. This dialog lets you change the notification settings for CPU usage. Click **APPLY** to save your changes.

| Event Name            |      |  |
|-----------------------|------|--|
|                       |      |  |
| CPU Usage Alarm       |      |  |
| Status *              |      |  |
| Disabled              | *    |  |
| Threshold(%) *<br>80  |      |  |
| 60 - 90               | 56   |  |
| Duration(Sec) *<br>10 |      |  |
| 10 - 60               | sec. |  |
| Registered Action     | -    |  |
| Severity *            |      |  |
| Warning               | -    |  |

| UI Setting                | Description                     | Valid Range | Default<br>Value |
|---------------------------|---------------------------------|-------------|------------------|
| Event Name<br>(View-only) | Shows the CPU usage event name. | N/A         | N/A              |

| UI Setting           | Description                                                                                               | Valid Range                                                                           | Default<br>Value |
|----------------------|----------------------------------------------------------------------------------------------------|---------------------------------------------------------------------------------------|------------------|
| Status               | Enable or disable event notifications for CPU usage.                                                      | Enabled / Disabled                                                                    | Disabled         |
| Threshold(%)         | Shows the CPU usage threshold percentage that must be exceeded for event notifications.                   | 60 to 90                                                                              | 80               |
| Duration(Sec)        | Shows the amount of time in seconds CPU usage must exceed the threshold to trigger a notification.        | 10 to 60                                                                              | 10               |
| Severity             | Shows the severity assigned to the event.<br>Refer to the <u>Severity Level List</u> for more<br>details. | Email / Syslog                                                                        | N/A              |
| Registered<br>Action | Shows how notifications will be sent for this kind of event.                                              | Emergency / Alert / Critical /<br>Error / Warning / Notice /<br>Informational / Debug | Warning          |

### **Event Notifications - Port Usage**

# Menu Path: Diagnostics > Event Logs and Notifications > Event Notifications - Port Usage

This page lets you configure notification settings based on port usage. Each port can be configured independently with different warning methods and severity classifications.

| System     |                  |         |          |                 |                  |          |                 |                    |              |                   |
|------------|------------------|---------|----------|-----------------|------------------|----------|-----------------|--------------------|--------------|-------------------|
| System     | Port             | CPU Usa | ige      | Port Usage      |                  |          |                 |                    |              |                   |
|            |                  |         |          |                 |                  |          |                 | <b>Q</b> Search    |              |                   |
| Status     | Event Name       | Port    | Тх       | Tx Threshold(%) | Tx Duration(Sec) | Rx       | Rx Threshold(%) | Rx Duration(Sec)   | Severity     | Registered Action |
| 🖍 Disabled | Port Usage Alarm | 3       | Disabled | 50              | 10               | Disabled | 50              | 10                 | Warning      |                   |
|            | Port Usage Alarm | 4       | Disabled | 50              | 10               | Disabled | 50              | 10                 | Warning      |                   |
| 🖍 Disabled | Port Usage Alarm | 5       | Disabled | 50              | 10               | Disabled | 50              | 10                 | Warning      |                   |
| 🖍 Disabled | Port Usage Alarm | 6       | Disabled | 50              | 10               | Disabled | 50              | 10                 | Warning      |                   |
| Disabled   | Port Usage Alarm | 8       | Disabled | 50              | 10               | Disabled | 50              | 10                 | Warning      |                   |
| 🖍 Disabled | Port Usage Alarm | G1      | Disabled | 50              | 10               | Disabled | 50              | 10                 | Warning      |                   |
| 🖍 Disabled | Port Usage Alarm | G2      | Disabled | 50              | 10               | Disabled | 50              | 10                 | Warning      |                   |
|            |                  |         |          |                 |                  |          |                 | Items per page: 50 | ▼ 1 - 7 of 7 | < < > >           |

| UI Settings          | Description                                                                                            |
|----------------------|----------------------------------------------------------------------------------------------------|
| Status               | Shows whether event notifications are enabled for this kind of event.                                  |
| Port                 | Shows which port this event belongs to.                                                                |
|                      | Available ports will vary depending on your product and model.                                         |
| Тх                   | Shows whether Tx traffic is being monitored for event notifications.                                   |
| Tx<br>Threshold(%)   | Shows the Tx threshold percentage that must be exceeded for event notifications.                       |
| Tx Duration          | Shows the amount of time in seconds Tx traffic must exceed the Tx threshold to trigger a notification. |
| Rx                   | Shows whether Rx traffic is being monitored for event notifications.                                   |
| Rx<br>Threshold(%)   | Shows the set Rx threshold percentage that must be exceeded for event notifications.                   |
| Rx<br>Duration(Sec)  | Shows the amount of time in seconds Rx traffic must exceed the Rx threshold to trigger a notification. |
| Severity             | Shows the severity assigned to the event. Refer to the <u>Severity Level List</u> for more details.    |
| Registered<br>Action | Shows how notifications will be sent for this kind of event.                                           |

### Event Notifications - Port Usage - Edit Event Notification

# Menu Path: Diagnostics > Event Logs and Notifications > Event Notifications - Port Usage

Clicking the **Edit** (  $\checkmark$  ) icon for an entry on the **Diagnostics** > **Event Logs and Notifications** > **Event Notifications** - **Port Usage** page will open this dialog box. This dialog lets you change the notification settings for the selected port. Click **APPLY** to save your changes.

| Edit Event Notifi | catio | n                 |   |                    |        |       |
|-------------------|-------|-------------------|---|--------------------|--------|-------|
| Port              |       |                   |   |                    |        |       |
| 3                 |       |                   |   |                    |        |       |
| Event Name        |       |                   |   |                    |        |       |
| Port Usage Alarm  |       |                   |   |                    |        |       |
| Status *          |       |                   |   |                    |        |       |
| Disabled          | *     |                   |   |                    |        |       |
| Tx *              |       | Tx Threshold(%) * |   | Tx Duration(Sec) * |        |       |
| Disabled          | -     | 50                |   | 10                 |        |       |
|                   |       | 1 - 100           | % | 1 - 300            | sec.   |       |
| Rx *              |       | Rx Threshold(%) * |   | Rx Duration(Sec) * |        |       |
| Disabled          | *     | 50                |   | 10                 |        |       |
|                   |       | 1 - 100           | % | 1 - 300            | sec.   |       |
| Registered Action | •     |                   |   |                    |        |       |
| Severity *        |       |                   |   |                    |        |       |
| Warning           | •     |                   |   |                    |        |       |
|                   |       |                   |   |                    |        |       |
|                   |       |                   |   |                    | CANCEL | APPLY |

| UI Setting                | Description                                                                                              | Valid Range        | Default<br>Value |
|---------------------------|----------------------------------------------------------------------------------------------------|--------------------|------------------|
| Port<br>(View-only)       | Shows which physical port the event notifications are for.                                               | N/A                | N/A              |
|                           | Available ports will vary depending on your product and model.                                           |                    |                  |
| Event Name<br>(View-only) | Shows the event name.                                                                                    | N/A                | N/A              |
| Тх                        | Enable or disable Tx monitoring for event notifications.                                                 | Enabled / Disabled | Disabled         |
| Tx<br>Threshold(%)        | Specify the Tx threshold percentage that must be exceeded for event notifications.                       | 1 to 100           | 50               |
| Tx Duration               | Specify the amount of time in seconds Tx traffic must exceed the Tx threshold to trigger a notification. | 1 to 300           | 10               |
| Rx                        | Enable or disable Rx monitoring for event notifications.                                                 | Enabled / Disabled | Disabled         |
| Rx<br>Threshold(%)        | Specify the Rx threshold percentage that must be exceeded for event notifications.                       | 1 to 100           | 50               |

| UI Setting           | Description                                                                                                    | Valid Range                                                                           | Default<br>Value |
|----------------------|----------------------------------------------------------------------------------------------------|---------------------------------------------------------------------------------------|------------------|
| Rx<br>Duration(Sec)  | Specify the amount of time in seconds Rx traffic must exceed the Rx threshold to trigger a notification.                                                                                                    | 1 to 300                                                                              | 10               |
| Registered<br>Action | Select which action to take when the event occurs. Multiple actions may be selected. <b>Email</b> : A notification email will be sent to the email server defined in the <u>Email</u> <u>Settings</u> section. | Email / Syslog                                                                        | N/A              |
|                      | <b>Syslog</b> : The event log is recorded to a Syslog server defined in the <u>Syslog</u> section.                                                                                                    |                                                                                       |                  |
| Severity             | Select the severity to assign for this event.<br>Refer to the <u>Severity Level List</u> for more<br>information about the different severity<br>levels.                                                       | Emergency / Alert / Critical<br>/ Error / Warning / Notice /<br>Informational / Debug | Warning          |

# Syslog

### Menu Path: Diagnostics > Event Logs and Notifications > Syslog

This page lets you configure your device to connect to syslog servers to store event logs. When an event occurs, an event notification can be sent as a syslog UDP packet to the specified Syslog servers. Each syslog server can be enabled individually.

Administrators can manually import self-signed certificates for syslog client services. However, they should check the root certificate and validity of the signature before importing, according to the organization's security procedures and requirements. After importing a certificate, the administrator should check if the certificate has been revoked and if so, the certificate must be replaced. When the device sends an imported certificate to the syslog server, the syslog server will attempt to verify the certificate by searching the approved certificate pool on the server to identify the imported certificate.

#### Note

To centralize data collection and potentially use it for forensic purposes in the future, we recommend that users deploy a syslog server in their environment and enable the syslog functionality on their devices to send logs to the remote server for storage. Additionally, we strongly recommend that these logs be properly stored on a syslog server for at least one year.

It is advised that the syslog server administrator utilize software or design automated processes for syslog management (including protection, collection, etc.).

For syslog management, it is essential to establish SOPs or any automated protection mechanisms to prevent authorized users from inadvertently deleting logs stored on the syslog server.

#### Note

In order to ensure the security of your network, we recommend the following:

- The encryption algorithm of keys should be selected based on internationally recognized and proven security practices and recommendations.
- The lifetime of certificates generated for syslog client services should be short and in accordance with the organization's security procedures and requirements.
- For security reasons, it is recommended to send event logs to a centralized syslog server for continuous network event monitoring.

#### • Limitations

You can connect to up to 3 syslog servers.

|   | Certificate 1 |                                                                                                    |
|---|---------------|----------------------------------------------------------------------------------------------------|
| * | Disabled      | *                                                                                                    |
|   | UDP Port 1    |                                                                                                    |
|   | 514           |                                                                                                    |
|   | 1 - 65535     |                                                                                                    |
|   |               |                                                                                                    |
| * |               |                                                                                                    |
|   | Certificate 2 |                                                                                                    |
| * | Disabled      | -                                                                                                    |
|   |               |                                                                                                    |
|   | UDP Port 2    |                                                                                                    |
|   | 514           |                                                                                                    |
|   | 1 - 65535     |                                                                                                    |
|   |               |                                                                                                    |
| * |               |                                                                                                    |
|   | Certificate 3 |                                                                                                    |
| * | Disabled      | -                                                                                                    |
|   |               |                                                                                                    |
|   | UDP Port 3    |                                                                                                    |
|   | 514           |                                                                                                    |
|   | 1 - 00030     |                                                                                                    |
|   |               |                                                                                                    |
|   | ·<br>·        | Certificate 1<br>Disabled<br>UDP Port 1<br>514<br>1-65335<br>Certificate 2<br>Disabled<br>UDP Port 2<br>514<br>1-65335<br>Certificate 3<br>Disabled<br>UDP Port 3<br>514<br>1-65335 |

| UI Setting        | Description                                                                                       | Valid Range                               | Default<br>Value |
|-------------------|---------------------------------------------------------------------------------------------------|-------------------------------------------|------------------|
| Syslog            | Enable or disable the specified syslog server.                                                    | Enabled / Disabled                        | Disabled         |
| Certificate       | Select a syslog server certificate to use for the related server, or disable use of certificates. | Drop-down list of certificates / Disabled | Disabled         |
| Address           | Enter the IP address of the related syslog server.                                                | Valid IP address                          | N/A              |
| UDP Port          | Specify the UDP port of the related syslog server.                                                | 1 to 65535                                | 514              |
| Message<br>Format | Select the message format of sysylog.                                                             | RFC 3164 / RFC 5424                       | RFC 3164         |

### **SNMP** Trap/Inform

#### Menu Path: Diagnostics > Event Logs and Notifications > SNMP Trap/Inform

This page lets you configure the SNMP Trap/Inform notification feature.

This page includes these tabs:

- General
- SNMP Account

### SNMP Trap/Inform - General

# Menu Path: Diagnostics > Event Logs and Notifications > SNMP Trap/Inform - General

This page lets you configure the SNMP Trap/Inform settings of your device. Click **APPLY** to save your changes.

| SNMP Trap/Inform          |        |                 |      |
|---------------------------|--------|-----------------|------|
| General                   | s      | NMP Account     |      |
| Trap Mode *               |        |                 |      |
| Trap V1                   | *      |                 |      |
| Trap Community 1 * public |        |                 |      |
|                           | 6 / 64 |                 |      |
| Recipient IP/Nam          | ne 1   | Recipient IP/Na | me 2 |
| Recipient IP/Nam          | ne 3   |                 |      |
| Inform Retries            |        | Inform Timeout  |      |
| 3                         |        | 10              |      |
|                           | times  | 1 - 300         | sec. |

| UI Setting                                                       | Description                                                                                                    | Valid Range                                                  | Default<br>Value |
|------------------------------------------------------------------|----------------------------------------------------------------------------------------------------|--------------------------------------------------------------|------------------|
| Trap Mode                                                        | Select a mode to use for SNMP notifications. Trap<br>notifications are sent without requesting an<br>acknowledgement from the recipient. Inform notifications<br>will request an acknowledgement from the recipient, and<br>will retry sending the notification if the acknowledgement<br>is not received. | Trap V1 / Trap<br>V2 / Inform V2 /<br>Trap V3 /<br>Inform V3 | Trap V1          |
|                                                                  | Trap V1: Use Trap V1 for SNMP notifications.                                                                                                    |                                                              |                  |
|                                                                  | Trap V2: Use Trap V2 for SNMP notifications.                                                                                                    |                                                              |                  |
|                                                                  | <b>Inform V2</b> : Use Inform V2 for SNMP notifications.                                                                                                    |                                                              |                  |
|                                                                  | Trap V3: Use Trap V3 for SNMP notifications.                                                                                                    |                                                              |                  |
|                                                                  | <b>Inform V3</b> : Use Inform V3 for SNMP notifications.                                                                                                    |                                                              |                  |
| Trap<br>Community 1                                              | Specify the community string that will be used for authentication.                                                                                                    | 1 to 64<br>characters                                        | public           |
| Recipient<br>IP/Name<br>1/2/3                                    | Specify the name of the recipient trap server that will receive notifications.                                                                                                    | Recipient IP or<br>name                                      | N/A              |
| Inform Retries<br>(if Trap Mode<br>is Inform V2 or<br>Inform V3) | Specify the number of times to retry sending an inform notification.                                                                                                    | 1 to 99                                                      | 3                |

| UI Setting                                                          | Description                                                                                                    | Valid Range | Default<br>Value |
|---------------------------------------------------------------------|----------------------------------------------------------------------------------------------------|-------------|------------------|
| Inform<br>Timeout<br>(if Trap Mode<br>is Inform V2 or<br>Inform V3) | Specify the amount of time to wait (in seconds) to wait<br>for an acknowledgement before trying to resend an<br>inform notification. | 1 to 300    | 10               |

### **SNMP** Account

# Menu Path: Diagnostics > Event Logs and Notifications > SNMP Trap/Inform - SNMP Account

This section lets you configure an SNMP trap account for your device.

#### **O** Limitations

You can configure up to 1 SNMP trap account.

| + Q Search |        |                     |                   |   |   |   |   |
|------------|--------|---------------------|-------------------|---|---|---|---|
|            | Name   | Authentication Type | Encryption Method |   |   |   |   |
|            | ▶ test | None                | Disabled          |   |   |   |   |
| Max. 1     |        | ltems per page: 50  | ) ▼ 1-1 of 1      | < | < | > | > |

| UI Setting          | Description                                                |
|---------------------|------------------------------------------------------------|
| Name                | Shows the name of the SNMP trap account.                   |
| Authentication Type | Shows which authentication method is used for the account. |
| Encryption Method   | Shows which encryption method is used for the account.     |

### **Create SNMP Trap Account Settings**

# Menu Path: Diagnostics > Event Logs and Notifications > SNMP Trap/Inform - SNMP Account

Clicking the Add (<sup>CD</sup>) icon on the Diagnostics > Event Logs and Notifications > SNMP Trap/Inform - SNMP Account page will open this dialog box. This dialog lets you add an SNMP trap account for your device. Click **CREATE** to save your changes and add the new account.

| Create SNMP 1         | rap Ac | count Settings        |               |
|-----------------------|--------|-----------------------|---------------|
| Name *                |        |                       |               |
|                       | 0/32   |                       |               |
| Authentication Type * |        |                       |               |
| SHA                   | *      | Authentication Key    | <b>S</b> * 1  |
|                       |        | At least 8 characters | 0 / 64        |
| Encryption Method *   |        |                       |               |
| Enabled               | -      | Encryption Key *      | ۵ 🚯           |
|                       |        | At least 8 characters | 0 / 64        |
|                       |        |                       | CANCEL CREATE |

| UI Setting                                                      | Description                                                | Valid Range           | Default<br>Value |
|-----------------------------------------------------------------|------------------------------------------------------------|-----------------------|------------------|
| Name                                                            | Specify a name for the account.                            | 1 to 32<br>characters | N/A              |
| Authentication Type                                             | Select which authentication method to use for the account. | None / MD5 /<br>SHA   | None             |
|                                                                 | None: No authentication will be used.                      |                       |                  |
|                                                                 | <b>MD5</b> : Use MD5 authentication.                       |                       |                  |
|                                                                 | SHA: Use SHA authentication.                               |                       |                  |
| Authentication Key<br>(if Authentication Type is<br>MD5 or SHA) | Specify an authentication key to use for the account.      | 8 to 64<br>characters | N/A              |
| Encryption Method                                               | Enable or disable AES encryption for the account.          | Enabled /<br>Disabled | Disabled         |
| Encryption Key<br>(if Encryption Method is<br>Enabled)          | Specify an encryption password for the account.            | 8 to 64<br>characters | N/A              |

### **Edit SNMP Trap Account Settings**

# Menu Path: Diagnostics > Event Logs and Notifications > SNMP Trap/Inform - SNMP Account

Clicking the **Edit** (  $\checkmark$  ) icon for an entry on the **Diagnostics** > **Event Logs and Notifications** > **SNMP Trap/Inform - SNMP Account** page will open this dialog box. This dialog lets you modify an existing SNMP trap account. Click **APPLY** to save your changes.

| Name *                |      |                       |              |  |
|-----------------------|------|-----------------------|--------------|--|
| test                  |      |                       |              |  |
|                       | 4/31 |                       |              |  |
| Authentication Type * |      |                       |              |  |
| MD5                   | -    | Authentication Key    | <b>Ø</b> * V |  |
|                       |      | At least 8 characters | 0 / 30       |  |
| Encryption Method *   |      |                       |              |  |
| Enabled               | •    | Encryption Key *      | <b>i</b>     |  |
|                       |      | At least 8 characters | 0 / 30       |  |
|                       |      |                       |              |  |

| UI Setting                                                      | Description                                                                                                    | Valid Range           | Default<br>Value |
|-----------------------------------------------------------------|----------------------------------------------------------------------------------------------------|-----------------------|------------------|
| Name                                                            | Specify a name for the account.                                                                                                    | 1 to 32<br>characters | N/A              |
| Authentication Type                                             | Select which authentication method to<br>use for the account.<br><b>None</b> : No authentication will be used.<br><b>MD5</b> : Use MD5 authentication. | None / MD5 /<br>SHA   | None             |
| Authentication Key<br>(if Authentication Type is<br>MD5 or SHA) | Specify an authentication key to use for the account.                                                                                                  | 8 to 64<br>characters | N/A              |
| Encryption Method                                               | Enable or disable AES encryption for the account.                                                                                                    | Enabled /<br>Disabled | Disabled         |

| UI Setting                                             | Description                                     | Valid Range           | Default<br>Value |
|--------------------------------------------------------|-------------------------------------------------|-----------------------|------------------|
| Encryption Key<br>(if Encryption Method is<br>Enabled) | Specify an encryption password for the account. | 8 to 64<br>characters | N/A              |

#### **Delete SNMP Trap Account**

# Menu Path: Diagnostics > Event Logs and Notifications > SNMP Trap/Inform - SNMP Account

You can delete an account by using the checkboxes to select the entries you want to delete, then clicking the **Delete ( i )** icon.

| Î      |      | (                 | <b>Q</b> Sear | ch                |   |   |   |   |
|--------|------|-------------------|---------------|-------------------|---|---|---|---|
|        | Name | Authentication Ty | pe l          | Encryption Method |   |   |   |   |
|        | test | None              |               | Disabled          |   |   |   |   |
| Max. 1 |      | Items per pag     | je: <u>50</u> | ▼ 1 - 1 of 1      | < | < | > | > |

### **Email Settings**

### Menu Path: Diagnostics > Event Logs and Notifications > Email Settings

This page lets you configure your device's email notification settings. You can specify which mail server and account to use, and which email addresses to send email notifications to. Click **APPLY** to save your changes, or click **SEND TEST MAIL** to send a test email using the current settings and recipients.

#### Note

Auto warning email messages will be sent through an authentication-protected SMTP server that supports CRAM-MD5, LOGIN, and PAIN methods of SASL (Simple Authentication and Security Layer) authentication.

We strongly recommend not entering your Account Name and Account Password if auto warning e-mail messages can be delivered without using an authentication mechanism.

| Mail Server             |                         |
|-------------------------|-------------------------|
| 0 / 60                  |                         |
| TCP Port                |                         |
| 25                      |                         |
| 1 - 65535               |                         |
|                         |                         |
| Username                | Password                |
| 0 / 60                  | 0 / 60                  |
| Sender Address          |                         |
| 0 / 60                  |                         |
| 1st Recipient Email Add | 2nd Recipient Email Ad  |
| 0 / 60                  | 0 / 60                  |
| 3rd Recipient Email Add | 4th Recipient Email Add |
|                         |                         |

| UI Setting     | Description                                                                         | Valid Range           | Default<br>Value |
|----------------|-------------------------------------------------------------------------------------|-----------------------|------------------|
| Mail Server    | Specify the address of the email server. You can enter a domain name or IP address. | 1 to 60<br>characters | N/A              |
| TCP Port       | Specify the TCP port of the email server.                                           | 1 to 65535            | 25               |
| Username       | Specify the username used to log in to the email server.                            | 0 to 60<br>characters | N/A              |
| Password       | Specify the password used to log in to the email server.                            | 0 to 60<br>characters | N/A              |
| Sender Address | Specify the sender email address to use for email notifications.                    | 0 to 60<br>characters | N/A              |

| UI Setting                 | Description                                                                                                    | Valid Range           | Default<br>Value |
|----------------------------|----------------------------------------------------------------------------------------------------|-----------------------|------------------|
| Recipient Email<br>Address | Enter an email address to send email notifications to. You can set up to 4 email addresses to receive email notifications. | 0 to 60<br>characters | N/A              |

# Tools

### Menu Path: Diagnostics > Tools

This section lets you use various tools to check for network issues.

This section includes these pages:

• Ping

### Ping

### Menu Path: Diagnostics > Tools > Ping

This page lets you use the ping function, which is useful for troubleshooting network problems.

The function's most unique feature is that even though the ping command is entered from the user's PC keyboard, the actual ping command originates from the device itself. In this way, you can use your device to send ping commands out through its ports.

| Ping                     |        |
|--------------------------|--------|
| IP Address/Domain Name * | 0 / 50 |
| Ping result              |        |

| UI Setting                   | Description                                                                                                    | Valid Range                                               | Default<br>Value |
|------------------------------|----------------------------------------------------------------------------------------------------|-----------------------------------------------------------|------------------|
| IP<br>Address/Domain<br>Name | Specify the IP address or domain name you want to ping, then click the <b>PING</b> button. The ping result will be displayed below. | Valid IP address or<br>domain name up to 50<br>characters | N/A              |

# **Chapter 4**

# **Other Features**

# **Firmware Image Recovery Overview**

Firmware Image Recovery refers to the use of multiple copies of firmware within a device to increase reliability and reduce the risk of system failure due to firmware corruption or errors.

In many electronic devices, firmware is stored in non-volatile memory such as flash memory, and any corruption or errors in the firmware can result in the device malfunctioning or becoming unusable. To mitigate this risk, firmware recovery involves storing multiple copies of the firmware within the device, and using a mechanism to switch to a backup copy of the firmware in case the primary copy becomes corrupted or fails.

Overall, Firmware Image Recovery is a useful technique for increasing the reliability and availability of electronic devices, particularly those used in critical applications where system failure can have serious consequences.

# Methodology

This device supports a "Dual-image" firmware mechanism to minimize the possibility of system failure, such as in the following situations:

- 1. When the user encounters an accident when upgrading the device firmware, such as a power outage, which may cause firmware corruption.
- 2. When the memory encounters lifespan issues or damage from external factors, parts of partitions may become corrupted.

This mechanism involves storing two copies of the firmware in separate memory partitions within the device, and using a boot loader to select the active copy at runtime. If a situation occurs, the firmware can still roll back to the previous version to boot the device.

#### Warning

Firmware Image Recovery will not be able to help if the bootloader sector or the entire memory is corrupted.

# **How Dual-imaging Works**

Here is an overview of how the Dual-image function works.

- When the product leaves the factory, it will keep two identical copies of the firmware version 1 in separate memory partitions A and B within the device. Partition A will be selected as the active copy by default.
- When the user upgrades the firmware version 2, Partition B will be overwritten to store the new image as well as be selected as the active copy at the same time. Partition A will keep a previous version 1 as a backup.
- 3. When the user upgrades the firmware version 3, Partition A will be overwritten to store the new image as well as be selected as the active copy at the same time. Partition B will keep a previous version 2 as a backup.
- 4. Based on (3), if the user encounters an accident when upgrading the firmware version 3 and Partition A is corrupted, the bootloader will choose backup Partition B as the active one to continue to boot the system and the system will record a "Boot Failed, Fallback to Previous Firmware" event into the system logs.

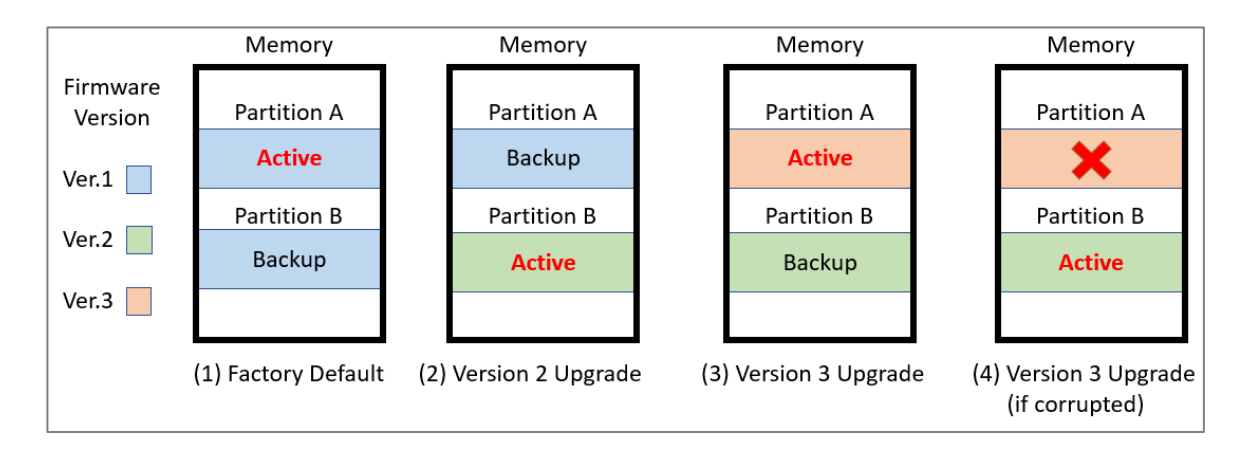

#### Note

- Resetting the device to factory default settings only restores user configurations, and will not restore the firmware image in both partitions.
- This mechanism is done automatically by the system and is not user-configurable.

# **Chapter 5**

# **Device Applications**

# **Device Applications Overview**

This section goes over different device applications to help you better understand the applications themselves, and to show you how the device can help you implement those applications.

The following applications are covered:

- Network Segmentation
- Redundancy
- Routing
- OpenVPN Client
- NetFlow
- Loopback Interfaces

# **Network Segmentation**

# **About Network Segmentation**

Network Segmentation creates isolated virtual networks.

Segmenting a network reduces congestion and improves network performance by removing unnecessary traffic in a particular segment. For instance, segregating the passenger Wi-Fi network from the TCMS network in a train communication system ensures that the TCMS devices are not impacted by guest traffic. Such an approach helps to mitigate congestion and enhance the overall efficiency of the network.

There are two types of network segments:

- Layer-2 segments use numbered, virtual LAN segments (VLANs) to create isolated networks.
- Layer-3 segments use unique IP prefixes to create subnets.

## Layer-2 Segments

A layer-2 segment is essentially a single broadcast domain. All devices connected to the segment will receive any broadcast traffic sent within it. Layer-2 segmentation uses numbered VLANs to create isolated logical segment, which allows for the separation of traffic between different VLANs.

### **Layer-3 Segments**

In an IP network, a layer-3 segment is referred to as a subnetwork or subnet and includes all nodes that share the same network prefix as defined by their IP addresses and network mask. A router is needed to facilitate communication between layer-3 subnets. Hosts on the same subnet can communicate directly using the layer-2 segment that connects them.

# **VLANs in Depth**

A VLAN, or Virtual Local Area Network, is a logical grouping of devices on a network.

This technology allows network administrators to divide a large network into smaller, more manageable segments without the need for additional physical hardware. Devices within a VLAN can be located anywhere on the network but communicate as though they are on the same physical segment. This facilitates traffic management, as administrators can ensure traffic is directed only to devices within the same VLAN by assigning a VLAN tag to each Ethernet frame. Consequently, VLANs provide a means to segment a network beyond the constraints of physical connections, a limitation inherent in traditional network design. VLANs can be utilized to segment your network into various groups, such as:

- **Departmental groups**—One VLAN for the R&D department, another for Office Automation, etc.
- **Hierarchical groups**—One VLAN for directors, another for managers, and another for general staff.
- **Usage groups**—One VLAN for email users and another for multimedia users.

# **VLAN Standards and Implementation**

The functioning of VLANs is guided by IEEE 802.1Q, often referred to as Dot1q. This standard outlines the protocol for VLAN tagging on Ethernet frames within an IEEE 802.3 Ethernet network. During the transmission of data between switches, VLAN tags identify the VLAN ownership of frames. Networking equipment reads these tags and ensures that tagged frames are delivered to devices within that VLAN, maintaining the network's logical segmentation.

A VLAN tag is a specific piece of data embedded in the header of an Ethernet frame. It comprises a 4-byte field carrying key information, such as the VLAN ID (VID) and priority level. The VID is a numerical identifier that uniquely links the frame to a specific VLAN. The priority field within the tag plays a critical role in prioritizing certain types of traffic within a VLAN. This structure contributes to effective network traffic management by giving precedence to certain data when necessary.

## **Benefits of VLANs**

The main benefit of VLANs is that they provide a network segmentation system that is far more flexible than traditional networks. Using VLANs also provides you with three other benefits:

### VLANs help control traffic

With traditional networks, congestion can be caused by broadcast traffic that is directed to all network devices, regardless of whether or not they need it. VLANs increase the efficiency of your network because each VLAN can be set up to contain only those devices that need to communicate with each other.

### VLANs simplify device relocation

In traditional networks, administrators spend significant time managing moves and changes, requiring manual updates of host addresses when users switch sub-networks. In contrast, VLANs simplify this process. For example, when relocating a host from Port 1 to Port 6 in a different network section, simply assign Port 6 to the relevant VLAN (e.g., VLAN R&D A). This enables seamless communication between VLANs, eliminating the need for re-cabling.

### VLANs provide extra security

Devices within each VLAN can only communicate with other devices on the same VLAN. If VLAN R&D B needs to communicate with VLAN OA(Office Automation) A, the traffic must pass through a routing device or Layer 3 switch.

#### Important

Network segmentation is not a substitute for network security. While network segmentation can provide a degree of isolation that contributes to the overall security environment, the primary benefit of VLANs is improved performance by ensuring minimal crosstalk between unrelated systems. Network segmentation should be complimented with network security procedures.

# Scenario: Layer 2 Segmentation of 3 Factories

**Short Description:** A manufacturer uses layer 2 segmentation to manage traffic between three different factories, each with many devices.

Two switches are used to connect the all of the devices together on the same network, but devices from any factory may be connected to either switch. To simplify management and ensure smooth operations, we can configure the switches to make sure that each factory is on its own VLAN.

Each VLAN can be enlarged using simple switches to connect any number of devices in the factory

For our example scenario, we will simplify to two devices connected to each switch. Traffic VLANs are usually assigned to ports, so it's important to note which port we'll be using for each device. The switches are connected each other using port 8, and will allow VLANs to be split between the two switches as necessary, without causing interference or performance drops on the others.

We need a topology that:

- Allows devices on the same VLAN to communicate with each other
- Ensure devices on different VLANs cannot communicate with each other

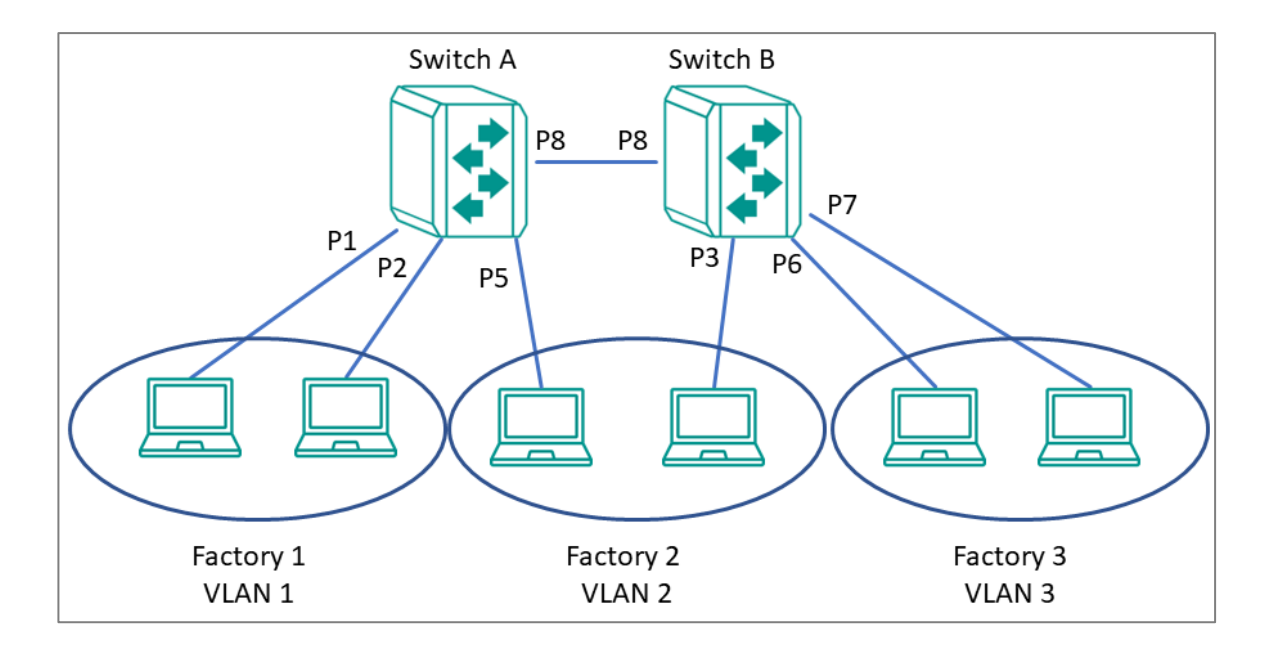

This diagram outlines how we might create a network meeting these requirements. Each factory is on its own VLAN, and that Factory 2's VLAN is split between two switches. With VLAN segmentation and a Trunk connecting the two switches, Factory 2's VLAN will have comparable performance to VLANs within the same switch. Because of VLAN isolation, administrators can manage and prioritize traffic to ensure that packets do not leave their corresponding VLAN.

#### Important

Be careful when configuring VLANs on a remote switch. Modifications to the configuration could affect connectivity. For example, if the management VLAN of the switch is VLAN 1 and you are connected to ports that do not belong to VLAN 1, you may be disconnected from the switch during configuration.

# Example: Creating VLANs for Layer 2 Segmentation of 3 Factories

Create VLANs in preparation for assigning them to ports.

**Before you begin:** Make sure you have an environment configured in line with our scenario. This includes:

- 3 routers in a ring topology with backbone connected on ports 7 and 8
- 2 gateways for each router (Service A and Service B), connected at ports 1 and 2, respectively
- Administrator credentials to all three routers

To create VLANs for this example, do the following:

- 1. Sign in to Switch A using administrator credentials.
- 2. Go to Network Configuration  $\rightarrow$  Layer 2 Switching  $\rightarrow$  VLAN.
- 3. To add a VLAN ID, click on the **Settings** tab, and then click the **Add** (<sup>D</sup>) button. **Result:** The **Create VLAN** screen appears.
- 4. Specify the VLAN to create in the VID, and then click Create. For Factory 1, we will create VLAN 1.

Result: The VLAN will appear on the VLAN table at the top of the page.

5. Repeat this process to create VLANs 2 and 3 for the factories, and then create VLAN 1000 for the link between switches.

**Results:** We created VLANs for each factory (VIDs 1, 2, 3) and the VLAN for communication between switches (VID 1000).

**What to do next:** After you have created all 4 VLANs on Switch A, repeat this process on Switch B. Once Switch B is configured, you can continue on to assigning VLANs to ports.

## **Example: Assigning VLANs to Ports on Switch A**

VLANs must be assigned to ports on Switch A to route traffic correctly.

Now that you've created the VLANs, they need to be assigned to ports so that traffic from those ports will be routed over the correct VLAN. A similar procedure must be performed on each switch or router on the network.

1. Sign in to Switch A using administrator credentials.

- 2. Go to Network Configuration  $\rightarrow$  Layer 2 Switching  $\rightarrow$  VLAN.
- 3. To assign the newly created VLAN ID to a port, find the port on the Port Table on

the lower part of the page, and the click the corresponding **[Edit]** button. Since we're assigning factory 1 to ports 1 and 2, start with **Port 1**. If you are repeating this step, you can substitute **Port 1** with information from the table at the end of this procedure.

Result: The Edit Port Settings panel appears.

| Mode          |   |  |  |
|---------------|---|--|--|
| Access        | • |  |  |
|               |   |  |  |
| PVID<br>1     | - |  |  |
|               |   |  |  |
|               |   |  |  |
| Tagged VLAN   | • |  |  |
| Untagged VLAN |   |  |  |
| 1             | Ŧ |  |  |
|               |   |  |  |

4. Specify the **Mode** and **PVID** that will be assigned to the port, and then click **Apply**.

To assign the chosen port to Factory 1, specify **Mode Access** and **PVID** as 1.

Tutorial Info:

Access mode is used when connecting single devices without tags. These are usually end-user devices that belong to a single VLAN, and do not need to communicate with devices in other VLANs.

Trunk mode allows a port to carry traffic for multiple VLANs over a single physical connection. This is useful for linking switches together that may have many different VLANs.

Hybrid mode is similar to a Trunk port, except users can explicitly assign tags to be removed from egress packets.

Note: The port VID (PVID) setting will apply a VLAN tag only for untagged traffic coming through that port. If traffic going through the port has already been tagged with a VLAN ID, the PVID setting will not change the existing tag.

Result: The Port Table will show the new port configuration.

5. To add the remaining ports, repeat this procedure with the following substitutions and settings:

| Port | Settings                                                                               |
|------|----------------------------------------------------------------------------------------|
| 2    | <ul> <li>PVID: 1</li> <li>Mode: Access Mode</li> </ul>                                 |
| 5    | <ul> <li>PVID: 2</li> <li>Mode: Access Mode</li> </ul>                                 |
| 8    | <ul> <li>PVID: 1000</li> <li>Mode: Trunk Mode</li> <li>Tagged VLAN: 1, 2, 3</li> </ul> |

**Results:** Ports on Switch A have been assigned VIDs and modes, ensuring that untagged traffic on ports 1 and 2 will automatically be tagged as VLAN 1. Traffic on port 5 will be automatically tagged as VLAN 2. Port 8 has been configured as a Trunk that will allow traffic to move between switches while retaining the tags.

What to do next: Assign VLANs to Ports on Switch B.

#### Important

The Port settings on each switch will be slightly different. Make sure each switch is configured correctly by following the instructions for Switch B.

## **Example: Assigning VLANs to Ports on Switch B**

VLANs must be assigned to ports on Switch B to route traffic correctly.

Now that you've created the VLANs, they need to be assigned to ports so that traffic from those ports will be routed over the correct VLAN. A similar procedure must be performed on each switch or router on the network.

1. Sign in to Switch A using administrator credentials.

- 2. Go to Network Configuration  $\rightarrow$  Layer 2 Switching  $\rightarrow$  VLAN.
- 3. To assign the newly created VLAN ID to a port, find the port on the Port Table on

the lower part of the page, and the click the corresponding **[Edit]** button. Since we're assigning factory 2 to port 3, start with **Port 3**. If you are repeating this step, you can substitute **Port 3** with information from the table at the end of this procedure.

Result: The Edit Port Settings panel appears.

| Node                  |   |  |  |
|-----------------------|---|--|--|
| Access                | • |  |  |
|                       |   |  |  |
| <sup>3</sup> VID<br>1 | - |  |  |
| Tagged VLAN           | ~ |  |  |
|                       |   |  |  |
| Jntagged VLAN         |   |  |  |
| 1                     | * |  |  |
|                       |   |  |  |

4. Specify the **Mode** and **PVID** that will be assigned to the port, and then click **Apply**.

To assign the chosen port to Factory 3, specify **Mode Access** and **PVID** as 2.

Tutorial Info:

Access mode is used when connecting single devices without tags. These are usually end-user devices that belong to a single VLAN, and do not need to communicate with devices in other VLANs.

Trunk mode allows a port to carry traffic for multiple VLANs over a single physical connection. This is useful for linking switches together that may have many different VLANs.

Hybrid mode is similar to a Trunk port, except users can explicitly assign tags to be removed from egress packets.

Note: The port VID (PVID) setting will apply a VLAN tag only for untagged traffic coming through that port. If traffic going through the port has already been tagged with a VLAN ID, the PVID setting will not change the existing tag.

**Result:** The **Port Table** will show the new port configuration.

5. To add the remaining ports, repeat this procedure with the following substitutions and settings:

| Port | Settings                                                                               |
|------|----------------------------------------------------------------------------------------|
| 6    | <ul> <li>PVID: 1</li> <li>Mode: Access Mode</li> </ul>                                 |
| 7    | <ul> <li>PVID: 2</li> <li>Mode: Access Mode</li> </ul>                                 |
| 8    | <ul> <li>PVID: 1000</li> <li>Mode: Trunk Mode</li> <li>Tagged VLAN: 1, 2, 3</li> </ul> |

**Results:** Ports on Switch B have been assigned VIDs and modes, ensuring that untagged traffic on ports 6 and 7 will automatically be tagged as VLAN 3. Traffic on port 3 will be automatically tagged as VLAN 2. Port 8 has been configured as a Trunk that will allow traffic to move between switches while retaining the tags.

When combined with the previous settings, we complete the network segmentation. Traffic on VLANs 1-3 will remain isolated, and VLAN 1000 will allow traffic between switches while retaining VLAN tagging.

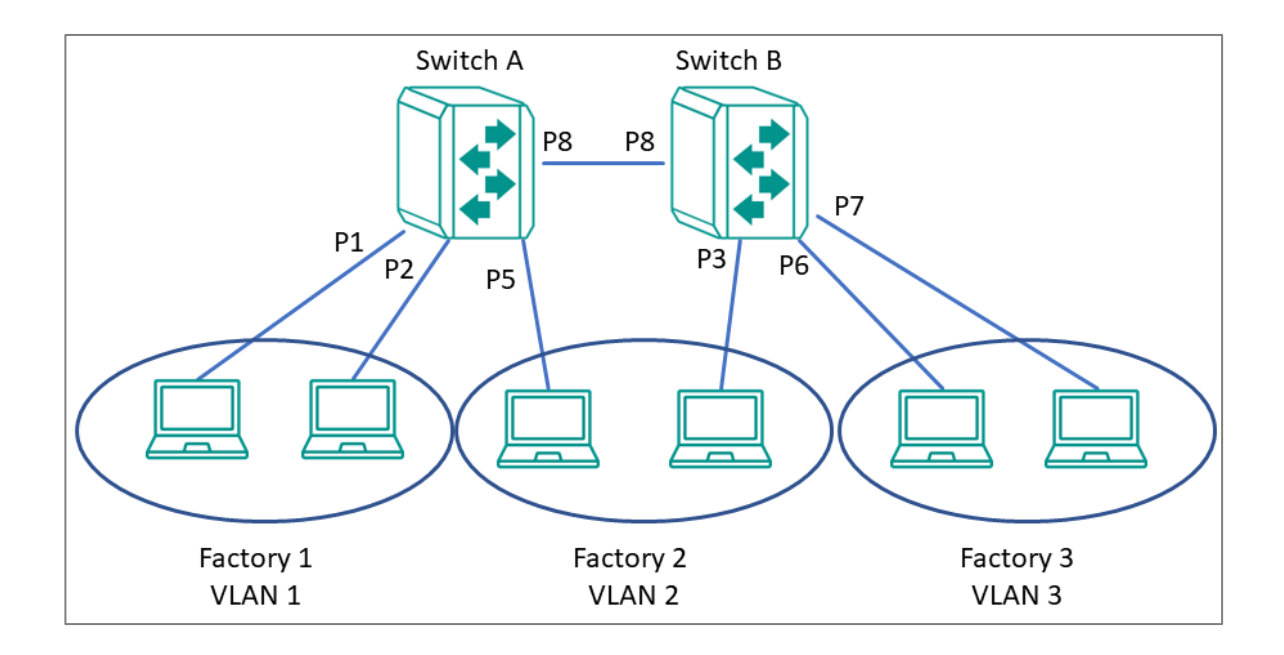

# Scenario: Layer 3 Segmentation of Two Services

**Short Description:** A manufacturer uses layer 3 segmentation to manage traffic between three different factories, each with many devices.

Three routers are used to connect the all of the devices together on the same network, but devices from any factory may be connected to either switch. Each factory has devices running Service A and Service B. Devices need to connect to the corresponding service in other factories, while being isolated from the different services in their own factories.

Each VLAN can be enlarged using simple switches to connect any number of devices in the factory.

For our example scenario, we will simplify to two devices (one for each service) connected to each router. These devices will serve as gateways for additional devices connected to their corresponding service. We can assign separate subnets to each port (an interface), so it's important to note which port we'll be using for each device.

We need a topology that:

- Allows devices on the same subnet to communicate with each other
- Ensure devices on different subnet cannot communicate with each other

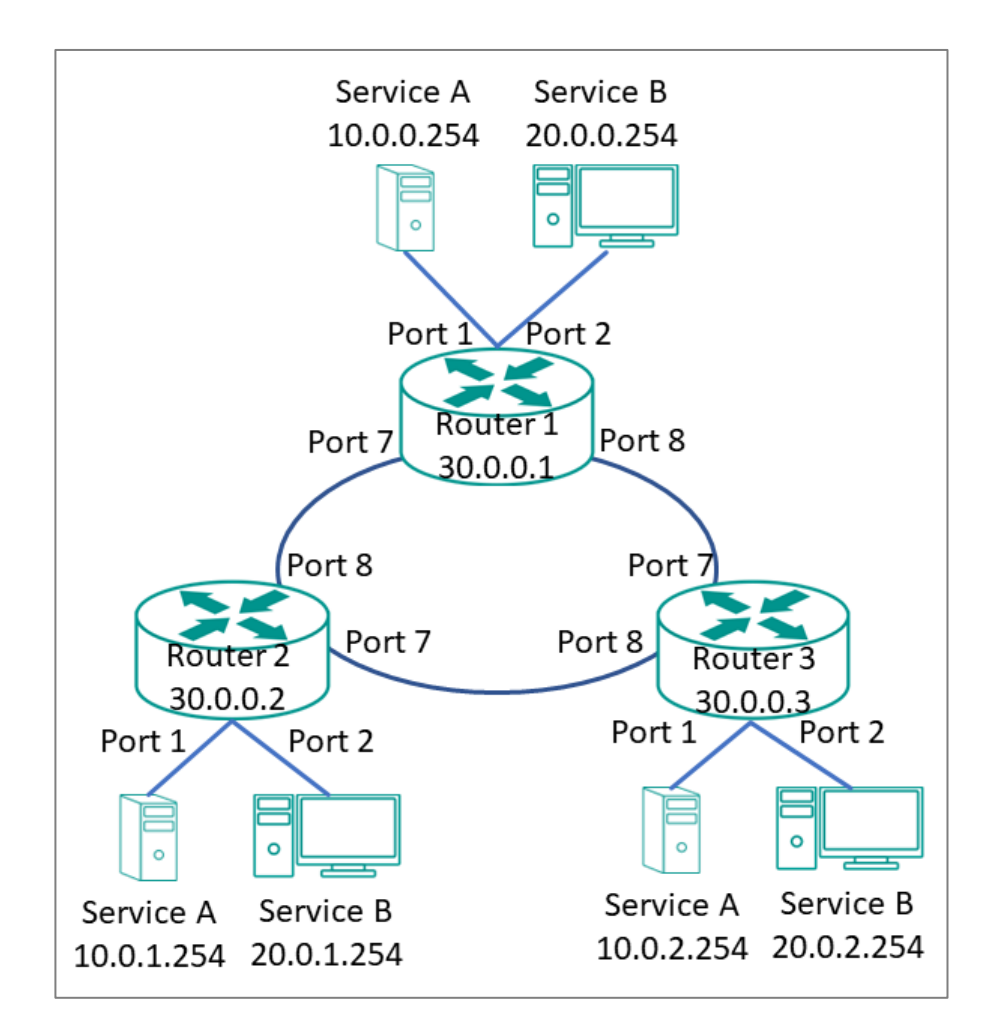

This diagram outlines how we might create a network meeting these requirements. Each service is on its own subnet. Routers are connected in a ring topology, also on its own subnet. Because of subnet isolation, administrators can manage and prioritize traffic to ensure that packets do not leave their corresponding subnet.

To deploy this topology we need to do the following:

- Configure VLANs for each interface and bind them to ports
- Configure IP ranges for each interface and assign them to ports

In our example, we are segmenting by Service, rather than by area.

### **Example: Creating VLANs for Layer 3 Segmentation**

Create VLANs in preparation for assigning them to ports.

**Before you begin:** Make sure you have an environment configured in line with our scenario. This includes:

- 3 routers in a ring topology with backbone connected on ports 7 and 8
- 2 gateways for each router (Service A and Service B), connected at ports 1 and 2, respectively
- Administrator credentials to all three routers

To create VLANs for this example, do the following:

- 1. Sign in to Switch A using administrator credentials.
- 2. Go to Network Configuration  $\rightarrow$  Layer 2 Switching  $\rightarrow$  VLAN.
- To add a VLAN ID, click on the Settings tab, and then click the **£**[Add] button.
   Result: The Create VLAN screen appears.
- Specify the VLAN to create in the VID, and then click Create. For Service A, we will create VLAN 10.

**Result:** The VLAN will appear on the VLAN table at the top of the page.

5. Repeat this process to create VLAN 20 for Service B, and then create VLAN 1000 for the link between switches.

**Results:** We created VLANs for each Service (VIDs 10 and 20) and the VLAN for backbone between different sites (VID 1000).

**What to do next:** After you have created all 3 VLANs on Router 1, repeat this process on Routers 2 and 3. The configuration options will be the same. Once VLANs have been configured on all routers, you can move on to assigning VLANs to ports.

### **Example: Assigning VLANs to Ports for Layer 3** Segmentation

VLANs must be assigned to ports on each router to route traffic correctly.

Now that you've created the VLANs, they need to be assigned to ports so that traffic from those ports will be routed over the correct VLAN. A similar procedure must be performed on each switch or router on the network.

- 1. Sign in to Router 1 using administrator credentials.
- 2. Go to Network Configuration  $\rightarrow$  Layer 2 Switching  $\rightarrow$  VLAN.

3. To assign the newly created VLAN ID to a port, find the port on the **Port Table** on

the lower part of the page, and the click the corresponding *[Edit]* button.

Since we're assigning Service A to port 1, start with **Port 1**. If you are repeating this step, you can substitute **Port 1** with information from the table at the end of this procedure.

Result: The Edit Port Settings panel appears.

| Mode          |   |  |  |
|---------------|---|--|--|
| Access        | • |  |  |
|               |   |  |  |
| PVID<br>1     | * |  |  |
| <u> </u>      |   |  |  |
| Tagged VLAN   | ~ |  |  |
|               |   |  |  |
| Untagged VLAN |   |  |  |
| 1             | ~ |  |  |

4. Specify the **Mode** and **PVID** that will be assigned to the port, and then click **Apply**.

To assign the chosen port to Service A, specify **Mode Access** and **PVID** as 10.

Tutorial Info:

Access mode is used when connecting single devices without tags. These are usually end-user devices that belong to a single VLAN, and do not need to communicate with devices in other VLANs.

Trunk mode allows a port to carry traffic for multiple VLANs over a single physical connection. This is useful for linking switches together that may have many different VLANs.

Hybrid mode is similar to a Trunk port, except users can explicitly assign tags to be removed from egress packets.
Note: The port VID (PVID) setting will apply a VLAN tag only for untagged traffic coming through that port. If traffic going through the port has already been tagged with a VLAN ID, the PVID setting will not change the existing tag.

**Result:** The **Port Table** will show the new port configuration.

5. To add the remaining ports, repeat this procedure with the following substitutions and settings:

| Port | Settings                     |
|------|------------------------------|
| 2    | • <b>PVID</b> : 10           |
|      | Mode: Access Mode            |
| 5    | • <b>PVID</b> : 20           |
|      | Mode: Access Mode            |
| 7    | - <b>BVID:</b> 1000          |
|      | Mode <sup>*</sup> Trunk Mode |
|      | • Tagged VLAN: 10, 20        |
| 9    |                              |
| 0    | • <b>PVID</b> : 1000         |
|      | Mode: Trunk Mode             |
|      | • Tagged VLAN: 10, 20        |

**Results:** Ports on Router 1 have been assigned VIDs and modes, ensuring that untagged traffic on Port 1 will automatically be tagged as VLAN 10. Traffic on port 2 will be automatically tagged as VLAN 20. Port 8 has been configured as a Trunk that will allow traffic to move between switches while retaining the tags.

# **Example: Assigning IPs to Router Interfaces**

IP subnets must be assigned to interfaces to ensure traffic from corresponding VLANs is segmented correctly.

To assign IPs to router interfaces:

1. Sign in to Router 1 using administrator credentials.

2. Go to **Network Configuration** $\rightarrow$ **Network Interfaces** $\rightarrow$ **LAN**, and then press

**[Add]**.

Result: The Create LAN Interface Entry screen appears.

 To add the interface for Service A, specify all of the following, and then click Create:

| Field      | Setting       |
|------------|---------------|
| Name       | Service A     |
| VLAN ID    | 10            |
| IP Address | 10.0.1.254    |
| Netmask    | 8 (255.0.0.0) |

**Result:** The LAN interface will appear on the Network Interface list.

4. To add the interface for Service B, specify all of the following, and then click **Create**:

| Field      | Setting       |
|------------|---------------|
| Name       | Service B     |
| VLAN ID    | 20            |
| IP Address | 20.0.1.254    |
| Netmask    | 8 (255.0.0.0) |

**Result:** The LAN interface will appear on the Network Interface list.

5. To add the interface for the backbone connection, specify all of the following, and then click **Create**:

| Field   | Setting  |
|---------|----------|
| Name    | Backbone |
| VLAN ID | 1000     |

| Field      | Setting       |
|------------|---------------|
| IP Address | 30.0.0.1      |
| Netmask    | 8 (255.0.0.0) |

**Result:** The LAN interface will appear on the Network Interface list.

**Results:** Interfaces have been configured on Router 1 to allow effective network segmentation. Now you need to configure the additional networks.

| What to do n | ext: Repeat | this task with | the following | adjustments: |
|--------------|-------------|----------------|---------------|--------------|
|--------------|-------------|----------------|---------------|--------------|

| Router   | Item      | Value      |
|----------|-----------|------------|
| Router 2 | Service A | 10.0.2.254 |
|          | Service B | 20.0.2.254 |
|          | Backbone  | 30.0.0.2   |
| Router 3 | Service A | 10.0.3.254 |
|          | Service B | 20.0.3.254 |
|          | Backbone  | 30.0.0.3   |

Once all routers have been configured with the correct IP interfaces, you can configure a routing solution. Once that's done, your network will be ready to use.

# **Example: Configuring Static Routing for Layer 3 Segmentation**

For complex environments, routing must be configured.

This example uses simple static routing to route traffic across the network. A production network may chose a dynamic routing option instead.

To configure dynamic routing for the Layer 3 example:

- 1. Sign in to Switch A using administrator credentials.
- 2. Go to **Routing**→**Unicast Route**→**Static Routes**, and then click the **Add** (<sup>■</sup>) icon.

### Result: The Create new static route panel appears.

3. Specify all of the following:

| Item                | Value                                                            |
|---------------------|------------------------------------------------------------------|
| Name                | Serivce A Router 2                                               |
| Status              | Enable                                                           |
| Destination Address | 10.0.1.254                                                       |
|                     | Refers to Production Service A on Router 2.                      |
| Subnet Mask         | 8 (255.0.0.0)                                                    |
|                     | Refers to the subnet mask of the destination address.            |
| Next Hop            | 30.0.0.2                                                         |
|                     | Refers to the Router 2 Interface as the next hop on the network. |
| Metric              | 1                                                                |

### 4. Click Create.

**Result:** The new static routing entry should appear in the routing table.

5. Repeat this process for Service B. Specify all of the following:

| Item                | Value                                                            |
|---------------------|------------------------------------------------------------------|
| Name                | Service B Router 2                                               |
| Status              | Enable                                                           |
| Destination Address | 20.0.1.254                                                       |
|                     | Refers to Production Service A on Router 2.                      |
| Subnet Mask         | 8 (255.0.0.0)                                                    |
|                     | Refers to the subnet mask of the destination address.            |
| Next Hop            | 30.0.0.2                                                         |
|                     | Refers to the Router 2 Interface as the next hop on the network. |
| Metric              | 1                                                                |

6. Once this step is complete, repeat the process on Routers 2 and 3. The information for each router should appear as follows:

| Item          | Service A   | Service B   | Service A   | Service B   | Service A   | Service B   |
|---------------|-------------|-------------|-------------|-------------|-------------|-------------|
|               | Router 1    | Router 1    | Router 2    | Router 2    | Router 3    | Router 3    |
| Appears<br>On | Routers 2/3 | Routers 2/3 | Routers 1/3 | Routers 1/3 | Routers 1/2 | Routers 1/2 |
| Name          | Service A   | Service B   | Service A   | Service B   | Service A   | Service B   |
|               | Router 1    | Router 1    | Router 2    | Router 2    | Router 3    | Router 3    |
| Status        | Enable      | Enable      | Enable      | Enable      | Enable      | Enable      |
| Destinatio    | 10.0.0.25   | 20.0.0.25   | 10.0.0.25   | 20.0.1.25   | 10.0.0.25   | 20.0.2.25   |
| n Address     | 4           | 4           | 4           | 4           | 4           | 4           |
| Subnet        | 8           | 8           | 8           | 8           | 8           | 8           |
| Mask          | (255.0.0.0) | (255.0.0.0) | (255.0.0.0) | (255.0.0.0) | (255.0.0.0) | (255.0.0.0) |
| Next Hop      | 30.0.0.1    | 30.0.0.1    | 30.0.0.2    | 30.0.0.2    | 30.0.0.3    | 30.0.0.3    |
| Metric        | 1           | 1           | 1           | 1           | 1           | 1           |

**Results:** Once the routing configuration is completed, the Example Layer 3 Segmented Network will be ready to use. This will ensure that packets for each service will be isolated from the other, while still be efficiently guided around the network.

# Routing

# **About Routing**

IP routing is the process of forwarding Internet Protocol (IP) traffic between different networks using one or more intermediate devices.

When one device wants to send a packet to another on a different network, it forwards the packet to its default gateway—usually a router. The router examines the destination IP address and determines the next "hop" along the path to the destination. This process continues with subsequent routers until the packet reaches its destination. Each router along the path checks its own routing table to determine the best path for the packet. Routing tables contain information about network topology and a list of networks and associated routes. Each route correlates information by destination IP or IP range, and includes information such as the next-hop router and the cost of sending packets along that route.

**Static routing** and **dynamic routing** are two methods of populating the routing table with information about how to reach different networks.

**Static routing** is manually-configured. Network administrators configure the routing table on each router. This method is simple to configure and allows packets to take predictable paths as long as network topology does not change.

**Dynamic routing** protocols automatically update the routing table on each router. This method is more flexible and scalable, making it suitable for larger and more complex networks.

In addition to how routes are configured, packets can be routed between a single sender and single recipient (**unicast**), or from one sender to multiple devices at a time (**multicast**).

**Unicast delivery** is used to send packets from one sender to one recipient, as is typically the case with most network traffic. When a device sends a packet with an unicast destination address, the router looks up the destination address in its routing table and forwards the packet to the next hop on the path to the destination.

**Multicast delivery**, on the other hand, is used to send packets from one sender to many recipients. With multicast, a single packet is sent out to a group of devices on the

network that have expressed interest in receiving packets for that group. This is useful for applications such as video streaming, where the same content needs to be sent to multiple devices simultaneously. Dynamic multicast routing protocols, such as Protocol Independent Multicast (**PIM**), are used to ensure that multicast packets are delivered only to devices that have expressed interest in receiving them.

### **Routing and Packet Delivery**

|         | Unicast              | Multicast            |
|---------|----------------------|----------------------|
| Static  | Manual Configuration | Manual Configuration |
| Dynamic | • RIP<br>• OSPF      | PIM                  |

### Note

The TN-4908 series currently only supports static multicast routes in multicast stream routing.

# **About Static Routing**

A static route is a manually configured network path used to deliver network traffic to a specific destination network or host. Unlike dynamic routes established by routing protocols, static routes are created and managed by a network administrator. They are typically used in small networks or situations where there is a limited number of destinations that need to be reached.

Among these static routes, a special type known as the default route, or 'gateway of last resort', plays a critical role. This default route, often designated as 0.0.0.0/0, represents a catch-all path. When a device doesn't have a specific route for a packet's destination IP address, it will utilize the default route, sending the data along this path. This ensures that all data, regardless of its destination, has a route to follow.

While both default and static routes are manually configured, they serve different purposes. Static routes are used for specific, predefined network paths, while the default route is a catch-all, used when no other path is available for a specific data packet. This allows for increased control over network traffic while ensuring that data can reach otherwise unspecified networks, typically including the public Internet. Static routes, including default routes, offer several advantages, including:

- More control over network traffic, allowing administrators to direct traffic along specific paths.
- Less overhead and resource usage, as static routes don't require routers to exchange routing information.
- Faster convergence, since there are no routing updates to process.

However, static routes also have some disadvantages:

- May be time-consuming and prone to human error, as administrators must manually configure and update routes.
- Unable to adapt to network changes automatically, requiring manual intervention to update routing tables when network topology changes.
- May not scale well in large networks with numerous destinations and frequent changes.

In summary, static routing is a method for unicast communication in which network paths are manually configured by network administrators. While they offer more control over network traffic and can improve performance in some cases, static routes can be time-consuming to manage and may not be well-suited for large, dynamic networks.

# **Example: Adding a Static Unicast Route for**

# **Factory Automation**

A factory operator wants to create static routes between two production lines to coordinate handoffs in a multistage manufacturing process. Static routes allow packets to traverse different subnets, and will ensure efficient routing of packets between the two production lines, as well as to the central control center. This also improves performance by reducing network congestion, ensuring that packets will not be retransmitted to other devices or other subnets.

Before you begin: Make sure you have correctly configured:

- Each device with an IP address.
- VLANs for each subnet. Refer to <u>VLAN</u> for more information.

• VLAN assignment to an Interface. Refer to <u>Network Interfaces</u> for more information.

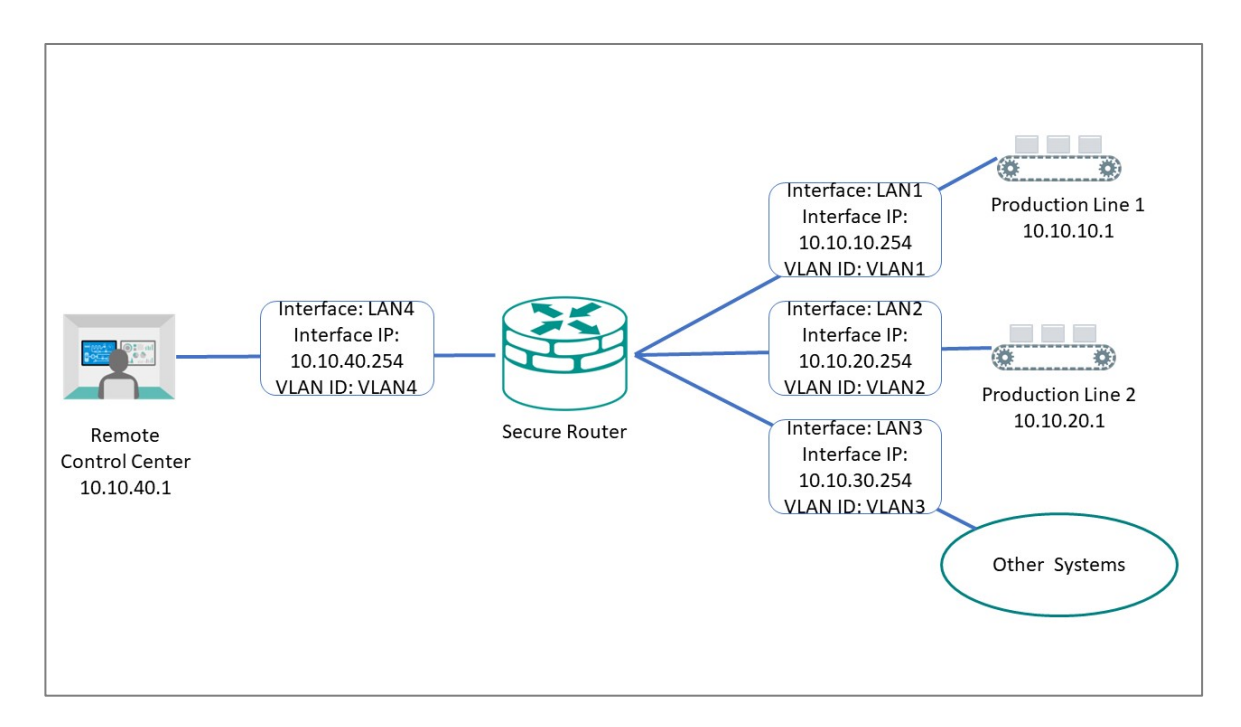

To create a static route to Production Line 1, do the following:

### 1. Go to **Routing**→**Unicast Route**→**Static Routes**, and then click **[Add]**.

Result: The Create new static route panel appears.

2. Specify all of the following:

| Item                | Value                                                                                                    |
|---------------------|----------------------------------------------------------------------------------------------------|
| Name                | Specify a name for the route. Names must not exceed 10 characters. Names are for user reference only and do not affect functionality. |
| Status              | Enable                                                                                                    |
| Destination Address | 10.10.10.1                                                                                                    |
|                     | Refers to Production Line 1.                                                                                                    |
| Subnet Mask         | 24(255.255.255.0)                                                                                                    |
|                     | Refers to the subnet mask of the destination address.                                                                                 |
| Next Hop            | 10.10.10.254<br>Refers to the Secure Router LAN1 Interface as the<br>next hop on the network.                                         |

| Item   | Value                                                                                                    |
|--------|----------------------------------------------------------------------------------------------------|
| Metric | 1                                                                                                    |
|        | Indicates the preference or priority of a particular<br>route, with lower values having higher priority. When<br>multiple static routes are available (or both static<br>and dynamic routing protocols are available), the<br>router uses the <b>Metric</b> value to determine the best<br>route to use. For static routes, a value of 1 is<br>recommended. |

### Note

The Destination Address and Subnet Mask identify which traffic forwards to the next hop. For multi-hop entries, the Subnet Mask will correspond to the Destination Address and not the Next Hop.

### 3. Click Create.

**Result:** The new static routing entry should appear in the routing table.

### **Results:**

Packets meeting the destination criteria will be routed to the appropriate interface and applicable subnet, and will not be propagated further.

**What to do next:** Repeat this procedure to add Production Line 2 (10.10.20.1), the Remote Control Center (10.10.40.1), and Other Systems (10.10.30.1) to the Static Routing Table.

# **About NAT**

Network Address Translation (NAT) is a networking technique that allows multiple devices on a private network to share a single public IP address for accessing external networks, such as the internet.NAT is widely used to conserve IPv4 addresses, improve security, and provide flexibility in network design.

# **NAT in Depth**

NAT has two main mechanisms:

- 1. **IP Address Translation:** 
  - NAT operates on a router or gateway, translating private IP addresses (e.g., 192.168.x.x, 10.x.x.x) to a single public IP address for outbound traffic.
  - Inbound traffic addressed to the public IP is translated back to the corresponding private IP.

### 2. Mapping Mechanism:

- NAT maintains a **translation table** that maps private IP addresses and ports to public IP addresses and ports.
- When an internal device initiates a connection, NAT creates an entry in this table to track the session.

# Types of NAT

- 1. NAT 1-1:
  - A one-to-one mapping between private and public IP addresses.
  - Commonly used for devices that require a consistent public IP, such as web servers.
- 2. NAT N-1:
  - Maps private IP addresses to a pool of public IP addresses on a first-come, first-served basis.

 $_{\odot}$   $\,$  Useful when there are fewer public IPs than private devices.

### 3. Port Forwarding:

- Maps multiple private IP addresses to a single public IP by using different port numbers.
- This is the most common NAT implementation in residential and smallbusiness networks.

# **NAT Advantages**

- 1. Conservation of IPv4 Addresses:
  - Reduces the need for unique public IPs for each device in a private network.

### 2. Improved Security:

• Hides internal network structure, making it harder for attackers to directly access private devices.

### 3. Simplified IP Management:

 Allows the use of private IPs internally, avoiding conflicts with public IP address space.

### 4. Flexibility in Addressing:

• Facilitates network merging or renumbering without requiring changes to the internal IP schema.

# **Scenario: NAT for Renewable Power Generators**

A renewable energy company specializes in manufacturing tidal power generators. Each generator comes pre-installed with a set of monitoring and control devices (e.g., sensors, PLCs, and communication modules) that have identical configurations, including static IP addresses, to simplify the manufacturing process. For instance, every generator's internal devices use the same private IP scheme (e.g., 192.168.100.x).

When these generators are deployed at a tidal power farm, they are connected to a shared local network. However:

This system has the following risks:

- 1. IP Address Conflicts:
  - The identical IP configurations of the internal devices create conflicts when multiple generators are connected to the same network.
- 2. High Manual Configuration Effort:
  - Manually reconfiguring each generator's devices to assign unique IPs would be time-consuming and prone to error, especially when dealing with dozens or hundreds of generators.
- 3. Centralized Monitoring:
  - The company's energy management system relies on an Endpoint Detection and Response (EDR) platform to monitor and manage the networked devices. The EDR must differentiate devices across generators without altering their default configurations.

In this scenario, NAT 1-to-1 mapping can be deployed at each generator.

This approach allows the company to map the internal, identical IP ranges of each generator to unique IP ranges or subnets on the shared local network, without altering the original configurations.

See the following sections for guidelines for configuring this scenario.

# **Example: Configuring 1-to-1 NAT for Device Management**

You can add manual network address translation to accommodate fixed IPs on devices.

Make sure that IP interfaces have been assigned.

- 1. Sign in to the device with administrator credentials.
- 2. Go to **NAT**, and then click **[***Add*].

The Create Index screen appears.

- 3. Configuring the First Device on Generator 1.
- 4. To add the inbound NAT rule for the first generator, specify all of the following, and then click **Apply**:

| Option                                              | Value         |
|-----------------------------------------------------|---------------|
| Mode                                                | 1-to-1        |
| Original Packet (Condition) - Incoming<br>Interface | WAN           |
| Original Packet (Condition) - Destination IP        | 10.10.0.1     |
| Translated Packet (Action) - Destination IP         | 192.168.100.1 |

The Index appears on the table.

- 5. Click **[***Add*].
- To add the outbound NAT rule for the first generator, specify all of the following, and then click **Apply**:

| Option                                              | Value         |
|-----------------------------------------------------|---------------|
| Mode                                                | 1-to-1        |
| Original Packet (Condition) - Incoming<br>Interface | LAN           |
| Original Packet (Condition) - Destination IP        | 192.168.100.1 |
| Translated Packet (Action) - Destination IP         | 10.10.0.1     |

The Index appears on the table.

The network device will translate between 10.10.0.1 on WAN and 192.168.100.1 without the needing to adjust the settings of the sender or the recipient, or even having them be aware that they have cross a network boundary.

To configure additional devices in this scenario, repeat the above procedure with the following differences:

|                                                                                      | Generat               | or 1                  |                       |                       | Generat               | or 2                  |                       |                       |                       |                       |
|--------------------------------------------------------------------------------------|-----------------------|-----------------------|-----------------------|-----------------------|-----------------------|-----------------------|-----------------------|-----------------------|-----------------------|-----------------------|
| Optio                                                                                | Device 2              |                       | Device 3              |                       | Device 1              |                       | Device 2              |                       | Device 3              |                       |
| ns                                                                                   | Inboun<br>d Rule      | Outbou<br>nd<br>Rule  | Inboun<br>d Rule      | Outbou<br>nd<br>Rule  | Inboun<br>d Rule      | Outbou<br>nd<br>Rule  | Inboun<br>d Rule      | Outbou<br>nd<br>Rule  | Inboun<br>d Rule      | Outbou<br>nd<br>Rule  |
| Origi<br>nal<br>Pack<br>et<br>(Con<br>dition<br>) -<br>Inco<br>ming<br>Inter<br>face | WAN                   | LAN                   | WAN                   | LAN                   | WAN                   | LAN                   | WAN                   | LAN                   | WAN                   | LAN                   |
| Origi<br>nal<br>Pack<br>et<br>(Con<br>dition<br>) -<br>Desti<br>natio<br>n IP        | 10.10.<br>0.2         | 192.16<br>8.100.<br>2 | 10.10.<br>0.3         | 192.16<br>8.100.<br>3 | 10.10.<br>0.4         | 192.16<br>8.100.<br>1 | 10.10.<br>0.5         | 192.16<br>8.100.<br>2 | 10.10.<br>0.6         | 192.16<br>8.100.<br>3 |
| Trans<br>lated<br>Pack<br>et<br>(Acti<br>on) -<br>Desti<br>natio<br>n IP             | 192.16<br>8.100.<br>2 | 10.10.<br>0.2         | 192.16<br>8.100.<br>3 | 10.10.<br>0.3         | 192.16<br>8.100.<br>1 | 10.10.<br>0.4         | 192.16<br>8.100.<br>2 | 10.10.<br>0.5         | 192.16<br>8.100.<br>3 | 10.10.<br>0.6         |

# **Scenario: Isolated Product Network with Limited**

# Internet Access (NAT N-to-1)

#### Note

Warning: This is not a security tutorial. While Moxa firewalls can block incoming connections from the internet, internet-connected computers with outbound-only internet access are still vulnerable to high-level compromises that could allow lateral movement within a network. For example, a desktop could become infected with malware through a fishing email, which then sends an outgoing connection request to a command-and-control server, allowing unauthorized remote access.

The security of this example is contingent on the security and access control of all internet-connected computers in the example. The example provided is should be viewed as a tutorial on NAT and DMZ concepts, which can be used in tandem with comprehensive security measures for network protection. NAT and DMZ are tools in a security toolkit, and are not a replacement for or guarantee of comprehensive network security. Secure your devices. Develop, implement, and maintain a comprehensive, multi-layered security strategy.

A DMZ (demilitarized zone) is a region located between an organization's internal trusted network and the external untrusted network. The primary purpose of a DMZ is to provide an additional layer of security while allowing certain network services and resources to be visible to the external world.

A factory has the following networking needs:

- An production network (LAN). This network will contain production equipment that must be protected, but PCs must be able to access the Internet.
- A DMZ network with a single computer serving as a remote access server for connections from the internet, which has network access to the production equipment. Security is contingent on the security of the remote access server.
- A WAN network (Internet Connection).

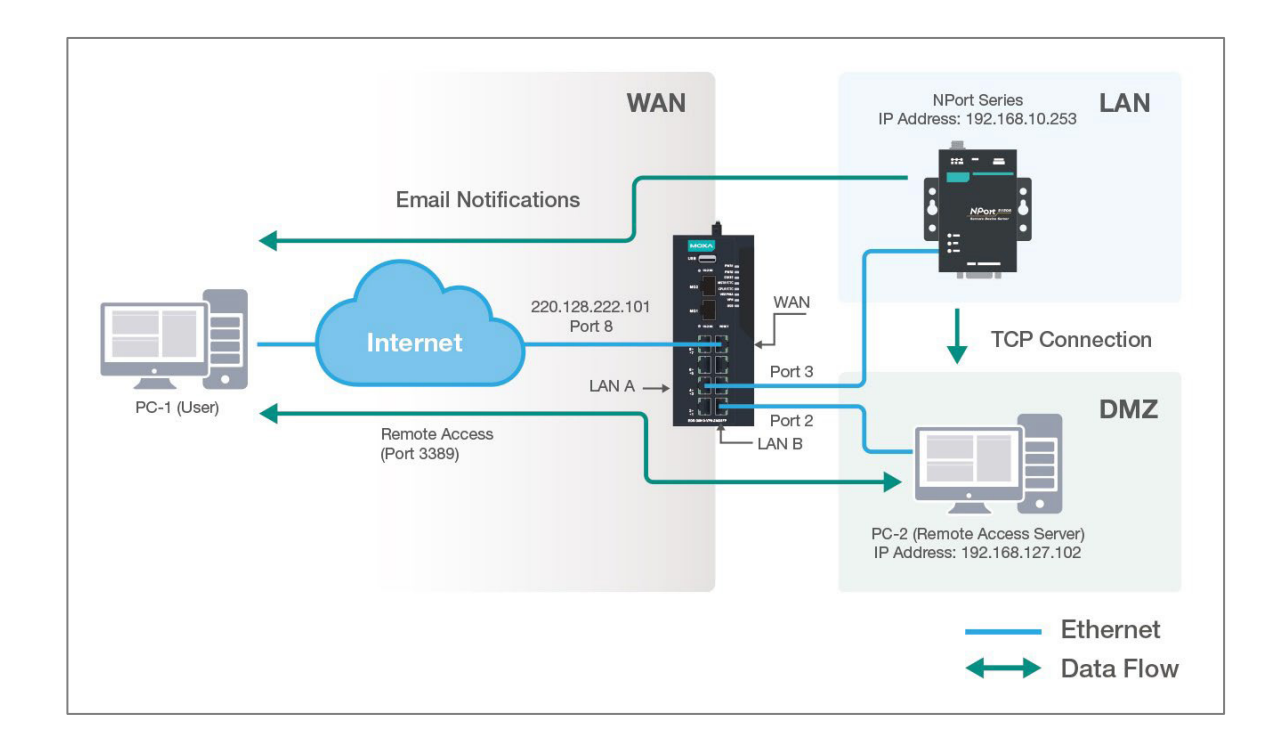

The this architecture can be created using a series of N-to-1 NAT/PAT rules and Firewall rules on a MOXA router.

The following steps will outline how to configure this scenario. For details on each step, see subsequent sections. Your actual setup will vary depending on local conditions.

- Configure network interfaces WAN (WAN1 for dual-WAN devices), LAN, and DMZ.
- 2. Configure firewall rules to enforce traffic flows.
  - a. Create an allowlist paradigm by configuring Global Policy Default Action to Deny All
  - b. Add Layer 3 firewall rules for directional access between each interface:
    - WAN-to-DMZ
    - DMZ-to-WAN
    - LAN-to-DMZ
    - LAN-to-WAN
- 3. Configure NAT rules to route data between interfaces. This is done after creating firewall rules to ensure no unfiltered traffic gets through.
- 4. Create the following rules

- a. **N-to-1** based on an IP range for directional **WAN** (**WAN1** for dual-WAN devices) access for **LAN**.
- b. **PAT** to allow port-specific, directional access from **WAN** and **DMZ** to accommodate the remote desktop protocol.
- No port other than 3389 will be forwarded to minimize the potential attack surface.
- c. N-to-1 based on an IP range for directional WAN (WAN1 for dual-WAN devices) access for DMZ.

See subsequent sections for detailed configuration instructions.

# **Example: Configuring Interfaces for DMZ**

Interfaces must be defined so they can be referenced for Firewall and NAT rules.

- 1. Sign in to the device with administrator credentials.
- 2. To add interface LAN, go to Network Configuration > Network Interfaces > LAN, and then press Add.
- 3. Specify all of the following, and then click **Create**:

| Field                         | Setting                   |
|-------------------------------|---------------------------|
| Name                          | LAN                       |
| VLAN ID                       | 10                        |
|                               |                           |
| Connection Type               | Static IP                 |
| Connection Type<br>IP Address | Static IP<br>192.168.10.0 |

The LAN interface will appear on the Network Interface list.

- 4. To add interface WAN, go to Network Configuration > Network Interfaces > WAN1 (WAN1 for dual-WAN devices), and then press Add.
- 5. Specify all of the following, and then click **Apply**:

| Field           | Setting         |
|-----------------|-----------------|
| Connection Type | Static IP       |
| IP Address      | 220.128.222.101 |
| Netmask         | 8 (255.0.0.0)   |

- To add interface DMZ, go to Network Configuration > Network Interfaces > WAN2/DMZ, and then select DMZ.
- 7. Specify all of the following, and then click **Apply**:

| Field      | Setting            |
|------------|--------------------|
| IP Address | 192.168.127.102    |
| Netmask    | 24 (255.255.255.0) |

The interfaces will be available within the other rule-making screens.

### **Example: Creating Firewall Rules for DMZ**

Firewall rules allow us to configure an allowlist paradigm, blocking any unexpected traffic.

Make sure that network interfaces have already been assigned and configured.

**Important:** This example of an allow list relies on interfaces, which may in turn rely on static IP addresses. Ensure your network is configured accordingly. If the identified characteristics change, the settings will have to be updated to avoid unpredictable or potentially insecure behavior.

- 1. Sign in to the device with administrator credentials.
- 2. Go to Firewall > Layer 3-7 Policy.
- To configure the allowlist paradigm, under Global Policy Settings, set Status to Enabled, and make sure Default Action is set to Deny All, and then click Apply.
- 4. To add the WAN-to-DMZ rule, click **d** and configure the following:

| Option             | Value                           |
|--------------------|---------------------------------|
| Name               | WAN-DMZ                         |
| Action             | Allow                           |
| Incoming Interface | WAN (WAN1 for dual-WAN devices) |
| Outgoing Interface | DMZ                             |
| Filter Mode        | IP and Port Filtering           |

Click **Create** to add the entry to the table.

5. To add the DMZ-to-WAN rule, click • Add and configure the following:

| Option             | Value                           |
|--------------------|---------------------------------|
| Name               | DMZ-WAN                         |
| Action             | Allow                           |
| Incoming Interface | DMZ                             |
| Outgoing Interface | WAN (WAN1 for dual-WAN devices) |
| Filter Mode        | IP and Port Filtering           |

Click **Create** to add the entry to the table.

6. To add the LAN-to-DMZ rule, click **•** Add and configure the following:

| Option             | Value                 |
|--------------------|-----------------------|
| Name               | DMZ - WAN             |
| Action             | Allow                 |
| Incoming Interface | LAN                   |
| Outgoing Interface | DMZ                   |
| Filter Mode        | IP and Port Filtering |

Click **Create** to add the entry to the table.

7. To add the LAN-to-WAN rule, click **Add** and configure the following:

| Option             | Value                           |
|--------------------|---------------------------------|
| Name               | DMZ-WAN                         |
| Action             | Allow                           |
| Incoming Interface | LAN                             |
| Outgoing Interface | WAN (WAN1 for dual-WAN devices) |
| Filter Mode        | IP and Port Filtering           |

Click **Create** to add the entry to the table.

8. Click **Apply** to apply newly created firewall rules.

All traffic not conforming to the above rules will be blocked by the firewall.

Add NAT rule to ensure traffic is routed correctly between different interface.

# **Example: Configuring NAT Rules for DMZ**

NAT rules allow the device to translate packets between different interfaces and IP subnets.

- 1. Sign in to the device with administrator credentials.
- 2. Go to **NAT**, click **H Add**, and then configure the following to add a NAT rule to allow LAN access to **WAN** (**WAN1** for dual-WAN devices):

| Option             | Value                           |
|--------------------|---------------------------------|
| Description        | LAN-WAN                         |
| Mode               | N-to-1                          |
| Source IP Start    | 192.168.127.1                   |
| Source IP END      | 192.168.127.254                 |
| Outgoing Interface | WAN (WAN1 for dual-WAN devices) |

Click **Apply** to add the rule to the table.

3. To add a NAT rule to allow DMZ access to WAN (WAN1 for dual-WAN devices), click Add, and then configure the following:

| Option             | Value                           |
|--------------------|---------------------------------|
| Description        | DMZ-WAN                         |
| Mode               | N-to-1                          |
| Source IP Start    | 192.168.10.1                    |
| Source IP END      | 192.168.255.254                 |
| Outgoing Interface | WAN (WAN1 for dual-WAN devices) |

Click **Apply** to add the rule to the table.

4. To add a NAT rule to allow **WAN** (**WAN1** for dual-WAN devices) traffic to the remote access server on **DMZ**, click **Add**, and then configure the following:

| Option                                              | Value                           |
|-----------------------------------------------------|---------------------------------|
| Description                                         | Remote-Access-Server            |
| Mode                                                | РАТ                             |
| Original Packet (Condition) - Incoming<br>Interface | WAN (WAN1 for dual-WAN devices) |
| Original Packet (Condition) - Destination Port      | 3389                            |
| Translated Packet (Action) - Destination IP         | 192.168.127.102                 |
| Translated Packet (Action) - Destination Port       | 3389                            |

Click **Apply** to add the rule to the table.

5. Click **Apply** under the table to save your changes.

# **Chapter 6**

# Security Hardening Guide

# **Security Hardening Guide Overview**

This chapter provides an overview of security strategy, standards, and recommended best practices to improve the security landscape.

The threat landscape is constantly evolving, and no security guide can ever provide 100% protection. This chapter is constantly being expanded, and is not exhaustive.

# **Security Best Practices**

# **Introduction to Defense in Depth**

The Defense-in-Depth strategy is used to protect systems from various types of attacks by using multiple independent defense mechanisms.

This involves incorporating multiple layers of security to protect the product against potential attacks and vulnerabilities at various stages of its design, development, and use.

It is crucial to understand that no single protection can guarantee complete security. That's why the Defense-in-Depth approach makes it difficult for attackers to leverage one weakness to attack the product or network as a whole. This approach requires attackers to overcome multiple obstacles undetected, increasing the difficulty level. By leveraging multiple security features and layers of protection in a product, vulnerabilities in any one layer can be mitigated.

# **Product Security**

This section provides essential information on the installation of your product.

# **Physical Installation Guidelines**

Physical protection of devices is vital to network security.

With physical access to devices, prospective attackers can physically bypass security mechanisms, alter network conditions, or plant additional malicious devices in networks. Follow these tips to help reduce the risk of tampering with networking devices by unauthorized personnel.

 Install switch/router in an access-controlled area. To further protect your device from potential physical attacks, it is important to important to conduct a risk analysis and implement appropriate physical security measures. Consider physical security like installation within a locked cabinet, surveillance, security guards, and access control systems, among other measures. The specific measures you choose should be based on your environment and the level of risk you face.

- Install a Layer 2 switch within the security perimeter. This perimeter can be
  established by setting up a firewall at the border, as the switch is not designed to
  be directly connected to the Internet. Note that the switch should not be classified
  as zone or boundary equipment. Avoid connecting the device directly to the
  Internet, as this can leave your network vulnerable to security breaches.
- Follow the Quick Installation Guide included in the package of your device. It contains step-by-step instructions that are easy to follow and will help you set up the device quickly and efficiently.
- Examine and monitor anti-tamper labels applied to the device enclosures. These labels provide a quick and easy way for administrators to determine if the device has been tampered with.
- Deactivate any ports that are not currently in use. Fewer active ports represent fewer avenues of attack. Refer to <u>Network Interfaces</u> for more information.

# **Account Management Guidelines**

Manage user accounts, set passwords, and restrict access to authorized personnel only.

- Assign the appropriate account privileges.
- Limit the number of users with admin privileges to only those who need to perform device configuration or modifications. For other users, read-only access is sufficient. Moxa devices supports both local account authentication and remote centralized mechanisms, including RADIUS and TACACS+. This allows for flexible and secure access control options.
- Implement good password practices. Good password practices include:
  - Enabling and configuring a Password Policy to ensure your password meets specified requirements.
  - Setting the minimum password length to at least eight characters.
  - Require passwords to have at least one uppercase and lowercase letter, a digit, and a special character.
  - Setting password expiration.
  - Updating passwords regularly.
  - Never sharing passwords.

#### Note

Based on trends in cybersecurity regulations, we recommend users increase the complexity of their passwords to the highest level to further strengthen password security.

Refer to <u>Password Policy</u> for more information about password policies.

### **Protecting Vulnerable Network Ports**

Understand security risks and mitigate them by configuring network ports correctly.

- Changing port numbers for active services, including TCP port numbers for HTTP, HTTPS, Telnet, and SSH.
- Disable any ports that are not in use, as they could pose an unacceptable security risk.
- Use encrypted communication protocols wherever available. Use HTTPS instead of HTTP, SSH instead of Telnet, SFTP instead of TFTP, and SNMPv3 instead of SNMPv1/v2c. Refer to <u>Network Interfaces</u> for more information.
- Configure automatic session locking or idle timeouts so that idle sessions cannot be hijacked.
- Generate new SSL certificates and SSH keys for devices prior to using HTTPS or SSH applications. Refer to <u>SSH & SSL</u> for more information.

# **Maintaining Communication Integrity**

Ensure that information sent is accurate, complete, and secure.

Maintaining communication integrity reduces risks risk of data corruption or interception, and associated security breaches, data loss, and other negative effects on networks and their users.

- Use encryption.
- Encryption uses mathematical algorithms to convert data into a secret code, making it extremely difficult for people without the correct codes to read or change the data. By using encryption, you can ensure that the data being transmitted is secure and cannot be intercepted by unauthorized users.

- Use digital signatures.
- Digital signatures verify the authenticity and integrity of digital documents or messages. Using a digital signature, you can ensure that the message or document came from the expected sender and has not been altered.
- Implement access control.
- Access control restricts access to only authorized users to the network and its resources. By implementing access control measures, such as firewalls or access control lists, you can prevent unauthorized access and reduce the risk of data breaches.

### **Communication Integrity Features**

Moxa devices provide support for VPNs and secure versions of protocols to help maintain communication integrity.

### **VPN (Virtual Private Network)**

VPN is a secure network connection allowing users to access a private network. VPNs use encryption and authentication to protect the data in transit, which makes it difficult for anyone to intercept or tamper with the data. VPNs also provide access control features to ensure only authorized users can access the network. VPNs are commonly used to securely connect remote workers to a company network securely or to allow secure access to restricted resources over the internet.

Refer to VPN for more information.

### HTTPS (Hypertext Transfer Protocol Secure)

HTTPS is a secure version of the regular HTTP protocol for transmitting data over the internet. HTTPS uses TLS (Transport Layer Security) encryption and digital certificates to protect the data in transit from interception, tampering, or eavesdropping.

Refer to <u>Management Interface</u> for more information.

### SSH (Secure Shell)

SSH is a secure protocol for remote terminal login and secure file transfers. SSH uses encryption to protect the data in transit, making it difficult for anyone to intercept or tamper with it. SSH also provides authentication and access control features to ensure only authorized users can access the network.

Refer to <u>Management Interface</u> for more information.

### SFTP (Secure File Transfer Protocol)

SFTP is a secure version of FTP (File Transfer Protocol) that uses encryption to protect the data in transit. SFTP also provides authentication and access control features to ensure only authorized users can access the network.

Refer to Management Interface for more information.

### SNMP v3 (Simple Network Management Protocol version 3)

SNMP v3 is a secure version of the SNMP protocol used for network management and monitoring. SNMP v3 uses encryption and authentication to protect the data in transit, making it difficult for anyone to intercept or tamper with it. SNMP v3 also provides access control features to ensure only authorized users can access the network.

#### Note

SNMP managers should be used in accordance with their own security hardening guides and recommended security procedures.

Refer to <u>SNMP</u> for more information.

# **Device Access Control Best Practices**

Device access control is an essential aspect of network security that helps protect against unauthorized access to network resources.

Unauthorized access can occur through various means, including physical access to network devices, hacking, or social engineering. Without proper access control measures

in place, networks are vulnerable to security breaches, data theft, and other malicious activities.

Device access control is particularly important for organizations that handle sensitive data, such as financial institutions, healthcare providers, and government agencies. By implementing device access control, these organizations can limit access to sensitive information and prevent security breaches. Below are some ways to ensure device access control:

- Adopt the Principle of Least Privilege. This principle involves granting users, applications, or systems the minimum level of access or permissions they need to perform their specific tasks and nothing more. Requests for additional access, such as HTTPS, SSH, or Moxa services for administration, should be carefully evaluated before being approved
- Use strong passwords. Passwords should be complex and unique for each device.
   Passwords should also be changed regularly to maintain security.
   Refer to <u>Password Policy</u> for further information.
- Implement allowlists. Allowlists are authorized devices or users allowed to access a particular network resource. Allowlists can be managed at the device, network, or application levels. Network administrators can use allowlists to ensure that only authorized devices or users can access sensitive resources. The key feature of an allowlist is that anything not on the allowlist is automatically blocked, ensuring only authorized devices, uses, or services can operate freely in a network environment.

Refer to <u>Trusted Access</u> for further information.

Implement an L3 firewall. An L3 firewall, also known as a Layer 3 firewall, is a
network security device operating at the OSI model's network layer. L3 firewalls
can monitor and filter traffic based on IP addresses, ports, protocols, and other
network-level attributes. Using L3 firewalls, network administrators can prevent
unauthorized access to the network and block potential security threats.

### Note

You can block intranet hosts from all external access with isolation, such as with a DMZ, and only allow connections from specifically authorized IP addresses.

#### Note

To enhance device security and ensure compliance with IEC 61162-460, consider the following practices:

- 1. Restrict Access:
  - $\circ$   $\,$  Only allow connections from specific, verified, and secure hosts within a controlled network.
  - $\circ$   $\;$  Maintain an authorized list of these approved source IPs, ensuring it is documented and regularly reviewed.
- 2. Block Uncontrolled Networks:
  - Do not permit direct access from hosts in uncontrolled or unverified networks.
- 3. Example Configuration:
  - $\circ$   $\,$  Configure trusted access to accept traffic exclusively from source IPs within the 460-network.
  - $\circ$   $\;$  Any IP address not on this allowlist, including those from non-control networks, will be blocked.

By adhering to these guidelines, you help maintain network security and comply with IEC 61162-460 requirements.

Refer to Firewall for further information.

# **Configuring Allowlists in Compliance with IEC 61162-460**

To enhance device security and ensure compliance with IEC 61162-460, implement the following practices:

- Restrict Access
  - Only allow connections from specific, verified, and secure hosts within a controlled network.
  - Maintain an authorized list of these approved source IPs, ensuring it is documented and regularly reviewed.
- Block Uncontrolled Networks
  - Do not permit direct access from hosts in uncontrolled or unverified networks.

By adhering to these guidelines, you help maintain network security and comply with IEC 61162-460 requirements.

### Example Configuration

- Configure trusted access to accept traffic exclusively from source IPs within the 460-network.
- Any IP address not on this allowlist, including those from non-control networks, will be blocked.

# **About Device Integrity and Authenticity**

Integrity and authenticity are vital elements of trust within a network.

Device integrity refers to the state of a device being complete, unaltered, and free from any unauthorized changes or modifications.

Authenticity refers to the assurance that the device is genuine and comes from a trusted source.

Both integrity and authenticity are critical aspects of device security. Methods to sustain these aspects include:

- Configuration Backup & Encryption
- Secure Boot

### **Configuration Backup and Encryption**

Configuration backup and encryption protects a device's sensitive data and configuration by created an encrypted copy storing it securely. In the event of unauthorized device changes, correct configuration information can be quickly and securely restored.

The process involves creating a backup of the device's configuration and then encrypting it using a strong encryption algorithm. The encrypted backup is then stored securely to prevent unauthorized access. This process is particularly important for devices that store sensitive information, such as network equipment, servers, and other critical infrastructure. Encrypting the configuration backup ensures that the data remains protected even if the backup location is compromised.

### **Secure Boot**

Secure Boot is a security mechanism designed to ensure that devices boot using only software that is verified as trusted. The primary function of Secure Boot is to prevent

unauthorized software from running during the boot process. It achieves this by verifying the integrity and authenticity of the bootloader and firmware.

A bootloader refers to the initial software that runs when a device is powered on. Its primary role is to load the device's operating system. Firmware is software embedded within the device that manages and controls the device's hardware functions.

Moxa hardware makes use of cryptographic modules embedded in devices to support verification processes. The device's ROM (read-only memory) contains approved bootloaders and associated digital certificates, which are used to verify the integrity of the firmware.

When the device boots, the first thing to run is the bootloader. Secure boot checks the digital signature against the certificate stored in ROM. If the signatures match, the boot process continues. If they do not match, or there is evidence of tampering, the boot process halts to prevent potential security breaches.

# **Device Resource Management and Monitoring**

Moxa devices provide a number of features to help customers manage device resources efficiently and monitor security.

# **Device Resource Monitoring**

Network device resource management is essential for network reliability and security. By monitoring use of network resources, administrators can verify that network guidelines are being followed and devices are operating efficiently and effectively.

Proactive monitoring and management of device resources such as CPU utilization, memory utilization, and network traffic allows administrators to identify potential security breaches early, and help avoid network downtime and disruption. For example, abnormal spikes in network traffic or CPU utilization could be indicative of a malware infection or a denial-of-service attack.

Examples of activities to monitor include:

- Connected ports
- CPU usage
- Memory usage

Refer to <u>Device Summary</u> for more information.

# **Event Logs**

In addition to real-time monitoring and management, Moxa devices provide advanced logging options to help identify security events. Chosen event types can also generate notifications to notify administrators of unusual events where attention is needed, or to feed into larger security monitoring systems.

Moxa devices offer three kinds of logs:

- System Logs, showing details of all system-related event logs
- Firewall logs, showing details of all patterns from layers 3-7, including
  - Trusted Access
  - Malformed Packets
  - DoS Policy
  - Layer 3 7 Policy
  - Protocol Filter Policy
  - Anomaly Detection & Protection (ADP)
  - Intrusion Detection/Prevention System (IDS/IPS)
  - Session Control
- VPN logs, showing all VPN-related events

Refer to **Event Log** for more information about Event Logs.

Refer to **Event Notifications** for more information about Event Notifications.

Refer to <u>SNMP</u> for more information about SNMP configuration.

# **Recommended Settings for Services and Features**

When prioritizing device security, the first point of assessment is often the network interfaces and services.

By deactivating unneeded interfaces and services, one can reduce potential vulnerabilities and associated security threats. Additionally, activating the appropriate

security features enhances early anomaly detection and bolsters the device's defense against cyber attacks.

### **Common Protocols and Ports**

| Service<br>Name  | Default<br>Port                                    | Default<br>Setting | Security Suggestions                                                                                                    |
|------------------|----------------------------------------------------|--------------------|----------------------------------------------------------------------------------------------------|
| нттр             | TCP 80                                             | Enabled            | Disable if possible to avoid leaks from unencrypted traffic.                                                                                                    |
| HTTPS            | TCP 443                                            | Enabled            |                                                                                                    |
| Telnet           | TCP 23                                             | Enabled            | Disable if possible to avoid leaks from unencrypted traffic.                                                                                                    |
| SSH              | TCP 22                                             | Enabled            |                                                                                                    |
| NTP/SNTP         | UDP 123                                            | Disabled           | Use SNTP to synchronize system time if possible.<br>Enable NTP authentication if possible.                                                                                                    |
| SNMP             | UDP 161<br>UDP 162<br>TCP<br>10161<br>TCP<br>10162 | Disabled           | For V1 & V2c, change default community string names, i.e. public & private, to other unique names.<br>For V3, enable SNMP admin account authentication.                                                                                                    |
| Syslog           | UDP 514                                            | Disabled           | Enabling Syslog is recommended to avoid missing critical logs due to<br>limited local storage. This sends logs to an external syslog server,<br>where they can be securely stored and retained. The syslog server is<br>responsible for keeping these logs for a minimum period required by<br>local regulations, ensuring critical incidents are properly documented<br>and accessible when needed. |
| RADIUS           | UDP<br>1812                                        | Disabled           | Enabling RADIUS authentication can help administrators manage password changes more efficiently.                                                                                                    |
| Moxa<br>Services | TCP 443<br>UDP<br>40404                            | Enabled            | These 2 ports are only used by the Moxa management software.<br>Disable it if you don't use Moxa management software.                                                                                                    |

### Security-Related Functions

| Function                          | Default<br>Setting | Security Suggestions                                                                                                    |  |
|-----------------------------------|--------------------|----------------------------------------------------------------------------------------------------|--|
| Firewall                          | Deny All           | Without precise firewall rules configuration, "Allow All" has a higher change to allow unwanted packets going into the protected network, so we highly suggest using "Deny All" instead of "Allow All".                                                           |  |
|                                   |                    | Refer to Scenario: Airport Integrated Solutions to learn more about Allow Lists.                                                                                                    |  |
| Password<br>Policy                | Disable            | Enable password policy to comply enterprise security policies.                                                                                                    |  |
| Login policy                      | Disable            | Enable a login policy to heighten resistance against brute force attacks and terminating any inactive login sessions.                                                                                                    |  |
| Malformed<br>Packets<br>Filtering | Disable            | The "Malformed Packets Filtering" feature logs events at a user-defined<br>severity level whenever the system discards malformed packets. Depending<br>on the protocols active in your network, you can choose to enable this feature<br>or leave it disabled.    |  |
| DoS Policy                        | None               | Select a DoS policy according to your network traffic to increase network robustness.                                                                                                    |  |
| Session<br>control                | None               | Configure session control policies appropriate for your traffic to improve network reliability.                                                                                                    |  |
| 802.1X over<br>ports              | Disable            | Enable 802.1X port authentication to block unauthorized LAN access.                                                                                                    |  |
| Trusted<br>Access                 | Enabled            | By default, the device permits all connections from the LAN attempting to access it. For enhanced security, block all LAN connections attempting to access the device. Then, use a trusted IP list to specify which trusted IPs are allowed access to the device. |  |

# **Common Threats and Countermeasures**

These are examples of common known threats, and suggestions for mitigation.

| Incident Category                        | Detailed Description                                                   | Mitigation Suggestions                                  |
|------------------------------------------|------------------------------------------------------------------------|---------------------------------------------------------|
| Tampering &<br>Information<br>Disclosure | An attacker can read or modify data transmitted over HTTP data flow.   | Disable HTTP, and replace HTTP transmission with HTTPS. |
| Tampering &<br>Information<br>Disclosure | An attacker can read or modify data transmitted over Telnet data flow. | Disable Telnet, and replace HTTP transmission by SSH.   |
| Incident Category         | Detailed Description                                                      | Mitigation Suggestions                                                             |
|---------------------------|---------------------------------------------------------------------------|------------------------------------------------------------------------------------|
| Information<br>Disclosure | Data flowing across TFTP may be sniffed by an attacker.                   | Use SFTP instead of FTP.                                                           |
| Denial of Service         | SNMP Server crashes, halts, stops or runs slowly by excessive quires.     | Enable rate limit to stop excessive SNMP requests.                                 |
| Denial of Service         | RADIUS Server crashes, halts, stops or runs slowly by excessive quires.   | Enable rate limit to stop excessive RADIUS requests.                               |
| Repudiation               | Devices fail to synchronize a system time with a trusted NTP/SNTP server. | Enable NTP authentication to verify a connection with the trusted NTP/SNTP server. |

#### Note

Create an incident response plan and follow it carefully. Ensure your procedures allow for user reporting and admin response to those reports. Many threats manifest themselves as irregular device behavior – such as device inability to provide basic services like routing or firewall functions, which in turn lead to interruptions or unauthorized access. Create a plan that allows admins to prepare, reboot, and monitor devices with abnormal behavior.

## **Recommended Operational Roles and Duties**

Adhering to the principle of least privilege reduces risks by ensuring users operate at the minimum privilege required to complete their tasks.

Instead of individual allocation, privilege levels should be tied to specific job functions. For optimized device security, we recommend three distinct privilege levels, each tailored for different management needs:

#### Administrator

Designated for system management, this privilege level permits:

- Creation and deletion of configuration objects, files, and user accounts.
- Monitoring system status and resources.
- Modifying parameter values.
- Reviewing stored data within the device.

Administrator Responsibilities:

- Reset and periodically change the default administrator password.
- Ensure password complexity aligns with enterprise security policies.
- Manage and authorize individuals with appropriate access privileges.
- Disable non-essential interfaces or network services.
- Enable secure communication protocols to guard against data breaches.
- Regularly update firmware to address potential vulnerabilities.

### Supervisor

Tailored for network experts or operators, this privilege grants:

- Monitoring of system status and resources.
- Adjusting values in configuration objects or files.
- Access to review data stored in the device.

Supervisor Responsibilities:

- Continuously monitor system status and resources to maintain device functionality.
- Routinely verify the integrity of device configuration objects and files.
- Manage trusted devices through IP and MAC allowlisting.
- Oversee and respond to system alerts to preempt device failures and security threats.

## Auditor

Reserved for audit-focused personnel, this level allows:

- Monitoring of system status and resources.
- Reviewing data stored within the device.

Auditor Responsibilities:

• Regularly inspect logs to identify and assess incidents and their associated risks.

Moxa devices provide three user privilege categories: admin, supervisor, and user. We advise aligning the admin role for administrator users, the supervisor role for supervisor users, and the user role for auditor users.

Refer to:

User Accounts

## **Recommended Patching and Backup Practices**

Moxa's guidance on ensuring device security through regular firmware upgrades and configuration backups.

## **Firmware Upgrade**

Moxa continuously releases firmware throughout the product lifecycle to improve features and rectify identified issues. Upon discovering a vulnerability, our approach aligns with the Moxa Product Security Incident Response Team (PSIRT) guidelines, ensuring swift and appropriate action.

Maintaining current firmware on your network devices is vital to maintain security. Using outdated firmware can expose the device to potential threats. We strongly advise periodic firmware updates. We consistently release the latest firmware and software on our official website, along with respective release notes. Check for these updates regularly.

#### Note

Firmware updates may cause downtime. Assess the impacts of downtime and prepare appropriately before initiating updates.

#### Note

Device performance may be degraded during the update process. Normal function should be restored once the update is complete and the device restarts.

## **Configuration Backup**

For network operators and system administrators, it is essential to regularly back up device configurations. This precaution allows for quick recovery in unforeseen scenarios, such as cyber attacks.

#### Note

Prioritize use of secure transfer protocols – such as SFTP – for file transfers to protect the configuration maintenance process.

Refer to:

- Firmware Upgrade
- Configuration Backup and Restore

## **Recommendations for Vulnerability Management**

As the adoption of the Industrial IoT (IIoT) continues to grow rapidly, security becomes an increasingly high priority.

The Moxa Product Security Incidence Response Team (PSIRT) takes a proactive approach to protect our products from security vulnerabilities and help our customers better manage security risks.

To report vulnerabilities for Moxa products, please submit your findings on the following web page: <u>https://www.moxa.com/en/support/product-support/security-advisory/report-a-vulnerability</u>.

For the most up-to-date Moxa security information, please visit our security advisory page: <u>https://www.moxa.com/en/support/product-support/security-advisory</u>

## **Recommendations for Decommissioning**

## **Recommendations for Decommissioning**

To avoid any sensitive information such as account passwords or network configurations from disclosure, always delete all imported certificates and reset devices to factory default before you decommission your devices.

#### Note

Things to keep in mind when decommissioning or re-purposing devices:

- Device data can be cleared using the Factory Reset options. When reseting devices, make sure to confirm the operation and allow it sufficient time to complete.
- Delete all logs, and verify deletion.
- After all reset processes are complete, verify that all sensitive data has been cleared.

# **Using Security Features**

Ensuring the security features of your network device operate effectively is vital for maintaining a secure and reliable system. During field validation, include these features—such as firewalls, encryption, and intrusion prevention—in your testing plan to confirm they function properly in real-world conditions.

This chapter outlines the available security features, how to configure them, and best practices to ensure consistent protection for your network.

## **Introduction to Firewalls**

A firewall is a network security device that monitors and controls incoming and outgoing network traffic based on predetermined security rules.

Its primary function is to create a barrier between a private internal network and the public internet, allowing only authorized traffic to pass through and blocking unauthorized access attempts. They use various techniques to filter network traffic, including packet filtering, stateful inspection, and application filtering. Firewalls are an essential component of network security and are used by individuals, small businesses, and large enterprises to protect their networks from various types of cyber threats, such as viruses, malware, hackers, and other malicious attacks.

## Stateful vs. Stateless firewalls

Firewalls can be categorized as either stateful or stateless.

Stateless firewalls, also known as packet filtering firewalls, examine individual packets of data and enforce rules based on information in the packet header, such as source and destination IP addresses or port numbers. Stateless firewalls do not keep track of the state of connections and cannot distinguish between packets belonging to different connections.

Stateful firewalls, on the other hand, keep track of the state of connections and use this information to enforce rules. They can distinguish between packets belonging to different connections and apply more complex security policies. Stateful firewalls maintain a state table that tracks information such as source and destination IP addresses, port numbers, and connection status.

Overall, stateful firewalls offer more advanced security features and are generally more effective at protecting networks from threats. However, they also require more resources and may be more complex to configure and manage. Stateless firewalls are simpler and more lightweight, but may not provide as much protection against advanced threats.

### **Categories of Firewall**

- Policy (L2,L3~L7) : A policy in firewall function is a set of rules and criteria that are used to determine how traffic is allowed or denied on a network. Firewall policies define the actions that the firewall should take when specific traffic matches the defined criteria. Policies can be used to enact other kinds of filing, such as:
  - Physical Port Filtering: If unique VLANs are assigned to each port, and L3-7 policies are applied to each VLAN, this has the effect of applying policies to the physical port.
  - High-precision traffic control and QoS: Layer 3-7 policy can be configured to filter out unnecessary traffic, reducing bandwidth waste.
- Malformed packet: The Malformed Packets function enables the device to record event logs with a user-specified severity whenever malformed packets are dropped by the system.
- Session control: Session control in a firewall is the process of tracking and controlling the flow of network traffic between two endpoints in a network session. Session control to help users protect backend hosts or services and avoid system abnormalities.
- DoS(Denial of Service) policy: The Industrial Secure Router provides 9 different DoS functions for detecting or defining abnormal packet formats or traffic flows. The Industrial Secure Router will drop packets when it either detects an abnormal packet format or identifies unusual traffic conditions.
- Protocol filter policy: The Industrial Secure Router supports industrial protocol filtering, allowing users to inspect network traffic based on specific protocols to detect anomalies and protect your network.

## When to Use Firewalls

Firewalls are a fundamental component of network security and are used to protect networks from unauthorized access and cyber threats. It is a static system that filters traffic based on predefined rules, such as source/destination MAC, IP address or port.

- Prevent unauthorized access to critical assets: Firewalls are used to prevent unauthorized access to critical assets, such as a controller of a system, central monitor system.
- Safeguarding sensitive data: Firewalls are used to safeguard sensitive data such as financial information, healthcare records, and production data.
- Complying with regulations: Many industries are subject to regulations that require the use of firewalls to protect sensitive data.

In summary, firewalls are used to control traffic based on predefined rules and focus on access control. Firewalls are often used in combination with other network secure technique, like IPS (Intrusion Prevention System) to provide comprehensive protection against cyber threats.

## **Scenario: Airport Integrated Solutions**

A network system provider is configuring a network for an airport.

Airports rely on intricate network systems to enhance efficiency, elevate safety measures, promote environmental sustainability, and reduce operational expenses.

## Sub-Systems in an Airport Network:

A airport network system normally contains several sub-systems to facilitate transportation, such as:

- Air Traffic Management System (ATMS): Orchestrates the safe and efficient movement of aircraft.
- Airport Lighting Control and Monitoring System (ALCMS): Manages lighting information for approaches, runways, and taxiways.
- **Apron Docking Guide Systems**: Aids aircraft in safe and precise docking at the airport.

• **Apron Management System**: Supervises the activities on the airport apron area, ensuring smooth operations.

## **Interoperability and Security**

For airports to function seamlessly, these sub-systems must intercommunicate while maintaining security against potential threats. The network should facilitate data sharing for regular flight operations while safeguarding critical systems against intrusions.

## **Moxa's Solution**

Moxa's secure routers bolster this integration through policy-based firewalls. These policies, composed of specific rules, selectively permit or deny traffic among subsystems. For instance, designers can authorize control signals from ATMS to ALCMS, while excluding potentially disruptive traffic from other parts of the airport.

## **Allowlist Firewall Configuration**

An allowlist is a network configuration that blocks all traffic except those specifically allowed.

Consider a scenario where the network designer employs dual networks for added redundancy. The firewall's rules can be fine-tuned to:

- Allow the ATMS server to communicate with the ALCMS.
- Reject all unrelated traffic and connections.

To achieve this, set up one or more port filters to allow favorable traffic from recognized devices or ports. Then, set up a "deny all" rule to block any unspecified traffic, allowing the systems coexist securely on a shared network.

Integrating subsystems while preserving security and redundancy requires meticulous design and strategic solutions. With the right tools and approaches, airports can achieve high levels of operational efficiency and safety.

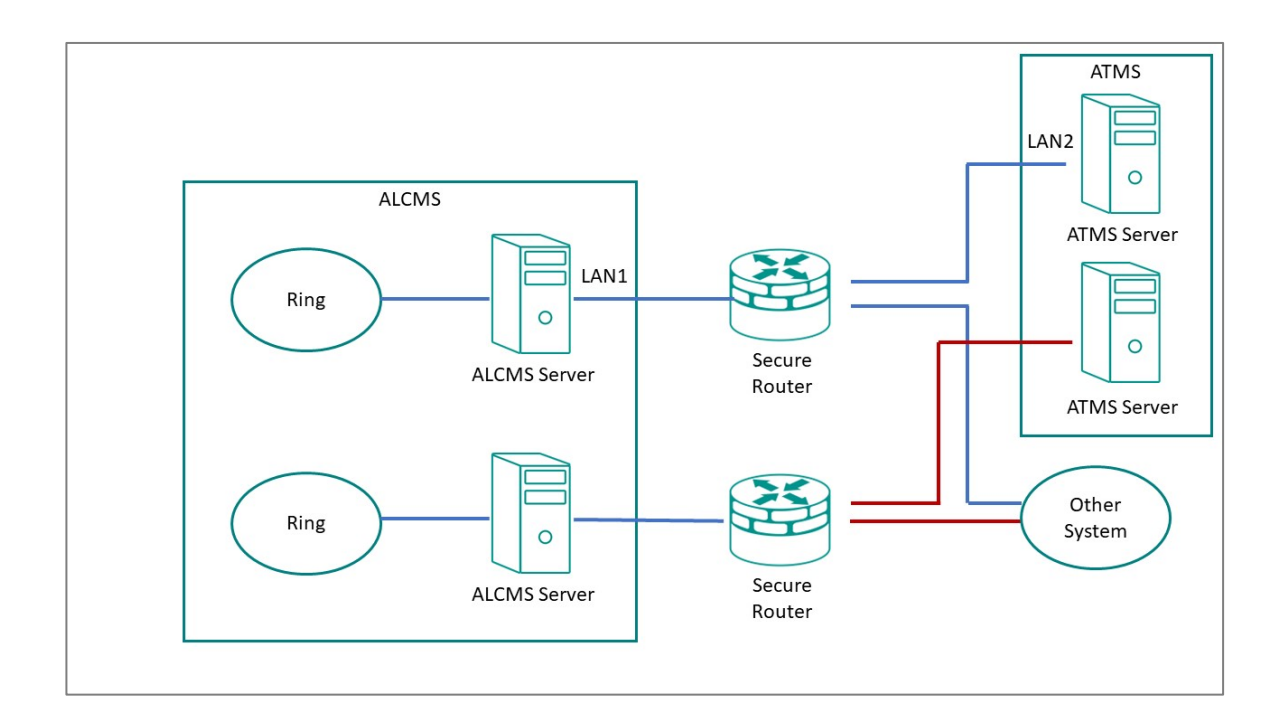

## **Example: Allowing ATMS-ALCMS traffic**

Create port filtering rules to allow traffic between the ATMS and ALCMS.

This procedure must be used in tandem with a correctly configured "deny all" policy to correctly implement an allowlist.

**Before you begin:** Make sure that network interfaces have already been configured with static IP addresses.

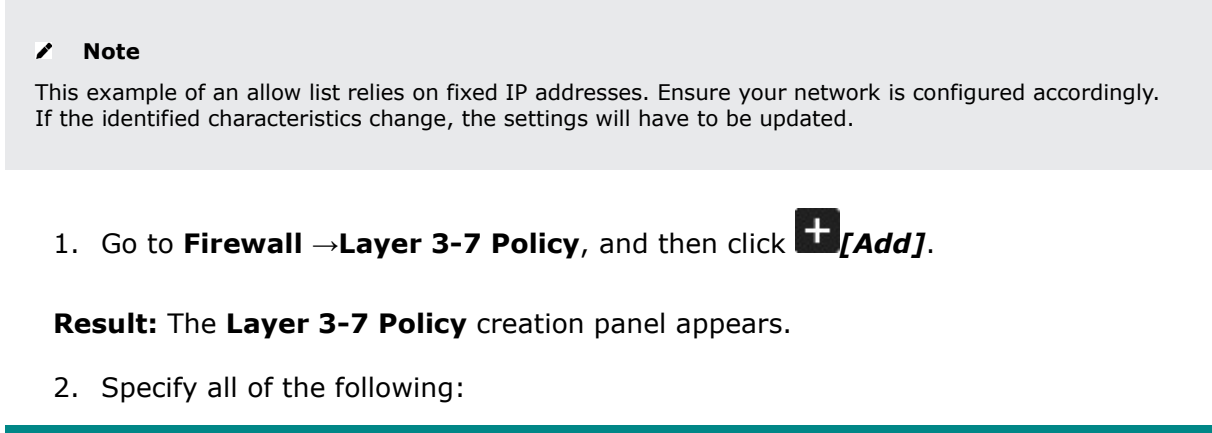

| Item        | Value                 |
|-------------|-----------------------|
| Action      | Allow                 |
| Filter Mode | IP and Port Filtering |

| Item                   | Value                               |
|------------------------|-------------------------------------|
| Source IP Address      | LAN2<br>Refers to the ATMS server   |
| Destination IP Address | LAN1<br>Refers to the ALCMS server. |

**Tutorial Info:** In this example, these settings identify the "allowed traffic" by IP address. This requires the IP address to be constant. When configuring in a production environment, make sure the characteristics you choose for your filter clearly distinguish trusted and untrusted network objects, such as IP address, protocol and port, or network interface.

#### Note

Layer 3-7 Policy rules represent a stateful firewall. This means that once the Source initiates traffic with Destination, two-way traffic will be allowed through the firewall because the firewall will remember the "state" of the connection. However, if there is a possibility that either Source or Destination may initiate the connection, it may be best to create separate "mirrored" rules to allow connections in both directions. Refer to Stateful vs. Stateless firewalls for more information.

3. Click **Apply**.

**What to do next:** Add a policy rule to deny all other traffic to and from the ATMS and ALCMS. See Example: Configuring Blocked Traffic (Air)

## Example: Configuring Blocked Traffic (Air)

Once you have specified "allowed" traffic, block all other traffic so that the ATMS and ALCMS systems will be effectively isolated from all other devices.

1. Go to **Firewall**  $\rightarrow$ **Layer 3-7 Policy**, and then click **\square**[Add].

Result: The Layer 3-7 Policy creation panel appears.

- 2. In the **Action** field, select **Deny**.
- 3. In the Filter Mode field, select IP and Port Filtering.
- 4. Click Apply.
- 5. Make sure that the "deny all" rule is the last rule on the list, otherwise this rule may override the allow rules.

### To reorder rules, click TE[Reorder Priorities]

**Results:** Traffic between the ATMS and ALCMS systems will be permitted, but all other traffic to and from these systems will be blocked, effectively isolating these systems from other devices on the network. This helps make sure that even if other systems on the network are compromised, no traffic from these systems will reach the ATMS and ALCMS systems, effectively isolating them from this vector of attack.

#### What to do next:

**Tip:** Instead of configuring a "deny all" rule, you can configure a policy from **Global Policy Settings** to deny all traffic. To apply the policy:

- 1. Go to Firewall  $\rightarrow$ Layer 3-7 Policy
- 2. Specify **Status** as **Enabled**.
- 3. Specify **Default Action** as **Deny All**.
- 4. Click **Apply**.

Specific rules override generalized policies, effectively making the policy the last rule on the list.

## **Security Standards and Concepts**

## AAA

# About AAA - Authentication, Authorization, and Accounting

Authentication, Authorization, and Accounting (AAA) is a user-based access control paradigm.

AAA coexists with other security practices. While product security and network security focus on device or process security, AAA focuses on users.

AAA comprises a set of functions for an administrator to determine which users can access a network device, which services are available to authorized users, and collect information about user activities for audits or charging purposes if required. When implemented well, AAA can provide an extra layer of security across different aspects.

#### Authentication

Authentication provides a method of identifying a user before access to the network device is granted, typically by having the user enter a valid username and password and/or provide a physical token or digital certificate. Additional policies such as a password complexity check or login failure lockout can also increase access security.

#### Authorization

After authentication is successful, a user can be authorized to use specific resources on the device or perform specific operations. For instance, a normal user with limited permissions may only view the device's system settings, whereas an administrator would have full control to view or edit all system settings.

#### Accounting

Accounting keeps track of user activities on the device. It monitors the resources a user consumes during network access. This can include the amount of data sent and received through an Ethernet port or the number of user login failures.

## **About Authentication Types**

Handle authentication with the local device exclusively, or with a remote server using local accounts only as a fallback.

It is important to choose the right authentication method, or combination of authentication methods for your network environment and use case. Moxa devices offer the following authentication options.

#### Local Authentication

Local authentication uses the accounts and settings stored on the local network device to identify users (authentication), determine which services they can use (authorization), and track basic user activities such as amount of data transferred or number of login failures (accounting).

#### **Remote Authentication**

Remote authentication uses accounts configured on a RADIUS server - allowing AAA to be configured from a single, centralized location. However, it is important to note that local authentication is retained as a fallback mechanism to ensure the device can be configured if the RADIUS server becomes inaccessible. Additionally, Moxa products support backup RADIUS servers if the primary becomes inaccessible. Due consideration should be given to the configuration and maintenance of backup servers for redundancy.

#### Local vs. Remote Authentication Feature Comparison

| Features               | Local        | Remote                                  |
|------------------------|--------------|-----------------------------------------|
| Configuration location | Local device | Remote RADIUS server, local as fallback |
| Number of accounts     | Few          | Many                                    |

| Features                       | Local                   | Remote               |
|--------------------------------|-------------------------|----------------------|
| Password security requirements | Limited                 | Many                 |
| Allowed services*              | Specified locally       | Determined by server |
| Authority types                | Admin, User, Supervisor | Admin, User          |
| User feedback on failed login  | Custom prompt           | Server-defined       |
| Setup effort                   | Low                     | High                 |

\*Allowed services are usually dependent on Authority types.

#### **Example: Creating a Local User**

Local accounts are authenticated and managed by the local device, and function even when remote RADIUS servers are unavailable.

Before you begin: Make sure you have an account with Admin authority.

In this example, create a local user with simple **User** level authority to fill the Authentication of the AAA tripod. Once the user has been created, add additional access controls.

- 1. Using an account with **Admin** authority, log in to the network device.
- Go to System→Account Management→User Accounts, and then click the plus icon.

Result: The Create New Account panel appears.

- 3. Set **Status** to **Enabled**.
- 4. In the **Username** field, type Nick.
- 5. Set Authority as User.
- 6. In the **New Password** field, type 1qaz!@#\$, and then type again to confirm.
- 7. Click Create.

**Results:** By creating the user **Nick**, Authorization and Accounting details can now be configured.

| Status *              |      |                       |        |        |
|-----------------------|------|-----------------------|--------|--------|
| Enabled               | *    |                       |        |        |
| Username *            |      |                       |        |        |
| Nick                  |      |                       |        |        |
| At least 4 characters | 4/31 |                       |        |        |
| Authority *           |      |                       |        |        |
| User                  | *    |                       |        |        |
| New Password *        |      | Confirm Password      |        |        |
|                       | Ø    | ••••••                | Ø      |        |
| At least 4 characters | 8/16 | At least 4 characters | 8/16   |        |
|                       |      |                       | CANCEL | CREATE |

**What to do next:** Now that a user account has been created, add account controls. Account controls allow setting a warning for incorrect passwords, account lockouts, and automatic logout. For details, see <u>Example: Configuring Account Controls for Local Users</u>.

#### **Example: Configuring Account Controls for Local Users**

Login Failure Account Lockout and Auto Logout increase the security of local accounts.

Enabling additional account controls can increase resistance to brute-force attacks as well as enable troubleshooting. This example demonstrates how to set account lockouts after failed login attempts and manage idle users.

- 1. Using an account with **Admin** authority, log in to the network device.
- 2. Go to Security $\rightarrow$ Device Security $\rightarrow$ Login Policy.

Result: The Login Policy panel appears.

- 3. In the **Login Authentication Failure Message** field, type Warning! The account will be temporarily locked if there are too many consecutive login failures.
- 4. Set Login Failure Account Lockout to Enabled.
- 5. In the **Login Failure Retry Threshold** field, type 3.

This is the number of failed attempts before the user account will be temporarily blocked.

Temporary bans can help prevent password guessing and brute force attacks by preventing attackers from rapidly guessing many passwords.

6. In the **Lockout Duration** field, type 5.

This specifies the number of minutes the account will be locked.

7. In the **Auto Lockout After** field, type 30.

This is the amount of time in minutes before inactive accounts automatically log out.

| ogin Polic                                                                                               | ⊳ <b>y</b>                          |                                                      |
|----------------------------------------------------------------------------------------------------|-------------------------------------|------------------------------------------------------|
| ogin Message.                                                                                            |                                     |                                                      |
|                                                                                                    |                                     | 0 / 512                                              |
| Varning! The acc<br>here are too ma                                                                      | count will be ter<br>ny consecutive | mporarily <mark>l</mark> ocked if<br>login failures. |
|                                                                                                    |                                     | 97 / 512                                             |
| Login Failure Account                                                                                    | Lockout                             |                                                      |
| Enabled                                                                                                  | *                                   |                                                      |
|                                                                                                    |                                     |                                                      |
| Login Fallure Retry Thr<br>3<br>1 - 10<br>Lockout Duration *<br>5                                        | reshold *                           |                                                      |
| Login Failure Retry Thr<br>3<br>1 - 10<br>Lockout Duration *<br>5<br>1 - 10                              | reshold *<br>times<br>min.          |                                                      |
| Login Failure Retry Thr<br>3<br>1 - 10<br>Lockout Duration *<br>5<br>1 - 10<br>Auto Logout After *<br>30 | reshold *<br>times<br>min.          |                                                      |

**Results:** This configuration:

- Displays a warning message on failed login attempts, enabling troubleshooting
- Blocks accounts for five minutes after three unsuccessful login attempts, limiting the effectiveness of credential guessing

• Automatically logs out inactive user accounts after thirty minutes, reducing risks of unauthorized access through idle consoles

**What to do next:** Optionally, configure allowed access protocols. For details, see <u>User</u> <u>Interface</u>.

#### **Example: Configuring a Remote RADIUS Server**

In this example, the RADIUS server handles all Authentication, Authorization, and Accounting.

#### Before you begin:

- Make sure you have a working RADIUS server and corresponding configuration information. In our example, we use a server that has the following settings:
  - **PAP** authentication protocol
  - An address of 192.168.127.1
  - UDP port 1812
  - A preconfigured shared key

Remote Authentication Dial-In User Service (RADIUS) servers may make it easier to manage large numbers of users from a central location.

- 1. Using an account with **Admin** authority, log in to the network device.
- 2. Go to Security→Authentication→Login Authentication, and then set Authentication Protocol to RADIUS, Local.

**Tutorial Info:** This setting will use the remote RADIUS server as the primary authentication source, and use local authentication as a fallback if the RADIUS server is unavailable.

#### Note

Enabling RADIUS authentication will not remove local accounts. Make sure local accounts have a strong, unique password. Local accounts are still required both for RADIUS server configuration as well as for local fallback if the RADIUS server is not reachable. For details, see Example: Creating a Local User.

3. Go to **Security** $\rightarrow$ **Authentication** $\rightarrow$ **RADIUS**.

#### Result: The RADIUS Server will appear.

4. Configure all of the following:

| Field               | Setting                     |
|---------------------|-----------------------------|
| Authentication Type | ΡΑΡ                         |
| Server Address 1    | 192.168.127.1               |
| UDP Port            | 1812                        |
| Shared Key          | Enter your Shared Key here. |

**Tutorial Info:** These configuration options are provided as an example only, and will need to match your network environment.

5. Click Apply.

#### **Results:**

By configuring remote authentication, the network device will redirect user login requests to the RADIUS server. When logging in with remote user Peter, the RADIUS server will process the authentication request and determine whether to grant access to the device. If Peter does not match RADIUS or Local information, access will be denied.

In situations where the RADIUS server is not reachable or unavailable, users such as Nick (created in Example: Creating a Local User or other existing local users can still access the network device using their local passwords.

#### Note

If RADIUS is enabled, but unreachable, network-based logins (HTTP/HTTPS/Telnet/SSH) will not be possible, and users will be limited to logins through the console port only.

| Authentication Type * PAP | •      |                  |  |
|---------------------------|--------|------------------|--|
| Server Address 1          |        | UDP Port<br>1812 |  |
|                           | 0 / 63 | 1 - 65535        |  |
| Shared Key                | 3      |                  |  |
| Server Address 2          | 0 / 60 | UDP Port<br>1812 |  |
|                           | 0 / 63 | 1 - 65535        |  |
| Shared Key                | 8      |                  |  |
|                           | 0 / 60 |                  |  |

## **ISA/IEC 62443 Standards and Architecture**

## **Security Reference Standards**

In the field, large networks are connected through switches and routers. These devices manage all data traffic and serve as the main bridge between devices. However, if these switches and routers are compromised, the repercussions can cascade to all connected devices. To help mitigate this risk, Moxa implements the ISA/IEC 62443-4-2 standard into our network device designs.

#### **Security Standards and Vertical Markets**

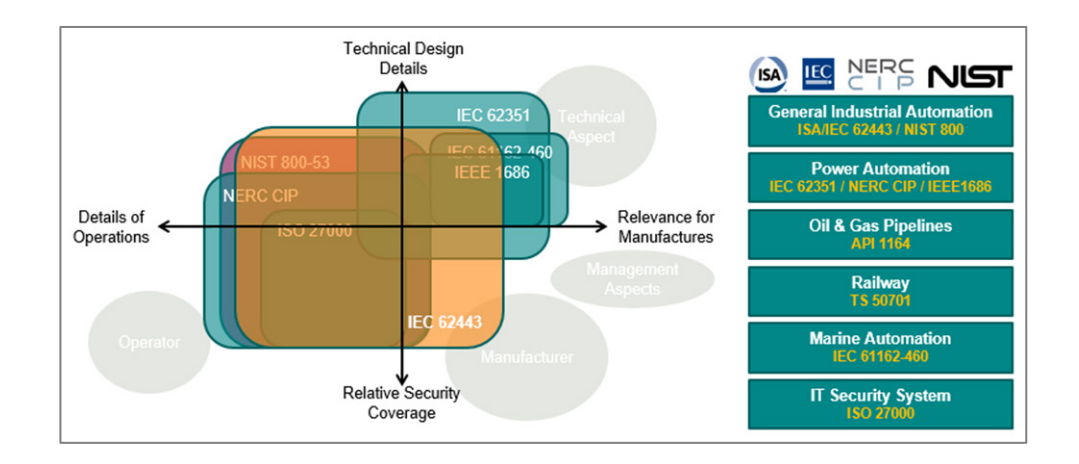

Industries such as electricity, oil and gas, rail transportation, and maritime have established their own standards for security. These standards include guidelines and regulations designed to address each industry's unique concerns. Among these standards, 62443 is the most comprehensive, covering a wide range of industries and security concerns, making it an excellent choice for organizations that prioritize security in their operations.

## **ISA/IEC 62443 Standards and Architecture**

The ISA/IEC 62443 standard is a set of guidelines and best practices designed to help organizations secure their industrial automation and control systems (IACS) against cyber threats. The framework helps assess risks to IACS and implement appropriate security measures to protect against cyber attacks and malware. The standard consists of multiple parts, with each covering different aspects of industrial cybersecurity.

| Parts of ISA/IEC<br>62443 | Scope   | Sections                                                                                                    |
|---------------------------|---------|----------------------------------------------------------------------------------------------------|
| ISA/IEC 62443-1           | General | Part 1-1: Terminology, concepts, and models<br>Part 1-2: Master glossary of terms and abbreviations<br>Part 1-3: System security compliance metrics<br>Part 1-4: IACS security life cycle and use-cases |

| Breakdown  | of ISA/IEC | 62443 |
|------------|------------|-------|
| Dicakaowii | 01 104/100 | 02443 |

| Parts of ISA/IEC<br>62443 | Scope                            | Sections                                                                            |
|---------------------------|----------------------------------|-------------------------------------------------------------------------------------|
| ISA/IEC 62443-2           | Process and Program requirements | Part 2-1: Establishing an industrial automation and control system security program |
|                           |                                  | Part 2-2: Implementation guidance for an IACS security management system            |
|                           |                                  | Part 2-3: Patch management in the IACS environment                                  |
|                           |                                  | Part 2-4: Security program requirements for IACS service providers                  |
| ISA/IEC 62443-3           | Systems                          | Part 3-1: Security technologies for industrial automation and control systems       |
|                           |                                  | Part 3-2: Security risk assessment and system design                                |
|                           |                                  | Part 3-3: System security requirements and security levels                          |
| ISA/IEC 62443-4           | Components                       | Part 4-1: Secure product development lifecycle requirements                         |
|                           |                                  | Part 4-2: Technical security requirements for IACS components                       |

Product suppliers adhere to the ISA/IEC 62443 standard to provide components for Industrial Automation and Control System (IACS) solutions. These components can be:

- Individual items
- Combined products forming a system or subsystem

Additionally, system integrators use the following sections of the ISA/IEC 62443 standard:

- IEC 62443-2-1
- IEC 62443-2-4
- IEC 62443-3-2
- IEC 62443-3-3

These standards help integrators:

- Determine security zones
- Specify security capability levels for each zone
- Integrate products into an Automation Solution

#### Key Parts of ISA/IEC 62443 Standard

| Parts of the ISA/IEC 62443 Standard | Technical Security Requirements |
|-------------------------------------|---------------------------------|
| General                             | ISA-/IEC 62443-1-1              |
| ISA/IEC 62443-1                     | Foundational Requirements (FR)  |
| System                              | ISA-/IEC 62443-3-3              |
| ISA/IEC 62443-3                     | System Requirements (SR)        |
| Component                           | ISA-/IEC 62443-4-2              |
| ISA/IEC 62443-4                     | Component Requirements (CR)     |

Once the solution is ready, it's installed on-site, becoming a vital part of the IACS.

#### Summary of IEC 62443 Stakeholders

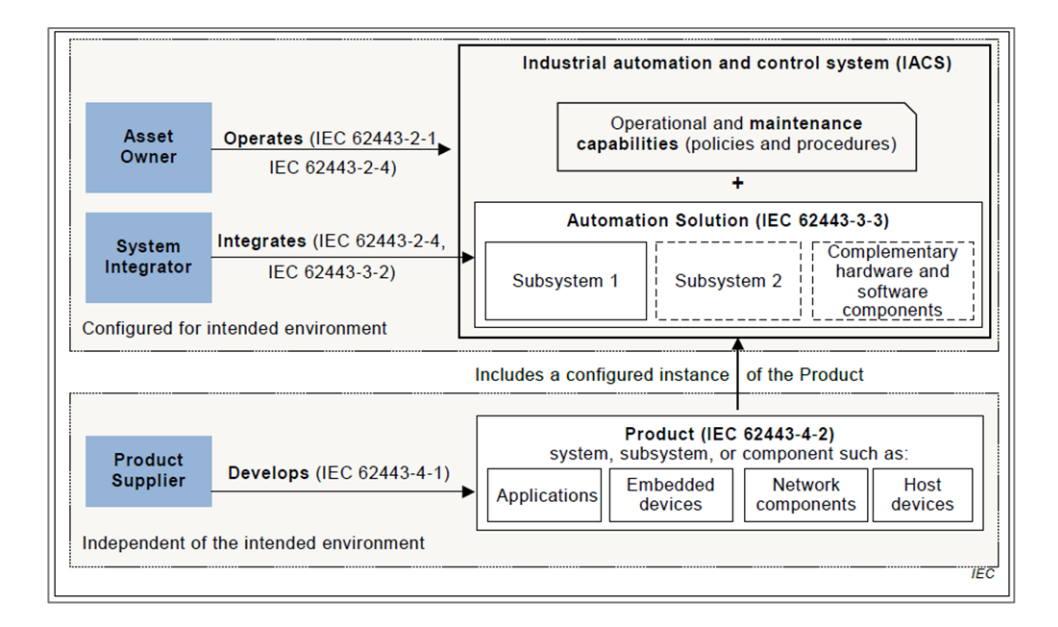

## **Establishing Foundational Requirements**

ISA/IEC 62443-1-1 Foundational Requirements (FR)

| FR 1 | Identification and Authentication Control |
|------|-------------------------------------------|
| FR 2 | User Control                              |
| FR 3 | System Integrity                          |

| FR 1 | Identification and Authentication Control |
|------|-------------------------------------------|
| FR 4 | Data Confidentiality                      |
| FR 5 | Restricted Data Flow                      |
| FR 6 | Timely Response to Events                 |
| FR 7 | Resource Availability                     |

Once an organization settles on target security levels, foundational requirements can help further specify requirements based on the seven foundational security functions (FRs). The ISA/IEC 62443 framework includes:

- **System Requirements (SRs)**: Detailed in Part 3-3, these are guidelines for those shaping the system's overall architecture.
- **Component Requirements (CRs)**: Outlined in Part 4-2, they cater to designers focusing on individual components.

Both system and component designers reference these standards, ensuring the final product's security aligns with what the asset owner's requirements. This methodology not only bolsters the product's defense against specific threat levels but also optimizes resource utilization among stakeholders. As a side note, every FR from Part 1-1 is paired with four distinct security levels, which trace back to standards set in Parts 3-3 and 4-2. For simplicity in cross-referencing, CRs are numerically aligned with their corresponding SRs.

#### **Component Requirements**

Part 4-2 extends the SRs from Part 3-3 by introducing CRs tailored for a variety of IACS components.

These components fall under four broad categories of SRs:

- Software Applications
- Embedded Devices
- Host Devices
- Network Devices

While a majority of Part 4-2's criteria are generic and apply uniformly across categories, there are exceptions. Unique, component-specific stipulations are clearly signposted, with exhaustive details available in dedicated clauses. For details, consult the original standards.

#### **Requirement Enhancements**

CRs may contain one or more requirement enhancements (RE). REs are additional requirements attached to CRs that add additional conditions to accommodate higher security levels.

## FR 1 Applications: User Identification and Authentication

FR 1 codifies the principle that all users—humans, software processes, or devices—must first be identified and authenticated before accessing the system or assets.

Recognizing the need to verify different kinds of users, FR 1 uses the following CRs:

- **CR 1.1** focuses on human users.
- **CR 1.2** addresses software processes and devices.

**Identification vs. Authentication**: Consider a person's ID card. While the card identifies its owner, can someone else misuse it? Certainly. Here, the distinction between 'identifying' (matching a person to an ID card) and 'authenticating' (confirming the card holder's authenticity) becomes crucial. Each process has distinct methods and requirements.

**Understanding CR and RE in Determining Security Levels**: CR represents foundational requirements, whereas RE accounts for advanced needs. Together, they define the security capacity of a component. Each component's security level, according to FR, ranges from 0 (no requirements) to 4.

For instance:

- **Security Level 1**: Implementing basic identification and authentication for all human users.
- **Security Level 2**: Incorporates RE1 uniquely identify and authenticate users, like using ID cards for employees.
- **Security Level 3**: Engages RE2 multifactor authentication.

Multifactor Authentication Unraveled: Typically, this methodology hinges on:

- 1. Knowledge: Passwords or PINs.
- 2. **Possession**: Devices like smartphones or security keys.
- 3. **Inherence**: Biometrics such as fingerprints.

To achieve Level 3, a combination of at least two of these factors is essential.

#### Security Levels (SLs) and Attack Types

| Security<br>Level | Example Threat Actor                                                 | Violation<br>Type | Means         | Resource<br>Level | Motivation |
|-------------------|----------------------------------------------------------------------|-------------------|---------------|-------------------|------------|
| SL-1              | Ordinary user                                                        | Coincidental      | N/A           | N/A               | N/A        |
| SL-2              | Entry-level hacker                                                   | Intentional       | Simple        | Low               | Low        |
| SL-3              | <ul><li>Terrorist<br/>Organization</li><li>Organized crime</li></ul> | Intentional       | Sophisticated | Moderate          | Moderate   |
| SL-4              | Nation state                                                         | Intentional       | Sophisticated | Extended          | High       |

For more information about CRs, SLs, and REs, refer to the ISA/IEC 62443 standard.

## **Product Lifecycle and Security**

Component security plays a role throughout the product lifecycle.

#### Moxa's Application of ISA/IEC 62443-4-1

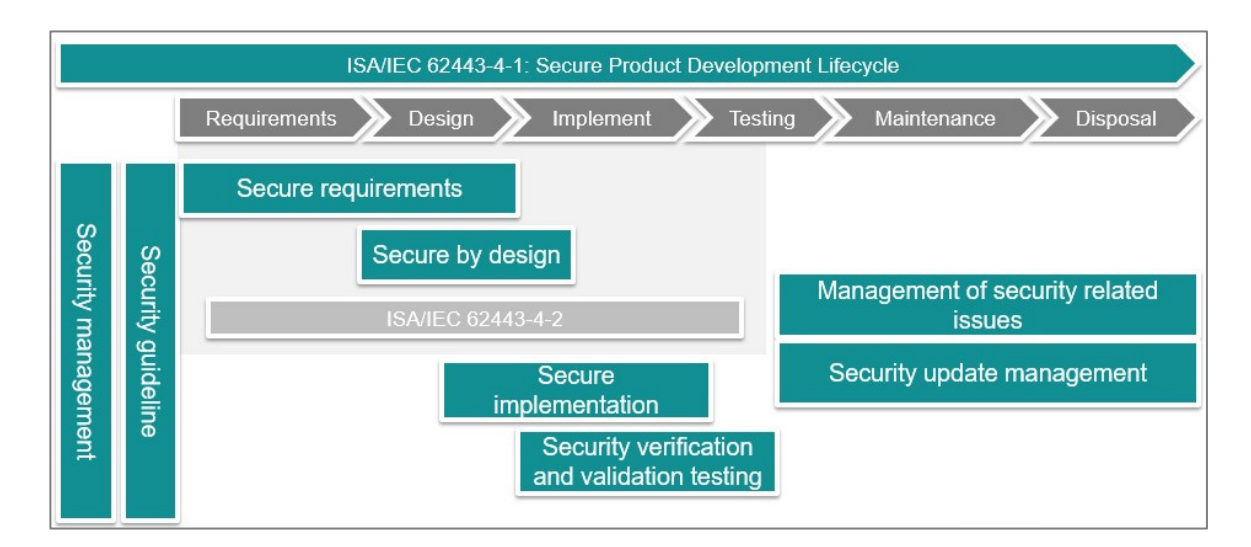

#### How Moxa applies ISA/IEC 62443-4-1

Our commitment to security includes to adhering to the ISA/IEC 62443-4-1 standard, considering security at each stage of the product's lifecycle. This includes the safeguarding of our corporate network, keys, secure design and implementation proficiencies, testing processes, and post-sales services. Our approach involves extensive training and certification of all team members associated with product design, execution, and assistance. Moreover, we offer robust support mechanisms like vulnerability handling and patch management.

#### **Component Security with IEC 62443-4-2**

IEC 62443-4-2 serves as a guide for product suppliers, helping us decipher the specific security capability benchmarks for control system components. This standard not only clarifies which requirements should be assigned but also pinpoints those that must be integral to the components. The fusion of these component requirements with their enhancement requirements defines the component's target security level.

## **Product Security Context**

Security context describes a product's role in a network and the security features of its environment.

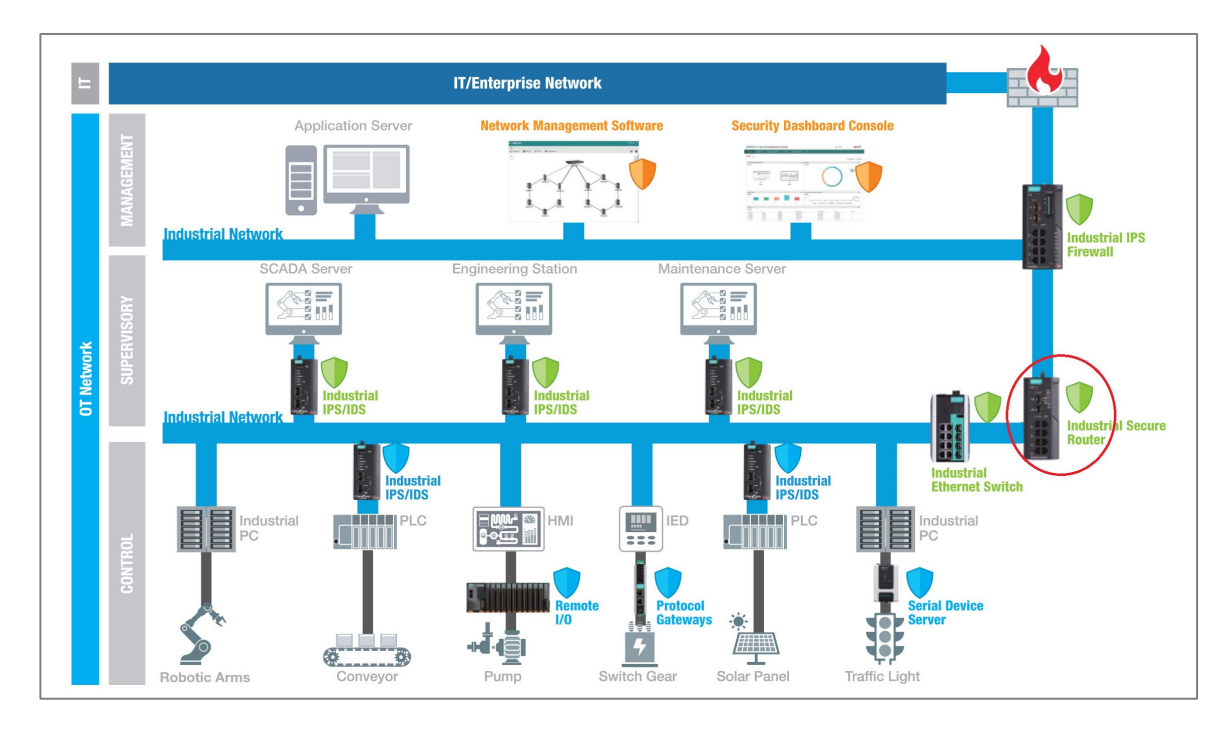

## Security Context of an Industrial Secure Router

A secure router is a router with security features. Unlike a firewall—which exclusively filters and controls traffic—a secure router also monitors connections between devices. Secure routers have additional security features such as intrusion detection/prevention systems (IDS/IPS), virtual private network (VPN) support, and advanced encryption capabilities.

Secure router Intrusion Detection Systems (IDS) can be deployed behind the firewall for a defense-in-depth approach, increasing detection of attacks bypassing first-layer firewalls.

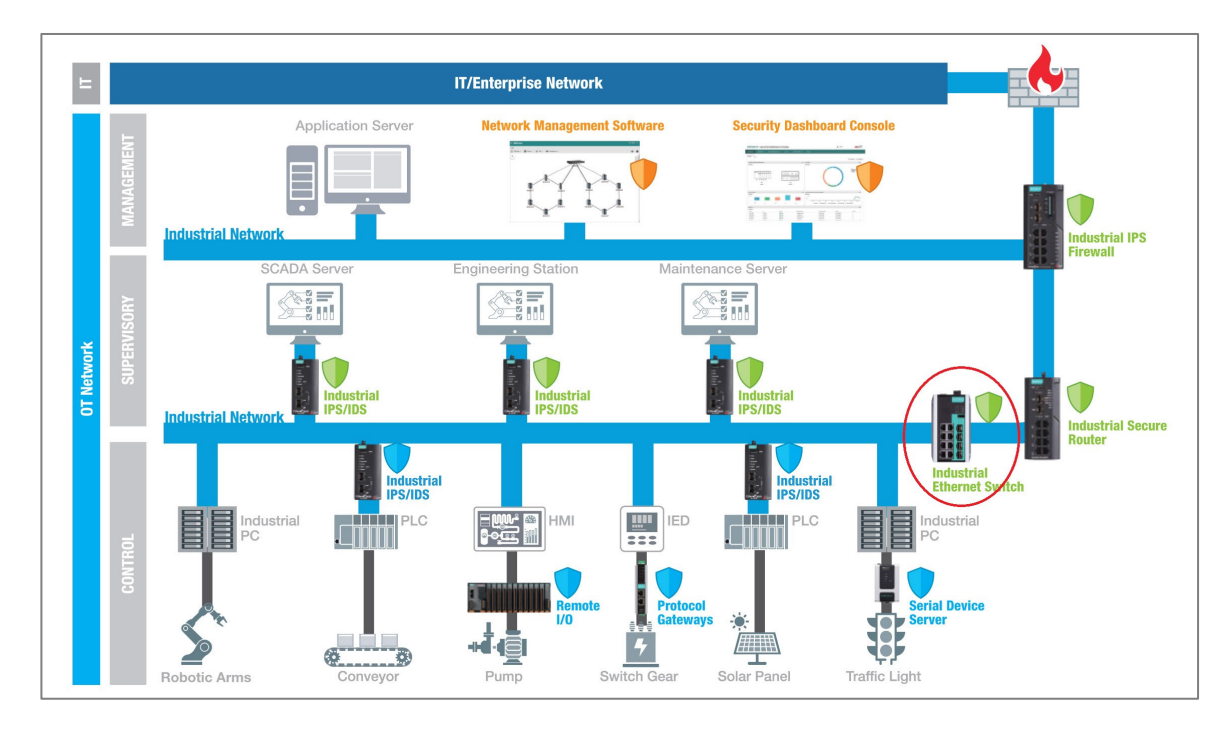

## Security Context of an Industrial Ethernet Switch

Switches with enhanced security features such as access control lists (ACLs), VLAN support, and support for secure communication protocols, in conjunction with other security measures, can help create a more robust and resilient network.

ACLs and VLANs can help isolate devices on the same physical or logical network segments. This isolation adds further security to minimize or mitigate the effects of an attack.

# **Chapter 7**

# Appendix

# **Destination Ports for Layer 3 – 7**

# Protocol

| Network Service    |
|--------------------|
| Remote-Access      |
| Remote-Desktop     |
| Email              |
| File-Transfer      |
| Web-Access         |
| Network-Service    |
| Authentication     |
| VOIP-and-Streaming |
| SQL-Server         |

| Industrial Application Service |
|--------------------------------|
| Modbus                         |
| DNP3                           |
| IEC-60870-5-104                |
| IEC-61850-MMS                  |
| OPC-DA                         |
| OPC-UA                         |
| CIP-EtherNet/IP                |
| Siemens-Step7                  |
| Moxa-RealCOM                   |

**Industrial Application Service** 

moxa-MXview-Request

## Glossary

## 1-to-1 NAT

1-to-1 NAT maps one public IP address to one private IP address.

## **Dead Interval**

The dead interval is the amount of time a device will wait for a hello packet. If a hello packet is not received in this time, it will consider the other device to be dead or unavailable. By default, the dead interval is set to be four times the value of the hello interval.

## **Double NAT**

Double NAT enables you to use 1-to-1 rules to facilitate two-way communication.

## N-to-1 NAT

N-to-1 NAT maps multiple private IP addresses to one public IP address.

## **NAT Loopback**

NAT loopback allows devices on a private network to access a server or service hosted on the same network using the public IP address of the network.

## **Network Address Translation (NAT)**

NAT (Network Address Translation) is method of changing an IP address during Ethernet packet transmission, which can also enhance network security. If you wan to hide an

internal IP address (LAN) from the external network (WAN), NAT can translate the internal IP address to a specific IP address, or an internal IP address range to one external IP address.

## **Port Address Translation (PAT)**

Port Address Translation (PAT) maps multiple private IP addresses to one public IP address using different port numbers.

# IEC 61162-460 Supplementary Declaration

## Preface

IEC 61162-460 is an international standard developed by the International Electrotechnical Commission (IEC) that specifies requirements for digital interfaces used in maritime navigation and radiocommunication equipment. It serves as an extension to IEC 61162-450, focusing on enhancing safety and security within Ethernet-based shipboard networks.

The standard outlines requirements and test methods for equipment intended for use in IEC 61162-460 compliant networks. It also provides guidelines for the network's architecture and its interconnections with other networks, including provisions for redundant network configurations to ensure reliability.

By implementing IEC 61162-460, maritime systems can achieve higher safety and security standards, addressing potential external threats and improving overall network integrity. This is particularly important in modern maritime operations, where robust and secure communication networks are essential for safe navigation and effective radiocommunication.

## Explanation

The configuration recommendations required for equipment to comply with IEC-61162-460 can largely refer directly to the <u>Security Hardening Guide</u> section. This section serves only as supplementary explanation and declaration.

## **Supplementary Declaration**

When users configure this device, they need to additionally consider the following requirements to determine if they are necessary for the specific site. If they are, the following recommendations can be referenced:

- 1. It is recommended that the bandwidth allocated to each port on a 460-switch be greater than or equal to the total traffic handled by the switch.
- When considering the configuration of trusted access, it is recommended that users restrict access to the device to specific IPs originating from the 460network. Source IPs outside the allowlist (e.g., IPs from uncontrolled networks) will be blocked.
- 3. When configuring or adjusting Layer 3-7 policies, users can only access the device and configure Layer 3-7 policies through the trusted access allowlist, which specifies source IPs from the 460-network.
- 4. Arbitrarily replacing or modifying equipment within the 460 network may lead to cybersecurity concerns. It is recommended to first consult with the system integrator or manufacturer to assess potential risks.
- 5. If filtering based on each physical port is required, it is recommended to configure a VLAN interface with only one port member. Subsequently, apply the relevant rules to this interface through the Layer 3-7 policy.
- The communication between devices or software defined within the 460-network must be managed through the EDR-G9010/EDR-8010 or by using alternative devices equipped with 460-switch and 460-forwarder functionalities to achieve control.
# IEC 61375-2-3 Communication

### Identifiers

This is a list of IEC 61375-2-3 communication identifier ComIDs and their descriptions.

| ComID | Description                                      |
|-------|--------------------------------------------------|
| 0     | unspecified PDU                                  |
| 1     | ETBCTRL telegram                                 |
| 2     | CSTINFO notification message                     |
| 3     | CSTINFOCTRL notification message                 |
| 10    | TRDP Echo                                        |
| 31    | TRDP - statistics request command                |
| 35    | TRDP - global statistics data                    |
| 36    | TRDP - subscription statistics data              |
| 37    | TRDP - publishing statistics data                |
| 38    | TRDP - redundancy statistics data                |
| 39    | TRDP - join statistics data                      |
| 40    | TRDP- UDP listener statistics data               |
| 41    | TRDP - TCP listener statistics data              |
| 80    | Conformance test- control telegram               |
| 81    | Conformance test - status telegram               |
| 82    | Conformance test - confirmation request telegram |
| 83    | Conformance test - confirmation reply telegram   |
| 84    | Conformance test - opTrnDir request telegram     |
| 85    | Conformance test - opTrnDir reply telegram       |

| ComID | Description                                            |
|-------|--------------------------------------------------------|
| 86    | Conformance test - echo request telegram               |
| 87    | Conformance test - echo reply telegram                 |
| 88    | Conformance test - echo notification telegram          |
| 100   | TTDB - operational train directory status telegram     |
| 101   | TTDB - operational train directory notification        |
| 102   | TTDB - train directory information request             |
| 103   | TTDB - train directory information reply               |
| 104   | TTDB - consist information request                     |
| 105   | TTDB - consist information reply                       |
| 106   | TTDB - train network directory information request     |
| 107   | TTDB - train network directory information reply       |
| 108   | TTDB - operational train directory information request |
| 109   | TTDB - operational train directory information reply   |
| 110   | TTDB - train information complete request              |
| 120   | ECSP - control telegram                                |
| 121   | ECSP - status telegram                                 |
| 122   | ECSP - Confirmation/Correction request                 |
| 123   | ECSP - Confirmation/Correction reply                   |
| 130   | ETBN - control request                                 |
| 131   | ETBN - status reply                                    |
| 132   | ETBN - train network directory request                 |
| 133   | ETBN - train network directory reply                   |
| 140   | TCN-DNS - resolving request telegram (query)           |

| ComID | Description                        |
|-------|------------------------------------|
| 141   | TCN-DNS - resolving reply telegram |

### **IEC-104** Cause of Transmission List

This is a list of IEC-104 cause of transmission codes and their descriptions.

| Cause | Description                                 |  |
|-------|---------------------------------------------|--|
| 0     | not used                                    |  |
| 1     | periodic, cyclic                            |  |
| 2     | background interrogation                    |  |
| 3     | spontaneous                                 |  |
| 4     | initialized                                 |  |
| 5     | interrogation or interrogated               |  |
| 6     | activation                                  |  |
| 7     | confirmation activation                     |  |
| 8     | deactivation                                |  |
| 9     | confirmation deactivation                   |  |
| 10    | termination activation                      |  |
| 11    | feedback, caused by distant command         |  |
| 12    | feedback, caused by local command           |  |
| 13    | data transmission                           |  |
| 14-19 | reserved for further compatible definitions |  |
| 20    | interrogated by general interrogation       |  |
| 21    | interrogated by interrogation group 1       |  |
| 22    | interrogated by interrogation group 2       |  |
| 23    | interrogated by interrogation group 3       |  |
| 24    | interrogated by interrogation group 4       |  |

| Cause | Description                                   |
|-------|-----------------------------------------------|
| 25    | interrogated by interrogation group 5         |
| 26    | interrogated by interrogation group 6         |
| 27    | interrogated by interrogation group 7         |
| 28    | interrogated by interrogation group 8         |
| 29    | interrogated by interrogation group 9         |
| 30    | interrogated by interrogation group 10        |
| 31    | interrogated by interrogation group 11        |
| 32    | interrogated by interrogation group 12        |
| 33    | interrogated by interrogation group 13        |
| 34    | interrogated by interrogation group 14        |
| 35    | interrogated by interrogation group 15        |
| 36    | interrogated by interrogation group 16        |
| 37    | interrogated by counter general interrogation |
| 38    | interrogated by interrogation counter group 1 |
| 39    | interrogated by interrogation counter group 2 |
| 40    | interrogated by interrogation counter group 3 |
| 41    | interrogated by interrogation counter group 4 |
| 44    | type-Identification unknown                   |
| 45    | cause unknown                                 |
| 46    | ASDU address unknown                          |
| 47    | Information object address unknown            |

### **IEC-104** Type Identification List

This is a list of IEC-104 type identification codes and their descriptions.

#### **Process information in monitor direction**

| Туре | Description                                               |
|------|-----------------------------------------------------------|
| 1    | Single point information                                  |
| 2    | Single point information with time tag                    |
| 3    | Double point information                                  |
| 4    | Double point information with time tag                    |
| 5    | Step position information                                 |
| 6    | Step position information with time tag                   |
| 7    | Bit string of 32 bit                                      |
| 8    | Bit string of 32 bit with time tag                        |
| 9    | Measured value, normalized value                          |
| 10   | Measured value, normalized value with time tag            |
| 11   | Measured value, scaled value                              |
| 12   | Measured value, scaled value with time tag                |
| 13   | Measured value, short floating-point value                |
| 14   | Measured value, short floating-point value with time tag  |
| 15   | Integrated totals                                         |
| 16   | Integrated totals with time tag                           |
| 17   | Event of protection equipment with time tag               |
| 18   | Packed start events of protection equipment with time tag |

| Туре | Description                                                             |
|------|-------------------------------------------------------------------------|
| 19   | Packed output circuit information of protection equipment with time tag |
| 20   | Packed single-point information with status change detection            |
| 21   | Measured value, normalized value without quality descriptor             |

#### Process telegrams with long time tag (7 octets)

| Туре | Description                                                                        |
|------|------------------------------------------------------------------------------------|
| 30   | Single point information with time tag CP56Time2a                                  |
| 31   | Double point information with time tag CP56Time2a                                  |
| 32   | Step position information with time tag CP56Time2a                                 |
| 33   | Bit string of 32 bit with time tag CP56Time2a                                      |
| 34   | Measured value, normalized value with time tag CP56Time2a                          |
| 35   | Measured value, scaled value with time tag CP56Time2a                              |
| 36   | Measured value, short floating-point value with time tag CP56Time2a                |
| 37   | Integrated totals with time tag CP56Time2a                                         |
| 38   | Event of protection equipment with time tag CP56Time2a                             |
| 39   | Packed start events of protection equipment with time tag CP56time2a               |
| 40   | Packed output circuit information of protection equipment with time tag CP56Time2a |

#### **Process information in control direction**

| Туре | Description    |
|------|----------------|
| 45   | Single command |

| Туре | Description                                  |
|------|----------------------------------------------|
| 46   | Double command                               |
| 47   | Regulating step command                      |
| 48   | Setpoint command, normalized value           |
| 49   | Setpoint command, scaled value               |
| 50   | Setpoint command, short floating-point value |
| 51   | Bit string 32 bit                            |

### Command telegrams with long time tag (7 octets)

| Туре | Description                                                           |
|------|-----------------------------------------------------------------------|
| 58   | Single command with time tag CP56Time2a                               |
| 59   | Double command with time tag CP56Time2a                               |
| 60   | Regulating step command with time tag CP56Time2a                      |
| 61   | Setpoint command, normalized value with time tag CP56Time2a           |
| 62   | Setpoint command, scaled value with time tag CP56Time2a               |
| 63   | Setpoint command, short floating-point value with time tag CP56Time2a |
| 64   | Bit string 32 bit with time tag CP56Time2a                            |

#### System information in monitor direction

| Туре | Description      |
|------|------------------|
| 70   | End of initializ |

### System information in control direction

| Туре | Description                           |
|------|---------------------------------------|
| 100  | (General-) Interrogation command      |
| 101  | Counter interrogation command         |
| 102  | Read command                          |
| 103  | Clock synchronization command         |
| 104  | (IEC 101) Test command                |
| 105  | Reset process command                 |
| 106  | (IEC 101) Delay acquisition command   |
| 107  | Test command with time tag CP56Time2a |

#### Parameter in control direction

| Туре | Description                                             |
|------|---------------------------------------------------------|
| 110  | Parameter of measured value, normalized value           |
| 111  | Parameter of measured value, scaled value               |
| 112  | Parameter of measured value, short floating-point value |
| 113  | Parameter activation                                    |

#### **File transfer**

| Туре | Description   |
|------|---------------|
| 120  | File ready    |
| 121  | Section ready |

| Туре | Description                                          |
|------|------------------------------------------------------|
| 122  | Call directory, select file, call file, call section |
| 123  | Last section, last segment                           |
| 124  | Ack file, Ack section                                |
| 125  | Segment                                              |
| 126  | Directory                                            |
| 127  | QueryLog – Request archive file                      |

### **LED Behavior**

This page describes the LED behaviors for different product series.

#### Note

Please note that some LEDs are only on models with related features.

#### **NAT-108 Series LED Behavior**

| LED      | Color | State    | Description                                                               |  |  |  |
|----------|-------|----------|---------------------------------------------------------------------------|--|--|--|
| PWR      | Amber | On       | Power is being supplied to the power input.                               |  |  |  |
|          |       | Off      | Power is NOT being supplied to the power.                                 |  |  |  |
| STATE    | Green | On       | The system passed the self-diagnosis test on boot-up and is ready to run. |  |  |  |
|          |       | Blinking | Device reset is in progress, blinking once per second.                    |  |  |  |
|          |       | Off      | The system failed the self-diagnosis test on boot-up.                     |  |  |  |
| LEARN    | Amber | Blinking | The device lockdown learning is in progress.                              |  |  |  |
|          |       | Off      | Learning finished.                                                        |  |  |  |
| LOCKDOWN | Green | On       | The device lockdown allowlist is enabled.                                 |  |  |  |
|          |       | Off      | The device lockdown allowlist is disabled.                                |  |  |  |

## **MIB Groups**

Your device comes with integrated SNMP (Simple Network Management Protocol) agent software, compliant with RFC-123 standard MIB and properties MIB. The following is a list of all the folders and related MIB files.

For comprehensive MIB information, you can use MIB browser tools. These tools provide a detailed view of the MIB tree, allowing for easier management and monitoring of network devices. Additionally, the complete MIB files can be downloaded from the product page on the Moxa website. Visit the Moxa product pages to access the latest MIB files and other related resources.

#### **MIB Tree Structure**

The MIB tree structure is designed for all Moxa router series. However, some MIB files may not be supported due to the varying support levels of each product series. Refer to the <u>Supported Features List</u> for detailed information about supported features.

```
--insrouter(1.3.6.1.4.1.8691.6.100)
  +--swTraps(0)
 1 1
    +-- r-n Enumeration
                          varconfigChangeTrap(1)
    +-- r-n Enumeration varpower1Trap(2)
    +-- r-n Enumeration
+-- r-n Enumeration
                          varpower2Trap(3)
                          vardi1Trap(4)
    +-- r-n Enumeration vardi2Trap(5)
                          varredundancyTopologyChangedTrap(10)
    +-- r-n Enumeration
    +-- r-n Enumeration varturboRingCouplingPortChangedTrap(11)
    +-- r-n Enumeration varturboRingMasterChangedTrap(12)
    +-- r-n DisplayString varVRRPStateChangeTrap(13)
    +-- r-n Integer32
                         varFiberWarningTrap(28)
    +-- r-n DisplayString varVPNConnectedTrap(40)
    +-- r-n DisplayString varVPNDisconnectedTrap(41)
    +-- r-n DisplayString varFirewallPolicyTrap(50)
    +-- r-n DisplayString varSecurityNotificationTrap(51)
    +-- r-n Enumeration varLoggingCapacityTrap(52)
    +-- r-n DisplayString varDot1xAuthFailTrap(53)
    +-- r-n Enumeration varFirmwareUpgradeTrap(54)
    +-- r-n DisplayString varFirewallConfigChangeTrap(55)
    +-- r-n DisplayString varCellularIpChange(56)
    +-- r-n DisplayString varCellularModuleFail(57)
    +-- r-n DisplayString varCellularSimDetectFail(58)
    +-- r-n DisplayString varCellularPinCodeFail(59)
    +-- r-n DisplayString varCellularSimSwitch(60)
    +-- r-n DisplayString varCellularModuleHighTemperature(61)
    +-- r-n DisplayString varCellularGuaranlinkCellularReconnect(62)
    +-- r-n DisplayString varCellularGuaranlinkTriggerIspReregister(63)
    +-- r-n DisplayString varCellularGuaranlinkTriggerCellularModuleReset(64)
    +-- r-n DisplayString varCellularGuaranlinkTriggerSystemReboot(65)
    +-- r-n DisplayString varCellularPmPowerSavingStart(66)
    +-- r-n DisplayString varCellularPmPowerSavingEnd(67)
    +-- r-n DisplayString varCellularPmSchedulingRuleExpired(68)
    +-- r-n DisplayString varCellularSmsWrongPassword(69)
    +-- r-n DisplayString varCellularSmsWrongCommand(70)
    +-- r-n DisplayString varCellularSmsWrongFormat(71)
    +-- r-n DisplayString varCellularSmsCommandDisabled(72)
    +-- r-n DisplayString varCellularSmsTrustedNumberAuthenticationFail(73)
    +-- r-n DisplayString varWanInterfaceChange(74)
    +-- r-n DisplayString varWanInterfacePingFail(75)
    +-- r-n DisplayString varSerialOpModeStateChange(76)
    +-- r-n DisplayString varSerialDSRStateChange(77)
    +-- r-n DisplayString varSerialDCDStateChange(78)
    +-- r-n DisplayString varLfpOn(79)
    +-- r-n DisplayString varLfpOff(80)
    +-- r-n DisplayString varDeviceLockdownStateChangeTrap(81)
  +--swMgmt(1)
 +--basicSetting(2)
       +--systemSetting(1)
       1
       | +-- rwn DisplayString sysRouterName(1)
    1
       +--accessibleIP(2)
          +-- r-n Enumeration enableAccessibleIP(1)
          +-- r-n Enumeration enableAccessibleLan(2)
          +--accessibleIpTable(3)
              +--accessibleIpEntry(1) [accessibleIpAddress]
                +-- r-n IpAddress
                                    accessibleIpAddress(1)
                +-- r-n IpAddress accessibleIpNetMask(2)
                +-- r-n Enumeration accessibleIpState(3)
```

```
+--network(3)
   1
   +--networkSetting(1)
       +--wanSetting(1)
       1 1
          +-- r-n Enumeration wanConnMode(1)
+-- r-n Enumeration wanConnType(2)
+-- r-n IpAddress wanStaticIpAddr(3)
+-- r-n InAddress wanStaticInMask(4)
          +-- r-n IpAddress wanStaticIpMask(4)
+-- r-n IpAddress wanStaticDefaultGateway(5)
       +-- r-n DisplayString wanAdslName(6)
       +-- r-n DisplayString wanAdslHost(7)
       1
          +-- r-n Enumeration wanPptpEnable(9)
+-- r-n IpAddress wanPptpAddr(10)
           +-- r-n IpAddress
       +-- r-n DisplayString wanPptpUsrName(11)
          +-- r-n IpAddress wanDnsServer1(13)
          +-- r-n IpAddress
                                        wanDnsServer2(14)
          +-- r-n IpAddress wanDnsServer3(15)
       ipAddr(16)
ipMask(17)
          +-- r-n IpAddress
+-- r-n IpAddress
       +-- r-n IpAddress defaultGateway(18)
+-- r-n Enumeration directedBroadcast(19)
+-- r-n Enumeration sourceIPOverwrite(20)
          +-- r-n IpAddress
       +--wan2Setting(2)
       1 1
          +-- r-n Enumeration wan2ConnMode(1)
+-- r-n Enumeration wan2ConnType(2)
       +-- r-n Enumeration wan2DmzState(3)
          +-- r-n IpAddress wan2StaticIpAddr(4)
+-- r-n IpAddress wan2StaticIpMask(5)
          +-- r-n IpAddress
                                       wan2StaticDefaultGateway(6)
       +-- r-n DisplayString wan2AdslName(7)
       1
          +-- r-n DisplayString wan2AdslHost(8)
          +-- r-n Enumeration wan2PptpEnable(10)
+-- r-n IpAddress wan2PptpAddr(11)
       +-- r-n DisplayString wan2PptpUsrName(12)
       +-- r-n IpAddress wan2DnsServer1 (14)
+-- r-n IpAddress wan2DnsServer2 (15)
          +-- r-n IpAddress wan2DnsServer3(16)
+-- r-n IpAddress wan2IpAddr(17)
+-- r-n IpAddress wan2IpMask(18)
       +-- r-n IpAddress
                                        wan2DefaultGateway(19)
          +-- r-n Enumeration wan2DirectedBroadcast(20)
       +-- r-n Enumeration wan2SourceIPOverwrite(21)
       +--lanSetting(3)
           +--lanTable(1)
               +--lanEntry(1) [lanVlanId]
                   +-- r-n Integer32
                                                lanVlanId(1)
                   +-- r-n Enumeration lanEnable(2)
                   +-- r-n DisplayString lanName(3)
                   +-- r-n IpAddress lanIpAddr(4)
+-- r-n IpAddress lanIpMask(5)
                   +-- r-n Enumeration lanDirectedBroadcast(6)
+-- r-n Enumeration lanSourceIPOverwrite(7)
       +--dhcpServer(4)
          +--dhcpSrvTable(1)
               +--dhcpSrvEntry(1) [dhcpSvrEnable]
       +-- r-n Enumeration dhcpSvrEnable(1)
           +-- r-n Integer32 dhcpSvrLeaseTime(2)
+-- r-n IpAddress dhcpSvrDns1(3)
```

+-- r-n IpAddress dhcpSvrDns2(4) +-- r-n IpAddress dhcpIpRangeStart(5) +-- r-n IpAddress dhcpIpRangeEnd(6) 1 +-- r-n IpAddress +-- r-n IpAddress dhcpNTP(7) 1 dhcpDefaultGateway(8) +-- r-n IpAddress dhcpNetmask(9) +--dhcpStaticTable(8) +--dhcpStaticEntry(1) [dhcpStaticEnable] +-- r-n Enumeration dhcpStaticEnable(1) +-- r-n DisplayString dhcpStaticName(2) +-- r-n IpAddress dhcpStaticIp(3) +-- r-n lpAddress dhcpStaticlp(3)
+-- r-n MacAddress dhcpStaticMac(4)
+-- r-n Integer32 dhcpStaticLeasetime(5)
+-- r-n IpAddress dhcpStaticDns1(6)
+-- r-n IpAddress dhcpStaticNtp(8)
+-- r-n IpAddress dhcpStaticDefaultGateway(9)
+-- r-n IpAddress dhcpStaticNetmask(10) 1 +--dhcpSvrPipTable(9) +--dhcpSvrPipEntry(1) [dhcpPipEnable] +-- r-n Enumeration dhcpPipEnable(1) +-- r-n Integer32 dhcpPipEnalle(1)
+-- r-n IpAddress dhcpPipIo(3)
+-- r-n IpAddress dhcpPipNetmask(4)
+-- r-n IpAddress dhcpPipLeasetime(5)
+-- r-n IpAddress dhcpPipDns1(6) +-- r-n IpAddress dhcpPipDns2(7) +-- r-n IpAddress dhcpPipNtp(8) +-- r-n IpAddress dhcpPipGateway(9) +--dhcpList(5) +--dhcpListTable(1) +--dhcpListEntry(1) [dhcpListName] +-- r-n DisplayString dhcpListName(1) +-- r-n DisplayString dhcpListMac(2) +-- r-n IpAddress dhcpListAddr(3) +--dhcpServerMode(8) +-- r-n Enumeration dhcpServerModeStatus(1) +--brigdeSetting(9) 1 +-- r-n Enumeration bridgeEnable(1) +-- r-n DisplayString bridgeName(2) +-- r-n IpAddress birdgeIpAddr(3) | +-- r-n IpAddress bridgeIpMask(4) +--cellularSetting(10) +-- rwn Enumeration cellularEnable(1) +-- rwn Enumeration cellularConnectionEnable(2) +--cellularSimTable(3) +--cellularSimEntry(1) [cellularSimIndex] +-- r-n Integer32 cellularSimIndex(1) +-- rwn Enumeration cellularSimEnable(2) +-- rwn Enumeration cellularSimPriority(3)

```
+--guaranlinkSetting(4)
                +-- rwn Enumeration glinkEnable(1)
             1
             | +-- rwn Enumeration glinkCheckTiming(2)
             +--remoteSmsSetting(5)
                +-- rwn Enumeration remoteSmsEnable(1)
             +--gnssSetting(6)
                +-- rwn Enumeration gnssEnable(1)
+-- rwn Enumeration gnssServerEnable(2)
+-- rwn Enumeration gnssClientEnable(3)
                 +-- r-n DisplayString gnssSatelliteStatus(4)
                 +-- r-n DisplayString gnssLongitudeStatus(5)
                 +-- r-n DisplayString gnssLatitudeStatus(6)
+--routeSetting(5)
   +--showRoutingTable(3)
        +--rTable(1)
             +--rEntry(1) [rIndex]
                 +-- rwn DisplayString rType(1)
                 +-- rwn DisplayString rDestination(2)
                 +-- rwn IpAddress rNextHop(3)
                 +-- rwn DisplayString rIfsName(4)
                 +-- rwn Integer32 rMetric(5)
+-- --- Integer32 rIndex(6)
+--natSetting(6)
  _____
    +--natTable(1)
        +--natEntry(1) [natIndex]
            +-- r-n Integer32
                                           natIndex(1)
            +-- r-n Enumeration natEnable(2)
            +-- r-n DisplayString natDesc(3)
            +-- r-n Enumeration natMode(4)
            +-- r-n Enumeration
                                            natProtocolTcp(10)
            +-- r-n Enumeration natProtocolUdp(11)
            +-- r-n Enumeration natProtocollcmp(12)
+-- r-n Enumeration natNatLoopback(50)
            +-- r-n Enumeration natDoubleNat(51)
            +-- r-n Integer32
                                           natVrrpBinding(52)
            +-- r-n DisplayString natOriIface(100)
           +-- r-n JIsplaystring natorilface(100)
+-- r-n IpAddress natoriSrcIp1(110)
+-- r-n IpAddress natoriSrcIp2(111)
+-- r-n IpAddress natoriSrcMask(112)
+-- r-n Integer32 natoriSrcPort1(114)
+-- r-n IpAddress natoriDstIp1(130)
+-- r-n IpAddress natoriDstIp2(131)
+-- r-n IpAddress natoriDstMask(132)
                                        natOriDstPort1(134)
            +-- r-n Integer32
            +-- r-n Integer32
                                            natOriDstPort2(135)
            +-- r-n DisplayString natTransIface(150)
            +-- r-n IpAddress natTransSrcIp1(160)
+-- r-n IpAddress natTransSrcIp2(161)
            +-- r-n IpAddress
           InductionInduction+-- r-n IpAddressnatTransSrcDyn(161)+-- r-n EnumerationnatTransSrcDyn(163)+-- r-n Integer32natTransSrcPort1(164)+-- r-n IpAddressnatTransDstIp1(180)+-- r-n IpAddressnatTransDstIp2(181)+-- r-n IpAddressnatTransDstIp2(182)
            +-- r-n IpAddress
                                            natTransDstMask(182)
```

```
natTransDstPort1(184)
            +-- r-n Integer32
            +-- r-n Integer32
                                    natTransDstPort2(185)
1
   +--filterSetting(7)
      +--firewallPolicy(1)
      1
        +-- r-n Enumeration firewallGlobalLogEnable(20)
      1
        +-- r-n Enumeration firewallGlobalMalEnable(21)
         +-- r-n Enumeration firewallGlobalMalLevel(22)
         +-- r-n Enumeration firewallGlobalMalFlash(23)
        +-- r-n Enumeration firewallGlobalMalSyslog(24)
      1
         +-- r-n Enumeration firewallGlobalMalTrap(25)
      +--dosSetting(2)
         +-- r-n Enumeration dosNullScanEnable(1)
         +-- r-n Enumeration dosXmasScanEnable(2)
         +-- r-n Enumeration dosNmapXmasScanEnable(3)
         +-- r-n Enumeration dosSynFinScanEnable(4)
         +-- r-n Enumeration dosFinScanEnable(5)
         +-- r-n Enumeration dosNmapIdScanEnable(6)
         +-- r-n Enumeration dosSynRstScanEnable(7)
         +-- r-n Enumeration dosIcmpDeathScanEnable(8)
         +-- r-n Integer32 dosIcmpLimit(9)
         +-- r-n Enumeration dosSynFloodScanEnable(10)
         +-- r-n Integer32 dosSynLimit(11)
         +-- r-n Enumeration dosArpFloodScanEnable(12)
         +-- r-n Integer32 dosArpLimit(13)
         +-- r-n Enumeration dosNewTCPWithoutSYNScan(14)
         +-- r-n Enumeration dosUdpFloodScanEnable(15)
         +-- r-n Integer32 dosUdpLimit(16)
   +--vpnSetting(8)
     +--vpnIpsec(1)
         +--ipsecGlobal(1)
            +-- r-n Enumeration ipsecGlobalState(1)
         +-- r-n Enumeration ipsecGlobalNatt(2)
         +-- r-n Enumeration ipsecGlobalEventLog(3)
         +-- r-n Enumeration ipsecGlobalEventLogFlash(4)
         +-- r-n Enumeration ipsecGlobalEventLogSyslog(5)
         +-- r-n Enumeration ipsecGlobalEventLogSNMPTrap(6)
         +--ipsecSetting(2)
      1 1
            +--ipsecSettingTable(1)
         1
         +--ipsecSettingEntry(1) [ipsecSettingEnable]
         1
                   +-- r-n Enumeration ipsecSettingEnable(1)
                  +-- r-n IpAddress ipsecSettingRemoteE
+-- r-n Enumeration ipsecSettingL2tp(4)
+-- r-n Enumeration ipsecSettingPfs(5)
                                           ipsecSettingRemoteEndIp(2)
      - 1
      1
         1
                   +-- r-n DisplayString ipsecSettingName(6)
         +-- r-n Enumeration ipsecSettingSecurityLevel(7)
                  +-- r-n Enumeration ipsecConnIfs(8)
+-- r-n Enumeration ipsecStartup(9)
+-- r-n IpAddress ipsecLocalNetwork(10)
+-- r-n IpAddress ipsecLocalMask(11)
      1
         1
      1
         1
      1
         1
                  +-- r-n DisplayString ipsecLocalId(13)
                  +-- r-n IpAddress ipsecRemoteNetwork(14)
      1
                  +-- r-n IpAddress
                                           ipsecRemoteMask(15)
                   +-- r-n DisplayString ipsecRemoteId(17)
      +-- r-n Enumeration ipsecAuthMode(18)
+-- r-n DisplayString ipsecPsk(19)
      - 1
                   +-- r-n DisplayString ipsecLocalSelectPem(20)
                   +-- r-n DisplayString ipsecRemoteSelectPem(21)
```

```
+-- r-n Enumeration ipsecExchange(22)
                 +-- r-n Enumeration ipsecPlEncrypt(23)
+-- r-n Enumeration ipsecPlAh(24)
                 +-- r-n Enumeration ipsecPlDh(25)
                +-- r-n Integer32 ipsecIKELifetime(27)
+-- r-n Integer32 ipsecSaLifetime(30)
                +-- r-n Enumeration ipsecP2Encrypt(31)
+-- r-n Enumeration ipsecP2Ah(32)
                +-- r-n Enumeration ipsecDpdAction(33)
                +-- r-n Integer32 ipsecDpdDelay(34)
+-- r-n Integer32 ipsecDpdTimeout(35)
                +-- r-n Enumeration ipsecIdentityType(36)
+-- r-n Enumeration ipsecPfsDHGroup(37)
                 +-- r-n DisplayString ipsecLocalSubnet(38)
                 +-- r-n DisplayString ipsecRemoteSubnet(39)
      +--ipsecStatus(3)
          +--ipsecStatusTable(1)
             +--ipsecStatusEntry(1) [ipsecStatusIndex]
                 +-- r-n DisplayString ipsecStatusName(1)
                 +-- r-n DisplayString ipsecStatusLocSubnet(2)
                +-- r-n IpAddress ipsecStatusLocGateway(3)
+-- r-n IpAddress ipsecStatusRemGateway(4)
                +-- r-n IpAddress
                 +-- r-n DisplayString ipsecStatusRemSubnet(5)
                 +-- r-n DisplayString ipsecStatusPhase1(6)
                 +-- r-n DisplayString ipsecStatusPhase2(7)
                 +-- r-n Enumeration ipsecl2tp(8)
                 +-- --- Integer32
                                          ipsecStatusIndex(9)
   +--vpnL2tp(2)
      +-- r-n Enumeration 12tpModeWan1(1)
      +-- r-n IpAddress l2tpLocalIpWan1(2)
+-- r-n IpAddress l2tpOfferIpStartWan1(3)
      +-- r-n IpAddress
      +-- r-n IpAddress l2tpOfferIpEndWan1(4)
      +--l2tpTable(9)
          +--l2tpEntry(1) [l2tpLoginUserName]
             +-- r-n DisplayString l2tpLoginUserName(1)
  -snmpSetting(9)
  1
   +--snmpSetup(1)
      +-- r-n Enumeration snmpVersion(1)
      +-- rwn Enumeration snmpAuthType(3)
     +-- rwn Entemetration
+-- rwn Integer32 snmpAccessControl2(9)
The snmpAccessControl2(9)
      +-- rwn DisplayString trap1ServerAddr(10)
      +-- rwn DisplayString trap2ServerAddr(11)
      +-- rwn DisplayString trap3ServerAddr(12)
      +-- rwn Enumeration snmpInformEnable(13)
      +-- rwn DisplayString snmpReadCommunity1(14)
      +-- rwn DisplayString snmpReadCommunity2(15)
      +-- rwn DisplayString snmpTrapCommunity(16)
      +-- rwn Enumeration snmpTrapMode(17)
      +-- r-n Enumeration
                               snmpAdminSecurityLevel(22)
      +-- r-n Enumeration snmpUserSecurityLevel(23)
+--diagnosisSetting(12)
  +--lldpSetting(2)
      +-- rwn Enumeration lldpEnable(1)
      +-- rwn Integer32 lldpInterval(2)
```

```
+-- rwn Enumeration lldpRingPortBypass(3)
+--monitor(13)
1
  +-- r-n Enumeration powerlInputStatus(7)
  +-- r-n Enumeration power2InputStatus(8)
  +--monitorFiberCheckTable(11)
      +--monitorFiberCheckEntry(1) [portIndex]
        +-- r-n DisplayString fiberPort(1)
        +-- r-n DisplayString fiberModelName(2)
        +-- r-n DisplayString fiberWaveLength(3)
         +-- r-n DisplayString fiberVoltage(4)
         +-- r-n DisplayString fiberTemperature(5)
         +-- r-n DisplayString fiberTempWarn(6)
         +-- r-n DisplayString fiberTxPower(7)
         +-- r-n DisplayString fiberTxPowerWarn(8)
         +-- r-n DisplayString fiberRxPower(9)
         +-- r-n DisplayString fiberRxPowerWarn(10)
         +-- r-n DisplayString fiberSN(13)
 --systemLog(14)
  1
   +--syslog(2)
     +-- r-n Enumeration
                            syslogServer1Enable(1)
     +-- r-n DisplayString syslogServer1(2)
     +-- r-n Integer32 syslogServer1Port(3)
+-- r-n Enumeration syslogServer2Enable(4)
      +-- r-n DisplayString syslogServer2(5)
     +-- r-n Integer32 syslogServer2Port(6)
+-- r-n Enumeration syslogServer3Enable(7)
     +-- r-n DisplayString syslogServer3(8)
     +-- r-n Integer32
                            syslogServer3Port(9)
     +-- r-n DisplayString syslogServer1Cert(10)
     +-- r-n DisplayString syslogServer2Cert(11)
     +-- r-n DisplayString syslogServer3Cert(12)
     +-- r-n Enumeration syslogServer1MsgFormat(13)
      +-- r-n Enumeration
                            syslogServer2MsgFormat(14)
      +-- r-n Enumeration syslogServer3MsgFormat(15)
+--networkMode(15)
   +-- r-n Enumeration networkModeSelection(1)
+--routingRedundancy(16)
   +--vrrp(1)
      +--vrrpInterfaceTable(1)
         +--vrrpInterfaceEntry(1) [vrrpIfIndex]
            +-- rwn DisplayString vrrpIfName(1)
           +-- r-n IpAddress vrrpIfAddr(2)
+-- rwn Enumeration vrrpIfEnable(3)
            +-- rwn IpAddress
                                   vrrpIfVirtualIp(4)
            +-- rwn Integer32
                                   vrrpIfRouterId(5)
            +-- rwn Integer32
                                   vrrpIfPriority(6)
            +-- rwn Enumeration
                                   vrrpIfPreemption(7)
      +-- r-n Enumeration vrrpIfStatus(8)
           +-- rwn DisplayString vrrpIfTrack(9)
                                vrrpPingTrackIP(10)
            +-- rwn IpAddress
            +-- rwn Integer32
                                   vrrpPingTrackInt(11)
                                 vrrpPingTimeout(12)
vrrpPingTrackSuccess(13)
            +-- rwn Integer32
      +-- rwn Integer32
      +-- rwn Integer32
                                  vrrpPingTrackFailure(14)
            +-- rwn Integer32
                                   vrrpAdvInt(15)
```

```
+-- rwn Integer32
                                   vrrpPreemptDelay(16)
            +-- --- Integer32
                                   vrrpIfIndex(17)
      T.
1
      1
      +-- rwn Enumeration vrrpEnable(2)
1
 --portSetting(17)
1
   +--portTable(1)
      +--portEntry(1) [portIndex]
         +-- r-n DisplayString portDesc(1)
         +-- rwn Enumeration portEnable(2)
+-- r-n Enumeration portSpeed(3)
         +-- r-n Enumeration portMDI(4)
+-- r-n Enumeration portFDXFlowCtrl(5)
         +-- rwn DisplayString portName(6)
         +-- r-n Enumeration portType(7)
+-- r-n Integer32 portIndex(8)
+--portTrunking(19)
+--trunkSettingTable(1)
   1
      +--trunkSettingEntry(1) [trunkSettingIndex]
        +-- r-n Integer32 trunkSettingIndex(1)
        +-- r-n Enumeration trunkType(2)
   +-- r-n PortList trunkMemberPorts(3)
   1
1
   +--trunkTable(2)
      +--trunkEntry(1) [trunkIndex,trunkPort]
         +-- r-n Integer32 trunkIndex(1)
+-- r-n Integer32 trunkPort(2)
         +-- r-n Enumeration trunkStatus(3)
+--commRedundancy(20)
  +--spanningTree(3)
1
     +-- r-n Enumeration spanningTreeRoot(1)
     +-- r-n Enumeration spanningTreeBridgePriority(2)
     +-- r-n Integer32 spanningTreeHelloTime(3)
                         spanningTreeMaxAge(4)
spanningTreeForwardingDelay(5)
     +-- r-n Integer32
   1
     +-- r-n Integer32
   +--spanningTreeTable(6)
         +--spanningTreeEntry(1) [enableSpanningTree]
            +-- r-n Enumeration enableSpanningTree(2)
            +-- r-n Enumeration spanningTreePortPriority(3)
            +-- r-n Integer32 spanningTreePortCost(4)
            +-- r-n Enumeration spanningTreePortStatus(5)
            +-- r-n Enumeration spanningTreePortEdge(6)
   +-- r-n Enumeration activeProtocolOfRedundancy(4)
+--turboRingV2(5)
   1
      +--turboRingV2Ring1(1)
   1 1
   1
         +-- r-n Integer32 ringIndexRing1(1)
     | +-- r-n Enumeration ringEnableRing1(2)
   +-- r-n Enumeration masterSetupRing1(3)
   +-- r-n Enumeration masterStatusRing1(4)
   1
        +-- r-n MacAddress designatedMasterRing1(5)
  | +-- r-n Integer32 rdnt1stPortRing1(6)
```

```
+-- r-n Enumeration rdnt1stPortStatusRing1(7)
            +-- r-n Integer32 rdnt2ndPortRing1(8)
         1
      1
            +-- r-n Enumeration rdnt2ndPortStatusRing1(9)
      1
         1
           +-- r-n Enumeration brokenStatusRing1(10)
         1
      1
         +--turboRingV2Ring2(2)
         +-- r-n Integer32 ringIndexRing2(1)
         1
         +-- r-n Enumeration ringEnableRing2(2)
            +-- r-n Enumeration masterSetupRing2(3)
         +-- r-n Enumeration masterStatusRing2(4)
            +-- r-n MacAddress designatedMasterRing2(5)
+-- r-n Integer32 rdnt1stPortRing2(6)
         - I
         +-- r-n Enumeration rdnt1stPortStatusRing2(7)
         +-- r-n Integer32 rdnt2ndPortRing2(8)
         1
            +-- r-n Enumeration rdnt2ndPortStatusRing2(9)
         +-- r-n Enumeration brokenStatusRing2(10)
         - I
         +--turboRingV2Coupling(3)
            +-- r-n Enumeration couplingEnable(1)
            +-- r-n Enumeration couplingMode(2)
            +-- r-n Integer32 coupling1stPort(3)
            +-- r-n Enumeration coupling1stPortStatus(4)
            +-- r-n Integer32 coupling2ndPort(5)
      1
            +-- r-n Enumeration coupling2ndPortStatus(6)
      +--turboChain(6)
        +-- rwn Enumeration turboChainRole(1)
        +-- rwn Integer32 turboChainPort1(2)
+-- rwn Integer32 turboChainPort2(3)
         +-- r-n Enumeration turboChainPort1Status(4)
         +-- r-n Enumeration turboChainPort2Status(5)
   +--vlan(21)
     - I
     +--vlanPortSettingTable(1)
   1
         +--vlanPortSettingEntry(1) [portIndex]
            +-- r-n Enumeration portVlanType(1)
           +-- r-n Integer32 portDefaultVid(2)
            +-- r-n DisplayString portFixedVid(3)
            +-- r-n DisplayString portFixedVidUntag(5)
      +--vlanTable(2)
     1 1
        +--vlanEntry(1) [vlanId]
      +-- r-n Integer32 vlanId(1)
      +-- r-n PortList joinedAccessPorts(2)
+-- r-n PortList joinedTrunkPorts(3)
+-- r-n PortList joinedHybirdPorts(4)
   +-- r-n Integer32 managementVlanId(3)
  +-- r-n Enumeration vlanType(4)
   1
  +--swMgmtGroup(22)
                            numberOfPorts(1)
     +-- r-n Integer32
     +-- r-n DisplayString switchModel(2)
   +-- r-n DisplayString firmwareVersion(4)
   +--globalStatus(23)
   +-- r-n Enumeration firewallGlobalStatus(1)
+-- r-n Enumeration natGlobalStatus(2)
+-- r-n Enumeration vpnGlobalStatus(3)
   | +-- r-n Enumeration securityNotificationFirewallStatus(4)
```

```
+-- r-n Enumeration securityNotificationDoSAttackStatus(5)
     +-- r-n Enumeration securityNotificationAccessViolationStatus(6)
   +-- r-n Enumeration securityNotificationLoginFailStatus(7)
   +-- r-n Enumeration defaultPasswordChange(8)
   +-- r-n Enumeration securityNotificationDeviceLockdownStatus(9)
     +-- r-n Enumeration securityNotificationLayer3FilterStatus(10)
   +--interfaceStatus(24)
   T
     1
      +--interfaceStatusTable(1)
        +--interfaceStatusEntry(1) [interfaceOverallStatus]
            +-- r-n DisplayString interfaceOverallStatus(1)
            +-- r-n Enumeration interfaceOverallType(2)
     +--cellularStatus(2)
         +-- r-n DisplayString cellularMode(1)
         +-- r-n DisplayString cellularCarrier(2)
+-- r-n DisplayString cellularRSSI(3)
         +-- r-n DisplayString cellularIP(4)
         +-- r-n DisplayString cellularIMEI(5)
         +-- r-n DisplayString cellularIMSI(6)
         +-- r-n Enumeration cellularConnectionStatus(7)
         +-- r-n DisplayString cellularSim1Status(8)
         +-- r-n DisplayString cellularSim2Status(9)
         +-- r-n DisplayString cellularRSRP(10)
         +-- r-n DisplayString cellularRSRQ(11)
         +-- r-n DisplayString cellularSINR(12)
  +--securityNotification(25)
  +-- r-n Enumeration eventFirewall(1)
   1
     +-- r-n Enumeration eventDoSAttack(2)
     +-- r-n Enumeration eventAccessViolation(3)
     +-- r-n Enumeration eventLoginFail(4)
     +-- r-n Enumeration eventDeviceLockdown(5)
  +-- r-n Enumeration eventLayer3Filter(6)
  +--mtuAdjustment(28)
     - I
     +--mtuAdjustmentTable(1)
         +--mtuAdjustmentEntry(1) [mtuAdjustmentIndex]
            +-- r-n DisplayString mtuAdjustmentIfName(1)
            +-- rwn Integer32 mtuAdjustmentMTUsize(2)
+-- rwn Enumeration mtuAdjustmentPRPtraffic(3)
+-- --- Integer32 mtuAdjustmentIndex(4)
   +--poeSetting(40)
     +--poePortTable(3)
   +--poePortEntry(1) [poePortIndex]
            +-- r-n Integer32
                                    poePortIndex(1)
            +-- rwn Enumeration poePortEnable(2)
            +-- rwn Integer32
                                     powerLimit(4)
            +-- rwn Integer32 powerLimit(4
+-- rwn Enumeration pdfailure(5)
            +-- rwn DisplayString pdipaddr(6)
   +-- rwn Integer32 pdPollingInterval(7)
+-- rwn Enumeration poePortLegacyPdDetect(9)
            +-- rwn Integer32 pdNoResponseTimeout(10)
+-- rwn Enumeration pdNoResponseAction(11)
+-- rwn Enumeration poePowerOutputMode(12)
   +--poeStatusTable(6)
  Т
```

```
+--poeStatusEntry(1) [poePortIndex]
   1
        +-- r-n Enumeration poePortStatus(1)
  1
        +-- r-n Enumeration poePortConsumption(2)
        +-- r-n Enumeration poePortVoltage(3)
        +-- r-n Enumeration poePortCurrent(4)
   +-- r-n Enumeration poePortPowerOutput(5)
  +-- r-n Enumeration poePortClass(6)
   1
        +-- r-n Enumeration poePortPdFailCheck(7)
        +-- r-n Enumeration poePortPdStatusDescription(8)
  +--poeSystemSetting(9)
     +-- rwn Enumeration poeSysPowerEnable(1)
     +-- rwn Integer32 poeSysPowerThreshold(2)
     +-- rwn Enumeration poeSysThresholdCutOff(3)
     +-- r-n Integer32 poeSysAllocatedPower(4)
+-- r-n Integer32 poeSysMeasuredPower(5)
+-- rwn Integer32 poeSysPowerBudget(7)
+--eventlog(46)
T
   +--eventlogSystem(1)
   1
     +--eventlogSystemTable(1)
        +--eventlogSystemEntry(1) [eventlogSystemIndex]
     +-- r-n Integer32
                                 eventlogSystemIndex(1)
     - 1
           +-- r-n DisplayString eventlogSystemTimestamp(2)
   1
     - 1
           +-- r-n Integer32 eventlogSystemSeverity(3)
           +-- r-n DisplayString eventlogSystemEvent(4)
   +-- rwn Enumeration eventlogSystemClear(2)
  +--eventlogVPN(2)
     +--eventlogVPNTable(1)
        +--eventlogVPNEntry(1) [eventlogVPNIndex]
           +-- r-n Integer32
                                eventlogVPNIndex(1)
           +-- r-n DisplayString eventlogVPNTimestamp(2)
           +-- r-n Integer32 eventlogVPNSeverity(3)
           +-- r-n DisplayString eventlogVPNEvent(4)
     +-- rwn Enumeration eventlogVPNClear(2)
  +--eventlogTruseAccess(3)
   1
     +--eventlogTruseAccessTable(1)
   1
        +--eventlogTruseAccessEntry(1) [eventlogTruseAccessIndex]
   eventlogTruseAccessIndex(1)
           +-- r-n Integer32
     - 1
           +-- r-n DisplayString eventlogTruseAccessTimestamp(2)
           +-- r-n Integer32
                                  eventlogTruseAccessSeverity(3)
           +-- r-n DisplayString eventlogTruseAccessEvent(4)
     +-- rwn Enumeration eventlogTruseAccessClear(2)
   +--eventlogMalformed(4)
     +--eventlogMalformedTable(1)
  1
        +--eventlogMalformedEntry(1) [eventlogMalformedIndex]
   +-- r-n Integer32
   1
     1
                                 eventlogMalformedIndex(1)
           +-- r-n DisplayString eventlogMalformedTimestamp(2)
  1
           +-- r-n Integer32 eventlogMalformedSeverity(3)
```

```
+-- r-n DisplayString eventlogMalformedEvent(4)
          1
          +-- rwn Enumeration eventlogMalformedClear(2)
       1
       +--eventlogDOS(5)
       1
          +--eventlogDOSTable(1)
       1
       1
          +--eventlogDOSEntry(1) [eventlogDOSIndex]
               +-- r-n Integer32
                                    eventlogDOSIndex(1)
               +-- r-n DisplayString eventlogDOSTimestamp(2)
       1
          - 1
               +-- r-n Integer32 eventlogDOSSeverity(3)
       1
          +-- r-n DisplayString eventlogDOSEvent(4)
          +-- rwn Enumeration eventlogDOSClear(2)
       +--eventlogDevLockdown(6)
       +--eventlogDevLockdownTable(1)
            +--eventlogDevLockdownEntry(1) [eventlogDevLockdownIndex]
          1
               +-- r-n Integer32
                                    eventlogDevLockdownIndex(1)
               +-- r-n DisplayString eventlogDevLockdownTimestamp(2)
          1
               +-- r-n Integer32 eventlogDevLockdownSeverity(3)
               +-- r-n DisplayString eventlogDevLockdownEvent(4)
          +-- rwn Enumeration eventlogDevLockdownClear(2)
       +--eventlogL3Policy(7)
          +--eventlogL3PolicvTable(1)
       1
            +--eventlogL3PolicyEntry(1) [eventlogL3PolicyIndex]
          1
               +-- r-n Integer32
                                    eventlogL3PolicyIndex(1)
               +-- r-n DisplayString eventlogL3PolicyTimestamp(2)
               +-- r-n Integer32 eventlogL3PolicySeverity(3)
       1
               +-- r-n DisplayString eventlogL3PolicyEvent(4)
       1
       +-- rwn Enumeration eventlogL3PolicyClear(2)
       1
       +--eventlogProtocolFilterPolicy(8)
       1
         +--eventlogProtocolFilterPolicyTable(1)
    1
         1 1
      +--eventlogProtocolFilterPolicyEntry(1)
[eventlogProtocolFilterPolicyIndex]
   +-- r-n Integer32 eventlogProtocolFilterPolicyIndex(1)
       1
          1
               +-- r-n DisplayString eventlogProtocolFilterPolicyTimestamp(2)
    I
       1
          +-- r-n Integer32 eventlogProtocolFilterPolicySeverity(3)
               +-- r-n DisplayString eventlogProtocolFilterPolicyEvent(4)
    1
    1
       1
        +-- rwn Enumeration eventlogProtocolFilterPolicyClear(2)
       +--eventlogADP(9)
       1
    - 1
          +--eventlogADPTable(1)
       1
          +--eventlogADPEntry(1) [eventlogADPIndex]
       1
          +-- r-n Integer32
                                    eventlogADPIndex(1)
       1
          +-- r-n DisplayString eventlogADPTimestamp(2)
       I
               +-- r-n Integer32 eventlogADPSeverity(3)
       +-- r-n DisplayString eventlogADPEvent(4)
         +-- rwn Enumeration eventlogADPClear(2)
    I
      1
       1
```

```
+--eventlogIPS(10)
      +--eventlogTPSTable(1)
   1
      1
   1
          +--eventlogIPSEntry(1) [eventlogIPSIndex]
   1
      1
            +-- r-n Integer32
                                  eventlogIPSIndex(1)
   +-- r-n DisplayString eventlogIPSTimestamp(2)
   1
      1
            +-- r-n Integer32 eventlogIPSSeverity(3)
   1
            +-- r-n DisplayString eventlogIPSEvent(4)
   +-- rwn Enumeration eventlogIPSClear(2)
   1
   +--eventlogSessionControl(11)
   1
      +--eventlogSessionControlTable(1)
      1
   1
      1
         +--eventlogSessionControlEntry(1) [eventlogSessionControlIndex]
            +-- r-n Integer32
                                 eventlogSessionControlIndex(1)
      1
            +-- r-n DisplayString eventlogSessionControlTimestamp(2)
      1
            +-- r-n Integer32 eventlogSessionControlSeverity(3)
            +-- r-n DisplayString eventlogSessionControlEvent(4)
   +-- rwn Enumeration eventlogSessionControlClear(2)
   1
   +--eventlogL2Filter(12)
      +--eventlogL2FilterTable(1)
      1
         +--eventlogL2FilterEntry(1) [eventlogL2FilterIndex]
            +-- r-n Integer32
                                  eventlogL2FilterIndex(1)
   +-- r-n DisplayString eventlogL2FilterTimestamp(2)
      1
            +-- r-n Integer32
                                  eventlogL2FilterSeverity(3)
   1
            +-- r-n DisplayString eventlogL2FilterEvent(4)
   1
      1
     +-- rwn Enumeration eventlogL2FilterClear(2)
   1
   +--eventlogPingResponse(15)
      +--eventlogPingResponseTable(1)
      +--eventlogPingResponseEntry(1) [eventlogPingResponseIndex]
            +-- r-n Integer32
                                 eventlogPingResponseIndex(1)
            +-- r-n DisplayString eventlogPingResponseTimestamp(2)
      +-- r-n Integer32 eventlogPingResponseSeverity(3)
            +-- r-n DisplayString eventlogPingResponseEvent(4)
      +-- rwn Enumeration eventlogPingResponseClear(2)
+-- r-n Integer32
                      cpuLoading5s(53)
                      cpuLoading30s(54)
+-- r-n Integer32
                     cpuLoading300s(55)
+-- r-n Integer32
                     totalMemory(56)
freeMemory(57)
+-- r-n Integer32
+-- r-n Integer32
+-- r-n Integer32
                     usedMemory(58)
+-- r-n Integer32
                     memoryUsage(59)
+--managementInterface(63)
1
   +-- rwn Enumeration httpEnable(1)
+-- rwn Integer32 httpPort(2)
+-- rwn Enumeration sslEnable(3)
+-- rwn Integer32 sslPort(4)
 +-- rwn Integer32
 +-- rwn Integer32
| +-- rwn Enumeration telnetEnable(5)
| +-- rwn Integer32 telnetPort(6)
 +-- rwn Enumeration sshEnable(7)
| +-- rwn Integer32
                         sshPort(8)
```

```
+-- rwn Integer32
                          mgmtInterfaceAutoLogout(9)
   +-- r-n DisplayString moxaUtilityServicePort(13)
+-- rwn Integer32 httpMaxLoginUsers(14)
1
  +-- rwn Integer32
                          telnetMaxLoginUsers(15)
1
   +-- rwn Enumeration moxaUtilityServiceEnable(16)
+--pingResponse(64)
   +--pingResponsePolicyTable(1)
      +--pingResponsePolicyEntry(1) [pingResponsePolicyIndex]
         +-- r-n Integer32
                                 pingResponsePolicyIndex(1)
         +-- r-n Enumeration pingResponsePolicyExist(2)
+-- r-n Enumeration pingResponsePolicyEnable(3)
         +-- r-n DisplayString pingResponsePolicyIf(4)
         +-- r-n Enumeration pingResponsePolicyIpType(5)
         +-- r-n IpAddress pingResponsePolicyIp(6)
+-- r-n IpAddress pingResponsePolicyMask(7)
         +-- r-n Enumeration pingResponsePolicyAction(8)
   +-- rwn Enumeration pingResponseIfEnable(2)
   +--pingResponseIfTable(3)
       +--pingResponseIfEntry(1) [pingResponseIf]
         +-- rwn DisplayString pingResponseIf(1)
   1
  +-- rwn Enumeration pingResponslLogEnable(4)
   +-- rwn Enumeration pingResponslLogLevel(5)
  +-- rwn Enumeration pingResponslLogFlash(6)
   +-- rwn Enumeration pingResponslLogSyslog(7)
   +-- rwn Enumeration pingResponslLogTrap(8)
+--passwordPolicy(70)
  +-- rwn Integer32 pwdMinLength(1)
   +-- rwn Enumeration pwdComplexityCheckEnable(2)
  +-- rwn Enumeration pwdComplexityCheckDigitEnable(3)
   +-- rwn Enumeration pwdComplexityCheckAlphabetEnable(4)
   +-- rwn Enumeration pwdComplexityCheckSpecialCharEnable(5)
+--loginLockout(71)
+-- rwn Enumeration loginFailureLockoutEnable(1)
+-- rwn Integer32 loginFailureLockoutRetrys(2)
+-- rwn Integer32 loginFailureLockoutTime(3)
+--systemNotifyMessage(72)
| |
   +-- r-n DisplayString httpLoginMessage(1)
1
  +-- r-n DisplayString httpLoginFailureMessage(2)
+-- r-n DisplayString serialNumber(78)
+-- r-n Enumeration configEncryptEnable(79)
+--security(80)
+--portAccessControl(2)
       +--dot1x(2)
         +-- rwn Enumeration dataBaseOption(1)
         +-- rwn Enumeration dot1xReauthEnable(5)
         +-- rwn Integer32 dot1xReauthPeriod(6)
          +--dot1xSettingTable(7)
         1 1
          +--dot1xSettingEntry(1) [portIndex]
1
```

```
+-- rwn Enumeration enableDot1X(1)
            Т
            +--dot1xReauthTable(8)
            Т
               1
               +--dot1xReauthEntry(1) [dot1xReauthPortIndex]
                  +-- r-n Integer32 dot1xReauthPortIndex(1)
                 +-- rwn Enumeration dot1xReauth(2)
            +--dot1xRadius(9)
               +-- rwn DisplayString dot1x1stRadiusServer(2)
               +-- rwn Integer32 dot1x1stRadiusPort(3)
               +-- rwn DisplayString dot1x1stRadiusSharedKey(4)
               +-- rwn DisplayString dot1x2ndRadiusServer(5)
               +-- rwn Integer32 dot1x2ndRadiusPort(6)
               +-- rwn DisplayString dot1x2ndRadiusSharedKey(7)
   +--powerMamtSetting(81)
   1
     +-- rwn Enumeration powerMgmtEnable(1)
  +--serialSetting(82)
  1 1
     +-- rwn Enumeration serialPort(1)
     +-- rwn Enumeration serialPortIfType(2)
     +-- rwn Enumeration serialPortOpMode(3)
     +-- rwn Enumeration serialDataLog(4)
    +-- rwn Enumeration serialPortBuffer(5)
   +--linkFaultPassthrough(83)
  - I
     +-- rwn Enumeration lfpState(1)
   +-- rwn Integer32 lfpPort1(2)
+-- rwn Integer32 lfpPort2(3)
  +--softLockdownModeStatus(84)
      +-- r-n Enumeration softLockdownModeStatusStatus(1)
     +-- r-n Enumeration softLockdownModeStatusTr2(2)
     +-- r-n Enumeration softLockdownModeStatusDhcpSvr(3)
     +-- r-n Enumeration softLockdownModeStatusDhcpRelayAgent(4)
     +-- r-n Enumeration softLockdownModeStatusSnmpSvr(5)
+--mibNotificationsPrefix(3)
   +--configChangeTrap(1) [varconfigChangeTrap]
   +--power1Trap(2) [varpower1Trap]
   +--power2Trap(3) [varpower2Trap]
  +--dilTrap(4) [vardilTrap]
  +--di2Trap(5) [vardi2Trap]
   +--redundancyTopologyChangedTrap(10) [varredundancyTopologyChangedTrap]
   +--turboRingCouplingPortChangedTrap(11) [varturboRingCouplingPortChangedTrap]
   +--turboRingMasterChangedTrap(12) [varturboRingMasterChangedTrap]
  +--vpnConnectedTrap(40) [varVPNConnectedTrap]
   +--vpnDisconnectedTrap(41) [varVPNDisconnectedTrap]
   +--firewallPolicyTrap(50) [varFirewallPolicyTrap]
   +--securityNotificationTrap(51) [varSecurityNotificationTrap]
```

| +--loggingCapacityTrap(52) [varLoggingCapacityTrap]

## **MMS Command Type List**

This is a list of MMS command type codes and command names.

| Command Type | Command Name          |
|--------------|-----------------------|
| 1            | confirmed_RequestPDU  |
| 2            | confirmed_ResponsePDU |
| 3            | confirmed_ErrorPDU    |
| 4            | unconfirmed_PDU       |
| 5            | rejectPDU             |
| 6            | cancel_RequestPDU     |
| 7            | cancel_ResponsePDU    |
| 8            | cancel_ErrorPDU       |
| 9            | initiate_RequestPDU   |
| 10           | initiate_ResponsePDU  |
| 11           | initiate_ErrorPDU     |
| 12           | conclude_RequestPDU   |
| 13           | conclude_ResponsePDU  |
| 14           | conclude_ErrorPDU     |

## **MMS Service Operation List**

This is a list of MMS service operation codes and their names.

| Service Operation | Service Operation Name        |
|-------------------|-------------------------------|
| 1                 | acknowledgeEventNotification  |
| 2                 | alterEventConditionMonitoring |
| 3                 | alterEventEnrollment          |
| 4                 | createJournal                 |
| 5                 | createProgramInvocation       |
| 6                 | defineEventAction             |
| 7                 | defineEventCondition          |
| 8                 | defineEventEnrollment         |
| 9                 | defineNamedType               |
| 10                | defineNamedVariable           |
| 11                | defineNamedVariableList       |
| 12                | defineScatteredAccess         |
| 13                | defineSemaphore               |
| 14                | deleteDomain                  |
| 15                | deleteEventAction             |
| 16                | deleteEventCondition          |
| 17                | deleteEventEnrollment         |
| 18                | deleteJournal                 |
| 19                | deleteNamedType               |
| 20                | deleteNamedVariableList       |

| Service Operation | Service Operation Name         |
|-------------------|--------------------------------|
| 21                | deleteProgramInvocation        |
| 22                | deleteSemaphore                |
| 23                | deleteVariableAccess           |
| 24                | downloadSegment                |
| 25                | eventNotification              |
| 26                | fileClose                      |
| 27                | fileDelete                     |
| 28                | fileDirectory                  |
| 29                | fileOpen                       |
| 30                | fileRead                       |
| 31                | fileRename                     |
| 32                | getAlarmEnrollmentSummary      |
| 33                | getAlarmSummary                |
| 34                | getCapabilityList              |
| 35                | getDomainAttributes            |
| 36                | getEventActionAttributes       |
| 37                | getEventConditionAttributes    |
| 38                | getEventEnrollmentAttributes   |
| 39                | getNamedTypeAttributes         |
| 40                | getNamedVariableListAttributes |
| 41                | getNameList                    |
| 42                | getProgramInvocationAttributes |
| 43                | getScatteredAccessAttributes   |

| Service Operation | Service Operation Name      |
|-------------------|-----------------------------|
| 44                | getVariableAccessAttributes |
| 45                | identify                    |
| 46                | informationReport           |
| 47                | initializeJournal           |
| 48                | initiateDownloadSequence    |
| 49                | initiateUploadSequence      |
| 50                | input                       |
| 51                | kill                        |
| 52                | loadDomainContent           |
| 53                | obtainFile                  |
| 54                | output                      |
| 55                | read                        |
| 56                | readJournal                 |
| 57                | relinquishControl           |
| 58                | rename                      |
| 59                | reportActionStatus          |
| 60                | reportEventActionStatus     |
| 61                | reportEventConditionStatus  |
| 62                | reportEventEnrollmentStatus |
| 63                | reportJournalStatus         |
| 64                | reportPoolSemaphoreStatus   |
| 65                | reportSemaphoreEntryStatus  |
| 66                | reportSemaphoreStatus       |

| Service Operation | Service Operation Name    |
|-------------------|---------------------------|
| 67                | requestDomainDownLoad     |
| 68                | requestDomainUpload       |
| 69                | reset                     |
| 70                | resume                    |
| 71                | start                     |
| 72                | status                    |
| 73                | stop                      |
| 74                | storeDomainContent        |
| 75                | takeControl               |
| 76                | terminateDownloadSequence |
| 77                | terminateUploadSequence   |
| 78                | triggerEvent              |
| 79                | unsolicitedStatus         |
| 80                | uploadSegment             |
| 81                | write                     |
| 82                | writeJournal              |

### **Sample Local Consist Info File**

The following example provides a copy-and-paste compatible Local Consist Info File for use with ETBN examples. This example assumes a single consist. Further modifications may be required for multi-consist examples.

Refer to Structure and Syntax of Local Consist Info Files for more information about XML configuration files.

```
<?xml version="1.0" encoding="UTF-8"?><!DOCTYPE consistinfo SYSTEM
"consistinfo.dtd"><consistinfo>
                                   <cstId>consist1</cstId>
                 <cstOwner>Moxa</cstOwner>
                                                    <cstType>Regional
                 <vehicleinfo tractVeh="false">
train</cstType>
                 <cstVehNo>1</cstVehNo>
                 <vehId>vehicle1</vehId>
                 <vehOrient>same</vehOrient>
                 <vehType>Passenger vehicle</vehType>
                 <functioninfo>
                 <cnId>1</cnId>
                 <fctId>112</fctId>
                 <fctName>devECSC</fctName>
                 </functioninfo>
                                                     <functioninfo>
                                   <cnId>1</cnId>
                 <fctId>11</fctId>
                 <fctName>devCam1</fctName>
                 </functioninfo>
                                                    <functioninfo>
                                   <cnId>1</cnId>
                 <fctId>20</fctId>
                 <fctName>grpDoor</fctName>
                 </functioninfo>
                                                    <functioninfo>
                                   <cnId>1</cnId>
                 <fctId>30</fctId>
                 <fctName>grpDoor1</fctName>
                 </functioninfo> </vehicleinfo></consistinfo>
```

This page explains security practices for installing, operating, maintaining, and decommissioning the device. We strongly recommend that our customers follow these guidelines to enhance network and equipment security.

### Installation

#### **Physical Installation**

- 1. The device MUST be installed in an access-controlled area, where only the necessary personnel have physical access to the device.
- 2. The device MUST be installed at the security perimeter or the boundary between different zones to provide network segmentation.
- 3. Please follow the instructions in the Quick Installation Guide, which is included in the package, to ensure you install the device correctly in your environment.
- 4. The device has anti-tamper labels on the enclosures. This allows an administrator to tell whether the device has been tampered with.
- 5. The ports that are not in use should be deactivated. Please refer to the <u>Ports</u> section for detailed instructions.

#### **Acoount Management**

Follow these best practices when setting up an account:

1. Each account should be assigned the correct privileges: Only allow the minimum number of people to have admin privilege so they can perform device configuration or modifications, while other users should only have read access privilege. The device supports both local account authentication and a remote centralized mechanism, including RADIUS.

- 2. Change the default password, and strengthen the account password complexity by:
  - a. Enabling the "Password Policy" function.
  - b. Increasing the minimum password length to at least eight characters.

c. Defining a password policy to ensure that it contains at least an uppercase and lowercase letter, a digit, and a special character.

d. Setting user passwords to expire after a certain period of time.

3. Enforce regulations that ensure that only a trusted host can access the device. Please refer to the Trusted Access section for detailed instructions.

#### **Vulnerable Network Ports**

1. For network security concerns, we strongly recommend that you change the port numbers, such as TCP port numbers for HTTP, HTTPS, Telnet, and SSH, for the protocols that are in use. Ports that are not in use but are still reachable pose an unacceptable security risk and should be disabled. Refer to the <u>Management Interface</u> section for detailed instructions.

2. In order to avoid eavesdroppers from snooping confidential information, users should adopt encryptionbased communication protocols, such as HTTPS instead of HTTP, SSH instead of Telnet, SFTP instead of TFTP, SNMPv3 instead of SNMPv1/v2c, etc. In addition, the maximum n umber of sessions should be kept to an absolute minimum. Please refer to the Management Interface section for detailed instructions.

3. Users should generate the SSL certificate for the device before commissioning HTTPS or SSH applications. Please refer to the <u>SSH & SSL</u> section for detailed instructions.

#### Operation

In order to ensure that communications are properly protected, use a strong cryptographic algorithm for key exchange or encryption protocols for HTTPS/SSH applications. The device follows the NIST SP800- 52 and SP800-131 standards and supports TLS v1.2 and v1.3 with the following cipher suites:

#### TLS V1.2

| Cypher Suite Name                               | Key<br>Exchan<br>ge | Authenticati<br>on | Encrypti<br>on            | Hash<br>Functio<br>n |
|-------------------------------------------------|---------------------|--------------------|---------------------------|----------------------|
| TLS_ECDHE_RSA_WITH_CHACHA20_POLY1305_S<br>HA256 | ECDHE               | RSA                | CHACHA2<br>0-<br>POLY1305 | SHA256               |
| TLS_ECDHE_ECDSA_WITH_AES_128_GCM_SHA25<br>6     | ECDHE               | ECDSA              | AES128                    | SHA256               |
| TLS_ECDHE_RSA_WITH_AES_128_GCM_SHA256           | ECDHE               | RSA                | AES128                    | SHA256               |
| TLS_ECDHE_RSA_WITH_AES_256_GCM_SHA384           | ECDHE               | RSA                | AES256                    | SHA384               |
| TLS_DHE_RSA_WITH_AES_128_GCM_SHA256             | Ephemer<br>al DH    | RSA                | AES128                    | SHA256               |
| Cypher Suite Name                                 | Key<br>Exchan<br>ge | Authenticati<br>on | Encrypti<br>on            | Hash<br>Functio<br>n |
|---------------------------------------------------|---------------------|--------------------|---------------------------|----------------------|
| TLS_DHE_RSA_WITH_AES_256_GCM_SHA384               | Ephemer<br>al DH    | RSA                | AES256                    | SHA384               |
| TLS_DHE_RSA_WITH_CHACHA20_POLY1305_SHA<br>256     | Ephemer<br>al DH    | RSA                | CHACHA2<br>0-<br>POLY1305 | SHA256               |
| TLS_ECDHE_RSA_WITH_AES256_SHA384                  | ECDHE               | RSA                | AES256                    | SHA384               |
| TLS_ECDHE_RSA_WITH_AES_128_CBC_SHA256             | ECDHE               | RSA                | AES128                    | SHA256               |
| TLS_ECDHE_ECDSA_WITH_CHACHA20_POLY1305<br>_SHA256 | ECDHE               | ECDSA              | CHACHA2<br>0-<br>POLY1305 | SHA256               |
| TLS_ECDHE_RSA_WITH_AES_256_CBC_SHA384             | ECDHE               | RSA                | AES256                    | SHA384               |
| TLS_ECDHE_ECDSA_WITH_AES_256_CBC_SHA38<br>4       | ECDHE               | ECDSA              | AES256                    | SHA384               |
| TLS_ECDHE_ECDSA_WITH_AES_128_CBC_SHA25<br>6       | ECDHE               | ECDSA              | AES128                    | SHA256               |

#### TLS V1.3

| Cypher Suite Name            | Key<br>Exchange | Authentication | Encryption            | Hash<br>Function |
|------------------------------|-----------------|----------------|-----------------------|------------------|
| TLS_AES_256_GCM_SHA384       | Any             | N/A            | AES256 GCM            | SHA384           |
| TLS_CHACHA20_POLY1305_SHA256 | Any             | N/A            | CHACHA20-<br>POLY1305 | SHA256           |
| TLS_AES_128_GCM_SHA256       | Any             | N/A            | AES128 GCM            | SHA256           |

2. Below is a list of the recommended secure browsers that support TLS v1.2 or above:

| Browser                     | Version      |
|-----------------------------|--------------|
| Microsoft Edge              | All          |
| Microsoft Internet Explorer | v11 or above |
| Mozilla Firefox             | v27 or above |

| Browser       | Version      |
|---------------|--------------|
| Google Chrome | v38 or above |
| Apple Safari  | v7 or above  |

Reference: <u>https://support.globalsign.com/ssl/general-ssl/tls-protocol-</u> <u>compatibility#Browsers</u>

The device supports event logs and syslog for SIEM integration:

a. Event log: Due to limited storage capacity, the event log can only accommodate a maximum of 1,000 entries per category. Administrators can set a warning for a predefined threshold. We that users regularly back up system event logs. Please refer to the Event Log section for

detailed instructions.

b. Syslog: the device supports syslog, and advanced secure TLS-based syslog for centralized SIEM integration. Please refer to the Syslog section for detailed instructions.

4. The device can provide information for control system inventory:

a. SNMPv1, v2c, v3: We recommend administrators use SNMPv3 with authentication and encryption to manage the network. Please refer to the <u>SNMP</u> for detailed instructions.
b. Telnet/SSH: We recommend that administrators use SSH with authentication and encryption to retrieve device properties.

c. HTTP/HTTPS: We recommend that administrators use HTTPS with a certificate that has been granted by a Certificate Authority to configure the device.

5. Denial of Service protection: To avoid disruption of the normal operation of the router, administrators should configure the QoS and DoS policy functions. The device supports ingress rate limiting and egress shaper. Administrators can decide how to deal with excess data flow and configure the device accordingly. This process will regulate the resulted data rate per port. Please refer to the QoS section for detailed instructions. Furthermore, the device provides 9 different DoS functions for detecting or defining abnormal packet formats or traffic flows. Please refer to the DoS (Denial of Service) Policy section for detailed instructions.

6. Time synchronization with authentication: Time synchronization is crucial for process control. To prevent malicious attacks whereby the settings are changed without permission, authentication must be in place between the NTP server and client. The

device supports NTP with a pre-shared key. Please refer to the Time section for detailed instructions.

7. Periodically regenerate the SSH and SSL certificates: Even though the device supports RSA 2048-bit and SHA-256 to ensure sufficient complexity, we strongly recommend that users frequently renew their SSH key and SSL certificate in case the key is compromised. Please refer to the SSH & SSL section fordetailed instructions.

| Protocol | Service Type | Port Number |
|----------|--------------|-------------|
| тср      | SSH          | 22          |
| тср      | Telnet       | 23          |
| тср      | НТТР         | 80          |
| тср      | HTTPS        | 443         |
| UDP      | DHCP         | 67          |
| UDP      | NTP          | 123         |
| UDP      | SNMP         | 161         |
| UDP      | Moxa Service | 40404       |

8. Below is the list for the protocol port numbers used for all external interfaces:

# Maintenance

1. Perform firmware upgrades frequently to enhance features, deploy security patches, or fix bugs.

2. Frequently back up the system configurations: In order to properly protect the system configuration files from being tampered with, the device supports password encryption and signature authentication for backup files.

3. Examine event logs frequently to detect any anomalies.

4. To report vulnerabilities of Moxa products, please submit your findings on the following web page: <u>https://www.moxa.com/en/support/product-support/security-advisory/report-a-vulnerability</u>.

# Decommission

To avoid any sensitive information such as your account password or certificate from being disclosed, always reset the system settings to factory default before decommissioning the device.

# **Severity Level List**

This is a list of severity levels and descriptions, which are based on CVSS vulnerability classifications.

| Severity     | Description                      |
|--------------|----------------------------------|
| Emergency    | System is unusable               |
| Alert        | Action must be taken immediately |
| Critical     | Critical conditions              |
| Error        | Error conditions                 |
| Warning      | Warning conditions               |
| Notice       | Normal but significant condition |
| Infomational | Informational messages           |
| Debug        | Debug-level messages             |

# **System Event List**

This is a list of system events and their descriptions.

| Group      | System Event                           | Description                                                                                       |
|------------|----------------------------------------|---------------------------------------------------------------------------------------------------|
| General    | Cold Start                             | Power was cut off and then reconnected.                                                           |
| General    | Warm Start                             | The device was rebooted, such as when network parameters are changed (IP address, netmask, etc.). |
| General    | Power 1 Transition (On-<br>>Off)       | The device's power 1 is powered down.                                                             |
| General    | Power 1 Transition (Off-<br>>On)       | The device's power 1 is powered up.                                                               |
| General    | Power 2 Transition (On-<br>>Off)       | The device's power 2 is powered down.                                                             |
| General    | Power 2 Transition (Off-<br>>On)       | The device's power 2 is powered up.                                                               |
| General    | Digital Input Transition (On-<br>>Off) | The device's input is turning off.                                                                |
| General    | Digital Input Transition (Off-<br>>On) | The device's input is turning on.                                                                 |
| General    | Configuration Changed                  | A configuration setting was changed.                                                              |
| General    | Login Failure                          | An incorrect password was entered.                                                                |
| General    | 802.1X Authentication<br>Failure       | An 802.1X authentication failure occurred.                                                        |
| General    | Firmware Upgrade Success               | Firmware upgrade was successful.                                                                  |
| General    | Firmware Upgrade Failure               | An error occurred during the firmware upgrade.                                                    |
| General    | Log Service Ready                      | Log service is ready.                                                                             |
| Redundancy | Ring/RSTP Topology<br>Changed          | The Ring/RSTP topology was changed.                                                               |
| Redundancy | Master Mismatch                        | A Turbo Ring Master mismatch occurred.                                                            |
| Redundancy | Coupling Topology Changed              | The Coupling topology was changed.                                                                |

| Group      | System Event                           | Description                                                                                              |
|------------|----------------------------------------|----------------------------------------------------------------------------------------------------|
| Redundancy | VRRP State Change                      | The VRRP state was changed.                                                                              |
| VPN        | VPN Connected                          | VPN has been connected.                                                                                  |
| VPN        | VPN Disconnected                       | VPN has been disconnected.                                                                               |
| ΡοΕ        | PoE PD On                              | Port#N PD power on.                                                                                      |
| ΡοΕ        | PoE PD Off                             | Port#N PD power off.                                                                                     |
| ΡοΕ        | Over Measured Power<br>limitation      | Over the total measured power limit.                                                                     |
| ΡοΕ        | PoE FETBad                             | PD Port#N MOSFET is bad.                                                                                 |
| ΡοΕ        | PoE Over Temperature                   | The temperature of the environment exceeds the maximum operating temperature of the device.              |
| РоЕ        | PoE VEE Uvlo                           | VEE (PoE input voltage) under Voltage Lockout. The voltage of the power supply has dropped below 44V DC. |
| ΡοΕ        | PoE PD Over Current                    | Current of Port#N has exceeded the safety limit.                                                         |
| ΡοΕ        | PoE PD Check Fail                      | PD Port#N check failed.                                                                                  |
| РоЕ        | Over Allocated Power<br>limitation     | The total PD power consumption exceeds the total allocated power.                                        |
| Cellular   | IP Change                              | The cellular IP address of the device has changed.                                                       |
| Cellular   | Cellular Module Failure                | The cellular module has encountered a failure and is not functioning.                                    |
| Cellular   | Detect SIM Failure                     | The system has detected a failure in the inserted SIM.                                                   |
| Cellular   | PIN Code Failure                       | The device failed to validate the PIN code for the SIM card.                                             |
| Cellular   | SIM Switch                             | The active SIM has been switched to another SIM card.                                                    |
| Cellular   | GuaranLink Cellular<br>Reconnected     | GuaranLink has successfully reconnected the cellular network.                                            |
| Cellular   | Guaranlink Triggered ISP<br>Reregister | GuaranLink triggered re-registration with the Internet Service Provider.                                 |

| Group               | System Event                                  | Description                                                                        |
|---------------------|-----------------------------------------------|------------------------------------------------------------------------------------|
| Cellular            | Guaranlink Triggered Cellular<br>Module Reset | The cellular module was reset by GuaranLink due to an error condition.             |
| Cellular            | Guaranlink Triggered System<br>Reboot         | GuaranLink triggered a system reboot due to error recovery.                        |
| Power<br>Management | Power Saving Start                            | The device enters the power saving mode.                                           |
| Power<br>Management | Power Saving End                              | The device leaves the power saving mode.                                           |
| Power<br>Management | Scheduling Rule Expired                       | The power saving rule has passed the set end time.                                 |
| SMS                 | Wrong Password                                | The password of the remote control SMS received by the device is wrong.            |
| SMS                 | Wrong Command                                 | The command of the remote control SMS received by the device is wrong.             |
| SMS                 | Wrong Format                                  | The format of the remote control SMS received by the device is wrong.              |
| SMS                 | Command Disabled                              | The remote control SMS received by the device is not enabled.                      |
| SMS                 | Trusted Number<br>Authentication Failure      | The remote control SMS received by the device is not from the Trusted Number List. |
| WAN<br>Redundancy   | WAN Interface Changed                         | The active WAN interface change to a different WAN interface.                      |
| WAN<br>Redundancy   | WAN Interface Ping Failure                    | The active WAN interface fails to ping the specified server.                       |
| Serial              | Serial OP Mode State<br>Changed               | The serial operational mode has changed.                                           |
| Serial              | Serial DSR State Changed                      | The Data Set Ready (DSR) state of the serial port has changed.                     |
| Serial              | Serial DCD State Changed                      | The Data Carrier Detect (DCD) state of the serial port has changed.                |
| DHCP                | DHCP Error Log                                | An error occurred in the DHCP process, and it has been logged.                     |
| General             | Device Lockdown State<br>Change               | The device lockdown learning status has changed.                                   |

| Group                 | System Event                        | Description                                                                               |
|-----------------------|-------------------------------------|-------------------------------------------------------------------------------------------|
| General               | Fiber Check Warning                 | The system detected that monitored values exceeded their safety thresholds.               |
| General               | Layer 3 - 7 Policy Changed          | A user configured firewall rule in Layer 3-7 Policy has been added, modified, or deleted. |
| IGMP<br>Snooping      | IGMP Snooping Error Log             | An error occurred in IGMP snooping and has been logged.                                   |
| NTP/SNTP<br>Error Log | NTP/SNTP Error Log                  | An error occurred in NTP/SNTP synchronization and has been logged.                        |
| Redundancy            | Ring/Chain/RSTP Topology<br>Changed | The topology of the ring, chain, or RSTP network has changed.                             |

# **User Role Privileges**

This page shows the privilege levels granted to the different authority levels: Admin, Supervisor, and User. Refer to <u>System > Account Management > User Accounts</u> for more information on user accounts.

Privileges are indicated as follows:

- **R/W**: Read and write access granted for the relevant settings
- R: Read-only access granted for the relevant settings
- -: No access granted for the relevant settings

#### Note

Available settings and options will vary depending on the product model.

#### **Options Menu**

| Settings                  | Admin | Supervisor | User |
|---------------------------|-------|------------|------|
| Reboot                    | R/W   | R/W        | -    |
| Reset to Default Settings | R/W   | -          | -    |
| Save Custom Default       | R/W   | -          | -    |
| Log Out                   | R/W   | R/W        | R/W  |

#### System

| Settings             | Admin | Supervisor | User |
|----------------------|-------|------------|------|
| System Management    |       |            |      |
| Information Settings | R/W   | R/W        | R    |
| Firmware Upgrade     | R/W   | -          | -    |

| Settings                         | Admin | Supervisor | User |
|----------------------------------|-------|------------|------|
| Configuration Backup and Restore | R/W   | -          | -    |
| Account Management               |       |            |      |
| User Account                     | R/W   | -          | -    |
| Password Policy                  | R/W   | -          | -    |
| Management Interface             |       |            |      |
| User Interface                   | R/W   | R/W        | R    |
| SNMP                             | R/W   | -          | -    |
| Time                             |       |            |      |
| System Time                      | R/W   | R/W        | R    |
| NTP/SNTP Server                  | R/W   | R/W        | R    |
| Setting Check                    | R/W   | R/W        | R    |

## **Network Configuration**

| Settings           | Admin | Supervisor | User |
|--------------------|-------|------------|------|
| Ports              |       |            |      |
| Port Settings      | R/W   | R/W        | R    |
| Layer 2 Switching  |       |            |      |
| VLAN               | R/W   | R/W        | R    |
| MAC Address Table  | R/W   | R/W        | R    |
| Network Interfaces | R/W   | R/W        | R    |

### **Network Service**

| Settings    | Admin | Supervisor | User |
|-------------|-------|------------|------|
| DHCP Server | R/W   | R/W        | R    |

## Routing

| Settings        | Admin | Supervisor | User |
|-----------------|-------|------------|------|
| Unicast Routing |       |            |      |
| Static Routes   | R/W   | R/W        | R    |
| Routing Table   | R     | R          | R    |

### NAT

| Settings | Admin | Supervisor | User |
|----------|-------|------------|------|
| NAT      | R/W   | R/W        | R    |

## Firewall

| Settings        | Admin | Supervisor | User |
|-----------------|-------|------------|------|
| Layer 3 Policy  | R/W   | R/W        | R    |
| Device Lockdown | R/W   | R/W        | R    |

## **Certificate Management**

| Settings                    | Admin | Supervisor | User |
|-----------------------------|-------|------------|------|
| Local Certificate           | R/W   | -          | -    |
| Trusted CA Certificate      | R/W   | -          | -    |
| Certificate Signing Request | R/W   | -          | -    |

### Security

| Settings                  | Admin | Supervisor | User |
|---------------------------|-------|------------|------|
| Device Security           |       |            |      |
| Login Policy              | R/W   | R          | R    |
| Trusted Access            | R/W   | R/W        | R    |
| SSH & SSL                 | R/W   | R/W        | -    |
| Authentication            |       |            |      |
| Login Authentication      | R/W   | -          | -    |
| RADIUS                    | R/W   | -          | -    |
| TACACS+                   | R/W   | -          | -    |
| MXview Alert Notification | R/W   | R/W        | R    |

## Diagnostics

| Settings      | Admin | Supervisor | User |
|---------------|-------|------------|------|
| System Status |       |            |      |
| Utilization   | R/W   | R/W        | R    |

| Settings                  | Admin | Supervisor | User |
|---------------------------|-------|------------|------|
| Network Status            |       |            |      |
| Network Statistics        | R     | R          | R    |
| LLDP                      | R/W   | R/W        | R    |
| ARP Table                 | R     | R          | R    |
| Event Log & Notifications |       |            |      |
| Event Log                 | R/W   | R/W        | R    |
| Event Notifications       | R/W   | R/W        | R    |
| Syslog                    | R/W   | R          | R    |
| SNMP Trap/Inform          | R/W   | -          | -    |
| Email Settings            | R/W   | R          | R    |
| Tools                     |       |            |      |
| Ping                      | R/W   | R/W        | R    |

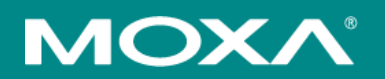

#### Moxa Inc.

Copyright © 2025 Moxa, Inc. All rights reserved. Reproduction without permission is prohibited. Trademarks and logos are copyrights of their respective owners.

www.moxa.com/products